| e         |                                                                                                    |                                     |                                               |                                                                                                    |                                                                                                    |                                                           |                                                                                            |
|-----------|----------------------------------------------------------------------------------------------------|-------------------------------------|-----------------------------------------------|----------------------------------------------------------------------------------------------------|----------------------------------------------------------------------------------------------------|-----------------------------------------------------------|--------------------------------------------------------------------------------------------|
|           | Years of networking experience: _                                                                                                    |                                     |                                               | Yea                                                                                                    | ars of experience                                                                                                    | with Ci                                                   | sco products:                                                                              |
|           | I have these network types:                                                                                                    |                                     | AN                                            |                                                                                                    | Backbone                                                                                                    |                                                           | WAN                                                                                        |
|           | I have these Cisco products:                                                                                                    |                                     | witches                                       |                                                                                                    | Routers                                                                                                    |                                                           |                                                                                            |
|           | I perform these types of tasks: <ul> <li>Network management</li> </ul>                                                                                                    |                                     | I/W installation<br>Other:                    | and/or                                                                                                    | maintenance                                                                                                    |                                                           | S/W configuratio                                                                           |
|           | I use these types of documentation Command reference Other:                                                                                                    |                                     | I/W installation<br>Duick reference           |                                                                                                    | H/W configurati<br>Release notes                                                                                              | ion                                                       | S/W configuratio<br>Online help                                                            |
|           | I access this information through:<br>% Printed docs                                                                                                    |                                     | % Cisco.com (<br>% Other:                     | (CCO)                                                                                                    |                                                                                                    |                                                           | _% CD-ROM                                                                                  |
|           | I prefer this access method:                                                                                                    |                                     |                                               |                                                                                                    |                                                                                                    |                                                           |                                                                                            |
|           |                                                                                                    |                                     |                                               |                                                                                                    |                                                                                                    |                                                           |                                                                                            |
| -         |                                                                                                    |                                     |                                               | -abe (11                                                                                                    | applicable).                                                                                                    |                                                           |                                                                                            |
| Dn        | a scale of 1–5 (5 being the best<br>The document is written at i                                                                                                    | ), plea<br>ny tec                   | se let us know                                | how v<br>The i                                                                                                    | we rate in the fo<br>nformation is a                                                                                          | llowing<br>ccurate                                        | g areas:                                                                                   |
| Dn        | a scale of 1–5 (5 being the best<br>The document is written at 1<br>level of understanding.<br>The document is complete                                                                                                    | ), plea<br>ny tec                   | se let us know                                | how v<br>The i                                                                                                    | we rate in the fo<br>nformation is a                                                                                          | llowing                                                   | g areas:                                                                                   |
| Dn        | <ul> <li>a scale of 1–5 (5 being the best</li> <li>The document is written at a level of understanding.</li> <li>The document is complete.</li> </ul>                                                                                                    | ), plea<br>ny tec                   | se let us know                                | how v<br>_ The i<br>_ The i                                                                                                    | we rate in the for<br>nformation is a<br>nformation I we                                                                      | llowing<br>ccurate<br>anted w                             | g areas:<br><br>vas easy to find.                                                          |
|           | <ul> <li>a scale of 1–5 (5 being the best</li> <li>The document is written at a level of understanding.</li> <li>The document is complete.</li> <li>The information is well organses comment on our lowest score.</li> </ul>                                                            | ), plea<br>ny tec<br>mized          | se let us know<br>hnical                      | / how v<br>_ The i<br>_ The i<br>_ The i                                                                                                    | we rate in the fo<br>nformation is a<br>nformation I wa<br>nformation I fo                                                    | llowing<br>ccurate<br>anted w<br>und wa                   | g areas:<br>e.<br>vas easy to find.<br>as useful to my jo                                  |
| Dn<br>Ple | <ul> <li>a scale of 1–5 (5 being the best</li> <li>The document is written at a level of understanding.</li> <li>The document is complete.</li> <li>The information is well organises comment on our lowest score</li> </ul>                                                            | ), plea<br>ny tec<br>unized         | se let us know<br>hnical                      | <sup>7</sup> how v<br>_ The i<br>_ The i<br>_ The i                                                                                                    | we rate in the fo<br>nformation is a<br>nformation I wa<br>nformation I fo                                                    | llowing<br>ccurate<br>anted w<br>und wa                   | g areas:<br>e.<br>vas easy to find.<br>is useful to my jo                                  |
| Ple       | <ul> <li>a scale of 1–5 (5 being the best</li> <li>The document is written at a level of understanding.</li> <li>The document is complete.</li> <li>The information is well organse comment on our lowest score</li> </ul>                                                              | ), plea<br>ny tec<br>unized<br>res: | se let us know<br>hnical                      | / how v<br>_ The i<br>_ The i<br>_ The i                                                                                                    | we rate in the fo<br>nformation is a<br>nformation I wanformation I fo                                                        | llowing<br>ccurate<br>anted w<br>und wa                   | g areas:<br><br>vas easy to find.<br>Is useful to my jo                                    |
|           | a scale of 1–5 (5 being the best The document is written at r level of understanding The document is complete The information is well orga ase comment on our lowest score iling Information mpany Name                                                                                 | ), plea<br>ny tec<br>mized<br>res:  | se let us know<br>hnical<br>                  | / how v<br>_ The i<br>_ The i<br>_ The i                                                                                                    | we rate in the fo<br>nformation is a<br>nformation I wa<br>nformation I fo                                                    | llowing<br>ccurate<br>anted w<br>und wa                   | g areas:<br>vas easy to find.<br>us useful to my jo                                        |
|           | a scale of 1–5 (5 being the best The document is written at r level of understanding The document is complete The information is well orga ase comment on our lowest scor iling Information mpany Name ntact Name                                                                       | ), plea<br>ny tec<br>anized<br>res: | se let us know<br>hnical<br>                  | v how v<br>_ The i<br>_ The i<br>_ The i                                                                                                    | we rate in the fo<br>nformation is a<br>nformation I wa<br>nformation I fo                                                    | llowing<br>ccurate<br>anted w<br>und wa                   | g areas:<br><br>vas easy to find.<br>us useful to my jo                                    |
|           | a scale of 1–5 (5 being the best The document is written at r level of understanding The document is complete The information is well orga ase comment on our lowest score iling Information mpany Name ntact Name iling Address                                                        | ), plea<br>ny tec<br>anized<br>res: | se let us know<br>hnical<br>                  | v how v<br>_ The i<br>_ The i<br>_ The i                                                                                                    | we rate in the fo                                                                                                    | llowing<br>ccurate<br>anted w<br>und wa                   | g areas:<br><br>vas easy to find.<br>us useful to my jo                                    |
|           | a scale of 1–5 (5 being the best The document is written at r level of understanding The document is complete The information is well orga ase comment on our lowest scor iling Information mpany Name ntact Name iling Address y                                                       | ), plea<br>ny tec<br>nized<br>res:  | se let us know<br>hnical<br><br><br><br>Job T | / how v<br>_ The i<br>_ The i<br>_ The i<br>_ The i<br>_<br>                                                                                                  | we rate in the for<br>nformation is a<br>nformation I want<br>nformation I fo                                                 | llowing<br>ccurate<br>anted w<br>und wa<br>Da             | g areas:<br>vas easy to find.<br>us useful to my jo<br>tte<br>P/Postal Code                |
|           | a scale of 1–5 (5 being the best The document is written at r level of understanding The document is complete The information is well orga ase comment on our lowest score iling Information mpany Name ntact Name iling Address y untry                                                | ), plea<br>ny tec<br>mized<br>res:  | se let us know<br>hnical<br>                  | <pre>/ how v _ The i _ The i _ The i _ The i _ The i _ The i ``itle /Provir e (</pre>                                                                         | we rate in the for<br>nformation is a<br>nformation I we<br>nformation I fo                                                   | llowing<br>ccurate<br>anted w<br>und wa<br>Da<br>Da       | g areas:<br><br>vas easy to find.<br>us useful to my jo<br>tte<br>P/Postal Code<br>tension |
| Dnn       | a scale of 1–5 (5 being the best<br>The document is written at r<br>level of understanding.<br>The document is complete.<br>The information is well orgation<br>ase comment on our lowest score<br>iling Information<br>mpany Name<br>ntact Name<br>iling Address<br>y<br>untry<br>x () | ), plea<br>ny tec<br>anized<br>res: | se let us know<br>hnical<br>                  | / how v<br>_ The i<br>_ The i<br>_ The i<br>_ The i<br>_ The i<br>_<br>_<br>_<br>_<br>_<br>_<br>_<br>_<br>_<br>_<br>_<br>_<br>_<br>_<br>_<br>_<br>_<br>_<br>_ | we rate in the for<br>nformation is a<br>nformation I want<br>nformation I for<br>nformation I for<br>nformation I job<br>nce | llowing<br>ccurate<br>anted w<br>und wa<br>Da<br>ZI<br>Ex | g areas:<br><br>vas easy to find.<br>us useful to my jo<br>nte<br>P/Postal Code<br>tension |

ATTN DOCUMENT RESOURCE CONNECTION **CISCO SYSTEMS INC** 170 WEST TASMAN DRIVE SAN JOSE CA 95134-9883

POSTAGE WILL BE PAID BY ADDRESSEE

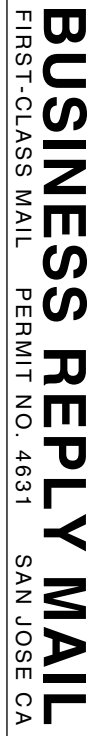

| <br> |                                                                 |
|------|-----------------------------------------------------------------|
|      | NO POSTAGE<br>NECESSARY<br>IF MAILED<br>IN THE<br>UNITED STATES |

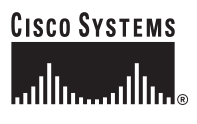

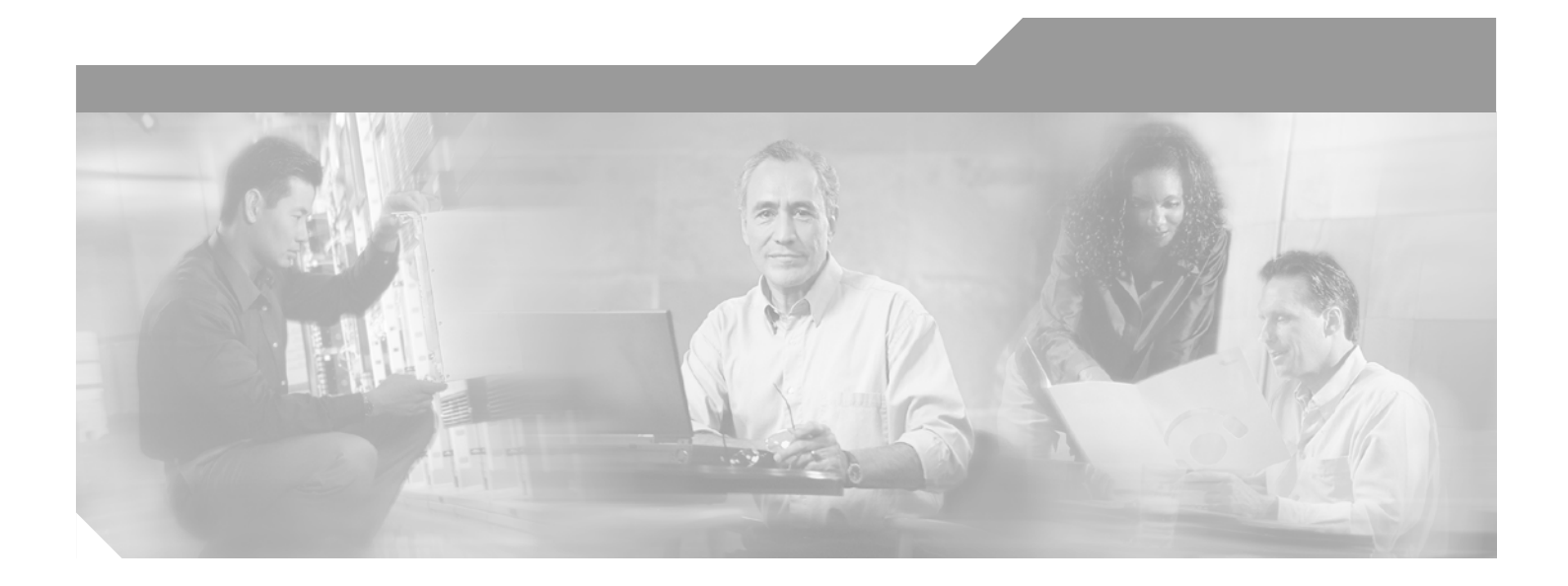

### **Cisco 6130 with NI-2 Hardware** Installation Guide

#### **Corporate Headquarters**

Cisco Systems, Inc. 170 West Tasman Drive San Jose, CA 95134-1706 USA http://www.cisco.com Tel: 408 526-4000 800 553-NETS (6387) Fax: 408 526-4100

Text Part Number: OL-3768-01

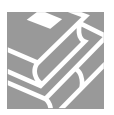

THE SPECIFICATIONS AND INFORMATION REGARDING THE PRODUCTS IN THIS MANUAL ARE SUBJECT TO CHANGE WITHOUT NOTICE. ALL STATEMENTS, INFORMATION, AND RECOMMENDATIONS IN THIS MANUAL ARE BELIEVED TO BE ACCURATE BUT ARE PRESENTED WITHOUT WARRANTY OF ANY KIND, EXPRESS OR IMPLIED. USERS MUST TAKE FULL RESPONSIBILITY FOR THEIR APPLICATION OF ANY PRODUCTS.

THE SOFTWARE LICENSE AND LIMITED WARRANTY FOR THE ACCOMPANYING PRODUCT ARE SET FORTH IN THE INFORMATION PACKET THAT SHIPPED WITH THE PRODUCT AND ARE INCORPORATED HEREIN BY THIS REFERENCE. IF YOU ARE UNABLE TO LOCATE THE SOFTWARE LICENSE OR LIMITED WARRANTY, CONTACT YOUR CISCO REPRESENTATIVE FOR A COPY.

The following information is for FCC compliance of Class A devices: This equipment has been tested and found to comply with the limits for a Class A digital device, pursuant to part 15 of the FCC rules. These limits are designed to provide reasonable protection against harmful interference when the equipment is operated in a commercial environment. This equipment generates, uses, and can radiate radio-frequency energy and, if not installed and used in accordance with the instruction manual, may cause harmful interference to radio communications. Operation of this equipment in a residential area is likely to cause harmful interference, in which case users will be required to correct the interference at their own expense.

The following information is for FCC compliance of Class B devices: The equipment described in this manual generates and may radiate radio-frequency energy. If it is not installed in accordance with Cisco's installation instructions, it may cause interference with radio and television reception. This equipment has been tested and found to comply with the limits for a Class B digital device in accordance with the specifications in part 15 of the FCC rules. These specifications are designed to provide reasonable protection against such interference in a residential installation. However, there is no guarantee that interference will not occur in a particular installation.

Modifying the equipment without Cisco's written authorization may result in the equipment no longer complying with FCC requirements for Class A or Class B digital devices. In that event, your right to use the equipment may be limited by FCC regulations, and you may be required to correct any interference to radio or television communications at your own expense.

You can determine whether your equipment is causing interference by turning it off. If the interference stops, it was probably caused by the Cisco equipment or one of its peripheral devices. If the equipment causes interference to radio or television reception, try to correct the interference by using one or more of the following measures:

- Turn the television or radio antenna until the interference stops.
- Move the equipment to one side or the other of the television or radio.
- Move the equipment farther away from the television or radio.

• Plug the equipment into an outlet that is on a different circuit from the television or radio. (That is, make certain the equipment and the television or radio are on circuits controlled by different circuit breakers or fuses.)

Modifications to this product not authorized by Cisco Systems, Inc. could void the FCC approval and negate your authority to operate the product.

The Cisco implementation of TCP header compression is an adaptation of a program developed by the University of California, Berkeley (UCB) as part of UCB's public domain version of the UNIX operating system. All rights reserved. Copyright © 1981, Regents of the University of California.

NOTWITHSTANDING ANY OTHER WARRANTY HEREIN, ALL DOCUMENT FILES AND SOFTWARE OF THESE SUPPLIERS ARE PROVIDED "AS IS" WITH ALL FAULTS. CISCO AND THE ABOVE-NAMED SUPPLIERS DISCLAIM ALL WARRANTIES, EXPRESSED OR IMPLIED, INCLUDING, WITHOUT LIMITATION, THOSE OF MERCHANTABILITY, FITNESS FOR A PARTICULAR PURPOSE AND NONINFRINGEMENT OR ARISING FROM A COURSE OF DEALING, USAGE, OR TRADE PRACTICE.

IN NO EVENT SHALL CISCO OR ITS SUPPLIERS BE LIABLE FOR ANY INDIRECT, SPECIAL, CONSEQUENTIAL, OR INCIDENTAL DAMAGES, INCLUDING, WITHOUT LIMITATION, LOST PROFITS OR LOSS OR DAMAGE TO DATA ARISING OUT OF THE USE OR INABILITY TO USE THIS MANUAL, EVEN IF CISCO OR ITS SUPPLIERS HAVE BEEN ADVISED OF THE POSSIBILITY OF SUCH DAMAGES.

CCIP, the Cisco Arrow logo, the Cisco *Powered* Network mark, the Cisco Systems Verified logo, Cisco Unity, Follow Me Browsing, FormShare, iQ Breakthrough, iQ Expertise, iQ FastTrack, the iQ Logo, iQ Net Readiness Scorecard, Networking Academy, ScriptShare, SMARTnet, TransPath, and Voice LAN are trademarks of Cisco Systems, Inc.; Changing the Way We Work, Live, Play, and Learn, Discover All That's Possible, The Fastest Way to Increase Your Internet Quotient, and iQuick Study are service marks of Cisco Systems, Inc.; and Aironet, ASIST, BPX, Catalyst, CCDA, CCDP, CCIE, CCNA, CCNP, Cisco, the Cisco Certified Internetwork Expert logo, Cisco IOS, the Cisco IOS logo, Cisco Press, Cisco Systems, Cisco Systems Capital, the Cisco Systems logo, Empowering the Internet Generation, Enterprise/Solver, EtherChannel, EtherSwitch, Fast Step, GigaStack, Internet Quotient, IOS, IP/TV, LightStream, MGX, MICA, the Networkers logo, Network Registrar, *Packet*, PIX, Post-Routing, Pre-Routing, RateMUX, Registrar, SlideCast, StrataView Plus, Stratm, SwitchProbe, TeleRouter, and VCO are registered trademarks of Cisco Systems, Inc. and/or its affiliates in the U.S. and certain other countries.

All other trademarks mentioned in this document or Web site are the property of their respective owners. The use of the word partner does not imply a partnership relationship between Cisco and any other company. (0208R)

Cisco 6130 with NI-2 Hardware Installation Guide Copyright © 2003, Cisco Systems, Inc. All rights reserved.

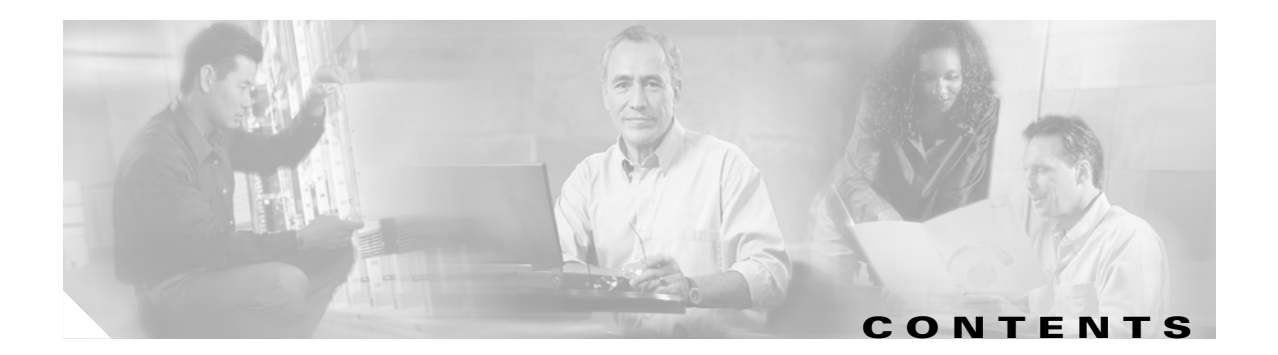

#### Preface xvii

#### CHAPTER 1 Product Overview 1-1

Introduction to the Cisco 6130 with NI-2 System 1-1 Features 1-2 Configurations 1-2 Cisco 6130 with a POTS Splitter Configuration 1-3 Cisco 6130 Without a POTS Splitter Configuration 1-4 Subtended Network Configuration 1-5 Cisco 6130 Chassis Overview 1-8 Cisco 6130 Card Compartment 1-9 Cisco 6130 Backplane 1-10 Cisco 6130 Cards 1-12 4xDMT Overview 1-13 4xflexi Overview 1-15 4xSDSL Overview 1-18 DS3/2DS3 NI-2 Card Overview 1-20 0C-3c/0C-3c NI-2 Card Overview 1-23 Network Clocking Overview 1-26

|                  | Redundancy Overview 1-26                                       |
|------------------|----------------------------------------------------------------|
|                  | System I/O Card 1-28                                           |
|                  | Front Cover 1-32                                               |
|                  | Rear Cover 1-32                                                |
|                  | Fan Tray 1-33                                                  |
|                  | Cisco 6120 POTS Splitter Overview 1-34                         |
|                  | Cisco 6120 Card Compartment 1-34                               |
|                  | Cisco 6120 Backplane 1-35                                      |
|                  | Cisco 6120 Cards 1-37                                          |
|                  | Management Software 1-37                                       |
| CHAPTER <b>2</b> | Preparing for Installation 2-1                                 |
|                  | Safety Requirements 2-1                                        |
|                  | Safety Guidelines 2-1                                          |
|                  | Maintaining Safety with Electricity 2-8                        |
|                  | Preventing Electrostatic Discharge Damage 2-9                  |
|                  | General Maintenance Guidelines 2-9                             |
|                  | Hot Swapping Cards 2-10                                        |
|                  | Installation and Replacement Suggestions 2-10                  |
|                  | Site Requirements 2-10                                         |
|                  | Environmental Requirements 2-11                                |
|                  | Temperature, Altitude, and Humidity 2-11                       |
|                  | Ventilation 2-11                                               |
|                  | Space <b>2-12</b>                                              |
|                  | Power <b>2-13</b>                                              |
|                  | Cables 2-14                                                    |
|                  | Rack-Mounting 2-14                                             |
|                  | Required Tools and Equipment 2-15                              |
|                  | Unpacking the Cisco 6130 System 2-17                           |
|                  | Verifying Contents 2-17                                        |
|                  | Inspecting for Damage 2-18                                     |
| CHAPTER <b>3</b> | Installing a Cisco 6130 with a POTS Splitter Configuration 3-1 |
|                  | Installation Checklist 3-1                                     |
|                  | Installation Procedures 3-2                                    |
|                  | Stabilize and Measure Rack Space <b>3-3</b>                    |
|                  | Install the POTS Splitter <b>3-4</b>                           |
|                  | Install the Cisco 6120 3-4                                     |
|                  |                                                                |

Install the Third-Party POTS Splitter 3-5 Install the Fan Tray 3-5 Install the Cisco 6130 Chassis 3-7 Install Blank Faceplates 3-7 Ground the Cisco 6130, Fan Tray, and POTS Splitter 3-7 Connect the Cisco 6130 Chassis to the POTS Splitter 3-9 Connect the Cisco 6130 to the Cisco 6120 3-9 Connect the Cisco 6130 to the Third-Party POTS Splitter 3-11 Attach Cisco 6130 Power Connections 3-11 Attach Cisco 6130 Power Connections for a Dual-Power Feed 3-12 Attach Cisco 6130 Power Connections for a Single-Power Feed 3-15 Attach Fan Tray Power Connections 3-17 Attach Fan Tray Power Connections for a Dual-Power Feed 3-18 Attach Fan Tray Power Connections for a Single-Power Feed 3-19 Locate or Install the System I/O Card 3-20 Connect the Fan Tray 3-26 Connect the Alarm Contacts 3-26 Connect the POTS Splitter to the MDF 3-28 Connect the Cisco 6120 to the MDF 3-28 Connect the Third-Party POTS Splitter to the MDF 3-29 Pull Away All Line Cards 3-30 Install the Rear Cover 3-30 Apply Power 3-33 Verify Fan Tray Operation 3-33 Install the NI-2 Card(s) 3-34 Reseat the Line Cards 3-36 Install the Line Cards in the Cisco 6130 and POTS Splitter 3-36 Connect the NI-2 Card to the Network 3-38 DS3 Network Connection Installation 3-38 OC-3c/OC-3c Network Connection Installation 3-40 Install a Subtended Network Configuration 3-42 Cable the DS3 Subtending Network Configuration 3-42 Cable the OC-3c Subtending Network Configuration 3-44 Connect the Ethernet to the Management Network 3-46 Connect a Console Terminal 3-47 Connect the Auxiliary Port 3-47 Close the Cisco 6130 Front Cover 3-48 Close the Rear Cover 3-48 Complete Initial Configuration 3-50 Before You Begin 3-51

Using the System Configuration Dialog 3-51 CHAPTER 4 Installing a Cisco 6130 Without a POTS Splitter Configuration 4-1 Installation Checklist 4-1 Installation Procedures 4-2 Stabilize and Measure Rack Space 4-3 Install the Fan Tray 4-3 Install the Cisco 6130 Chassis 4-5 Install Blank Faceplates 4-5 Ground the Cisco 6130 Chassis and Fan Tray 4-6 Connect the Cisco 6130 to the MDF 4-7 Attach Cisco 6130 Power Connections 4-7 Attach Cisco 6130 Power Connections for a Dual-Power Feed 4-9 Attach Cisco 6130 Power Connections for a Single-Power Feed 4-11 Attach Fan Tray Power Connections 4-13 Attach Fan Tray Power Connections for a Dual-Power Feed 4-14 Attach Fan Tray Power Connections for a Single-Power Feed 4-15 Locate or Install the System I/O Card 4-17 Connect the Fan Tray 4-22 Connect the Alarm Contacts 4-22 Pull Away All Line Cards 4-24 Install the Rear Cover 4-25 Apply Power 4-28 Verify Fan Tray Operation 4-28 Install the NI-2 Card(s) 4-29 Reseat the Line Cards 4-31 Install the Line Cards in the Cisco 6130 4-31 Connect the NI-2 Card to the Network 4-33 DS3 Network Connection Installation 4-33 OC-3c Network Connection Installation 4-35 Install a Subtended Network Configuration 4-37 Cable the DS3 Subtending Network Configuration 4-37 Cable the OC-3c Subtending Network Configuration 4-39 Connect the Ethernet to the Management Network 4-41 Connect a Console Terminal 4-42 Connect the Auxiliary Port 4-42 Close the Cisco 6130 Front Cover 4-43 Close the Rear Cover 4-43 Complete Initial Configuration 4-45

|                  | Before You Begin 4-46                                                     |
|------------------|---------------------------------------------------------------------------|
|                  | Using the System Configuration Dialog <b>4-46</b>                         |
| CHAPTER <b>5</b> | Troubleshooting 5-1<br>Hot-Swappable FRUs 5-2                             |
|                  | Basic Checks 5-2                                                          |
|                  | Contacting the Cisco TAC for Help 5-3                                     |
|                  | System-Wide Problems 5-3                                                  |
|                  | Cisco 6130 Component-Specific Problems 5-6                                |
|                  | NI-2 Card Problems <b>5-6</b>                                             |
|                  | NI-2 Card Cold Redundancy Problems 5-7                                    |
|                  | Line Card Problems 5-8                                                    |
|                  | System I/O Card Problems 5-11                                             |
|                  | Fan Tray Problems 5-13                                                    |
|                  | Alarms 5-13                                                               |
| CHAPTER 6        | Upgrading and Maintaining the Cisco 6130 System 6-1                       |
|                  | Backing Up Software 6-1                                                   |
|                  | Fan Tray Maintenance 6-2                                                  |
|                  | Replacing the Air Filter in the Fan Tray 6-2                              |
|                  | Replacing Fans in the Fan Tray 6-4                                        |
|                  | Installing and Replacing Hardware 6-6                                     |
|                  | xTU-C Line Card Installation and Removal 6-6                              |
|                  | Installing an <i>x</i> TU-C Line Card <b>6-6</b>                          |
|                  | Removing an <i>x</i> TU-C Line Card 6-8                                   |
|                  | Blank Faceplate Installation and Removal 6-8                              |
|                  | Installing a Blank Faceplate 6-8                                          |
|                  | Removing a Blank Faceplate 6-9                                            |
|                  | DS3/2DS3 NI-2 Card Installation and Removal 6-9                           |
|                  | Installing a DS3/2DS3 NI-2 Card 6-10                                      |
|                  | Removing a DS3/2DS3 NI-2 Card 6-12                                        |
|                  | UC-3C/UC-3C NI-2 Card Installation and Removal 6-13                       |
|                  | $\frac{11313111119}{1100-30} = \frac{100-30}{00-30} = \frac{114}{100-30}$ |
|                  | System I/O Card Installation and Removal 6-17                             |
|                  | Installing a System I/O Card 6-17                                         |
|                  | Removing a System I/O Card 6-24                                           |

L

| CHAPTER 7         | Testing Configuration Connections for the Cisco 6130 with NI-2 System 7-1     |
|-------------------|-------------------------------------------------------------------------------|
|                   | Required Equipment 7-1                                                        |
|                   | Testing System Connectivity 7-2                                               |
|                   | Testing PPP Connectivity 7-3                                                  |
| APPENDIX <b>A</b> | Technical Specifications A-1                                                  |
|                   | Hardware Specifications A-1                                                   |
|                   | Cisco 6130 with NI-2 System Specifications A-2                                |
|                   | 4xDMT Specifications A-3                                                      |
|                   | 4xflexi Specifications A-3                                                    |
|                   | 4xSDSL Specifications A-4                                                     |
|                   | DS3/2DS3 NI-2 Card Specifications A-5                                         |
|                   | OC-3c/OC-3c NI-2 Card Specifications A-6                                      |
|                   | Software Specifications A-7                                                   |
| APPENDIX <b>B</b> | Cable and Port Mapping Specifications B-1                                     |
|                   | Cabling Guidelines B-2                                                        |
|                   | Cisco 6130 with a POTS Splitter Configuration Cables B-3                      |
|                   | Cisco 6130 to Cisco 6120 Cables B-3                                           |
|                   | Cisco 6130 to Third-Party POTS Splitter Cables B-5                            |
|                   | POTS Splitter to MDF Cables B-7                                               |
|                   | One-to-One Cables B-7                                                         |
|                   | Two-to-Two Cables B-8                                                         |
|                   | Cisco 6130 Without a POTS Splitter Configuration Cables B-10                  |
|                   | Intermixing Cables B-12                                                       |
|                   | Port Mapping Tables B-13                                                      |
|                   | Cisco 6130 with a POTS Splitter Configuration Port Mapping Tables <b>B-13</b> |
|                   | Cisco 6130 Without a POTS Splitter Configuration Port Mapping Tables B-26     |
|                   | Port Mapping Table for Building Cisco 6130 Cables B-31                        |
|                   | Standard Telco Color Chart B-37                                               |
| APPENDIX C        | Connector and Pinout Specifications C-1                                       |
|                   | Cisco 6130 Chassis Connectors C-1                                             |
|                   | <i>x</i> DSL Connectors <b>C-1</b>                                            |
|                   | Cisco 6130 Terminal Block Connector C-2                                       |
|                   | Cisco 6120 Chassis Connectors C-2                                             |
|                   | Console and Auxiliary Ports C-3                                               |

Ethernet Port C-4

GLOSSARY

INDEX

L

Contents

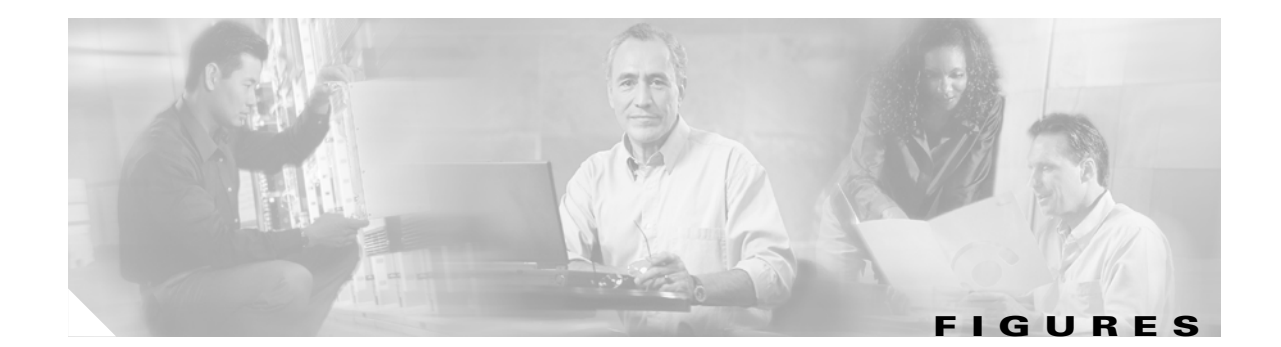

| Figure 1-1  | Cisco 6130 with a POTS Splitter Configuration 1-3                                |
|-------------|----------------------------------------------------------------------------------|
| Figure 1-2  | Cisco 6130 Without a POTS Splitter Configuration 1-5                             |
| Figure 1-3  | Subtended Network Configuration Using DS3/2DS3 NI-2 Cards 1-7                    |
| Figure 1-4  | Subtended Network Configuration Using OC-3c/OC-3c NI-2 Cards 1-8                 |
| Figure 1-5  | Cisco 6130 Card Slots 1-10                                                       |
| Figure 1-6  | Cisco 6130 Backplane 1-11                                                        |
| Figure 1-7  | 4xDMT Faceplate 1-14                                                             |
| Figure 1-8  | Edge Connector Key 1-16                                                          |
| Figure 1-9  | 4xflexi Faceplate 1-17                                                           |
| Figure 1-10 | 4xSDSL Faceplate 1-19                                                            |
| Figure 1-11 | DS3/2DS3 NI-2 Card Faceplate 1-21                                                |
| Figure 1-12 | 0C-3c/0C-3c NI-2 Card Faceplate 1-24                                             |
| Figure 1-13 | System I/O Card Locations 1-28                                                   |
| Figure 1-14 | System I/O Card 1-29                                                             |
| Figure 1-15 | Cisco 6130 Front Cover Installation 1-32                                         |
| Figure 1-16 | Fan Tray 1-33                                                                    |
| Figure 1-17 | Fan Tray Backplane 1-33                                                          |
| Figure 1-18 | Cisco 6120 Card Slots 1-35                                                       |
| Figure 1-19 | Cisco 6120 Backplane 1-35                                                        |
| Figure 1-20 | Cisco 6120 Connections 1-36                                                      |
| Figure 1-21 | DMT POTS Card Faceplate 1-37                                                     |
| Figure 3-1  | Fan Tray Thumbscrews 3-5                                                         |
| Figure 3-2  | Removing the Fan Module from the Fan Tray <b>3-6</b>                             |
| Figure 3-3  | Grounding the Cisco 6130, Fan Tray, and POTS Splitter <b>3-9</b>                 |
| Figure 3-4  | Cisco 6130 to Two Cisco 6120 Chassis Cabling Diagram with One-to-Two Cables 3-10 |
| Figure 3-5  | Cisco 6130 Power Connection Locations 3-12                                       |
| Figure 3-6  | Power Input Connections for the Cisco 6130—Dual-Power Feed 3-13                  |
| Figure 3-7  | Wire Looped through Ferrite 3-13                                                 |
| Figure 3-8  | Power Return Connections for the Cisco 6130—Dual-Power Feed 3-14                 |
| Figure 3-9  | Power Connections for the Cisco 6130—Single-Power Feed 3-15                      |
| Figure 3-10 | Wire Looped through Ferrite 3-16                                                 |

| Figure 3-11 | Fan Tray Power Connection Location <b>3-17</b>                   |
|-------------|------------------------------------------------------------------|
| Figure 3-12 | Power Connections for the Fan Tray—Dual-Power Feed 3-18          |
| Figure 3-13 | Power Connections for the Fan Tray—Single-Power Feed 3-19        |
| Figure 3-14 | Backplane Screw Location for System I/O Card Installation 3-21   |
| Figure 3-15 | Standoff Screw Location for System I/O Card Installation 3-22    |
| Figure 3-16 | System I/O Card Installation 3-23                                |
| Figure 3-17 | EMI Cover Installation 3-24                                      |
| Figure 3-18 | Safety Shield and ESD Shield Installation 3-25                   |
| Figure 3-19 | Cabling the Fan Tray to the Cisco 6130 Backplane 3-26            |
| Figure 3-20 | System I/O Card Alarm Contacts 3-27                              |
| Figure 3-21 | Cisco 6120 Connection to the MDF 3-29                            |
| Figure 3-22 | Unlocking the Line Card <b>3-30</b>                              |
| Figure 3-23 | Backplane Screws for Rear Cover Installation 3-31                |
| Figure 3-24 | Installing the Cover-Mounting Bracket 3-32                       |
| Figure 3-25 | NI-2 Card Installation 3-35                                      |
| Figure 3-26 | Locking the NI-2 Card 3-35                                       |
| Figure 3-27 | DS3 Network Interface Connection 3-39                            |
| Figure 3-28 | OC-3c Network Interface Connection 3-41                          |
| Figure 3-29 | Cabling for DS3 Subtending Configuration 3-43                    |
| Figure 3-30 | Cabling Diagram for OC-3c Subtending 3-45                        |
| Figure 3-31 | ENET, CNSL, and AUX RJ-45C Receptacles on the NI-2 Card 3-46     |
| Figure 3-32 | Cisco 6130 Front Cover Installation <b>3-48</b>                  |
| Figure 3-33 | Securing the Rear Cover with the Latches 3-49                    |
| Figure 3-34 | Securing the Rear Cover with Two Thumbscrews 3-50                |
| Figure 4-1  | Fan Tray Thumbscrews 4-4                                         |
| Figure 4-2  | Removing the Fan Module from the Fan Tray <b>4-4</b>             |
| Figure 4-3  | Grounding the Cisco 6130 and Fan Tray 4-7                        |
| Figure 4-4  | Cisco 6130 Power Connection Locations 4-8                        |
| Figure 4-5  | Power Input Connections for the Cisco 6130—Dual-Power Feed 4-9   |
| Figure 4-6  | Wire Looped through Ferrite 4-10                                 |
| Figure 4-7  | Power Return Connections for the Cisco 6130—Dual-Power Feed 4-10 |
| Figure 4-8  | Power Connections for the Cisco 6130—Single-Power Feed 4-12      |
| Figure 4-9  | Wire Looped through Ferrite 4-12                                 |
| Figure 4-10 | Fan Tray Power Connection Location <b>4-13</b>                   |
| Figure 4-11 | Power Connections for the Fan Tray—Dual-Power Feed 4-14          |

| Figure 4-12 | Power Connections for the Fan Tray—Single-Power Feed 4-16                        |
|-------------|----------------------------------------------------------------------------------|
| Figure 4-13 | Backplane Screw Location for System I/O Card Installation 4-17                   |
| Figure 4-14 | Standoff Screw Location for System I/O Card Installation 4-18                    |
| Figure 4-15 | System I/O Card Installation 4-19                                                |
| Figure 4-16 | EMI Cover Installation 4-20                                                      |
| Figure 4-17 | Safety Shield and ESD Shield Installation 4-21                                   |
| Figure 4-18 | Cabling the Fan Tray to the Cisco 6130 Backplane 4-22                            |
| Figure 4-19 | System I/O Card Alarm Contacts 4-23                                              |
| Figure 4-20 | Unlocking the Line Card 4-25                                                     |
| Figure 4-21 | Backplane Screws for Rear Cover Installation 4-26                                |
| Figure 4-22 | Installing the Cover-Mounting Bracket 4-27                                       |
| Figure 4-23 | NI-2 Card Installation 4-30                                                      |
| Figure 4-24 | Locking the NI-2 Card 4-30                                                       |
| Figure 4-25 | DS3 Network Interface Connection 4-34                                            |
| Figure 4-26 | OC-3c Network Interface Connection 4-36                                          |
| Figure 4-27 | Cabling for DS3 Subtending Configuration 4-38                                    |
| Figure 4-28 | Cabling Diagram for OC-3c Subtending 4-40                                        |
| Figure 4-29 | ENET, CNSL, and AUX RJ-45C Receptacles on the NI-2 Card 4-41                     |
| Figure 4-30 | Cisco 6130 Front Cover Installation 4-43                                         |
| Figure 4-31 | Securing the Rear Cover with the Latches 4-44                                    |
| Figure 4-32 | Securing the Rear Cover with Two Thumbscrews 4-45                                |
| Figure 6-1  | Location of Air Filter Thumbscrews 6-2                                           |
| Figure 6-2  | Removing Air Filter Door and Dirty Air Filter 6-3                                |
| Figure 6-3  | Installing the Replacement Air Filter 6-4                                        |
| Figure 6-4  | Location of Fan Tray Thumbscrews 6-5                                             |
| Figure 6-5  | Removing the Fan Module from the Fan Tray 6-5                                    |
| Figure 6-6  | xTU-C Line Card Installation 6-7                                                 |
| Figure 6-7  | Positioning the Locking Tab for the xTU-C Line Card Installation and Removal 6-7 |
| Figure 6-8  | NI-2 Card Installation 6-10                                                      |
| Figure 6-9  | Locking the NI-2 Card 6-11                                                       |
| Figure 6-10 | ENET, CNSL, and AUX RJ-45C Receptacles on the NI-2 Card 6-12                     |
| Figure 6-11 | OC-3c Network Interface Connection 6-15                                          |
| Figure 6-12 | Backplane Screw Location for System I/O Card Installation 6-17                   |
| Figure 6-13 | Standoff Screw Location for System I/O Card Installation 6-18                    |
| Figure 6-14 | System I/O Card Installation 6-19                                                |

L

| Figure 6-15 | EMI Cover Installation 6-20                                                                   |
|-------------|-----------------------------------------------------------------------------------------------|
| Figure 6-16 | Safety Shield and ESD Shield Installation 6-21                                                |
| Figure 6-17 | Cabling for DS3 Subtending Configuration 6-23                                                 |
| Figure 6-18 | EMI Cover Removal 6-25                                                                        |
| Figure 6-19 | Safety Shield and ESD Shield Removal 6-26                                                     |
| Figure 6-20 | System I/O Card Removal 6-27                                                                  |
| Figure B-1  | Cabling Guidelines B-2                                                                        |
| Figure B-2  | One-to-Two Cable B-4                                                                          |
| Figure B-3  | Cisco 6130 to Two Cisco 6120 Chassis Cabling Diagram with One-to-Two Cables B-5               |
| Figure B-4  | One-to-One Special Cable B-6                                                                  |
| Figure B-5  | One-to-One Cable B-8                                                                          |
| Figure B-6  | Cisco 6120 to MDF Cabling Diagram with One-to-One Cables B-8                                  |
| Figure B-7  | Cisco 6120 to POTS Service Cabling Diagram with One-to-One Cables B-8                         |
| Figure B-8  | Two-to-Two Cable B-9                                                                          |
| Figure B-9  | Cisco 6120 to MDF Cabling Diagram with Two-to-Two Cables—xDSL Subscriber Line Connectors B-10 |
| Figure B-10 | Cisco 6120 to MDF Cabling Diagram with Two-to-Two Cables—Voice Line Connectors B-10           |
| Figure B-11 | Three-to-Three Cable B-11                                                                     |
| Figure B-12 | Cisco 6130 to MDF Cabling Diagram with Three-to-Three Cables B-12                             |
| Figure C-1  | xDSL Connector Pin Locations C-1                                                              |
| Figure C-2  | Cisco 6130 Power Terminal Block C-2                                                           |
| Figure C-3  | Connector Pin Locations for All Champ Connectors C-2                                          |
| Figure C-4  | NI-2 Card Console and Auxiliary Receptacle C-3                                                |
| Figure C-5  | NI-2 Card Management Ethernet Receptacle <b>C-4</b>                                           |

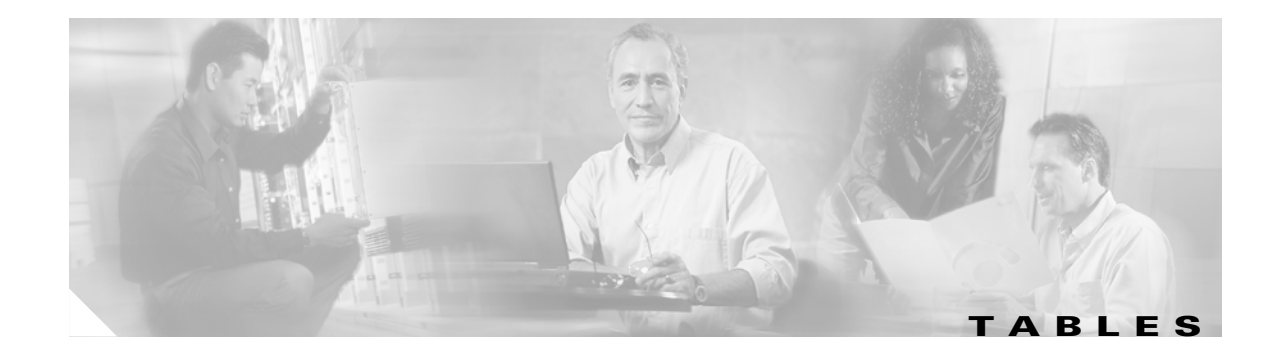

| Table 1    | Font Conventions xviii                                                              |
|------------|-------------------------------------------------------------------------------------|
| Table 2    | Command Syntax Conventions xviii                                                    |
| Table 1-1  | Cisco 6130 Card Slot Assignments 1-9                                                |
| Table 1-2  | Cisco 6130 Backplane Connectors and Switches 1-11                                   |
| Table 1-3  | Cisco 6130 Card and Configuration Compatibility 1-12                                |
| Table 1-4  | 4xDMT LED Indicators 1-14                                                           |
| Table 1-5  | 4xflexi LED Indicators 1-17                                                         |
| Table 1-6  | 4xSDSL LED Indicators 1-19                                                          |
| Table 1-7  | Interface Status LED Group Indicators 1-22                                          |
| Table 1-8  | Alarm Status LED Group Indicators 1-22                                              |
| Table 1-9  | ENET Interface LED Indicators 1-23                                                  |
| Table 1-10 | OC-3c/OC-3c NI-2 Card LED Group Indicators 1-25                                     |
| Table 1-11 | System I/O Card Connectors and Headers 1-29                                         |
| Table 1-12 | Fan Tray Backplane Connectors 1-33                                                  |
| Table 1-13 | Cisco 6120 Card Slot Assignments 1-34                                               |
| Table 1-14 | Cisco 6120 Backplane Connectors 1-35                                                |
| Table 2-1  | CO Operating Environment Requirements 2-11                                          |
| Table 2-2  | Rack Space Requirements 2-12                                                        |
| Table 2-3  | Rack Space Calculation for the Cisco 6130 with NI-2 System Configurations 2-12      |
| Table 2-4  | Fuse Calculation for the Cisco 6130 with NI-2 System Components 2-13                |
| Table 2-5  | Tool and Equipment Requirements Checklist 2-15                                      |
| Table 3-1  | Installation Checklist—Cisco 6130 Chassis with a POTS Splitter Configuration 3-2    |
| Table 3-2  | Cisco 6130 and Cisco 6120 Corresponding Connectors <b>3-10</b>                      |
| Table 3-3  | System I/O Card Wire-Wrap Pin Mapping 3-28                                          |
| Table 3-4  | Terminal Settings 3-47                                                              |
| Table 4-1  | Installation Checklist—Cisco 6130 Chassis without a POTS Splitter Configuration 4-2 |
| Table 4-2  | System I/O Card Wire-Wrap Pin Mapping 4-24                                          |
| Table 4-3  | Terminal Settings 4-42                                                              |
| Table 5-1  | Service Interruptions Caused by the Replacing of FRUs 5-2                           |
| Table 5-2  | Chassis Alarm 5-13                                                                  |
| Table 5-3  | Line Card Slot Alarms 5-14                                                          |

| Table 5-4  | NI-2 Redundancy Alarms 5-14                                                                                     |
|------------|----------------------------------------------------------------------------------------------------|
| Table 5-5  | IOS Controller Alarms 5-14                                                                                      |
| Table 5-6  | OC-3c/STM-1 Network Interface Alarms 5-15                                                                       |
| Table 5-7  | DS3/E3 Network Interface Alarms 5-16                                                                            |
| Table 5-8  | Fan Tray Alarms 5-16                                                                                            |
| Table 6-1  | Terminal Settings 6-12                                                                                          |
| Table 7-1  | Bit Field Description 7-2                                                                                       |
| Table A-1  | Hardware Specifications A-2                                                                                     |
| Table A-2  | 4xDMT Specifications A-3                                                                                        |
| Table A-3  | 4xflexi Specifications A-3                                                                                      |
| Table A-4  | 4xSDSL Specifications A-4                                                                                       |
| Table A-5  | DS3/2DS3 NI-2 Card Specifications A-5                                                                           |
| Table A-6  | OC-3c/OC-3c NI-2 Card Specifications A-6                                                                        |
| Table A-7  | Software Specifications A-7                                                                                     |
| Table B-1  | Cisco 6130 with NI-2 System Configuration and Cable Overview <b>B-1</b>                                         |
| Table B-2  | Connectors and Part Numbers for One-to-Two Cables—Cisco 6130 to Two Cisco 6120<br>Chassis Connection <b>B-3</b> |
| Table B-3  | Connectors and Part Numbers for One-to-One Cables for the Third-Party POTS Splitter <b>B-6</b>                  |
| Table B-4  | Connectors, Lengths, and Part Numbers for One-to-One Cables—Cisco 6120 to MDF or POTS Connections <b>B-7</b>    |
| Table B-5  | Connectors and Part Numbers for Two-to-Two Cables—Cisco 6120 to MDF Connections <b>B-9</b>                      |
| Table B-6  | Connectors and Part Numbers for Three-to-Three Cables—Cisco 6130 to MDF Connections B-11                        |
| Table B-7  | Connectors and Part Numbers for CAB-128-Mix Cable Set B-12                                                      |
| Table B-8  | Port Mapping for One-to-Two Cables in a Cisco 6130 with a POTS Splitter Configuration <b>B-14</b>               |
| Table B-9  | Port Mapping for One-to-One Cables with a Third-Party POTS Splitter B-18                                        |
| Table B-10 | Port Mapping for Two-to-Two Cables in a Cisco 6130 with a POTS Splitter Configuration <b>B-23</b>               |
| Table B-11 | Port Mapping for Three-to-Three Cables in a Cisco 6130 Without a POTS Splitter Configuration <b>B-26</b>        |
| Table B-12 | Port Mapping for Building Cisco 6130 Cables B-31                                                                |
| Table B-13 | Standard Telco Color Chart B-37                                                                                 |
| Table C-1  | Pin Assignments for the NI-2 Card Console and Auxiliary Receptacles C-3                                         |
| Table C-2  | Pin Assignments for the NI-2 Card Management Ethernet Receptacle C-4                                            |

I

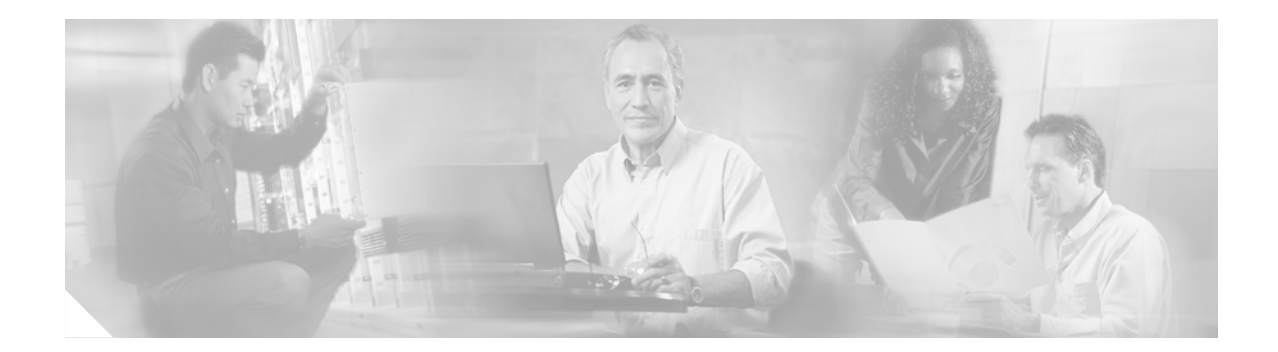

# **Preface**

This preface explains the audience, purpose, and organization of the *Cisco 6130 with NI-2 Hardware Installation Guide*. It also defines the conventions that are used to present instructions and information.

## Audience

The *Cisco 6130 with NI-2 Hardware Installation Guide* is intended for use by central office (CO) technicians and maintenance personnel who are responsible for installing, configuring, and maintaining the Cisco 6130 with NI-2 system. A familiarity with telco products and networking systems is recommended.

# **Purpose**

The *Cisco 6130 with NI-2 Hardware Installation Guide* describes how to set up, install, and troubleshoot the Cisco 6130 with NI-2 system. After completing the installation procedures covered in this guide, refer to the appropriate related documents to provision your Cisco 6130 with NI-2 system. For additional information on related documentation, see the "Related Documentation" section on page xix.

## Organization

The Cisco 6130 with NI-2 Hardware Installation Guide is organized as follows:

- Chapter 1, "Product Overview," provides an overview of the Cisco 6130 with NI-2 system.
- Chapter 2, "Preparing for Installation," provides the requirements necessary to prepare for the installation of the Cisco 6130 with NI-2 system.
- Chapter 3, "Installing a Cisco 6130 with a POTS Splitter Configuration," provides installation procedures for a Cisco 6130 with a POTS splitter configuration.
- Chapter 4, "Installing a Cisco 6130 Without a POTS Splitter Configuration," provides installation procedures for a Cisco 6130 without a POTS splitter configuration.
- Chapter 5, "Troubleshooting," provides information about isolating faults in the Cisco 6130 with NI-2 system.
- Chapter 6, "Upgrading and Maintaining the Cisco 6130 System," describes upgrade and maintenance procedures for the Cisco 6130 with NI-2 system.

- Chapter 7, "Testing Configuration Connections for the Cisco 6130 with NI-2 System," provides the test procedures to ensure that your Cisco 6130 with NI-2 system is connected correctly and is properly communicating with the system management software.
- Appendix A, "Technical Specifications," provides the technical specifications for the Cisco 6130 with NI-2 system.
- Appendix B, "Cable and Port Mapping Specifications," provides cabling guidelines, cabling configuration diagrams, part numbers, and port mapping tables for the following configurations:
  - Cisco 6130 with a POTS splitter
  - Cisco 6130 without a POTS splitter
- Appendix C, "Connector and Pinout Specifications," provides information about connectors and pinouts for a Cisco 6130 with NI-2 system.
- Glossary.
- Index.

## **Conventions**

This publication uses the document conventions listed in this section.

| Convention   | Definition                                                                                                    | Sample                                                       |
|--------------|----------------------------------------------------------------------------------------------------|--------------------------------------------------------------|
| Times bold   | Text body font used for any argument,<br>command, keyword, or punctuation that is<br>part of a command that the user enters in<br>text and command environments.<br>Also used for names of some GUI elements. | This is similar to the UNIX <b>route</b> command.            |
| Times italic | Text body font used for publication names and for emphasis.                                                                                                    | See the Cisco 6100 Series User<br>Guide for further details. |
| Courier      | Font used for screen displays, prompts, and scripts.                                                                                                    | Are you ready to continue? [Y]                               |
| Courier bold | Font used to indicate what the user enters in<br>examples of command environments.Login: root<br>Password: <pre>cpassword&gt;</pre>                                                                           |                                                              |

Table 1 Font Conventions

#### Table 2 Command Syntax Conventions

| Convention                            | Definition                                             | Sample                                |
|---------------------------------------|--------------------------------------------------------|---------------------------------------|
| Vertical bar (1)                      | Separates alternative, mutually exclusive elements.    | offset-list {in   out} offset         |
| Square brackets ([])                  | Indicate optional elements.                            | [no] offset-list {in   out}<br>offset |
| Braces ({ })                          | Indicate a required choice.                            | offset-list {in   out} offset         |
| Braces within square brackets ([{ }]) | Indicate a required choice within an optional element. | [{letter\number} <b>Enter</b> ]       |

| Convention | Definition                                                                                        | Sample                                                                |
|------------|---------------------------------------------------------------------------------------------------|-----------------------------------------------------------------------|
| Boldface   | Indicates commands and keywords that are entered literally as shown                               | [ <b>no</b> ] <b>offset-list</b> { <b>in</b>   <b>out</b> }<br>offset |
| Italics    | Indicate arguments for which you supply values.                                                   | offset-list {in   out} offset                                         |
|            | <b>Note</b> In contexts that do not allow italics, arguments are enclosed in angle brackets (<>). |                                                                       |

#### Table 2 Command Syntax Conventions (continued)

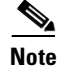

Means *reader take note*. Notes contain helpful suggestions or references to material not covered in the manual.

 $\mathcal{P}$ Tip

Means *the following information will help you solve a problem*. The tips information might not be troubleshooting or even an action, but could be useful information or information that might save time.

Caution

Means *reader be careful*. In this situation, you might do something that could result in equipment damage or loss of data.

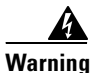

Means *danger*. You are in a situation that could cause bodily injury. Before you work on any equipment, you must be aware of the hazards involved with electrical circuitry and be familiar with standard practices for preventing accidents. To see translated versions of the warning, refer to the *Regulatory Compliance and Safety* document that accompanied the device.

## **Related Documentation**

A complete list of all DSL product related documentation is available on the World Wide Web at http://www.cisco.com/univercd/cc/td/doc/product/dsl\_prod/index.htm.

# **Obtaining Documentation**

The following sections provide sources for obtaining documentation from Cisco Systems.

### World Wide Web

You can access the most current Cisco documentation on the World Wide Web at the following sites:

- http://www.cisco.com
- http://www-china.cisco.com

• http://www-europe.cisco.com

### **Documentation CD-ROM**

Cisco documentation and additional literature are available in a CD-ROM package, which ships with your product. The Documentation CD-ROM is updated monthly and may be more current than printed documentation. The CD-ROM package is available as a single unit or as an annual subscription.

### **Ordering Documentation**

Cisco documentation is available in the following ways:

 Registered Cisco Direct Customers can order Cisco Product documentation from the Networking Products MarketPlace:

http://www.cisco.com/cgi-bin/order/order\_root.pl

• Registered Cisco.com users can order the Documentation CD-ROM through the online Subscription Store:

http://www.cisco.com/go/subscription

 Nonregistered Cisco.com users can order documentation through a local account representative by calling Cisco corporate headquarters (California, USA) at 408 526-7208 or, in North America, by calling 800 553-NETS(6387).

### **Documentation Feedback**

If you are reading Cisco product documentation on the World Wide Web, you can submit technical comments electronically. Click Feedback in the toolbar and select Documentation. After you complete the form, click Submit to send it to Cisco.

You can e-mail your comments to bug-doc@cisco.com.

To submit your comments by mail, use the response card behind the front cover of your document, or write to the following address:

Attn Document Resource Connection Cisco Systems, Inc. 170 West Tasman Drive San Jose, CA 95134-9883

We appreciate your comments.

## **Obtaining Technical Assistance**

Cisco provides Cisco.com as a starting point for all technical assistance. Customers and partners can obtain documentation, troubleshooting tips, and sample configurations from online tools. For Cisco.com registered users, additional troubleshooting tools are available from the TAC website.

### Cisco.com

Cisco.com is the foundation of a suite of interactive, networked services that provides immediate, open access to Cisco information and resources at anytime, from anywhere in the world. This highly integrated Internet application is a powerful, easy-to-use tool for doing business with Cisco.

Cisco.com provides a broad range of features and services to help customers and partners streamline business processes and improve productivity. Through Cisco.com, you can find information about Cisco and our networking solutions, services, and programs. In addition, you can resolve technical issues with online technical support, download and test software packages, and order Cisco learning materials and merchandise. Valuable online skill assessment, training, and certification programs are also available.

Customers and partners can self-register on Cisco.com to obtain additional personalized information and services. Registered users can order products, check on the status of an order, access technical support, and view benefits specific to their relationships with Cisco.

To access Cisco.com, go to the following website:

http://www.cisco.com

### **Technical Assistance Center**

The Cisco TAC website is available to all customers who need technical assistance with a Cisco product or technology that is under warranty or covered by a maintenance contract.

#### Contacting TAC by Using the Cisco TAC Website

If you have a priority level 3 (P3) or priority level 4 (P4) problem, contact TAC by going to the TAC website:

http://www.cisco.com/tac

P3 and P4 level problems are defined as follows:

- P3—Your network performance is degraded. Network functionality is noticeably impaired, but most business operations continue.
- P4—You need information or assistance on Cisco product capabilities, product installation, or basic product configuration.

In each of the above cases, use the Cisco TAC website to quickly find answers to your questions.

To register for Cisco.com, go to the following website:

http://www.cisco.com/register/

If you cannot resolve your technical issue by using the TAC online resources, Cisco.com registered users can open a case online by using the TAC Case Open tool at the following website:

http://www.cisco.com/tac/caseopen

#### **Contacting TAC by Telephone**

If you have a priority level 1 (P1) or priority level 2 (P2) problem, contact TAC by telephone and immediately open a case. To obtain a directory of toll-free numbers for your country, go to the following website:

http://www.cisco.com/warp/public/687/Directory/DirTAC.shtml

P1 and P2 level problems are defined as follows:

- P1—Your production network is down, causing a critical impact to business operations if service is not restored quickly. No workaround is available.
- P2—Your production network is severely degraded, affecting significant aspects of your business operations. No workaround is available.

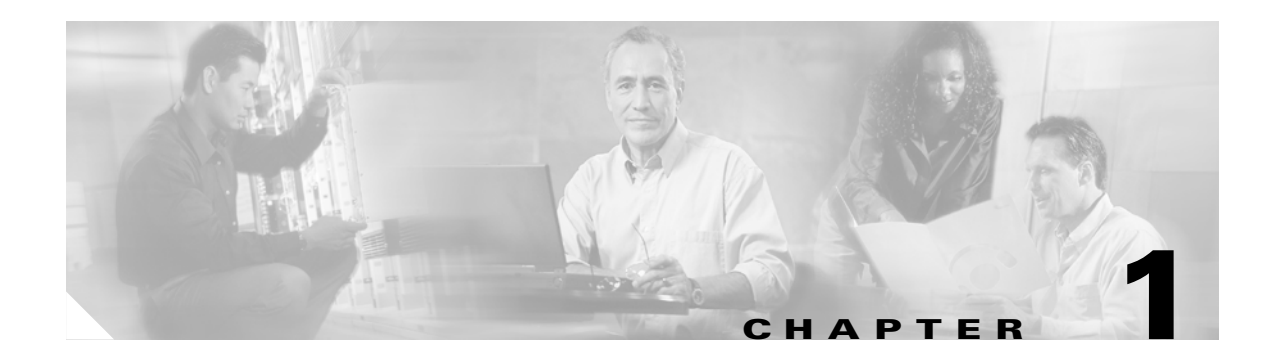

# **Product Overview**

This chapter provides an overview of the Cisco 6130 with NI-2 system. This chapter contains the following sections:

- Introduction to the Cisco 6130 with NI-2 System, page 1-1
- Cisco 6130 Chassis Overview, page 1-8
- Cisco 6120 POTS Splitter Overview, page 1-34
- Management Software, page 1-37

Note

If you are converting from a Cisco 6130 with NI-1 system to a Cisco 6130 with NI-2 system, refer to the conversion procedures that are available on the World Wide Web at http://www.cisco.com/univercd/cc/td/doc/product/dsl\_prod/c6130ni2/upgrade/78\_10709.htm

## Introduction to the Cisco 6130 with NI-2 System

The Cisco 6130 with NI-2 system is part of the Cisco DSL product family that provides end-to-end service by carrying data between a subscriber's home or office, a telephone central office (CO), and various networks. The Cisco 6130 with NI-2 system sends and receives subscriber data (often Internet service) over existing copper telephone lines, concentrating all traffic onto a single high-speed trunk for transport to the Internet or a corporate intranet. Asymmetric digital subscriber line (ADSL) and symmetrical digital subscriber line (SDSL) customer premises equipment (CPE) devices, which are connected to PCs or routers at the subscriber site, modulate data so that the data can travel over telephone lines to the Cisco 6130 digital subscriber line access multiplexer (DSLAM) at the CO.

The Cisco 6130 with NI-2 system may include the following components:

- Cisco 6130 chassis.
- Cisco 6120 chassis or third-party POTS splitter—A passive plain old telephone service (POTS) splitter.
- Management software—Provisions and manages the Cisco 6130 system.
  - Cisco IOS—A command-line interface (CLI) that is available for network element provisioning.

 Cisco DSL Manager (CDM)—A graphical user interface (GUI) designed to configure and manage the 6xxx series of Cisco IOS software-based DSL access multiplexers (DSLAMs).
 CDM provides the following areas of network management—fault, configuration, performance, and security. CDM runs with the Cisco Element Manager Framework (EMF); both are installed on Sun workstations.

Cisco EMF is based on an object model in which network elements or modules represent the managed entity. Each object is defined by a class and specific attributes. An object can represent a network element or a more abstract entity such as a link relationship, a network, or a container such as a site, shelf, or region.

٩, Note

See the "Hardware Specifications" section on page A-1 for minimum software and network management release requirements per Cisco 6130 chassis component.

### Features

The Cisco 6130 with NI-2 system includes the following features:

- Supports both ADSL and SDSL
- Carrierless amplitude and phase modulation (CAP) rate adaptive DSL (RADSL), ANSI T1.413 Discrete Multitone (DMT), and G.lite modem support
- Small footprint that terminates up to 128 ADSL/SDSL subscriber lines
- NEBS compliant, 23-inch chassis
- Manageable through Cisco IOS or CDM
- Supports subtending of as many as twelve Cisco 6130 chassis, for a maximum of 1664 subscribers
- Supports the entire range of virtual channel identifier (VCI)/virtual path identifier (VPI) connections; none of the connections are limited by memory
- ATM Forum UNI Versions 3.1 and 4.0 compliant
- Nonblocking ATM switching architecture
- Allows up to four ATM classes of service simultaneously
- Supports NI-2 card cold redundancy and automatic protection switching (APS) link redundancy

### **Configurations**

This guide details the installation steps for the following configurations:

- Cisco 6130 with a POTS splitter
- Cisco 6130 without a POTS splitter
- Subtended network

### **Cisco 6130 with a POTS Splitter Configuration**

The Cisco 6130 with a POTS splitter configuration supports up to 128 subscribers through directly connected modems using ADSL technology. To increase subscribership, you can add additional chassis to your system.

This configuration includes the following hardware components:

- Cisco 6130—Maximum of two chassis are allowed per rack.
  - Quad-port DMT ATU-C line cards (4xDMTs).
  - Quad-port flexi ATU-C line cards (4xflexis)—Configure as CAP, DMT, or G.lite.
  - One or two NI-2 cards—DS3/2DS3 or OC-3c/OC-3c.
- Cisco 6120 or a third-party POTS splitter.
  - DMT POTS cards (use in either the Cisco 6120 or the third-party POTS splitter).
- Fan tray—A fan tray must be installed under each Cisco 6130 chassis.

Figure 1-1 shows the components for a Cisco 6130 chassis with a POTS splitter configuration.

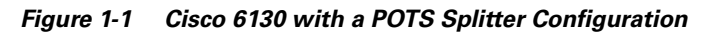

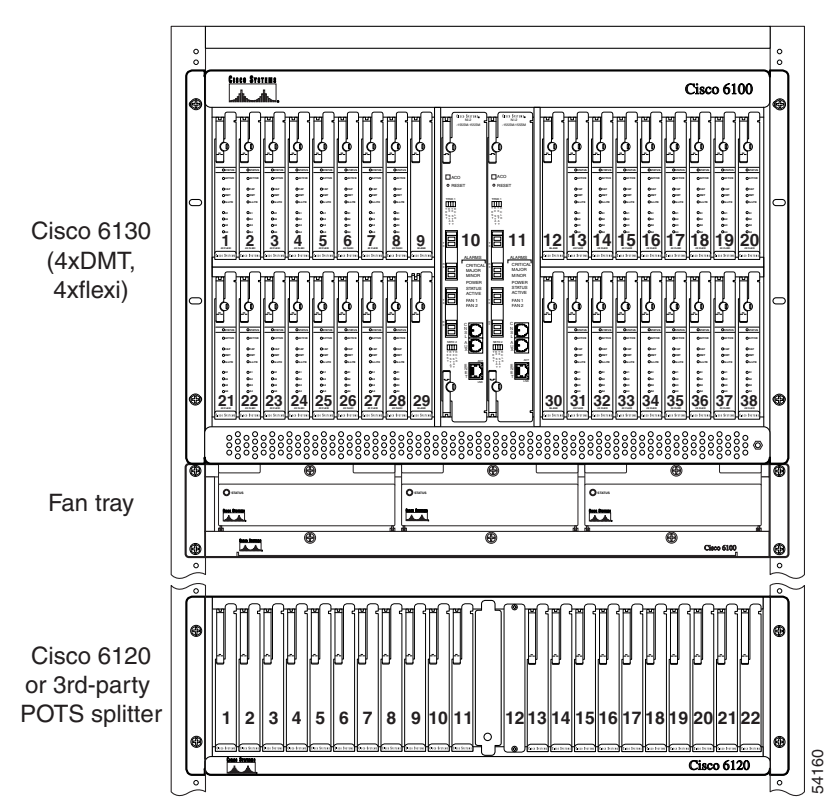

Γ

<u>Note</u>

Either a Cisco 6120 or a third-party POTS splitter can be used in a Cisco 6130 with a POTS splitter configuration.

A system configuration using quad-port line cards requires a POTS splitter capacity of 128 subscriber ports. Each Cisco 6120 POTS splitter supports up to 64 subscribers. Depending on the POTS splitter selected for your configuration (Cisco 6120 or third-party), the installation of an additional POTS splitter may be necessary.

Both a Cisco 6120 and a third-party POTS splitter can be used with the same Cisco 6130 chassis; however, Cisco does not supply the special cables required for this type of POTS configuration. For third-party POTS splitter port mapping and cable pinout specifications, consult the appropriate vendor documentation.

### **Cisco 6130 Without a POTS Splitter Configuration**

The Cisco 6130 without a POTS splitter configuration supports up to 128 subscribers through directly connected modems using either ADSL or SDSL technology. To increase subscribership, you can add additional chassis to your system.

This configuration includes the following hardware components:

- Cisco 6130—Maximum of two chassis are allowed per rack.
  - 4xDMTs.
  - 4xflexis—Configure as CAP, DMT, or G.lite.
  - Quad-port STU-C line cards (4xSDSLs).
  - One or two NI-2 card(s)—DS3/2DS3 or OC-3c/OC-3c.
- Fan tray—A fan tray must be installed under each Cisco 6130 chassis.

In this configuration, the Cisco 6130 connects directly to the main distribution frame (MDF).

Figure 1-2 shows the components for a Cisco 6130 without a POTS splitter configuration.

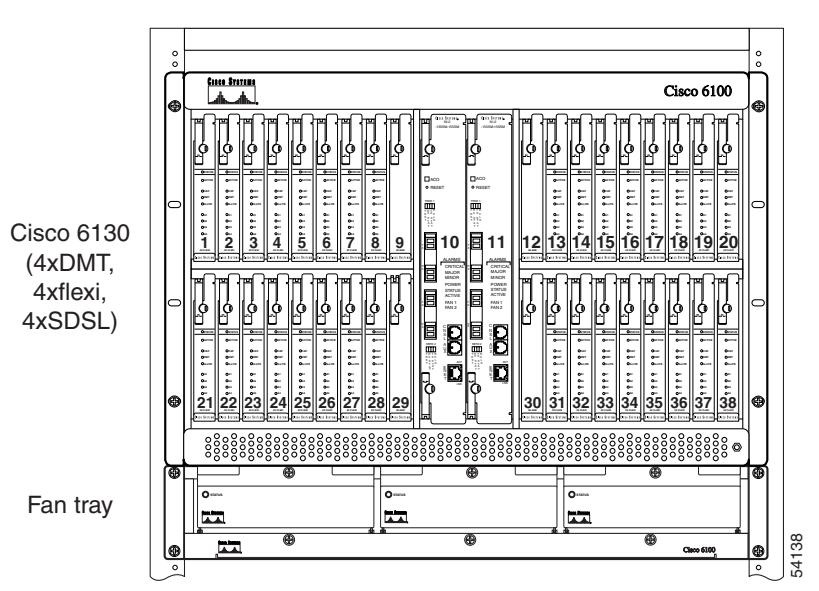

Figure 1-2 Cisco 6130 Without a POTS Splitter Configuration

#### Subtended Network Configuration

A subtended network configuration

- Services and aggregates the data from one or more remotely located Cisco 6130 chassis into a subtending host chassis to take advantage of the data network interface on the subtending host chassis
- Provides additional benefits by reducing the number of ATM edge-switch ports that are required to terminate the chassis
- Supports both a Cisco 6130 with a POTS splitter and a Cisco 6130 without a POTS splitter configuration
- Supports NI-2 card cold redundancy in subtended node chassis if both the subtending host chassis and the subtended node chassis have primary and secondary NI-2 cards installed

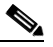

**Note** An NI-2 card failure on a node in a subtend tree or daisy-chain temporarily interrupts traffic to all subtended node chassis.

• Supports APS link redundancy on subtended OC-3c interfaces if both the subtending host chassis and the subtended node chassis have primary and secondary NI-2 cards installed

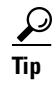

The term *subtending* refers to the host chassis, and *subtended* refers to the downstream chassis in a subtended network.

Γ

A subtended network configuration supports the following features:

- The capacity to run data as fast as the speed of its subtended link. Uplink speed cannot exceed the OC-3c speed.
- Four arbitration priorities, one for each quality of service (QoS) level. The supported QoS service levels are
  - Constant bit rate (CBR) for rate-limited services that require guaranteed bandwidth and bounded delay.
  - Variable bit rate real time (VBR-rt) for delay-sensitive voice and video services.
  - Variable bit rate nonreal time (VBR-nrt) for high-priority data services.
  - Unspecified bit rate (UBR) for low-priority data services.
- Explicit forward congestion indication (EFCI) marking for available bit rate (ABR) service support.
- Guaranteed frame rate (GFR).
- Tree or daisy chain configurations for DS3 subtended Cisco 6130 chassis.
- Daisy chain configurations for OC-3c subtended Cisco 6130 chassis.
- Fair access to the trunk port for each subtended chassis.
- A network trunk port that operates as fast as any subtended link.
- NI-2 card cold redundancy and APS link redundancy. See the "Redundancy Overview" section on page 1-26 for more information.

The NI-2 card provides three types of subtended network connections:

- A DS3 ATM interface
- A high-speed OC-3c optical ATM interface that supports single-mode fiber (SMF) intermediate range
- A high-speed OC-3c optical ATM interface that supports multimode fiber (MMF) short range

The following sections detail the three types of subtending network connections.

#### Subtended Network Configuration with DS3/2DS3 NI-2 Cards

In a subtended network configuration using DS3/2DS3 NI-2 cards, you can subtend a Cisco 6130 chassis to four tiers, with up to twelve chassis, all connecting through one subtending host chassis to the ATM backbone.

Figure 1-3 shows typical DS3-configured Cisco 6130 systems subtended in a combined subtending tree topology with daisy chain. The subtending host chassis at the top of the subtending tree connects directly to the ATM switch. The middle two Cisco 6130 chassis in the lowest level are daisy chained. TRNK 1 refers to the single network trunk or to the Cisco 6130 subtended network interface. SBTD 2 and SBTD 3 refer to the two Cisco 6130 chassis subtended interfaces. You make network interface connections at the system I/O card that is installed on the Cisco 6130 backplane.

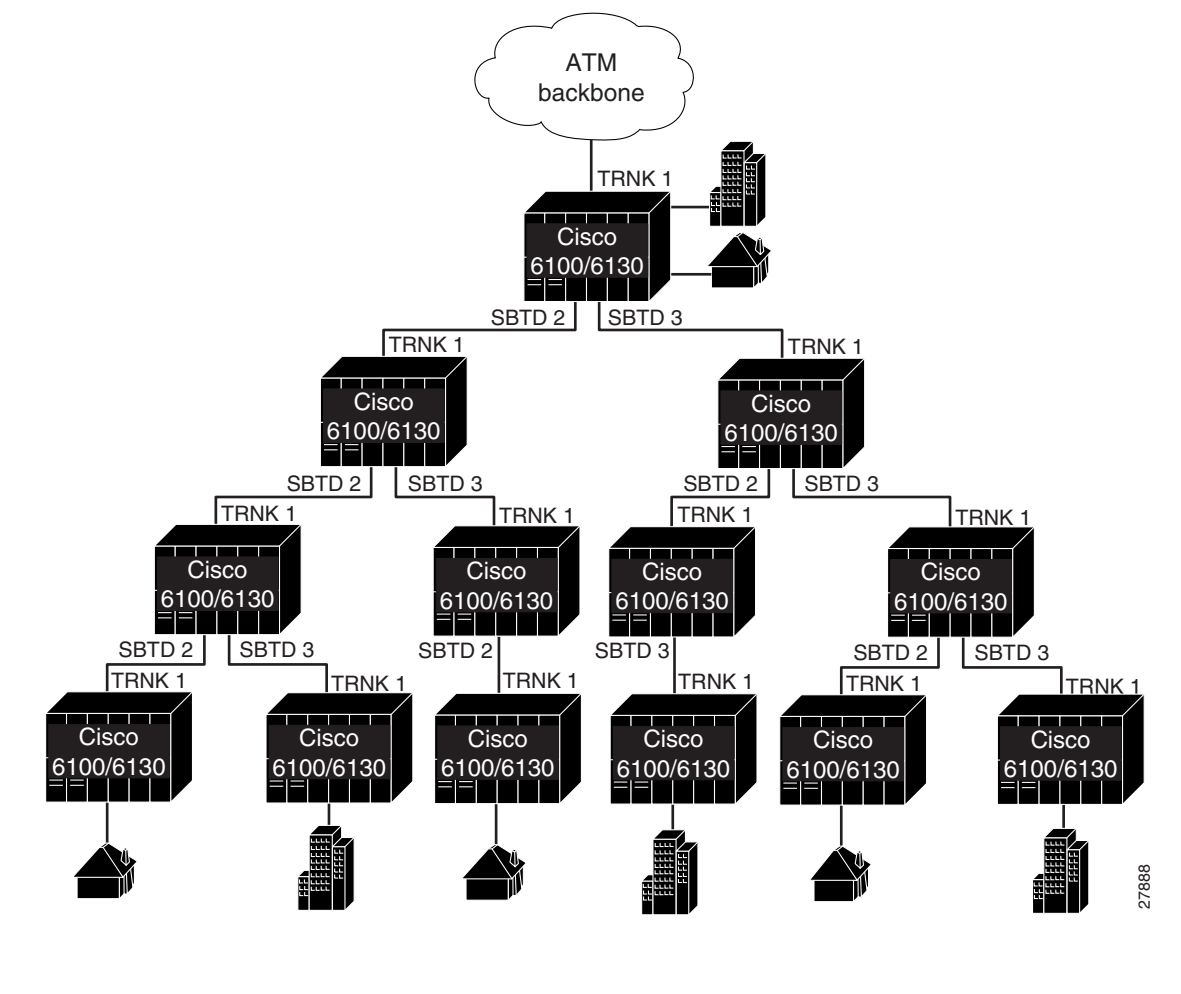

Figure 1-3 Subtended Network Configuration Using DS3/2DS3 NI-2 Cards

<u>Note</u>

You can subtend Cisco 6130 chassis with DS3/2DS3 NI-2 cards in a continuous daisy chain. However, this subtending scheme is not optimal for data throughput for Cisco 6130 chassis that use DS3/2DS3 NI-2 cards.

Cisco IOS software does not manage the primary Cisco 6130 chassis and all subtended Cisco 6130 chassis as a single large Cisco 6130 with NI-2 system. Each Cisco 6130 supports an independent Cisco IOS processor and Management Information Base (MIB).

#### Subtended Network Configuration with OC-3c/OC-3c NI-2 Cards

In a subtended network configuration using OC-3c/OC-3c NI-2 cards (SMF or MMF), you can subtend up to twelve OC-3c configured chassis in a daisy chain, all connecting through one subtending host chassis to the ATM backbone (see Figure 1-4).

Figure 1-4 Subtended Network Configuration Using OC-3c/OC-3c NI-2 Cards

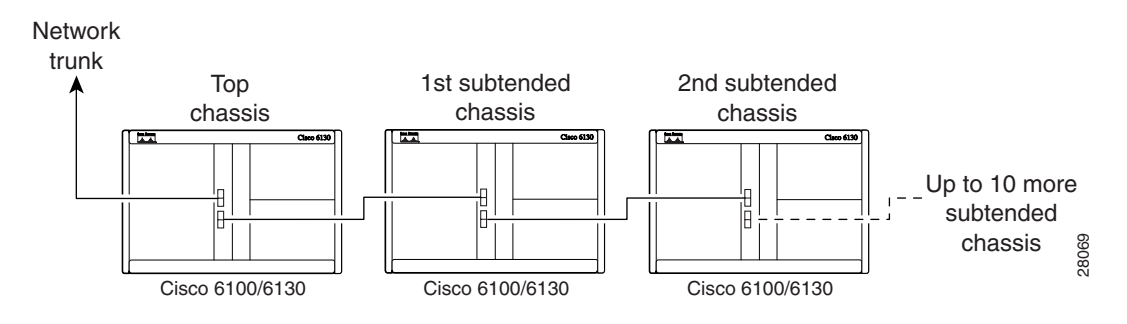

## **Cisco 6130 Chassis Overview**

The Cisco 6130 chassis uses a 32-slot multiport line card architecture capable of supporting up to 128 ADSL/SDSL ports that are connected either directly or through a POTS splitter.

Note

For hardware specifications for the Cisco 6130, see the "Cisco 6130 with NI-2 System Specifications" section on page A-2.

The following sections detail these Cisco 6130 hardware components:

- Cisco 6130 Card Compartment, page 1-9
- Cisco 6130 Backplane, page 1-10
- Cisco 6130 Cards, page 1-12
- System I/O Card, page 1-28
- Front Cover, page 1-32
- Rear Cover, page 1-32
- Fan Tray, page 1-33

## **Cisco 6130 Card Compartment**

The card compartment holds all circuitry that relates to the Cisco 6130 with NI-2 system operation. The card compartment contains 38 slots. Table 1-1 describes each card slot assignment for the Cisco 6130.

| Card Slot | Card Assignment                                       |  |
|-----------|-------------------------------------------------------|--|
| 1 to 8    | 4xDMTs, 4xflexis, or 4xSDSLs <sup>1</sup>             |  |
| 9         | Blank faceplate <sup>2</sup>                          |  |
| 10        | NI-2 card (primary)                                   |  |
| 11        | NI-2 card (secondary) or blank faceplate <sup>2</sup> |  |
| 12        | Blank faceplate <sup>2</sup>                          |  |
| 13 to 20  | 4xDMT, 4xflexi, or 4xSDSLs <sup>1</sup>               |  |
| 21 to 28  | 4xDMT, 4xflexi, or 4xSDSLs <sup>1</sup>               |  |
| 29 and 30 | Blank faceplates <sup>2</sup>                         |  |
| 31 to 38  | 4xDMT, 4xflexi, or 4xSDSLs <sup>1</sup>               |  |

Table 1-1 Cisco 6130 Card Slot Assignments

1. 4xSDSLs can only be used in a Cisco 6130 without a POTS splitter configuration.

2. Blank faceplates must be installed in all open slots of each chassis.

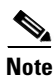

You can purchase blank faceplates for empty Cisco 6130 card slots.

Figure 1-5 identifies the Cisco 6130 card slots. Each slot on a chassis is numbered along the top of the chassis. In this guide, the slot numbers are shown on the cards for easy reference and readability. These slots are referred to in subsequent sections of this chapter and elsewhere in this guide.

<u>Note</u>

Figure 1-5 shows the Cisco 6130 without the required front cover installed. The front cover must be installed while the Cisco 6130 with NI-2 system is in operation.

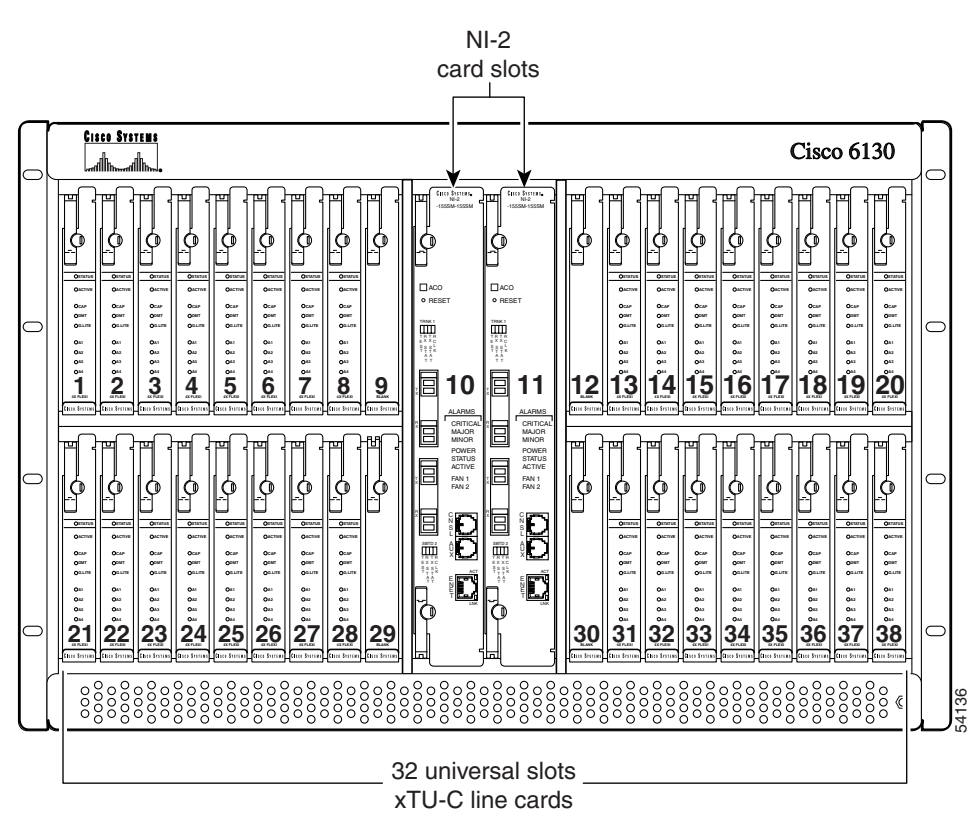

#### Figure 1-5 Cisco 6130 Card Slots

### **Cisco 6130 Backplane**

Figure 1-6 shows the Cisco 6130 backplane.

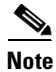

To determine if you have a Cisco 6130, locate the Cisco 6130 label on the upper right corner of either the chassis or the front cover of the chassis. Another way to determine if you have a Cisco 6130 is to locate the J49 connector on the backplane. The Cisco 6100 backplane does not have this connector.

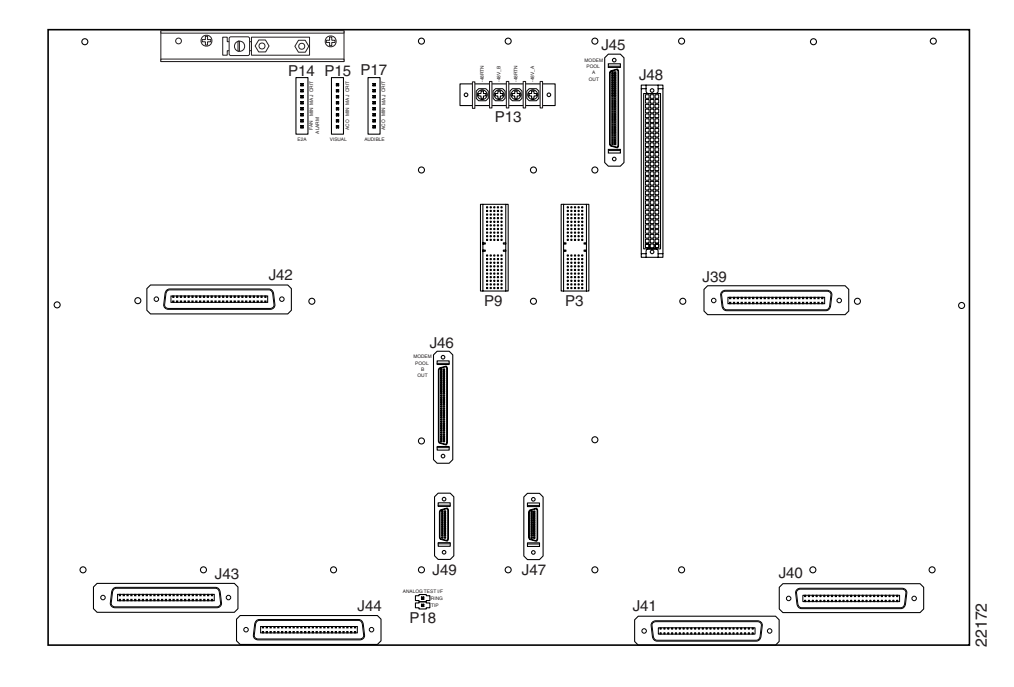

Figure 1-6 Cisco 6130 Backplane

Table 1-2 describes the connectors and switches on the Cisco 6130 backplane.

| Table 1-2 | Cisco 6130 Backplane Connectors and Switches |  |
|-----------|----------------------------------------------|--|
|           |                                              |  |

| Identifier                      | Name                | Description                                                                                                    |
|---------------------------------|---------------------|----------------------------------------------------------------------------------------------------|
| J45                             | —                   | Not in use.                                                                                                    |
| J46                             | —                   | Not in use.                                                                                                    |
| J47                             | —                   | Not in use.                                                                                                    |
| J48                             | —                   | Not in use.                                                                                                    |
| J49                             | Fan Tray Connection | 26-pin SCSI connector used to connect the fan tray to the Cisco 6130 chassis.                                                                                                    |
| J39, J40, J41,<br>J42, J43, J44 | Data                | Six 50-pin Champ connectors used to transfer data between<br>the Cisco 6130 chassis and the POTS splitter in a Cisco 6130<br>with a POTS splitter configuration. In a Cisco 6130 without<br>a POTS splitter configuration, the connectors are used to<br>transfer data between the Cisco 6130 chassis and the<br>CPE equipment. |
| P9, P3                          | System I/O card     | Two 2-mm HM <sup>1</sup> modular connectors (male on the Cisco 6130 backplane and female on the system I/O card) used to connect the system I/O card.                                                                                                    |
| P13                             | Power               | A terminal block connector with four dual-power connections (-48V_A, -48V_B, and two -48RTN <sup>2</sup> ).                                                                                                    |

| Identifier       | Name              | Description                                                      |
|------------------|-------------------|------------------------------------------------------------------|
| P14, P15,<br>P17 |                   | Not in use.                                                      |
| P18              | Analog test input | A 2-position header for connecting external xDSL test equipment. |

Table 1-2 Cisco 6130 Backplane Connectors and Switches (continued)

1. HM = hard metric

2. RTN = return (ground)

### **Cisco 6130 Cards**

This section contains the following information about the types of Cisco 6130 cards:

- 4xDMT Overview, page 1-13
- 4xflexi Overview, page 1-15
- 4xSDSL Overview, page 1-18
- DS3/2DS3 NI-2 Card Overview, page 1-20
- OC-3c/OC-3c NI-2 Card Overview, page 1-23

Table 1-3 shows the configurations where the Cisco 6130 line cards can operate.

Table 1-3 Cisco 6130 Card and Configuration Compatibility

| Line Card              | Cisco 6130 with a POTS<br>Splitter Configuration | Cisco 6130 Without a POTS<br>Splitter Configuration |
|------------------------|--------------------------------------------------|-----------------------------------------------------|
| 4xDMT                  | Yes                                              | Yes                                                 |
| 4xflexi <sup>1</sup>   | Yes                                              | Yes                                                 |
| 4xSDSL <sup>2, 3</sup> | No                                               | Yes                                                 |

1. The 4xflexi feature support for the Cisco 6130 is present in Release 12.1(2)DA or later.

2. The 4xSDSL feature support for the Cisco 6130 is present in Release 12.1(2)DA or later.

3. 4xSDSL does not support POTS.

The Cisco 6130 supports restricted line card intermixing. You can intermix only the 4xflexi (CAP mode) and the 4xflexi (DMT mode) in the same chassis half. The left half of the chassis comprises slots 1 to 8 and 21 to 28; the right half comprises slots 13 to 20 and 31 to 38. The line card intermixing configurations that are supported in a Cisco 6130 chassis are

- 4xflexi (CAP mode) and 4xflexi (DMT mode)
- 4xflexi (CAP mode) and 4xSDSL (used in a Cisco 6130 without POTS splitter configuration only)
- 4xflexi (DMT mode) and 4xSDSL (used in a Cisco 6130 without POTS splitter configuration only)

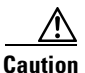

Other line card intermixing configurations are not currently supported. Mixing incompatible line cards can cause unpredictable system behavior.
### **4xDMT Overview**

The 4xDMT

- Supports four ADSL modem connections.
- Converts ADSL modulation from the line into digital data streams to and from the NI-2 card.
- Negotiates the line rate with the CPE when it trains and bases the rate on line quality and distance.

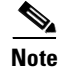

For line card intermixing information, see the "Cisco 6130 Cards" section on page 1-12.

If provisioned, the 4xDMT rate adapts to the maximum bit rate negotiable on the line. The maximum bit rate settings are provisioned in the management software.

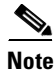

For hardware specifications for the 4xDMT, see the "4xDMT Specifications" section on page A-3.

The chassis can include up to 32 4xDMTs for a total of 128 ADSL modem connections.

### **Faceplate Features**

The following fixtures are present on the front of the 4xDMT faceplate:

- Locking lever and locking tab
- LEDs
  - STATUS
  - ACTIVE
  - Four port (ATU-C1 through ATU-C4)
- Extraction tab

Figure 1-7 shows a close-up of the 4xDMT faceplate.

Figure 1-7 4xDMT Faceplate

Table 1-4 describes the 4xDMT LED indicator functions.

| State               | Function                                                                                                    |
|---------------------|----------------------------------------------------------------------------------------------------|
| Green slow blinking | The self-test is in progress.                                                                                                    |
| Green fast blinking | The image download is in progress.                                                                                                    |
| Green solid         | The status is OK.                                                                                                    |
| Red                 | The self-test or line card has failed.                                                                                                    |
| Off                 | The ATU-C line card has a power failure.                                                                                                    |
| Green solid         | The line card is activated.                                                                                                    |
| Green blinking      | A digital signal processor firmware download is in progress.                                                                                                    |
| Off                 | The line card is not in service.                                                                                                    |
| Green solid         | Modem 1 is trained.                                                                                                    |
| Green blinking      | Training is in progress for modem 1.                                                                                                    |
| Off                 | Modem 1 is idle.                                                                                                    |
| Green solid         | Modem 2 is trained.                                                                                                    |
| Green blinking      | Training is in progress for modem 2.                                                                                                    |
| Off                 | Modem 2 is idle.                                                                                                    |
|                     | StateGreen slow blinkingGreen fast blinkingGreen solidRedOffGreen solidGreen blinkingOffGreen solidGreen solidGreen solidGreen solidGreen blinkingOffGreen solidGreen blinkingOffOffOffOffOffOffOffOffOffOffOffOffOffOff |

Table 1-4 4xDMT LED Indicators

| LED     | State          | Function                             |
|---------|----------------|--------------------------------------|
| ATU-C 3 | Green solid    | Modem 3 is trained.                  |
|         | Green blinking | Training is in progress for modem 3. |
|         | Off            | Modem 3 is idle.                     |
| ATU-C 4 | Green solid    | Modem 4 is trained.                  |
|         | Green blinking | Training is in progress for modem 4. |
|         | Off            | Modem 4 is idle.                     |

| Table 1-4 | 4xDMT L | ED Indicators | (continued) |
|-----------|---------|---------------|-------------|
|-----------|---------|---------------|-------------|

### **4xflexi Overview**

#### The 4xflexi

- Supports CAP, DMT, or G.lite line encoding.
- Supports four ADSL modem connections.
- Converts ADSL modulation from the line into digital data streams to and from the NI-2 card.
- Negotiates the line rate with the CPE when it trains and bases the rate on line quality and distance.

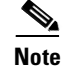

For line card intermixing information, see the "Cisco 6130 Cards" section on page 1-12.

If provisioned, the 4xflexi rate adapts to the maximum bit rate negotiable on the line. The maximum bit rate settings are provisioned in the management software.

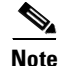

For hardware specifications for the 4xflexi, see the "4xflexi Specifications" section on page A-3.

The Cisco 6130 system can include up to 32 4xflexis for a total of 128 ADSL modem connections.

### **Edge Connector Key**

The edge connector key, located on the rear of the 4xflexi, connects the 4xflexi to the backplane of the chassis. There are two edge connector keys available for the 4xflexi: one has six notches and one has seven notches. You can use both versions in the Cisco 6130 with NI-2 system. Figure 1-8 shows the edge connector key with seven notches.

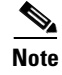

The 4xSDSL card also features the edge connector key.

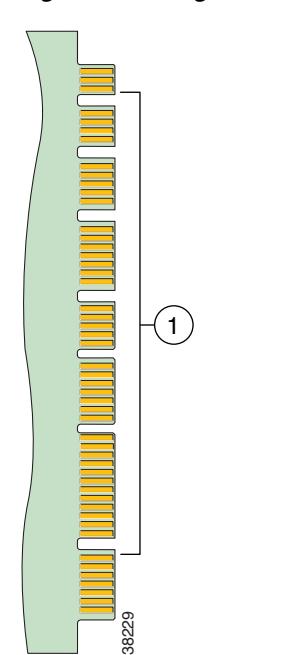

#### Figure 1-8 Edge Connector Key

### **Faceplate Features**

The following fixtures are present on the front of the 4xflexi faceplate:

- Locking lever and locking tab
- LEDs
  - STATUS
  - ACTIVE
  - CAP
  - DMT
  - G.LITE
  - Four port (A1 through A4)
- Extraction tab

Figure 1-9 shows a close-up of the 4xflexi faceplate.

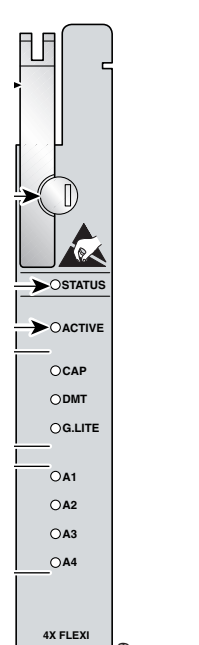

28509

CISCO SYSTEMS

### Figure 1-9 4xflexi Faceplate

Table 1-5 describes the 4xflexi LED indicator functions.

| LED    | State               | Function                                 |  |
|--------|---------------------|------------------------------------------|--|
| STATUS | Green slow blinking | The self-test is in progress.            |  |
|        | Green fast blinking | The image download is in progress.       |  |
|        | Green solid         | The status is OK.                        |  |
|        | Red                 | The self-test or line card has failed.   |  |
|        | Off                 | The ATU-C line card has a power failure. |  |
| ACTIVE | Green solid         | The line card is activated.              |  |
|        | Off                 | The line card is not in service.         |  |
| САР    | Green solid         | The line card is in CAP mode.            |  |
|        | Off                 | The line card is not in CAP mode.        |  |
| DMT    | Green solid         | The line card is in DMT mode.            |  |
|        | Off                 | The line card is not in DMT mode.        |  |
| G.LITE | Green solid         | The line card is in G.lite mode.         |  |
|        | Off                 | The line card is not in G.lite mode.     |  |
| A1     | Green solid         | Modem 1 is trained.                      |  |
|        | Green blinking      | Training is in progress for modem 1.     |  |
|        | Off                 | Modem 1 is idle.                         |  |

Table 1-5 4xflexi LED Indicators

I

| LED | State          | Function                             |
|-----|----------------|--------------------------------------|
| A2  | Green solid    | Modem 2 is trained.                  |
|     | Green blinking | Training is in progress for modem 2. |
|     | Off            | Modem 2 is idle.                     |
| A3  | Green solid    | Modem 3 is trained.                  |
|     | Green blinking | Training is in progress for modem 3. |
|     | Off            | Modem 3 is idle.                     |
| A4  | Green solid    | Modem 4 is trained.                  |
|     | Green blinking | Training is in progress for modem 4. |
|     | Off            | Modem 4 is idle.                     |

| Table 1-5 4xflexi LED Indicators (cont |
|----------------------------------------|
|----------------------------------------|

### **4xSDSL** Overview

The 4xSDSL

- Supports 2B1Q line encoding.
- Is designed for use in a Cisco 6130 without a POTS splitter configuration.
- Supports four SDSL modem connections.
- Converts SDSL modulation from the line into digital data streams to and from the NI-2 card.

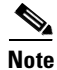

For line card intermixing information, see the "Cisco 6130 Cards" section on page 1-12.

The negotiated bit rate is the lower of the following rates:

- The provisioned bit rate set for the 4xSDSL in the management software
- The assigned bit rate at the CPE

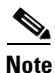

For hardware specifications for the 4xSDSL, see the "4xSDSL Specifications" section on page A-4.

The chassis can include up to 32 4xSDSLs for a total of 128 SDSL modems.

### **Edge Connector Key**

The edge connector key, located on the rear of the 4xSDSL, connects the 4xSDSL to the backplane of the chassis. There are two edge connector keys available for the 4xSDSL: one has six notches, and the other has seven notches. You can use both versions in the Cisco 6130 with NI-2 system. Figure 1-8 shows the edge connector key with seven notches.

### **Faceplate Features**

The following fixtures are present on the front of the 4xSDSL faceplate:

- Locking lever and locking tab
- LEDs
  - STATUS
  - ACTIVE
  - Four port (STU-C1 through STU-C4)
- Extraction tab

Figure 1-10 shows a close-up of the 4xSDSL faceplate.

Figure 1-10 4xSDSL Faceplate

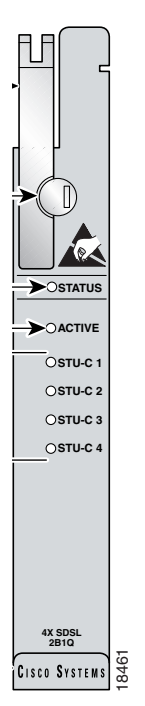

Table 1-6 describes the 4xSDSL LED indicator functions.

| LED    | State               | Function                                 |  |
|--------|---------------------|------------------------------------------|--|
| STATUS | Green slow blinking | The self-test is in progress.            |  |
|        | Green fast blinking | The image download is in progress.       |  |
|        | Green solid         | The status is OK.                        |  |
|        | Red                 | The self-test or line card has failed.   |  |
|        | Off                 | The ATU-C line card has a power failure. |  |
| ACTIVE | Green solid         | The line card is activated.              |  |
|        | Off                 | The line card is not in service.         |  |

 Table 1-6
 4xSDSL LED Indicators

| LED     | State          | Function                             |
|---------|----------------|--------------------------------------|
| STU-C 1 | Green solid    | Modem 1 is trained.                  |
|         | Green blinking | Training is in progress for modem 1. |
|         | Off            | Modem 1 is idle.                     |
| STU-C 2 | Green solid    | Modem 2 is trained.                  |
|         | Green blinking | Training is in progress for modem 2. |
|         | Off            | Modem 2 is idle.                     |
| STU-C 3 | Green solid    | Modem 3 is trained.                  |
|         | Green blinking | Training is in progress for modem 3. |
|         | Off            | Modem 3 is idle.                     |
| STU-C 4 | Green solid    | Modem 4 is trained.                  |
|         | Green blinking | Training is in progress for modem 4. |
|         | Off            | Modem 4 is idle.                     |

| Table 1-6 | 4xSDSL LED Indicators | (continued) |
|-----------|-----------------------|-------------|
|-----------|-----------------------|-------------|

### DS3/2DS3 NI-2 Card Overview

The DS3/2DS3 NI-2 card

- Connects to the *x*TU-C line cards through point-to-point serial data buses on the backplane
- Controls timing and redundancy
- Provides CO facility alarm relay contact interfaces and an alarm cut-off (ACO) button
- Provides visual and audible operating status alerts
- Contains the ATM switch fabric
- Provides the network DS3 WAN trunk interface through BNC connectors located on the system I/O card
- Provides two DS3 subtend interfaces through BNC connectors located on the system I/O card
- Supports the aggregation of up to 12 subtended node chassis that are configured for DS3 operation in a tree topology
- Supports NI-2 card cold redundancy
- Provides Cisco IOS-based ATM Quality of Service (QoS).

The DS3/2DS3 NI-2 card functions are managed by Cisco IOS software. The Cisco IOS software operates and integrates controller, network trunk, and subtending functions from this single card, which occupies slot 10, slot 11, or both in a Cisco 6130 chassis.

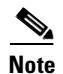

For DS3/2DS3 NI-2 card hardware specifications, see the "DS3/2DS3 NI-2 Card Specifications" section on page A-5.

### **Faceplate Features**

Figure 1-11 shows a close-up of the DS3/2DS3 NI-2 card faceplate.

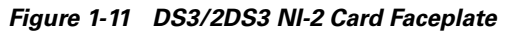

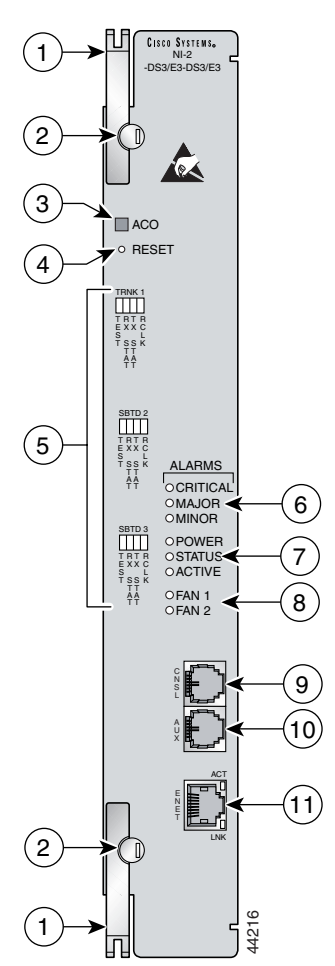

The following fixtures are present on the front of the DS3/2DS3 NI-2 card faceplate, as noted in Figure 1-11:

- Two locking levers with locking tabs.
- An ACO button and a maintenance RESET port located at the top of the faceplate.

• Three interface status LED groups, Trunk 1 (TRNK 1), Subtend 2 (SBTD 2), and Subtend 3 (SBTD 3), located on the left side of the card faceplate. These interface status LED groups monitor the trunk and subtend connections on the system I/O card or I/O module.

Table 1-7 describes the interface status LED group indicators and their functions.

 Table 1-7
 Interface Status LED Group Indicators

| LED     | State       | Function                                                                         |
|---------|-------------|----------------------------------------------------------------------------------|
| TEST    | Amber solid | Cisco IOS detects that an obtrusive test (loopback) is active on this interface. |
|         | Off         | Cisco IOS does not detect obtrusive test activity.                               |
| RX STAT | Amber solid | The receiver detects a physical layer problem.                                   |
|         | Off         | The receiver does not detect a physical layer problem.                           |
| TX STAT | Amber solid | The transmitter detects a physical layer problem.                                |
|         | Off         | The transmitter does not detect a physical layer problem.                        |
| RCLK    | Green solid | Hardware detects an incoming clock signal.                                       |
|         | Off         | Hardware does not detect an incoming clock signal.                               |

- Three alarm status LED groups located on the right side of the NI-2 card faceplate.
  - System alarm LED group
  - Card status LED group
  - Fan alarm LED group

Table 1-8 describes the alarm status LED group indicators and their functions.

| LED Group   | LED      | State | Function                                                                                                    |
|-------------|----------|-------|----------------------------------------------------------------------------------------------------|
| System      | CRITICAL | Red   | When this LED is lit, a critical alarm is active.                                                              |
| Alarm       | MAJOR    | Red   | When this LED is lit, a major alarm is active.                                                                 |
|             | MINOR    | Amber | When this LED is lit, a minor alarm is active.                                                                 |
| Card Status | POWER    | Green | When this LED is lit, the NI-2 card has power.                                                                 |
|             | STATUS   | Green | This LED indicates the operational status of the NI-2 card:                                                    |
|             |          |       | • When the LED is lit, there are no internal faults or problems.                                               |
|             |          |       | • When the LED is not lit, the NI-2 card has not booted properly, or a problem is preventing normal operation. |
|             | ACTIVE   | Green | When lit, this LED indicates which NI-2 card is operating as the active network interface in the chassis.      |
| Fan Alarm   | FAN 1    |       | This LED on the NI-2 card is inactive and always off. The fan status LED indicators are on the fan tray.       |
|             | FAN 2    |       | This LED on the NI-2 card is inactive and always off. The fan status LED indicators are on the fan tray.       |

Table 1-8 Alarm Status LED Group Indicators

- Three operating system interface and internet ports located on the right side of the NI-2 card faceplate.
  - CNSL—An RJ-45 receptacle that provides a serial connection to a system console.
  - AUX—An RJ-45 receptacle that provides connection to an auxiliary device (such as a modem) used to remotely configure the system.
  - ENET—An RJ-45 10BaseT receptacle that complies with Ethernet standards and that provides connection to a system Ethernet. The ENET interface has two LEDs: ACT to indicate activity status and LNK to indicate link status. Table 1-9 describes the ENET interface LED indicators and their functions.

 Table 1-9
 ENET Interface LED Indicators

| LED | State                   | Function                                                           |
|-----|-------------------------|--------------------------------------------------------------------|
| ACT | Green solid or blinking | When the LED is lit or blinking, the Ethernet interface is active. |
|     | Off                     | When the LED is unlit, the Ethernet interface is inactive.         |
| LNK | Green solid             | When the LED is lit, the Ethernet link is active.                  |

### OC-3c/OC-3c NI-2 Card Overview

The OC-3c/OC-3c NI-2 card

- Connects to the *x*TU-C line cards through point-to-point serial data buses on the backplane
- Controls timing and redundancy
- Provides CO facility alarm relay contact interfaces and an ACO button
- Provides visual and audible operating status alerts
- Contains the ATM switch fabric
- Provides the network OC-3c WAN trunk interface through connectors located on the NI-2 card faceplate. The following two versions of the OC-3c/OC-3c NI-2 card are available to support the WAN trunk interface:
  - SMF intermediate range
  - MMF short range
- Provides an OC-3c subtend interface through optical connectors located on the NI-2 card faceplate.
- Supports the aggregation of up to 12 subtended node chassis that are configured for OC-3c operation in a daisy-chain topology
- Supports NI-2 card cold redundancy
- Supports APS link redundancy
- Provides Cisco IOS-based ATM Quality of Service (QoS)

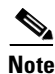

For OC-3c/OC-3c NI-2 card hardware specifications, see the "OC-3c/OC-3c NI-2 Card Specifications" section on page A-6.

### **Faceplate Features**

Figure 1-12 shows a close-up of the OC-3c/OC-3c NI-2 card faceplate.

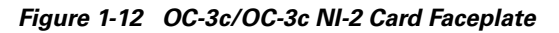

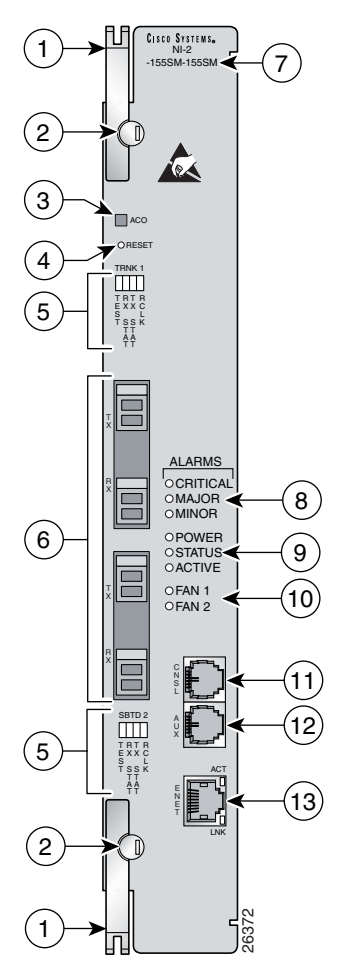

| 1 | Ejector lever.          | 7  | Model number            |
|---|-------------------------|----|-------------------------|
| 2 | Locking tab.            | 8  | System alarm LED group. |
| 3 | ACO button.             | 9  | Card status LED group.  |
| 4 | Maintenance RESET port. | 10 | Fan alarm LED group.    |

| 5 | Interface status LED groups: Trunk 1<br>(TRNK 1) and Subtend 2 (SBTD 2). These<br>groups show the status of the trunk and<br>subtend connections.                                                                                                    | 11 | CNSL—An RJ-45 receptacle that provides a serial connection to a system console.                                                           |
|---|----------------------------------------------------------------------------------------------------|----|----------------------------------------------------------------------------------------------------|
| 6 | <ul> <li>Two optical interface connector pairs: Trunk 1<br/>(TRNK 1) and Subtend 2 (SBTD 2)</li> <li>TRNK 1—This connector pair is for<br/>network trunk interface TX and RX data<br/>optical cables. On a subtended node<br/>chassis, these network trunk interface TX<br/>and RX cables connect to SBTD 2 on the<br/>subtending host chassis.</li> <li>SBTD 2—This connector pair is for<br/>subtended node chassis TX and RX data<br/>optical cables.</li> </ul> | 12 | AUX—An RJ-45 receptacle that provides<br>connection to an auxiliary device (such as a<br>modem) used to remotely configure the<br>system. |
|   |                                                                                                    | 13 | ENET—An RJ-45 10BaseT receptacle that<br>complies with Ethernet standards and that<br>provides connection to a system Ethernet.           |

Table 1-10 describes the LED group indicators and their functions.

Table 1-10 OC-3c/OC-3c NI-2 Card LED Group Indicators

| LED Group                     | LED      | State       | Function                                                                                  |
|-------------------------------|----------|-------------|-------------------------------------------------------------------------------------------|
| Interface<br>status LED       | TEST     | Amber solid | Cisco IOS detects that an obtrusive test (loopback) is active on this interface.          |
| (5 in<br>Figure 1 12)         |          | Off         | Cisco IOS does not detect obtrusive test activity.                                        |
| Figure 1-12)                  | RX STAT  | Amber solid | The receiver detects a physical layer problem.                                            |
|                               |          | Off         | The receiver does not detect a physical layer problem.                                    |
|                               | TX STAT  | Amber solid | The transmitter detects a physical layer problem.                                         |
|                               |          | Off         | The transmitter does not detect a physical layer problem.                                 |
|                               | RCLK     | Green solid | Hardware detects an incoming clock signal.                                                |
|                               |          | Off         | Hardware does not detect an incoming clock signal.                                        |
| System alarm                  | CRITICAL | Red         | A critical alarm is active.                                                               |
| (8 in Eigure 1 12)            | MAJOR    | Red         | A major alarm is active.                                                                  |
| Figure 1-12)                  | MINOR    | Amber       | A minor alarm is active.                                                                  |
| Card status                   | POWER    | Green       | The NI-2 card has power.                                                                  |
| ( <b>9</b> in<br>Figure 1 12) | STATUS   | Green       | The operational status of the NI-2 card.                                                  |
| Figure 1-12)                  |          |             | • On—There are no internal faults or problems.                                            |
|                               |          |             | • Off—The NI-2 card has not booted properly, or a problem is preventing normal operation. |
|                               | ACTIVE   | Green       | The NI-2 card is operating as the active NI-2 card in the chassis.                        |

| LED Group                   | LED   | State                      | Function                                                            |
|-----------------------------|-------|----------------------------|---------------------------------------------------------------------|
| Fan alarm<br>( <b>10</b> in | FAN 1 | Red                        | The fan module or fan tray is not operational and is in alarm mode. |
| Figure 1-12)                | FAN 2 | —                          | This LED on the NI-2 card is inactive and is always off.            |
| ENET<br>interface LED       | ACT   | Green solid or<br>blinking | The Ethernet interface is active.                                   |
| (13  in)                    |       | Off                        | The Ethernet interface is inactive.                                 |
| Figure 1-12)                | LNK   | Green solid                | The Ethernet link is connected and enabled.                         |

| Table 1-10 | OC-3c/OC-3c | NI-2 Card LED | Group Indicators | (continued) |
|------------|-------------|---------------|------------------|-------------|
|------------|-------------|---------------|------------------|-------------|

### **Network Clocking Overview**

The NI-2 card receives its network timing signal from any one of the following sources:

- A building integrated timing supply (BITS) clock. When a BITS clock serves as the network timing signal source, the Cisco 6130 chassis receives a clock signal through designated pins on the system I/O card and distributes the signal through the chassis backplane.
- An internal clock.
- A DS3 or OC-3c network trunk interface. An NI-2 card synchronizes with the network timing source and provides a clock reference signal to line cards in the chassis and to subtended node chassis.

The active NI-2 card supplies a redundant pair of clock signals to all cards in the chassis. This same clock reference can be propagated to subtend systems via the trunk and subtended interface ports. This is done by configuring the subtending port of the root system to source the network-derived clock. The trunk port of the subtended system is configured as the network clock source for that chassis. This chain continues down the subtended tree.

### **Redundancy Overview**

Redundancy is available for the Cisco 6130 system. The following forms of redundancy are available:

- NI-2 card cold redundancy, which allows a standby NI-2 card to take over system operations in the event of a complete failure of the active NI-2 card.
- APS link redundancy, which provides recovery from a cut fiber or the failure of an OC-3c optical transmitter or optical receiver interface on an NI-2 card. APS link redundancy is available on OC-3c/2DS3 NI-2 card trunk interfaces and OC-3c/OC-3c NI-2 card trunk and subtend interfaces.

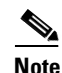

Line card redundancy is not currently supported.

### **NI-2 Card Cold Redundancy**

NI-2 card cold redundancy requires that two NI-2 cards be installed in the chassis. The primary card is installed in slot 10 of the chassis, and the secondary card is installed in slot 11. Either the primary or the secondary NI-2 card can serve as the active NI-2 card. The interface types must be the same for both the primary and secondary NI-2 cards.

In a Cisco 6130 system, NI-2 card cold redundancy is supported by DS3/2DS3, OC-3c/OC-3c SMF, and OC-3c/OC-3c MMF NI-2 cards.

During steady-state operations, one NI-2 card functions as the active unit, and the other functions as the standby unit. The active NI-2 card displays a green ACTIVE LED. In an active state, the NI-2 card

- Has full Ethernet, auxiliary port, and console access
- Communicates with line cards
- · Has full access to the environmental monitoring subsystem
- Has access to the optical interfaces on the standby NI-2 card
- Allows remote access to the file system of the standby NI-2 card

The standby NI-2 card plays a minimal role during steady-state operations. In a standby state, the NI-2 card

- Receives configuration changes from the active NI-2 card (when the cards are configured for synchronization)
- Has no Ethernet, auxiliary port, or console access
- Does not communicate with line cards
- Has no access to the environmental monitoring subsystem
- Generates only APS alarms, which are reported via the active card

For management purposes, the primary and secondary NI-2 cards appear as one element. The cards share one IP address.

Note

For information on NI-2 card cold redundancy switchover conditions, refer to the *Upgrading DSLAMs* for NI-2 Card and APS Link Redundancy document.

#### **APS Link Redundancy**

APS link redundancy provides recovery from a cut fiber or the failure of an OC-3c optical transmitter or receiver interface on an NI-2 card. In a Cisco 6130 system, APS link redundancy is available on OC-3c/OC-3c NI-2 card trunk and subtend interfaces.

The working link is the fiber connection between the primary NI-2 card installed in slot 10 of the chassis and the ATM switch. The protection link is the fiber connection between the secondary NI-2 card installed in slot 11 of the chassis and the ATM switch. When the fiber or optical ports on the active NI-2 card fail, that card remains active but is able to use the fiber or optical ports on the standby NI-2 card.

APS protocol information is carried over the protection link connected to the secondary NI-2 card in slot 11. The standby NI-2 card continually reports synchronous optical network (SONET) state information to the active NI-2 card.

APS link redundancy is nonrevertive. For example, after a switchover from the working to the protective link occurs, the active NI-2 card will switch back to the working fiber only if manually forced through a CLI command or if a failure condition occurs on the protection link. However, if a failure condition occurs on the protection link. However, if a failure condition occurs on the protection link while the working link is still in a failed state, a switch back to the working link will not occur.

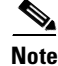

For information on APS link redundancy switchover conditions, refer to the Upgrading DSLAMs for NI-2 Card and APS Link Redundancy document.

Г

#### **Redundancy in Subtended Configurations**

In Cisco 6130 subtending configurations, NI-2 card redundancy is supported in a DS3 subtend tree or in an OC-3c subtend daisy-chain if both the subtending host chassis and the subtended node chassis have primary and secondary NI-2 cards installed. An NI-2 card failure on a node in a subtend tree or daisy-chain temporarily interrupts traffic to all subtended node chassis.

APS link redundancy is supported on optical interfaces in Cisco 6130 subtending configurations if the subtending host chassis has a secondary (redundant) OC-3c/OC-3c NI-2 card installed.

### System I/O Card

A system I/O card

- Provides transmit and receive Bayonet-Neill-Concelman (BNC) coaxial cable connections for interfacing with one DS3 network connection and up to two subtended node chassis that use DS3/2DS3 NI-2 cards.
- Provides relays and contact wire-wrap pins for dedicated CO facility operating alarms (DS3 or OC-3c systems) that are operated by Cisco IOS software
- Provides the BITS clock

The system I/O card attaches to the two 2-mm HM card connectors, P3 and P9, on the Cisco 6130 backplane.

Figure 1-13 shows the location of the system I/O card on the chassis backplane.

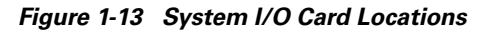

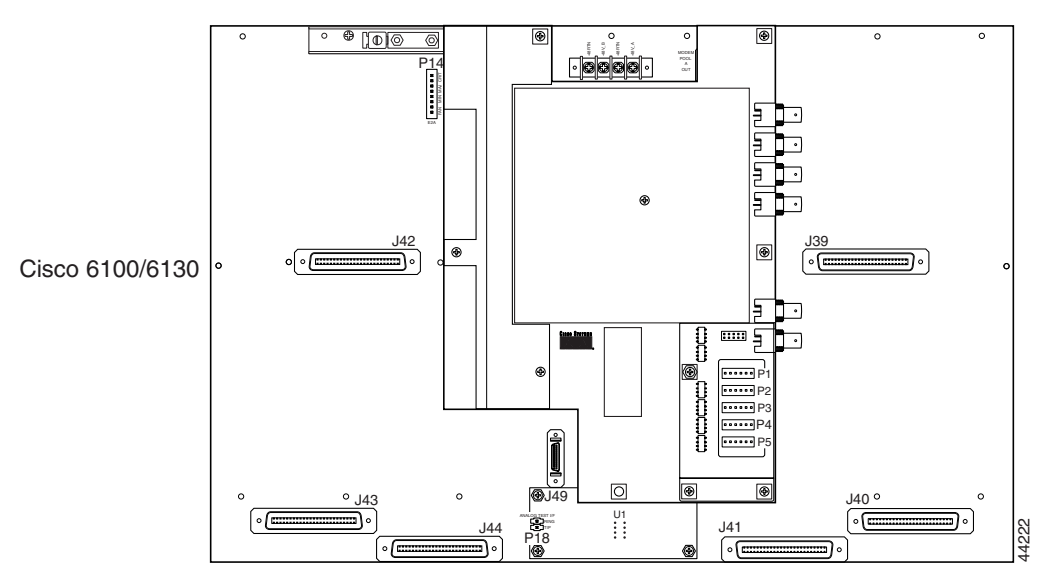

Figure 1-14 shows a close-up of the system I/O card.

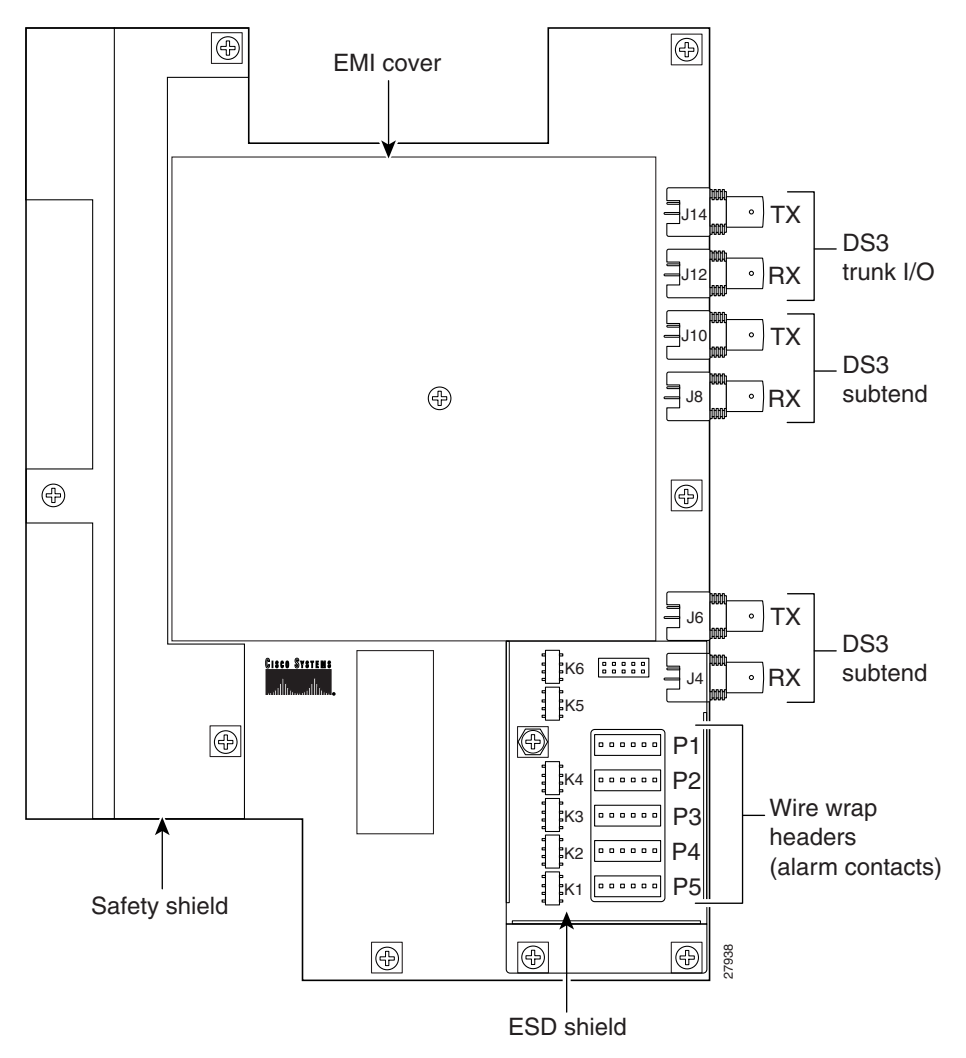

Figure 1-14 System I/O Card

Table 1-11 describes the connectors and headers on the system I/O card.

| Table 1-11 | System I/O Card Connectors and Headers |
|------------|----------------------------------------|
|            | -,                                     |

| Identifier | Name             | Description                                                                                                    |
|------------|------------------|----------------------------------------------------------------------------------------------------|
| J4, J8     | DS3 subtend (RX) | A 75-ohm BNC connector that is used to connect a subtending host chassis to a DS3-configured subtended node chassis TX connector. |
| J6, J10    | DS3 subtend (TX) | A 75-ohm BNC connector that is used to connect a subtending host chassis to a DS3-configured subtended node chassis RX connector. |

| Identifier | Name                                   | Description                                                                                                    |
|------------|----------------------------------------|----------------------------------------------------------------------------------------------------|
| J12        | DS3 trunk I/O (RX)                     | A 75-ohm BNC connector that is used to connect the trunk<br>network RX coaxial cable or used to connect a subtending<br>host chassis to a DS3-configured subtended node chassis<br>TX connector.                                                                 |
| J14        | DS3 trunk I/O (TX)                     | A 75-ohm BNC connector that is used to connect the trunk<br>network TX coaxial cable or used to connect a subtending<br>host chassis to a DS3-configured subtended node chassis<br>RX connector.                                                                 |
| P1         | Alarm wire-wrap<br>header <sup>1</sup> | <ul> <li>Pin 1 (left)—AUD<sup>2</sup>_CRIT<sup>3</sup>_CO<sup>4</sup></li> <li>Pin 2—AUD_CRIT_NO<sup>5</sup></li> <li>Pin 3—AUD_CRIT_NC<sup>6</sup></li> <li>Pin 4—AUD_MAJ<sup>7</sup>_CO</li> <li>Pin 5—AUD_MAJ_NO</li> <li>Pin 6 (right)—AUD_MAJ_NC</li> </ul> |
| P2         | Alarm wire-wrap<br>header <sup>1</sup> | <ul> <li>Pin 1 (left)—AUD_MIN<sup>8</sup>_CO</li> <li>Pin 2—AUD_MIN_NO</li> <li>Pin 3—AUD_MIN_NC</li> <li>Pin 4—VIS<sup>9</sup>_CRIT_CO</li> <li>Pin 5—VIS_CRIT_NO</li> <li>Pin 6 (right)—VIS_CRIT_NC</li> </ul>                                                 |
| P3         | Alarm wire-wrap<br>header <sup>1</sup> | <ul> <li>Pin 1 (left)—VIS_MAJ_CO</li> <li>Pin 2—VIS_MAJ_NO</li> <li>Pin 3—VIS_MAJ_NC</li> <li>Pin 4—VIS_MIN_CO</li> <li>Pin 5—VIS_MIN_NO</li> <li>Pin 6 (right)—VIS_MIN_NC</li> </ul>                                                                            |
| P4         | Alarm wire-wrap<br>header <sup>1</sup> | <ul> <li>Pin 1 (left)—DOOR ALARM</li> <li>Pin 2—Reserved</li> <li>Pin 3—Reserved</li> <li>Pin 4—Reserved</li> <li>Pin 5—ACO<sup>10</sup>_NO</li> <li>Pin 6 (right)—ACO GND<sup>11</sup></li> </ul>                                                               |

 Table 1-11
 System I/O Card Connectors and Headers (continued)

| ldentifier                | Name                            | Description                                |
|---------------------------|---------------------------------|--------------------------------------------|
| Р5                        | Alarm wire-wrap                 | • Pin 1 (left)—RX_BITS <sup>12</sup> _TIPA |
|                           | header <sup>1</sup>             | • Pin 2—RX_BITS_RINGA                      |
|                           |                                 | • Pin 3—RX_BITS_GND/GND                    |
|                           |                                 | • Pin 4—RX_BITS_TIPB                       |
|                           |                                 | • Pin 5—RX_BITS_RINGB                      |
|                           |                                 | • Pin 6 (right)—RX_BITS_GND/GND            |
| K1, K2, K3,<br>K4, K5, K6 | Audible and visual alarm relays | Not in use.                                |

1. Each wire-wrap header is connected to a relay contact on the active NI-2 card in the Cisco 6130 chassis through the system I/O card connectors.

2. AUD = audible.

3. CRIT = critical.

4. CO = common.

5. NO = normally open.

- 6. NC = normally closed.
- 7. MAJ = major.

8. MIN = minimum.

- 9. VIS = visual.
- 10. The ACO button is located on the faceplate of the NI-2 card. This switch turns off the audible alarms that are generated by the system software.
- 11. GND = ground.
- 12. RX\_BITS = receive building-integrated timing source.

An EMI shield is formed by the EMI fence, which is soldered in place on the system I/O card, and the EMI cover (see Figure 1-14). Printed circuit board fuses, relays, and surge protectors are shielded by two clear plastic covers: a safety shield and an ESD shield. The EMI cover and protective shields must be in place during Cisco 6130 with NI-2 system operation.

# **Front Cover**

The Cisco 6130 chassis ships with a front cover that must be installed and in place while the system is in operation, as shown in Figure 1-15.

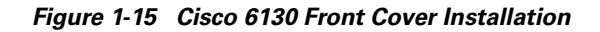

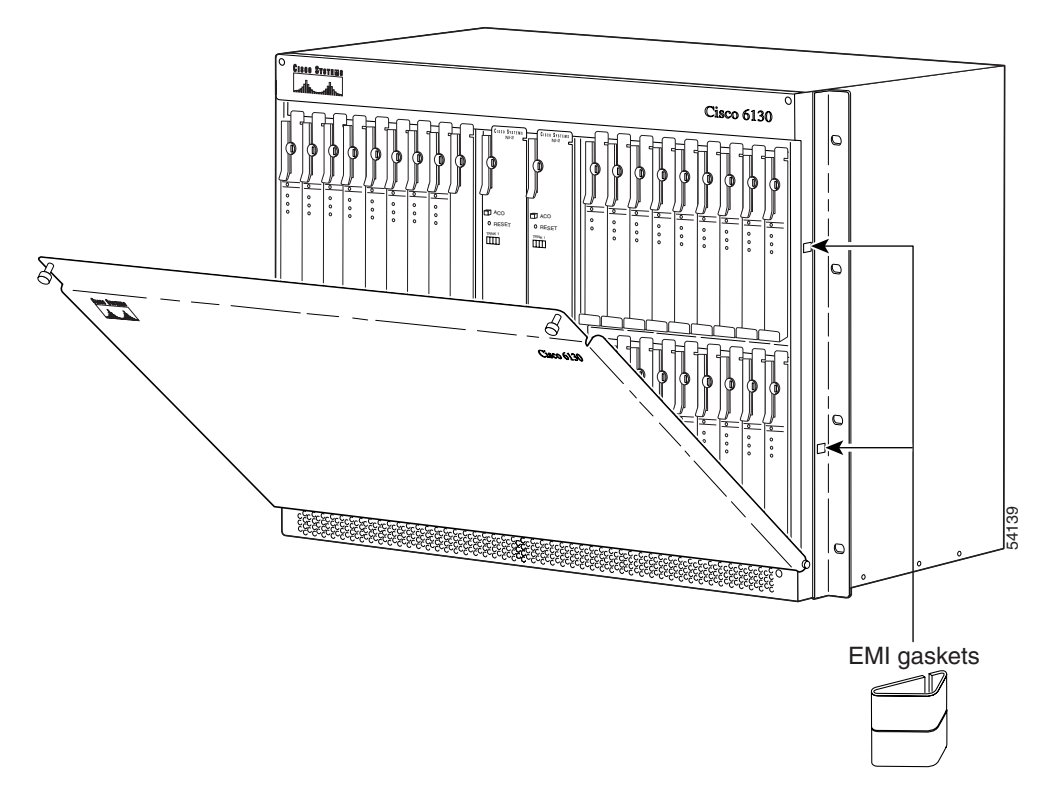

### **Rear Cover**

You can order and install an optional rear cover and accessory kit for the Cisco 6130 chassis. The rear cover attaches to the back of the Cisco 6130 chassis and restricts access to the backplane and cable connectors. To keep cables from interfering with the opening of the rear cover, the cables that come down from the top of the rack can be tie wrapped to the cover-mounting brackets.

The rear cover accessory kit contains

- 1 cover-mounting bracket (detached)
- 1 cover-mounting bracket (with the rear cover attached)
- 10 tie wraps
- 6 standoff screws

## **Fan Tray**

The system requires forced air cooling when you use a Cisco 6130 chassis. Therefore, you must install a fan tray with three fan modules below the chassis and leave 1 rack unit (RU) of space below the fan tray for intake plenum. Figure 1-16 shows the front view of the fan tray.

Figure 1-16 Fan Tray

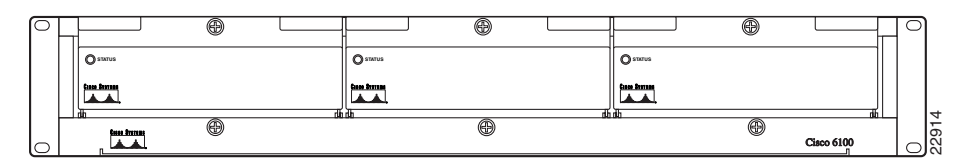

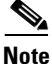

The fan tray must be bolted into the rack and connected to the chassis. If you are using multiple Cisco 6130 chassis in your configuration, a fan tray must be installed under each chassis.

An LED is located on the front of each of the three fan modules. If the LED is

- Green—The fan module is operational.
- Not green—The fan module is not operational and the fan tray is in alarm mode. See Chapter 5, "Troubleshooting," for corrective action.

Note

For preventive maintenance, see Chapter 6, "Upgrading and Maintaining the Cisco 6130 System."

Figure 1-17 shows the backplane of the fan tray.

### Figure 1-17 Fan Tray Backplane

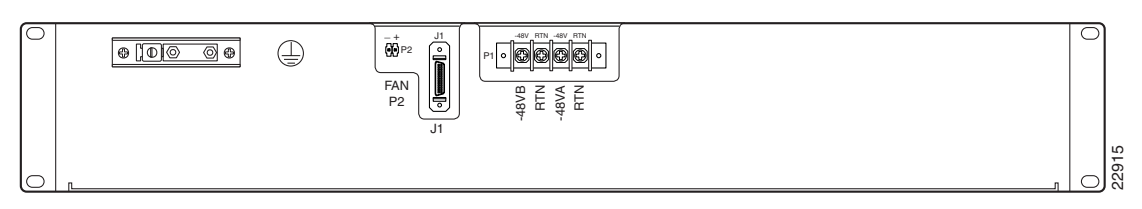

Table 1-12 describes the connectors on the backplane of the fan tray.

 Table 1-12
 Fan Tray Backplane Connectors

| Identifier | Name  | Description                                                                                        |
|------------|-------|----------------------------------------------------------------------------------------------------|
| P1         | Power | Terminal block connector with four dual power input connections (–48VA, –48VB, and two –48VB RTN). |
| P2         |       | A two-position header providing connections for fan tray alarm contacts.                           |
|            |       | Not in use.                                                                                        |
| J1         | Alarm | 26-pin SCSI connector used to connect the fan tray to the Cisco 6130 chassis.                      |

# **Cisco 6120 POTS Splitter Overview**

The Cisco 6120 POTS splitter is a device that separates voice frequencies from DSL signals. It is used to allow POTS service to continue over communication lines accessed by DSL equipment such as the Cisco 6130 chassis. POTS frequencies are sent to the voice switch and *x*DSL frequencies are routed to the ATU-C line cards, depending on the configuration you install. The Cisco 6120 is electrically passive. Therefore, a complete loss of power to the Cisco 6130 with NI-2 system does not affect voice transport to the Public Switched Telephone Network (PSTN).

To colocate voice-switching equipment through the CO MDF, use separate 50-pin Champ connectors to cable to POTS signals. Special cables are required for this connection. Obtain these cables from Cisco, or build the cables according to a standard, accepted cable specification, for example, the Nortel NT-T100 series cable specification. For more information on the required cables, see Appendix B, "Cable and Port Mapping Specifications."

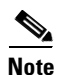

Refer to the appropriate vendor documentation for information on the third-party POTS splitter.

### **Cisco 6120 Card Compartment**

The card compartment includes 22 slots. Table 1-13 describes each card slot assignment for the Cisco 6120.

| Card Slot | Card Assignment              |
|-----------|------------------------------|
| 1 to 10   | DMT POTS cards only          |
| 11        | Blank faceplate <sup>1</sup> |
| 12        | Screwed-down faceplate       |
| 13 to 22  | DMT POTS cards only          |

Table 1-13 Cisco 6120 Card Slot Assignments

1. Blank faceplates must be installed in all open slots of each chassis.

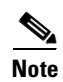

You can purchase blank faceplates for empty Cisco 6120 card slots.

Figure 1-18 identifies the Cisco 6120 card slots. Each slot on a chassis is numbered along the top of the chassis. In this guide, the slot numbers are shown on the cards for easy reference and readability. These slots are referred to in subsequent sections of this chapter and elsewhere in this guide.

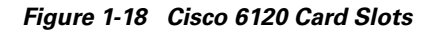

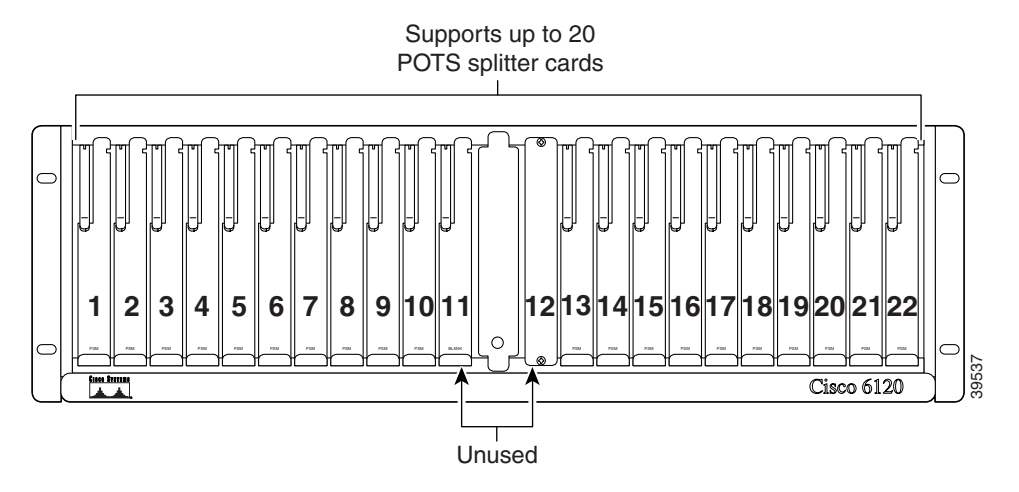

### **Cisco 6120 Backplane**

Figure 1-19 shows the backplane of the Cisco 6120.

Figure 1-19 Cisco 6120 Backplane

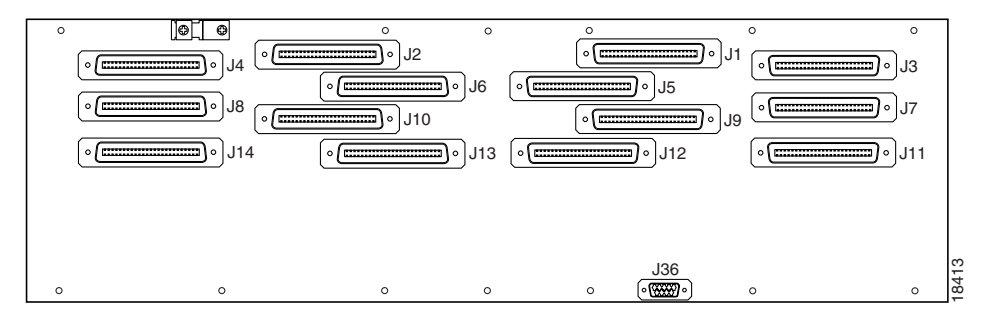

Table 1-14 describes the connectors on the backplane of the Cisco 6120.

| Table 1-14 | Cisco | 6120 | Backplane | Connectors |
|------------|-------|------|-----------|------------|
|------------|-------|------|-----------|------------|

| Identifier     | Connector | Description                                                                               |
|----------------|-----------|-------------------------------------------------------------------------------------------|
| J1 through J6  |           | Six 50-position Champ connectors for connection to the Cisco 6130 chassis.                |
| J7 through J10 | Voice     | Four 50-position Champ connectors for connection to external voice terminating equipment. |

| Identifier Connector Description |      | Description                                                                         |
|----------------------------------|------|-------------------------------------------------------------------------------------|
| J11 through J14                  | Line | Four 50-position Champ connectors for incoming <i>x</i> DSL voice/data connections. |
| J36                              |      | One 9-pin D-sub connector reserved for future use.                                  |

| Table 1-14 Cisco 6120 Backplane Connectors (continued |
|-------------------------------------------------------|
|-------------------------------------------------------|

Figure 1-20 shows the location of the Cisco 6120 data, voice, and line connections.

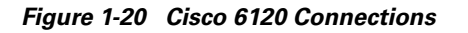

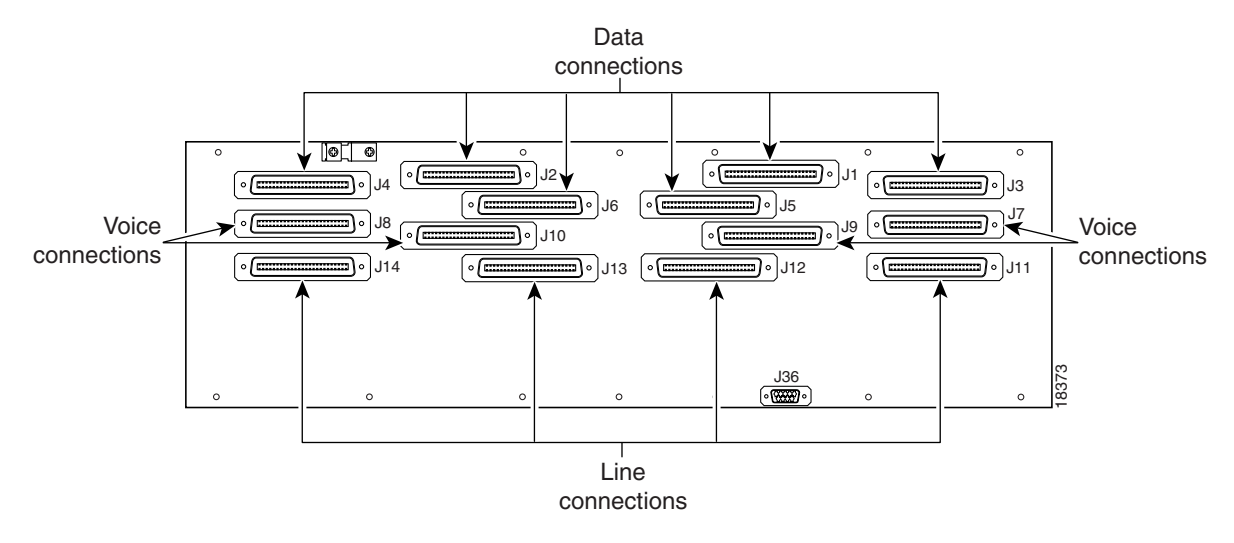

### **Cisco 6120 Cards**

The DMT POTS card separates ADSL data from the POTS signals.

Note

The Cisco 6130 with a POTS splitter configuration will support the 8 kHz DMT POTS card.

Figure 1-21 shows the DMT POTS card faceplate.

Figure 1-21 DMT POTS Card Faceplate

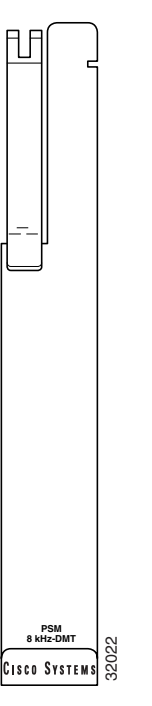

# **Management Software**

You can provision and manage the Cisco 6130 with NI-2 system through the following management software:

- Cisco IOS—A CLI that is available for network element provisioning.
- CDM—A GUI designed to configure and manage the 6xxx series of Cisco IOS software-based DSLAMs. CDM provides the following areas of network management—fault, configuration, performance, and security. CDM runs with the Cisco EMF; both are installed on Sun workstations.

Cisco EMF is based on an object model in which network elements or modules represent the managed entity. Each object is defined by a class and specific attributes. An object can represent a network element or a more abstract entity such as a link relationship, a network, or a container such as a site, shelf, or region.

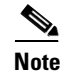

If your network contains multiple Sun workstations, you must dedicate one workstation as the server and all additional workstations as clients. The server should be the repository and distributor of database information from which the clients request information. The client workstations allow multiple users to monitor the managed network.

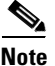

See the "Hardware Specifications" section on page A-1 for minimum software and network management release requirements per Cisco 6130 chassis component.

The supported alarms that are generated by the management software are

- CRITICAL—A critical visual alarm condition is indicated when the CRITICAL LED in the NI-2 card faceplate lights.
  - When a critical alarm occurs, the critical visual and audible alarm relays are activated.
  - A critical alarm affects many or all subscribers that are connected to the node (for example, failure of the NI-2 card or the trunk can cause a critical alarm).
  - Critical alarms clear after you fix the condition that triggered the alarm.
  - Audible alarms are turned off when you press the ACO button on the NI-2 card faceplate.
- MAJOR—A major visual alarm condition is indicated when the MAJOR LED in the NI-2 card faceplate lights.
  - When a major alarm occurs, the major visual and audible alarm relays are also activated.
  - Several subscribers that are connected to the node are affected.
  - Major alarms clear after you fix the condition that triggered the alarm.
  - Audible alarms are turned off when you press the ACO button on the NI-2 card faceplate.
- MINOR—A minor visual alarm condition is indicated when the MINOR LED in the NI-2 card faceplate lights.
  - When a minor alarm occurs, the minor visual and audible alarm relays are also activated.
  - A small number of subscribers that are connected to the node are affected.
  - Minor alarms clear after you fix the condition that triggered the alarm.
  - Audible alarms are turned off when you press the ACO button on the NI-2 card faceplate.

Visual and audible alarm relay contacts can be wired from the Cisco 6130 chassis to CO alarm devices (remote lights or bells) located anywhere within the facility.

The visual and audible alarm relays are located on the system I/O card, but the NI-2 card hardware operates them. The visual alarms clear after you fix the problem that triggered the alarm. The audible alarms can be disabled by pressing the ACO button on the NI-2 card or clearing the alarm in the Cisco IOS software.

For more information on alarms that are generated in the management software, see Chapter 5, "Troubleshooting."

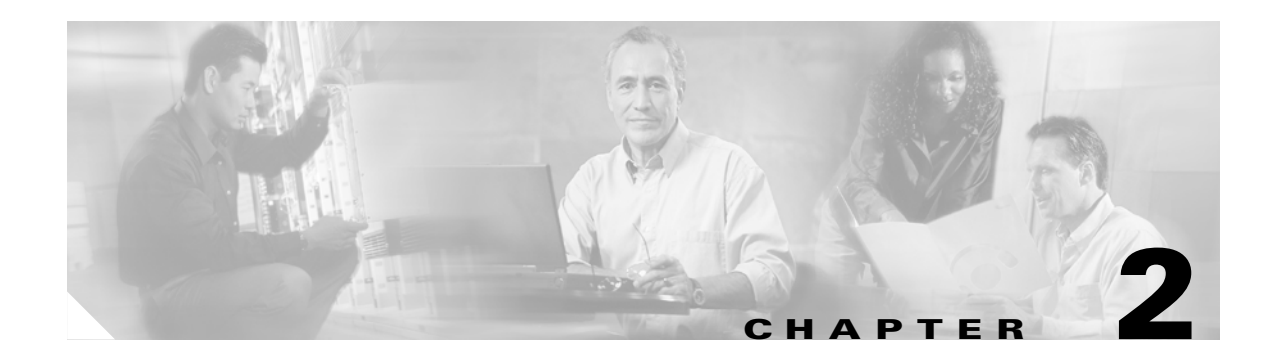

# **Preparing for Installation**

This chapter provides the requirements that are necessary to prepare for the installation of the Cisco 6130 with NI-2 system.

The chapter contains the following sections:

- Safety Requirements, page 2-1
- Site Requirements, page 2-10
- Required Tools and Equipment, page 2-15
- Unpacking the Cisco 6130 System, page 2-17
- Verifying Contents, page 2-17
- Inspecting for Damage, page 2-18

Caution

Before you start the installation procedures, read the entire chapter for important information and safety warnings.

# **Safety Requirements**

This section describes safety requirements for the Cisco 6130 with NI-2 system. Before you install the Cisco 6130 with NI-2 system, ensure that all the criteria in this section are met. The section describes the following safety requirements:

- Safety Guidelines, page 2-1
- Maintaining Safety with Electricity, page 2-8
- Preventing Electrostatic Discharge Damage, page 2-9
- General Maintenance Guidelines, page 2-9

### **Safety Guidelines**

Before working on the equipment, be aware of standard safety guidelines and the hazards involved in working with electrical circuitry to prevent accidents. Adhere to the following guidelines, cautions, and warnings and those throughout the guide for safe and hazard-free installation.

Follow these guidelines to ensure general safety:

- Keep the equipment area clear and dust-free during and after installation.
- Keep tools away from walk areas where you and others could fall over them.
- Do not wear loose clothing that could get caught in the chassis. Fasten ties or scarves and roll up shirt sleeves.
- Wear safety glasses if you are working under conditions that might be hazardous to your eyes.
- Do not perform any action that makes the equipment unsafe or creates a potential hazard to yourself or others.

In the following warnings, the terms *cover panel* and *safety cover* refer to the Cisco 6130 chassis front cover.

Caution

Before you start the installation procedures, read the entire chapter for important information and safety warnings.

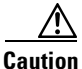

Proper ESD protection is required whenever you handle Cisco equipment. Installation and maintenance personnel should be properly grounded using ground straps to eliminate the risk of ESD damage to the equipment. Cards are subject to ESD damage whenever they are removed from the chassis.

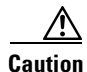

Mixing incompatible line cards can cause unpredictable system behavior. See the "Cisco 6130 Cards" section on page 1-12 for intermixing compatibility.

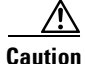

Be careful when you remove the standoff screws and reinsert the screws into the screw holes on the backplane so that the backplane circuitry does not become damaged.

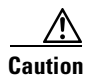

Installing the cards in the chassis with the power leads reversed can damage the line cards.

Caution

If fuses are already installed in the fuse and alarm panel, remove them. You can replace the fuses after the system is installed. Do not power up the system while you install and connect the system.

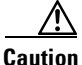

If the power connections are improperly connected and power is applied while the cards are installed, the cards and chassis could be damaged.

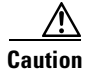

It is important that the chassis cooling fans run continuously while the system is powered.

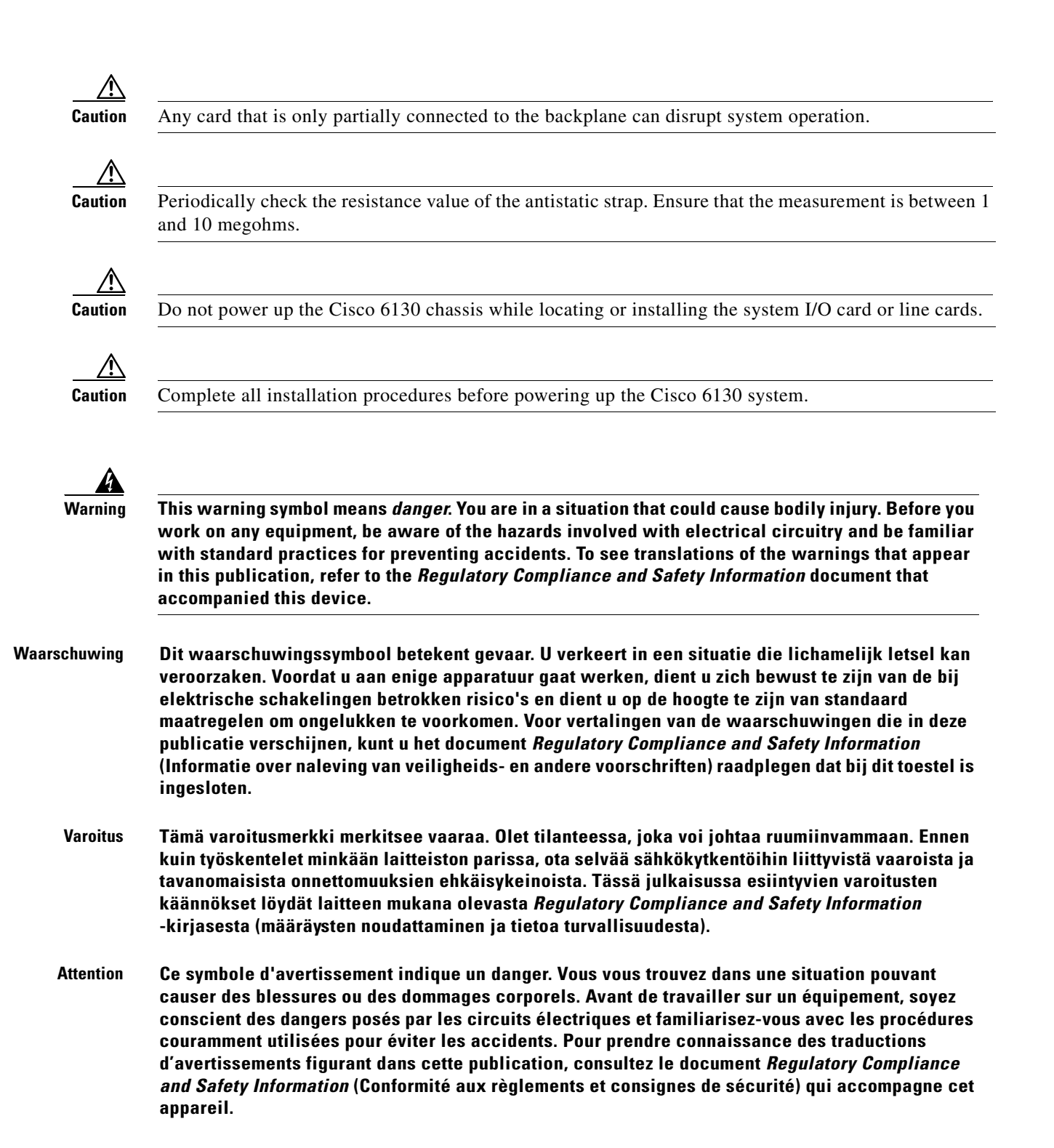

L

- WarnungDieses Warnsymbol bedeutet Gefahr. Sie befinden sich in einer Situation, die zu einer<br/>Körperverletzung führen könnte. Bevor Sie mit der Arbeit an irgendeinem Gerät beginnen, seien Sie<br/>sich der mit elektrischen Stromkreisen verbundenen Gefahren und der Standardpraktiken zur<br/>Vermeidung von Unfällen bewußt. Übersetzungen der in dieser Veröffentlichung enthaltenen<br/>Warnhinweise finden Sie im Dokument Regulatory Compliance and Safety Information<br/>(Informationen zu behördlichen Vorschriften und Sicherheit), das zusammen mit diesem Gerät<br/>geliefert wurde.
- Avvertenza Questo simbolo di avvertenza indica un pericolo. La situazione potrebbe causare infortuni alle persone. Prima di lavorare su qualsiasi apparecchiatura, occorre conoscere i pericoli relativi ai circuiti elettrici ed essere al corrente delle pratiche standard per la prevenzione di incidenti. La traduzione delle avvertenze riportate in questa pubblicazione si trova nel documento *Regulatory Compliance and Safety Information* (Conformità alle norme e informazioni sulla sicurezza) che accompagna questo dispositivo.
  - Advarsel Dette varselsymbolet betyr fare. Du befinner deg i en situasjon som kan føre til personskade. Før du utfører arbeid på utstyr, må du vare oppmerksom på de faremomentene som elektriske kretser innebærer, samt gjøre deg kjent med vanlig praksis når det gjelder å unngå ulykker. Hvis du vil se oversettelser av de advarslene som finnes i denne publikasjonen, kan du se i dokumentet *Regulatory Compliance and Safety Information* (Overholdelse av forskrifter og sikkerhetsinformasjon) som ble levert med denne enheten.
    - Aviso Este símbolo de aviso indica perigo. Encontra-se numa situação que lhe poderá causar danos físicos. Antes de começar a trabalhar com qualquer equipamento, familiarize-se com os perigos relacionados com circuitos eléctricos, e com quaisquer práticas comuns que possam prevenir possíveis acidentes. Para ver as traduções dos avisos que constam desta publicação, consulte o documento *Regulatory Compliance and Safety Information* (Informação de Segurança e Disposições Reguladoras) que acompanha este dispositivo.
- iAdvertencia! Este símbolo de aviso significa peligro. Existe riesgo para su integridad física. Antes de manipular cualquier equipo, considerar los riesgos que entraña la corriente eléctrica y familiarizarse con los procedimientos estándar de prevención de accidentes. Para ver una traducción de las advertencias que aparecen en esta publicación, consultar el documento titulado *Regulatory Compliance and Safety Information* (Información sobre seguridad y conformidad con las disposiciones reglamentarias) que se acompaña con este dispositivo.
  - Varning! Denna varningssymbol signalerar fara. Du befinner dig i en situation som kan leda till personskada. Innan du utför arbete på någon utrustning måste du vara medveten om farorna med elkretsar och känna till vanligt förfarande för att förebygga skador. Se förklaringar av de varningar som förkommer i denna publikation i dokumentet *Regulatory Compliance and Safety Information* (Efterrättelse av föreskrifter och säkerhetsinformation), vilket medföljer denna anordning.

4 Warning

The customer 48 volt power system must provide reinforced insulation between the primary AC power and the 48V DC output.

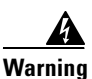

There is the danger of explosion if the battery is replaced incorrectly. Replace the battery only with the same or equivalent type recommended by the manufacturer. Dispose of used batteries according to the manufacturer's instructions.

| ł               | Fwo people are required to lift the chassis. Grasp the chassis underneath the lower edge and lif<br>both hands. To prevent injury, keep your back straight and lift with your legs, not your back.                                                                                                    |
|-----------------|----------------------------------------------------------------------------------------------------|
|                 |                                                                                                    |
| -<br> <br> <br> | Fo prevent bodily injury when mounting or servicing this unit in a rack, you must take special<br>precautions to ensure that the system remains stable. The following guidelines are provided to e<br>your safety:                                                                                                    |
| _               | —This unit should be mounted at the bottom of the rack if it is the only unit in the rack.                                                                                                    |
| ł               | —When mounting this unit in a partially filled rack, load the rack from the bottom to the top with<br>neaviest component at the bottom of the rack.                                                                                                    |
| t               | —If the rack is provided with stabilizing devices, install the stabilizers before mounting or serv<br>the unit in the rack.                                                                                                    |
| (               | Class 1 laser product.                                                                                                    |
| l               | Use copper conductors only.                                                                                                    |
| 1               | A readily accessible two-poled disconnect device must be incorporated in the fixed wiring.                                                                                                    |
| i<br>t          | The DS3 ports are not intended to be connected to cables that run outside the building where installed. For any connections outside the building, the DS3 ports must be connected to a netw<br>termination unit (NTU). NTU devices should comply with appropriate national safety standards<br>as UL 1950, CSA 950, EN 60950, IEC 950, and AS 3260. |
| 1               | Never install telephone wiring during an electrical storm.                                                                                                    |
|                 | Do not reach into a vacant slot or chassis while you install or remove a card or a fan module. Ex<br>circuitry could constitute an energy hazard.                                                                                                    |
|                 | Ethernet cables must be shielded when used in a central office environment.                                                                                                    |
| 1               | An exposed wire lead from a DC-input power source can conduct harmful levels of electricity. B                                                                                                    |

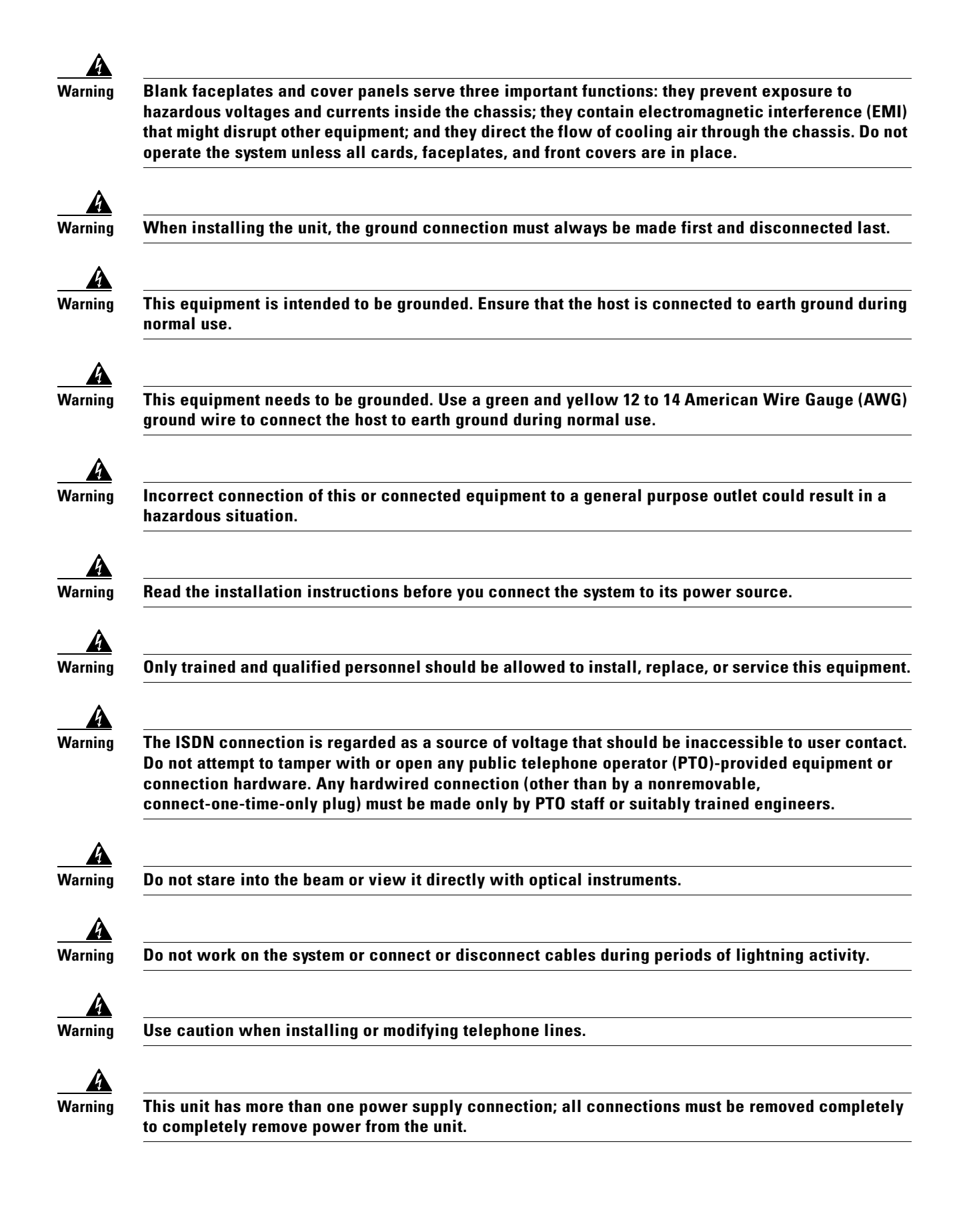

|   | To reduce the risk of fire, use only No. 26 AWG or larger telecommunication line cord.                                                                                                    |
|---|----------------------------------------------------------------------------------------------------|
| 1 | To prevent the system from overheating, do not operate it in an area that exceeds the maximum<br>recommended ambient temperature of 104°F (40°C).                                                                                                    |
| ľ | Metal objects heat up when connected to power and ground, and can cause serious burns.                                                                                                    |
|   | Secure all power cabling when installing this unit to avoid disturbing field-wiring connections.                                                                                                    |
|   | The power supply circuitry for the equipment can constitute an energy hazard. Before you install o<br>replace the equipment, remove all jewelry (including rings, necklaces, and watches). Metal object<br>can come into contact with exposed power supply wiring or circuitry inside the equipment. This<br>could cause the metal objects to heat up and cause serious burns or weld the metal object to the<br>equipment. |
| l | Ultimate disposal of this product should be handled according to all national laws and regulations                                                                                                    |
| 1 | This unit is intended for installation in restricted access areas. A restricted access area is where<br>access can only be gained by service personnel through the use of a special tool, lock and key, or<br>other means of security, and is controlled by the authority responsible for the location.                                                                                                    |
| ( | Connect the unit only to DC power source that complies with the Safety Extra-Low Voltage (SELV)<br>requirements in IEC 60950 based safety standards.                                                                                                    |
| 1 | This product requires short-circuit (overcurrent) protection, to be provided as part of the building installation. Install only in accordance with national and local wiring regulations.                                                                                                    |
| ( | Care must be given to connecting units to the supply circuit so that wiring is not overloaded.                                                                                                    |
| 1 | Never install telephone jacks in wet locations unless the jack is specifically designed for<br>wet locations.                                                                                                    |
|   | No not use a telephone to report a gas leak in the vicinity of the leak                                                                                                    |

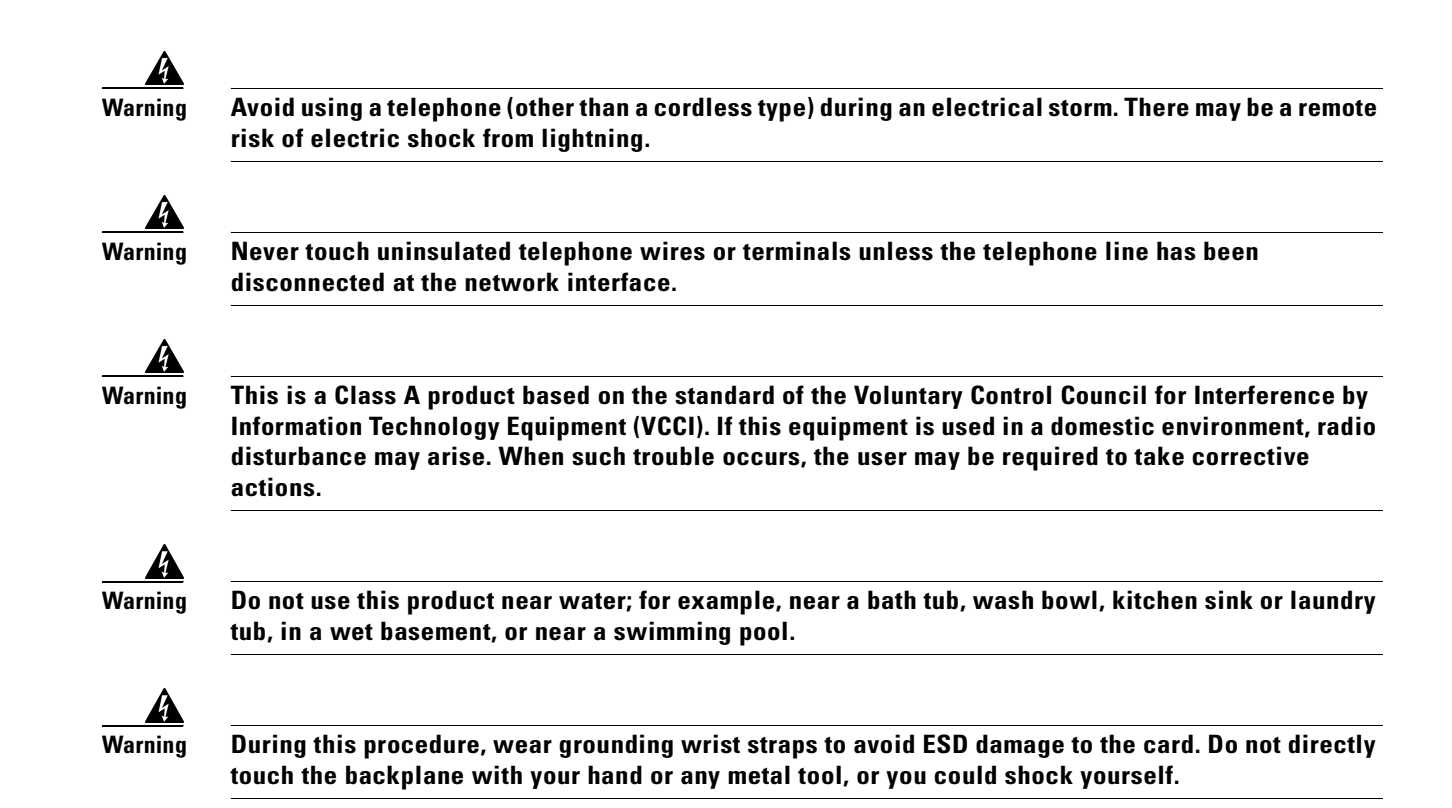

### **Maintaining Safety with Electricity**

Follow these guidelines when working on equipment that is powered by electricity:

- Locate the emergency power-off switch for the room in which you are working. Then, if an electrical accident occurs, you can act quickly to turn off the power.
- Disconnect all power by removing the fuses from the fuse and alarm panel before:
  - Installing or removing a chassis
  - Working near power supplies
- Do not work alone if potentially hazardous conditions exist.
- Never assume that power is disconnected from a circuit; always check the circuit.
- Look carefully for possible hazards in your work area, such as moist floors, ungrounded power extension cables, frayed power cords, and missing safety grounds.
- If an electrical accident occurs, proceed as follows:
  - Use caution; do not become a victim yourself.
  - Turn off power to the system.
  - If possible, send another person to get medical aid. Otherwise, assess the condition of the victim and then call for help.
  - Determine if the person needs rescue breathing or external cardiac compressions; then, take appropriate action.

# **Preventing Electrostatic Discharge Damage**

Proper ESD protection is required whenever you handle Cisco equipment. ESD damage, which can occur when electronic cards or components are improperly handled, results in complete or intermittent failures. Use an antistatic strap during handling.

Follow these guidelines to prevent ESD damage:

- Always use an ESD ankle or wrist strap and ensure that it makes good skin contact.
- Connect the equipment end of the strap to the ESD jack on the front right side of the chassis.
- When you install a component, use available ejector levers or captive installation screws to properly seat the bus connectors in the backplane or midplane. These devices prevent accidental removal, provide proper grounding for the system, and help ensure that bus connectors are properly seated.
- When you remove a component, use available ejector levers or captive installation screws to release the bus connectors from the backplane or midplane.
- Handle the system I/O card by the edges only; avoid touching the printed circuit boards or connectors.
- Avoid touching the printed circuit boards or connectors on the NI-2 cards or line cards.
- Place a removed component board-side-up on an antistatic surface or in a static-shielding container. If you plan to return the component to the factory, immediately place it in a static-shielding container.
- Avoid contact between the printed circuit boards and clothing. The wrist strap protects components from ESD voltages on the body only; ESD voltages on clothing can still cause damage.

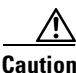

Periodically check the resistance value of the antistatic strap. Ensure that the measurement is between 1 and 10 megohms.

## **General Maintenance Guidelines**

This section covers the following topics:

- Hot Swapping Cards, page 2-10
- Installation and Replacement Suggestions, page 2-10

### **Hot Swapping Cards**

Hot swapping allows you to remove and replace cards without disconnecting the system power. The Cisco 6130 chassis supports hot swapping for the following cards:

• Quad-port Discrete Multitone (DMT) ATU-C line card (4xDMT), quad-port flexi ATU-C line card (4xflexi), or quad-port STU-C line card (4xSDSL)—These line cards can be hot swapped. When the system detects that you have added or removed a line card, it automatically runs diagnostic and discovery routines and acknowledges the presence or absence of the line card. Hot swapping a line card will interrupt service for the subscribers assigned to that particular line card until the card is replaced.

If you remove a line card and replace it with the same type of line card, the newly installed line card receives the same provisioning as the original line card. The system resumes operation without any operator intervention.

If an unprovisioned line card is installed for the first time, the system identifies it as present but unprovisioned. Instructions for provisioning the line card are found in the appropriate software guide for your chassis.

• DS3/2DS3 or OC-3c/OC-3c NI-2 card—Hot swapping the NI-2 card will interrupt service for the entire system until the NI-2 card is replaced.

### Installation and Replacement Suggestions

The following bullets list examples of recommended installation and replacement practices for the Cisco 6130 system cards.

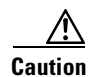

Any card that is only partially connected to the backplane can disrupt system operation.

- Do not force the card into or onto the chassis backplane connectors. This action can damage the pins on the connectors if they are not aligned properly with the card.
- Do not force the line card into its slot. This action can damage the pins on the backplane if they are not aligned properly with the line card.
- Ensure that the system I/O card is straight and parallel to the chassis backplane when you install the card onto the connectors. The pins on the connectors can be damaged if the card is not installed correctly.
- Ensure that the card is straight and not at an angle when you install the card in the slot. Installing the card at an angle can damage the card. Use the guide rails to install the card correctly.
- Fully depress the ejector tabs to ensure that the card connector mates with the backplane correctly. Firmly seat the card in the slot by locking the card.

# **Site Requirements**

This section describes requirements for the site where the Cisco 6130 with NI-2 system will be installed. Before you install the Cisco 6130 with NI-2 system, ensure that all the criteria in this section are met. The section describes the following:

- Environmental Requirements, page 2-11
- Power, page 2-13
- Cables, page 2-14
- Rack-Mounting, page 2-14

### **Environmental Requirements**

Proper operation of the Cisco 6130 with NI-2 system depends on a proper environment. This section describes environmental requirements for the site where you will install the Cisco 6130 with NI-2 system. The section describes the following requirements:

- Temperature, Altitude, and Humidity, page 2-11
- Ventilation, page 2-11
- Space, page 2-12

#### **Temperature, Altitude, and Humidity**

The system can tolerate a wide range of temperatures. Table 2-1 provides the Cisco recommendations for temperature, altitude, and humidity conditions in a CO environment.

| Environmental<br>Specifications | Description                                                                        |
|---------------------------------|------------------------------------------------------------------------------------|
| Temperature                     | 41 to 104°F (5 to 40°C)—Operating<br>23 to 131°F (-5 to 55°C)—Short-term operating |
| Altitude                        | -60 to 3200 meters                                                                 |
| Humidity                        | 5 to 90% (noncondensing)                                                           |

Table 2-1 CO Operating Environment Requirements

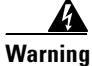

To prevent the system from overheating, do not operate it in an area that exceeds the maximum recommended ambient temperature of 104°F (40°C).

#### Ventilation

The following practices ensure proper ventilation for the Cisco 6130 with NI-2 system:

- Chassis placement—Leave 1 rack unit (RU) of space under the fan tray. The space is for the intake plenum and for the pass-through cables to the NI-2 card.
- Fan tray installation—A fan tray must be installed under each Cisco 6130 chassis.
- POTS splitter location—The POTS splitters do not dissipate heat and should be positioned at the bottom of the rack.

#### Space

You can install a combination of the following Cisco 6130 with NI-2 system components in a 7-foot rack:

- Cisco 6130 chassis—Maximum of two chassis are allowed per rack
- POTS splitter (Cisco 6120 or other third-party POTS splitter)—Required in a Cisco 6130 with a POTS splitter configuration only
- Fan tray-Required under each Cisco 6130 chassis

The Cisco 6130 with NI-2 system fits in a 23-inch wide rack. See Table 2-2 for individual rack space requirements.

| Table 2-2 | Rack | Space | Requirements |
|-----------|------|-------|--------------|
|-----------|------|-------|--------------|

| Component             | Rack Space         | Height               | Depth             |
|-----------------------|--------------------|----------------------|-------------------|
| Cisco 6130            | 9 RUs <sup>1</sup> | 15.75 in. (40.00 cm) | 12 in. (30.48 cm) |
| Cisco 6120            | 4 RUs              | 7 in. (17.78 cm)     | 12 in. (30.48 cm) |
| Fan tray <sup>2</sup> | 2 RUs              | 3.5 in. (8.89 cm)    | 12 in. (30.48 cm) |

1. An RU is equal to 1.75 inches (4.45 cm).

<sup>2.</sup> Leave 1 RU of space under the fan tray. This space allows for the intake plenum and for cabling back to front for the NI-2 card.

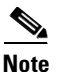

A system configuration using quad-port line cards requires a POTS splitter that expands the system capacity to 128 subscriber ports. Depending on the POTS splitter selected for your configuration (Cisco 6120 or third-party), the installation of an additional POTS splitter may be necessary. Each Cisco 6120 POTS splitter supports up to 64 subscribers.

Depending on your configuration type, plan accordingly so that the central office (CO) rack accommodates your needs. Use Table 2-3 to calculate the rack space necessary for your Cisco 6130 with NI-2 system configuration. The total amount of rack space should not exceed 42 RUs. If your total configuration exceeds 42 RUs, either replan your configuration or use more than one rack to house the Cisco 6130 with NI-2 system components.

Table 2-3 Rack Space Calculation for the Cisco 6130 with NI-2 System Configurations

| Line  | Instructions                                                                                                    | Calculation |
|-------|----------------------------------------------------------------------------------------------------|-------------|
| Cisco | 6130 with a POTS Splitter Configuration                                                                                              | +           |
| 1     | Total number of Cisco 6130 chassis in the rack—Maximum is two chassis per rack (include subtending host and subtended node chassis). |             |
| 2     | Total number of fan trays in the rack—Must equal line 1.                                                                             |             |
| 3     | Total number of POTS splitters <sup>1</sup> in the rack                                                                              |             |
| 4     | Multiply 10 RUs by the total number of chassis on line 1 (with every tenth RU reserved for the intake plenum of each chassis).       |             |
| 5     | Multiply 2 RUs by the total number of fan trays on line 2.                                                                           |             |
| 6     | Multiply 4 RUs by the total number of POTS splitters on line 3.                                                                      |             |
| 7     | Add lines 3 through 6 for the total number of RUs needed with your Cisco 6130 with a POTS splitter configuration.                    |             |

| Line  | Instructions                                                                                                    | Calculation |
|-------|----------------------------------------------------------------------------------------------------|-------------|
| Cisco | 6130 Without a POTS Splitter Configuration                                                                                           | 1           |
| 8     | Total number of Cisco 6130 chassis in the rack—Maximum is two chassis per rack (include subtending host and subtended node chassis). |             |
| 9     | Total number of fan trays in the rack—Must equal line 8.                                                                             |             |
| 10    | Multiply 9 RUs by the total number of chassis on line 8.                                                                             |             |
| 11    | Add 1 RU for the intake plenum (1 RU for each chassis on line 8).                                                                    |             |
| 12    | Multiply 2 RUs by the total number of fan trays on line 9.                                                                           |             |
| 13    | Add lines 10 through 12 for the total number of RUs needed with your Cisco 6130 without a POTS splitter configuration.               |             |

Table 2-3 Rack Space Calculation for the Cisco 6130 with NI-2 System Configurations (continued)

1. Either a Cisco 6120 or a third-party POTS splitter can be used in a Cisco 6130 with a POTS splitter configuration.

### **Power**

The central office (CO) power source or rectifier supplies external power to the system as -48V DC from the fuse and alarm panel. Power connections from the fuse and alarm panel are wired separately to the Cisco 6130 chassis and the fan tray. Connections for single- and dual-power feeds are provided. The power input connections are redundant, and only one is absolutely necessary for system operation. The nominal voltage is -48V DC; the minimum operating value is -36V DC; and the maximum operating value is -60V DC.

Before you connect the system to a power source, verify that the power source is properly grounded and that it falls within the internal power supply rating.

Depending on your configuration type, calculate the typical power required for each Cisco 6130 system component. After you calculate the typical power, determine the minimum fuse value for each component that is wired to the fuse and alarm panel. Use Table 2-4 to calculate the minimum fuse rating that is necessary for each of your Cisco 6130 with NI-2 system components.

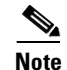

The power rating label that is supplied on the rear of each chassis and fan tray indicates the maximum fuse value for the chassis or the fan tray.

Table 2-4 Fuse Calculation for the Cisco 6130 with NI-2 System Components

| Line  | Instructions                                                                                                    | Calculation |
|-------|----------------------------------------------------------------------------------------------------|-------------|
| Cisco | 6130 chassis <sup>1</sup>                                                                                                    | 1           |
| 1a    | If you are using 4xDMTs, multiply 16.5W by the total number of 4xDMT line cards in the Cisco 6130.                                               |             |
| 1b    | If you are using 4xflexis (CAP or G.lite mode), multiply 13.5W by the total number of 4xflexi (CAP or G.lite mode) line cards in the Cisco 6130. |             |
| 1c    | If you are using 4xflexis (DMT mode), multiply 17.5W by the total number of 4xflexi (DMT mode) line cards in the Cisco 6130.                     |             |
| 1d    | If you are using 4xSDSLs, multiply 9W by the total number of 4xSDSL line cards in the Cisco 6130.                                                |             |

| Line   | Instructions                                                                                                    | Calculation |
|--------|----------------------------------------------------------------------------------------------------|-------------|
| 2      | Add the amounts for lines 1a through 1d.                                                                                                    |             |
| 3      | Enter 33.5W for each NI-2 card in the Cisco 6130.                                                                                                 |             |
| 4      | Add lines 2 and 3. This is the typical power required for the Cisco 6130.                                                                         |             |
| 5      | Divide line 4 by 48. This is the nominal current for the Cisco 6130.                                                                              |             |
| 6      | Multiply line 5 by 1.25. This is the minimum fuse rating needed to operate the Cisco 6130 in your system.                                         |             |
| Fan Tr | ay                                                                                                    |             |
| 7      | A 1.25A fuse is required for each fan tray that is wired to the fuse and alarm panel. A fan tray must be installed under each Cisco 6130 chassis. |             |

| Table 2-4 | Fuse Calculation for the Cisco 6130 with NI-2 System Components (co | ontinued) |
|-----------|---------------------------------------------------------------------|-----------|
|-----------|---------------------------------------------------------------------|-----------|

1. Complete this section for each subtending host.

### Cables

For detailed information about required cables, refer to Appendix B, "Cable and Port Mapping Specifications."

# **Rack-Mounting**

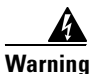

Two people are required to lift the chassis. Grasp the chassis underneath the lower edge and lift with both hands. To prevent injury, keep your back straight and lift with your legs, not your back.

| A       |
|---------|
| Warning |

To prevent bodily injury when mounting or servicing this unit in a rack, you must take special precautions to ensure that the system remains stable. The following guidelines are provided to ensure your safety:

-This unit should be mounted at the bottom of the rack if it is the only unit in the rack.

—When mounting this unit in a partially filled rack, load the rack from the bottom to the top with the heaviest component at the bottom of the rack.

—If the rack is provided with stabilizing devices, install the stabilizers before mounting or servicing the unit in the rack.

Cisco recommends that you mount the Cisco 6130 with NI-2 system in a rack. Ensure that vertical hole spacing on the rack rails meets standard EIA-310-C requirements—1 inch (2.54 cm) spacing. All portions of the rack are equal to or less than the NEBS maximum allowances of 12 inches (30.48 cm).

When you install the Cisco 6130 with NI-2 system in a rack, be sure to allow enough room to access the backplane of the unit for wiring and cabling purposes. The majority of the connectors are located on the backplane.

# **Required Tools and Equipment**

Table 2-5 lists the tools and equipment required to install and remove the Cisco 6130 with NI-2 system components:

| Check | Tools and Equipment                                                                                                    |  |  |
|-------|----------------------------------------------------------------------------------------------------|--|--|
|       | Hardware Components                                                                                                    |  |  |
|       | Cisco 6130 chassis                                                                                                    |  |  |
|       | • 4xDMTs                                                                                                    |  |  |
|       | • 4xflexis                                                                                                    |  |  |
|       | • 4xSDSLs                                                                                                    |  |  |
|       | • NI-2 card(s): DS3/2DS3, OC-3c/OC-3c SMF <sup>1</sup> , or OC-3c/OC-3c MMF <sup>2</sup>                                  |  |  |
|       | System I/O card for NI-2 system (if it is not already installed on the Cisco 6130 backplane)—Kit 800-07027-01             |  |  |
|       | • Plastic ESD shield                                                                                                    |  |  |
|       | • Component safety shield                                                                                                 |  |  |
|       | • EMI cover and cover bracket                                                                                             |  |  |
|       | • Screws                                                                                                    |  |  |
|       | Blank faceplates                                                                                                    |  |  |
|       | Cisco 6120 or third-party vendor POTS splitter <sup>3</sup>                                                               |  |  |
|       | DMT POTS cards                                                                                                    |  |  |
|       | Fan Tray                                                                                                    |  |  |
|       | Fan tray alarm cable (part number 72-1912-01)                                                                             |  |  |
|       | Rear cover (optional)                                                                                                    |  |  |
|       | Front cover                                                                                                    |  |  |
|       | Champ cables (see Appendix B, "Cable and Port Mapping Specifications" for cable information)                              |  |  |
|       | Software Components                                                                                                    |  |  |
|       | Cisco IOS                                                                                                    |  |  |
|       | • CDM <sup>4</sup> (optional)                                                                                             |  |  |
|       | Tools                                                                                                    |  |  |
|       | A 3/16-inch flat-head screwdriver                                                                                         |  |  |
|       | A Phillips-head screwdriver                                                                                               |  |  |
|       | A one-quarter inch socket driver or wrench                                                                                |  |  |
|       | Necessary equipment for ESD protection—Required whenever you handle Cisco equipment, which includes the chassis and cards |  |  |
|       | Mounting screws—To mount the Cisco 6130, Cisco 6120, and fan tray to the rack                                             |  |  |
|       | Standoff screws                                                                                                    |  |  |
|       | Backplane screws—Included on the backplane                                                                                |  |  |

Table 2-5 Tool and Equipment Requirements Checklist

| Check | Tools and Equipment                                                                                                    |
|-------|----------------------------------------------------------------------------------------------------|
|       | Wire-wrapping tool                                                                                                    |
|       | Wire stripper                                                                                                    |
|       | Wire for connections                                                                                                    |
|       | • 12 AWG black and red copper solid or stranded—Used for Cisco 6130 chassis power connections                            |
|       | • 14 to 18 AWG black and red copper solid or stranded—Used for fan tray power connections                                |
|       | • 12 AWG or thicker green or green with yellow stripes copper stranded—Used for the Cisco 6130 chassis grounding         |
|       | • 14 AWG or thicker green or green with yellow stripes copper stranded—Used for the fan tray and POTS splitter grounding |
|       | Ferrites that yield an impedance of 200 ohms +/-20 percent at 100 MHz                                                    |
|       | Tie wraps                                                                                                    |
|       | Coaxial cable—Used to connect the DS3/2DS3 NI-2 card                                                                     |
|       | • Type 734A or equivalent                                                                                                |
|       | • Type 735A or equivalent                                                                                                |
|       | Fiber cable—Used to connect the OC-3c/OC-3c NI-2 card                                                                    |
|       | Fiber cable (additional)—Used for fiber redundancy if the Cisco 6130 chassis has a secondary OC-3c/OC-3c NI-2 card       |
|       | RJ-45 serial cable to connect the console and auxiliary connectors                                                       |
|       | RJ-45 connector, straight-through 10BaseT/100BaseTX Ethernet, half/full-duplex compliant with IEEE 802.3                 |

Table 2-5 Tool and Equipment Requirements Checklist (continued)

1. SMF = single-mode fiber.

2. MMF = multimode fiber.

- 3. The Cisco 6120 or third-party vendor POTS splitter is used in a Cisco 6130 with a POTS splitter configuration only.
- 4. CDM = Cisco DSL Manager.

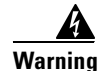

Two people are required to lift the chassis. Grasp the chassis underneath the lower edge and lift with both hands. To prevent injury, keep your back straight and lift with your legs, not your back.

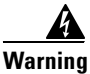

Only trained and qualified personnel should be allowed to install, replace, or service this equipment.

# <u>Note</u>

The Cisco 6130 with NI-2 system has no internal user-serviceable parts. However, you can add or remove a line card or a fan module without removing power from the system. This action is called hot swapping. See the "Hot-Swappable FRUs" section on page 5-2 for more information.

# Unpacking the Cisco 6130 System

Each Cisco 6130 with NI-2 system chassis is securely packaged in a shipping box. The Cisco 6130 with NI-2 system components ship either:

- With the line cards installed in the chassis and any additional line cards packaged separately.
- Without the line cards installed in the chassis. Each line card is individually packaged in its own antistatic carrier.

The line card antistatic carriers ship together in a box. The NI-2 card is packed in its own antistatic bag, which is housed in foam inserts and shipped in a separate box.

Caution Proper ESD protection is required whenever you handle Cisco equipment. Installation and maintenance personnel should be properly grounded using ground straps to eliminate the risk of ESD damage to the equipment. Cards are subject to ESD damage whenever they are removed from the chassis. To unpack the Cisco 6130 with NI-2 system, complete the following steps: Step 1 Inspect the packing containers. If any damage or other signs of mishandling are evident, inform both the local freight carrier and Cisco before unpacking. Your freight carrier can provide you with the procedures necessary to file a claim for damages. Step 2 Carefully open the box. Step 3 Remove all packing material. Step 4 Remove the chassis from the box. A Warning Two people are required to lift the chassis. Grasp the chassis underneath the lower edge and lift with both hands. To prevent injury, keep your back straight and lift with your legs, not your back. Step 5 Carefully open the additional boxes, remove the packing material, and remove the cards. Step 6 Open the accessory kits and boxes that contain the cables, ferrites, documentation, and management

# **Verifying Contents**

To verify that all equipment, cables, documentation, and so forth are received, compare the packing list to your shipment and to your order. If any items are missing or you need additional information, contact the Cisco Technical Assistance Center (TAC) at one of the following:

• 800 553-2447

software. Do not use a knife to open these boxes.

- 408 526-7209
- tac@cisco.com

# **Inspecting for Damage**

After you verify that all of the equipment is included, carefully examine the assemblies, cards, and cables for any damage resulting from shipping. If you suspect any damage from shipping, contact your local freight carrier for procedures on damage claims.

If you observe any physical defects in the items you ordered, obtain standard warranty service by delivering the defective part, accompanied by a copy of the dated proof-of-purchase, to the Cisco Systems Corporate Service Center or an Authorized Cisco Systems Service Center during the applicable warranty period. Contact the Cisco TAC for the location of your nearest service center.

See the back of the title page for the Cisco Systems warranty information for hardware and software products.

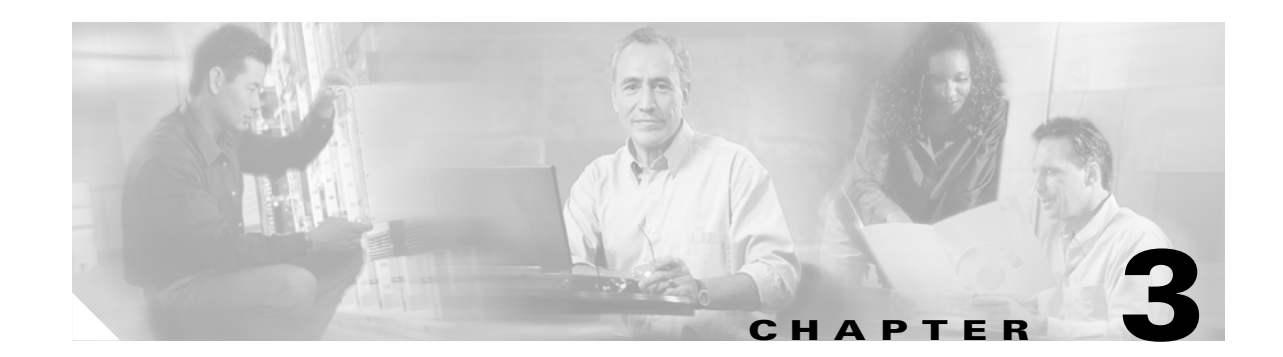

# Installing a Cisco 6130 with a POTS Splitter Configuration

This chapter provides installation procedures for a Cisco 6130 with a POTS splitter configuration.

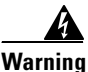

Only trained and qualified personnel should be allowed to install, replace, or service this equipment.

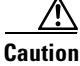

Before you start the installation procedures, read the entire chapter for important information and safety warnings.

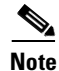

Before installing and cabling the equipment, be aware of standard safety practices and the hazards involved in working with electrical circuitry to prevent accidents. See the "Safety Requirements" section on page 2-1 for all cautions and warnings that are necessary to ensure a safe and hazard-free installation.

To see translations of the warnings that appear in this publication, refer to the *Regulatory Compliance* and Safety Information for the Cisco 6100 Series System document.

<u>}</u> Tip

See the "Cisco 6130 with a POTS Splitter Configuration" section on page 1-3 for more information about the Cisco 6130 chassis with a POTS splitter configuration components.

# **Installation Checklist**

When you install a Cisco 6130 with a POTS splitter configuration, be sure that you follow the installation procedures in the proper sequence. Table 3-1 is a checklist of the installation steps in the order in which they should occur. Detailed installation instructions are located in the sections following Table 3-1.

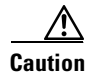

Proper ESD protection is required whenever you handle Cisco equipment. Installation and maintenance personnel should be properly grounded using ground straps to eliminate the risk of ESD damage to the equipment. Cards are subject to ESD damage whenever they are removed from the chassis.

Γ

-

| Check | Installation Step                                                                                                    |
|-------|----------------------------------------------------------------------------------------------------|
|       | 1. Stabilize and measure the rack space.                                                                                     |
|       | 2. Install the POTS splitter(s) in the rack.                                                                                 |
|       | <b>3.</b> Install the fan tray in the rack.                                                                                  |
|       | 4. Install the Cisco 6130 chassis in the rack.                                                                               |
|       | 5. Install the blank faceplates in the open slots.                                                                           |
|       | <b>6.</b> Ground the Cisco 6130, fan tray, and POTS splitter.                                                                |
|       | 7. Connect the Cisco 6130 chassis to the POTS splitter.                                                                      |
|       | <b>8.</b> Attach the Cisco 6130 power connections to the fuse and alarm panel.                                               |
|       | 9. Attach the fan tray power connections to the fuse and alarm panel.                                                        |
|       | <b>10.</b> Locate or install the system I/O card on the Cisco 6130 backplane.                                                |
|       | <b>11.</b> Connect the fan tray to the Cisco 6130 chassis.                                                                   |
|       | <b>12.</b> Connect the alarm contacts.                                                                                       |
|       | <b>13.</b> Connect the POTS splitter to the $MDF^1$ .                                                                        |
|       | <b>14.</b> Pull all of the line cards away from the backplane connection (applicable if any line cards ship in the chassis). |
|       | <b>15.</b> Install the rear cover (optional).                                                                                |
|       | <b>16.</b> Apply power to the system.                                                                                        |
|       | <b>17.</b> Verify that the fan tray is operational.                                                                          |
|       | <b>18.</b> Install the NI-2 card(s).                                                                                         |
|       | <b>19.</b> Reseat all of the line cards (applicable if any line cards ship in the chassis).                                  |
|       | <b>20.</b> Install the cards in the Cisco 6130 and Cisco 6120 chassis, $xTU-C^2$ line cards first.                           |
|       | <b>21.</b> Connect the NI-2 card(s) to the network.                                                                          |
|       | <b>22.</b> Install a subtended network (optional).                                                                           |
|       | <b>23.</b> Connect the Ethernet to the management network.                                                                   |
|       | <b>24.</b> Connect a console terminal.                                                                                       |
|       | <b>25.</b> Connect the auxiliary port (optional).                                                                            |
|       | <b>26.</b> Verify that the Cisco 6130 front cover is closed.                                                                 |
|       | 27. Close the optional rear cover.                                                                                           |
|       | <b>28</b> . Complete initial configuration.                                                                                  |
|       |                                                                                                    |

| Table 3-1 | Installation Ch | ecklist – Cisco | 6130 Chassis | with a POTS | Splitter | Configuration |
|-----------|-----------------|-----------------|--------------|-------------|----------|---------------|
|-----------|-----------------|-----------------|--------------|-------------|----------|---------------|

1. MDF = main distribution frame.

2. xTU-C is a generic term referring to a Transmission Unit-central office, which is either a quad-port DMT ATU-C line card (4xDMT) or quad-port flexi ATU-C line card (4xflexi).

# **Installation Procedures**

The following sections detail the installation procedures for a Cisco 6130 with a POTS splitter configuration.

# **Stabilize and Measure Rack Space**

For the rack to remain stable, you must install your Cisco 6130 with NI-2 system from the bottom to the top of the rack. Before you install any of the chassis, measure the total rack space required to install your system. The required rack space depends on the number of Cisco 6130 chassis, fan trays, and POTS splitters you plan to use. The number of chassis and required fan trays increase if you plan to install a subtended network.

You can install a combination of the Cisco 6130 system components in a 7-foot rack:

- Cisco 6130 chassis—Maximum of two chassis are allowed per rack
- POTS splitter
  - Cisco 6120 chassis
  - Third-party POTS splitter

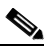

**Note** A system configuration using quad-port line cards requires a POTS splitter capacity of 128 subscriber ports. Each Cisco 6120 POTS splitter supports up to 64 subscribers. Depending on the POTS splitter selected for your configuration (Cisco 6120 or third-party), the installation of an additional POTS splitter may be necessary.

• Fan tray-Required beneath each Cisco 6130 chassis

Note

See Chapter 2, "Preparing for Installation" for the calculation tables that are necessary to plan total rack space for your Cisco 6130 with NI-2 system configuration.

The Cisco 6130 with NI-2 system fits in a 23-inch wide rack. See Table 2-2 for individual rack space requirements. Allow 1 rack unit (RU) of space between the fan tray and the POTS splitter. This space allows for the intake plenum and for cabling back to front for the NI-2 card.

#### <u>A</u> Warning

To prevent bodily injury when mounting or servicing this unit in a rack, you must take special precautions to ensure that the system remains stable. The following guidelines are provided to ensure your safety:

-This unit should be mounted at the bottom of the rack if it is the only unit in the rack.

—When mounting this unit in a partially filled rack, load the rack from the bottom to the top with the heaviest component at the bottom of the rack.

—If the rack is provided with stabilizing devices, install the stabilizers before mounting or servicing the unit in the rack.

If you plan to expand your system to include more chassis in the future, allow space in the rack for additions during the initial installation, keeping in mind the weight distribution and stability of the rack.

### **Install the POTS Splitter**

You can use the following POTS splitters in a Cisco 6130 with POTS splitter configuration:

- Cisco 6120
- Third-party POTS splitter

The following sections detail the installation procedures for each POTS splitter.

#### **Install the Cisco 6120**

Complete the following steps to install the Cisco 6120 in the rack.

| Two people are required to lift the chassis. Grasp the chassis underneath the lower edge and lift with both hands. To prevent injury, keep your back straight and lift with your legs, not your back.    |
|----------------------------------------------------------------------------------------------------|
| The Cisco 6120 chassis ships with a retaining bar in place. Verify that the retaining bar is secure before lifting the chassis. The retaining bar prevents the cards from falling out of the chassis.    |
| Connect a grounding strap to the ESD grounding jack. For ESD information, see the "Preventing Electrostatic Discharge Damage" section on page 2-9.                                                       |
| Position one Cisco 6120, which occupies 4 RUs of space, at the bottom of the rack.<br>The Cisco 6120 does not dissipate heat; therefore, the bottom of the rack is the best location for the Cisco 6120. |
| Use four mounting screws and a Phillips-head screwdriver to bolt the Cisco 6120 in the rack.                                                                                                    |
| Remove the two screws holding the retaining bar in place, and discard the retaining bar.                                                                                                    |
| Repeat Step 2 through Step 4 for each Cisco 6120 as necessary.                                                                                                    |

#### **Install the Third-Party POTS Splitter**

Refer to the appropriate vendor documentation for installation procedures for the third-party POTS splitter.

See Figure 1-1 for the correct placement of the third-party POTS splitter.

### **Install the Fan Tray**

Complete the following steps to install the fan tray in the rack.

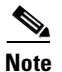

If you are using more than one Cisco 6130 chassis in a Cisco 6130 with a POTS splitter configuration, you must install a fan tray under each chassis.

- **Step 1** Place the fan tray on a flat and stable surface (for example, a table top).
- **Step 2** Locate the first fan module and unscrew the thumbscrew that holds the fan module in place (the screw at the top of each fan module), as shown in Figure 3-1.

#### Figure 3-1 Fan Tray Thumbscrews

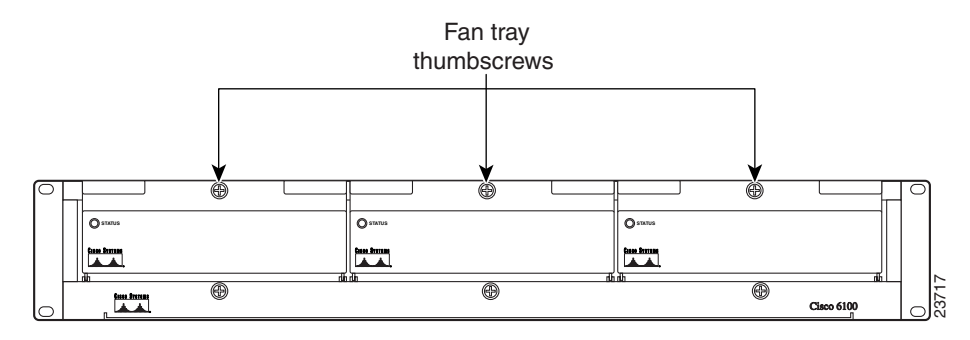

**Step 3** Carefully remove the fan module by pulling it toward you. The fan module is located on slide rails for easy removal and installation. (See Figure 3-2.)

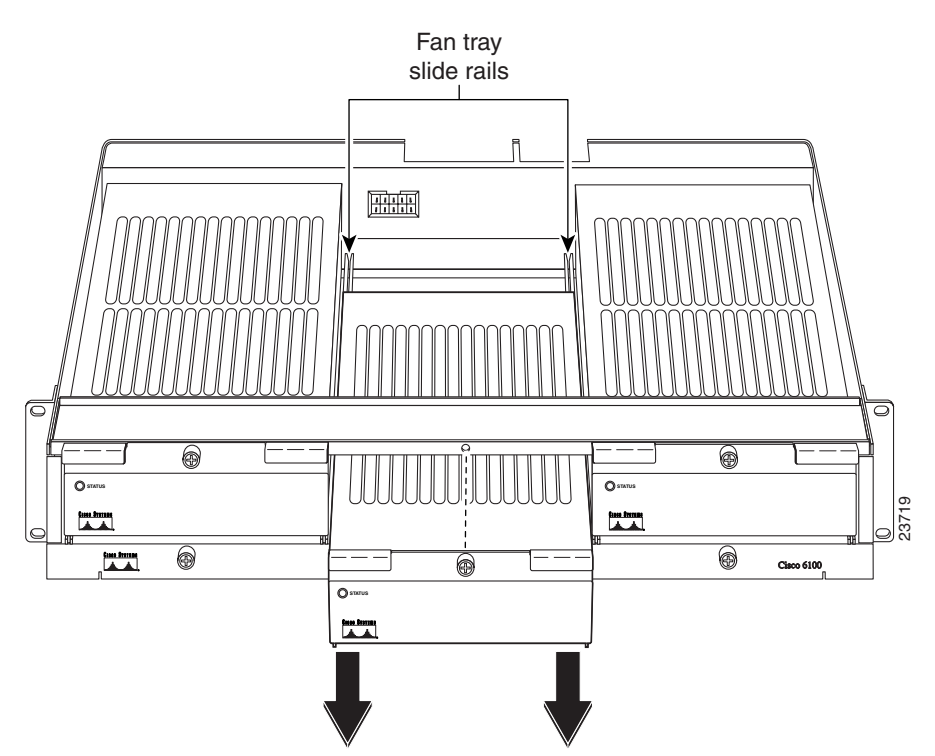

#### Figure 3-2 Removing the Fan Module from the Fan Tray

- **Step 4** Place the fan module on a flat and stable surface (for example, a table top) until you are ready to reinsert it into the fan tray.
- **Step 5** Repeat Step 2 through Step 4 for each fan module.
- **Step 6** Position the fan tray chassis, which occupies 2 RUs of space, above the POTS splitter.

Allow an additional 1 RU of space between the fan tray and the POTS splitter. This space allows for the intake plenum.

- **Step 7** Use four mounting screws and a Phillips-head screwdriver to bolt the fan tray in the rack above the POTS splitter. See Figure 1-1 for the correct placement of the fan tray.
- **Step 8** Align a fan module with the fan tray slide rails inside the fan tray.
- **Step 9** Slide the fan module into the fan tray.
- **Step 10** Tighten the thumbscrew above the fan module.
- **Step 11** Repeat Step 8 through Step 10 for each fan module.
- **Step 12** Repeat Step 1 through Step 11 for each fan tray.

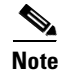

For information about fan tray maintenance and air filter replacement, see Chapter 6, "Upgrading and Maintaining the Cisco 6130 System."

A

#### Complete the following steps to install the Cisco 6130 chassis.

| Two people are required to lift the chassis. Grasp the chassis underneath the lower edge and lift with both hands. To prevent injury, keep your back straight and lift with your legs, not your back.             |  |  |  |  |
|----------------------------------------------------------------------------------------------------|--|--|--|--|
|                                                                                                    |  |  |  |  |
| If the Cisco 6130 chassis ships with any line cards installed, verify that the chassis front cover is secure before lifting the chassis. The front cover prevents the line cards from falling out of the chassis. |  |  |  |  |
|                                                                                                    |  |  |  |  |
| Position one Cisco 6130, which occupies 9 RUs of space, above the fan tray. The bottom of the Cisco 6130 should be flush with the top of the fan tray.                                                            |  |  |  |  |
| Use four mounting screws and a Phillips-head screwdriver to bolt the Cisco 6130 chassis in the rack.                                                                                                    |  |  |  |  |
| Remove the chassis front cover.                                                                                                    |  |  |  |  |
| Repeat Step 1 through Step 3 for each Cisco 6130 chassis as necessary.                                                                                                    |  |  |  |  |
| See Figure 1-1 for the correct placement of the Cisco 6130 chassis.                                                                                                    |  |  |  |  |

### **Install Blank Faceplates**

Blank faceplates should occupy any empty slots in either the Cisco 6130 or Cisco 6120 chassis. The blank faceplate installation is similar to the line card installation.

Complete the following steps to install the blank faceplates in the Cisco 6130 or Cisco 6120:

- **Step 1** Vertically align the blank faceplate edge with the top and bottom guides of the chassis slot.
- **Step 2** Lift up on the locking lever and gently apply pressure to the bottom of the faceplate while pushing the blank faceplate into the slot.
- **Step 3** Push on the faceplate to fully seat the blank faceplate.
- **Step 4** Press down on the locking lever to secure the faceplate.
- **Step 5** Repeat Step 1 through Step 4 for each Cisco 6130 or Cisco 6120 chassis.

## Ground the Cisco 6130, Fan Tray, and POTS Splitter

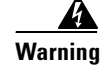

When installing the unit, the ground connection must always be made first and disconnected last.

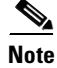

The grounding lug is not provided by Cisco. Use either a 5/8 inch or 3/4 inch lug to ground the Cisco 6130 chassis.

Complete the following steps to connect the grounding lug on the Cisco 6130, fan tray, and POTS splitter directly to the rack:

- **Step 1** Verify that power in the DC circuit is off.
- **Step 2** Remove all paint or oxidation from the rack at the point of the grounding connection.
- Step 3 Measure enough wire to connect the Cisco 6130 to the rack. Use 12 American Wire Gauge [AWG] or thicker (green or green with yellow stripes) stranded copper wire for the Cisco 6130 chassis grounding. Use 14 AWG or thicker (green or green with yellow stripes) stranded copper wire for the fan tray and POTS splitter grounding. (See Figure 3-3 for grounding wire location.)

 $\mathcal{P}$ Tip

- Make sure your wire is only as long as needed to make the connection.
- **Step 4** Use a wire stripper to remove the casing from both ends of the wires.
- **Step 5** Use a 3/16-inch flat-head screwdriver to loosen the screw on the rack.
- **Step 6** Hook one end of the copper wire around the screw on the rack.
- **Step 7** Tighten the rack screw over the copper wire.
- **Step 8** Use a flat-head screwdriver to loosen the compression screw that is provided on the grounding lug of the Cisco 6130 chassis.

The grounding lugs are located in the upper left corner of each chassis (viewed from the rear), as shown in Figure 3-3.

- **Step 9** Insert the other end of the copper wire under the compression screw.
- **Step 10** Tighten the compression screw over the copper wire.
- **Step 11** Repeat Step 1 through Step 10 for each Cisco 6130 chassis, fan tray, Cisco 6120, and third-party POTS splitter.

Refer to the appropriate vendor documentation for grounding procedures for the third-party POTS splitter.

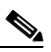

Note

Do not ground the components in a rack by chaining them together.

The left side of Figure 3-3 shows how to ground the Cisco 6130, fan tray, and POTS splitter to the rack.

Figure 3-3 Grounding the Cisco 6130, Fan Tray, and POTS Splitter

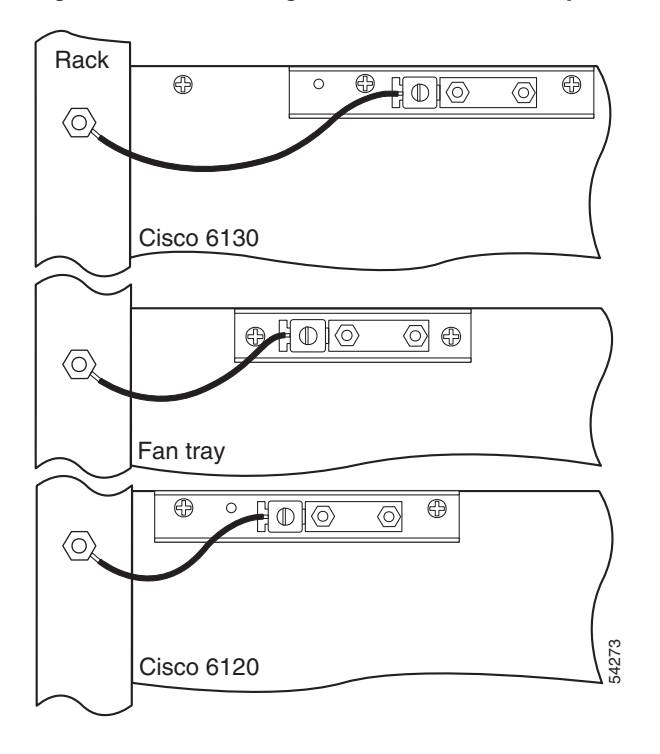

### **Connect the Cisco 6130 Chassis to the POTS Splitter**

You can use the following POTS splitters in a Cisco 6130 with POTS splitter configuration:

- Cisco 6120
- Third-party POTS splitter

The following sections detail the cabling procedures to connect the Cisco 6130 to each POTS splitter. These connections are for *x*DSL data flow between the Cisco 6130 and the POTS splitter.

#### Connect the Cisco 6130 to the Cisco 6120

Connect the one-to-two Champ cables (also called Y-cables) from each Cisco 6130 (connectors J39 through J44) to a Cisco 6120 (connectors J1 through J6). Table 3-2 shows the corresponding Cisco 6130 and Cisco 6120 connectors when two Cisco 6120 chassis are used.

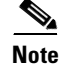

If you are intermixing *x*TU-C line cards, see the "Intermixing Cables" section on page B-12 for cable part numbers and cabling diagrams.

See the "Cisco 6130 to Cisco 6120 Cables" section on page B-3 for cable part numbers.

| Cisco 6130<br>Connector | First<br>Cisco 6120<br>Connector | Second<br>Cisco 6120<br>Connector |
|-------------------------|----------------------------------|-----------------------------------|
| J39                     | J3                               | J3                                |
| J40                     | J1                               | J1                                |
| J41                     | J5                               | J5                                |
| J42                     | J4                               | J4                                |
| J43                     | J2                               | J2                                |
| J44                     | J6                               | J6                                |

| $able 5^2$ Cisco Cisco Cisco Cisco Cizo Conesponding Connectors | Table 3-2 | Cisco 6130 and Cisco 6120 Corresponding Connectors |
|-----------------------------------------------------------------|-----------|----------------------------------------------------|
|-----------------------------------------------------------------|-----------|----------------------------------------------------|

Figure 3-4 shows the cabling between one Cisco 6130 and two Cisco 6120 chassis.

Figure 3-4 Cisco 6130 to Two Cisco 6120 Chassis Cabling Diagram with One-to-Two Cables

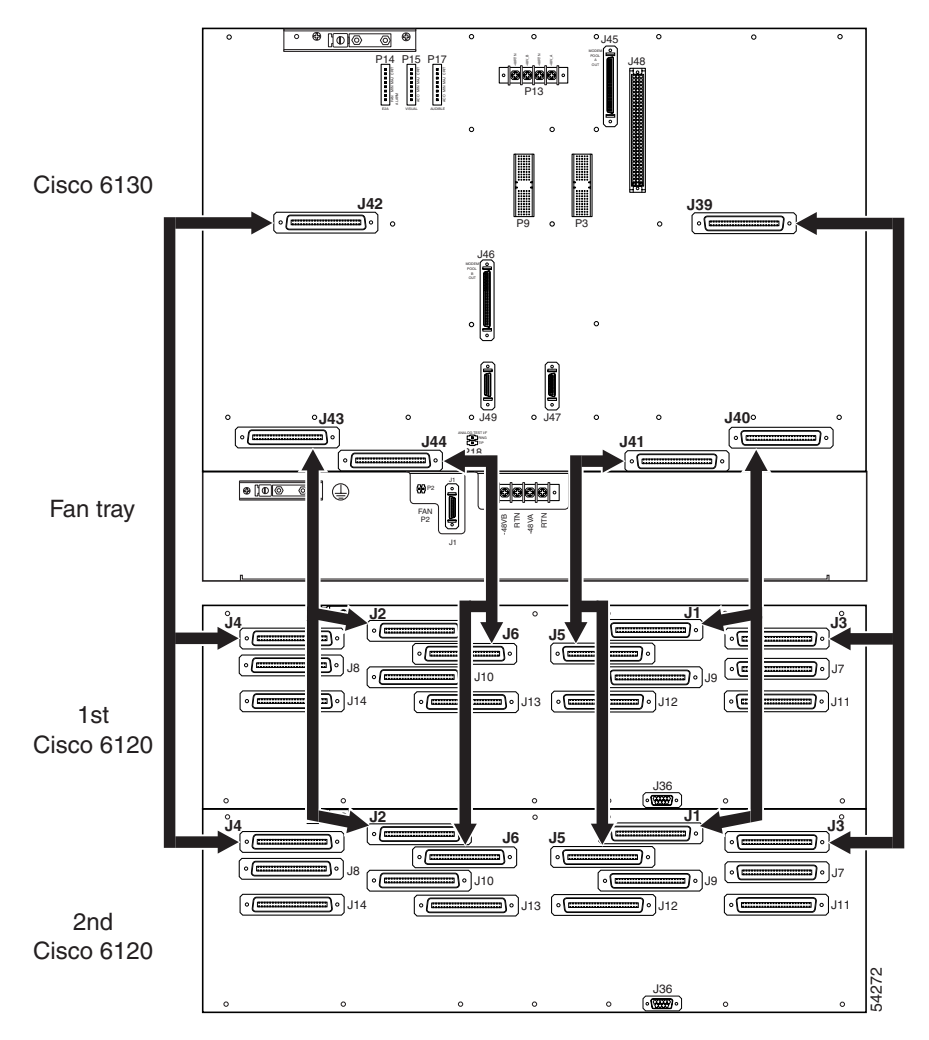

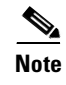

For additional information about the Cisco 6120 backplane connectors, see the "Cisco 6120 Backplane" section on page 1-35.

#### **Connect the Cisco 6130 to the Third-Party POTS Splitter**

Use the cables described in the "Cisco 6130 to Third-Party POTS Splitter Cables" section on page B-5 to cable each Cisco 6130 to a third-party POTS splitter. Refer to the appropriate vendor documentation for cabling procedures for the third-party POTS splitter.

### **Attach Cisco 6130 Power Connections**

Caution

To prevent the system from powering up, do not install the fuses at this time. If the fuses are already installed in the fuse and alarm panel, remove them. You can replace the fuses after the system is installed and connected.

External power is supplied to the system as -48V DC from the central office (CO) power source or rectifier to the fuse and alarm panel. Power is fed from the fuse and alarm panel to the Cisco 6130 chassis by a terminal block connector with four dual-power connections (P13) located at the top of the chassis backplane. Figure 3-5 shows the location of the power connection (P13) on the chassis.

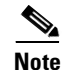

The fuse and alarm panel and wires are not provided by Cisco.

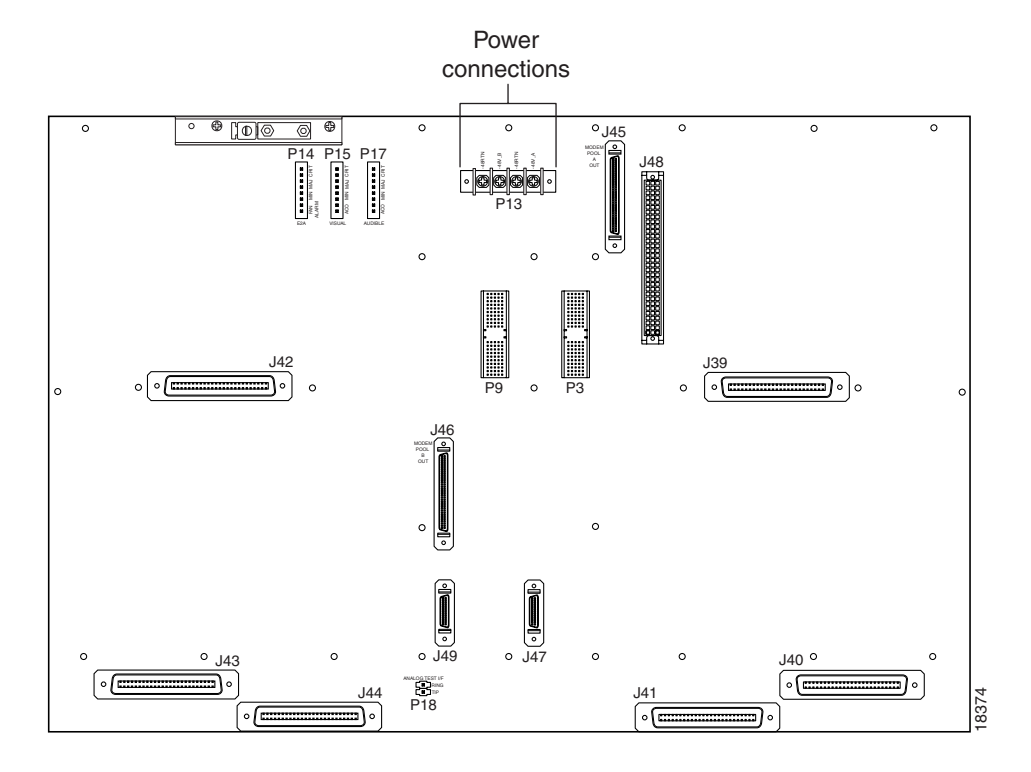

#### Figure 3-5 Cisco 6130 Power Connection Locations

You can wire the power connections from the Cisco 6130 to the fuse and alarm panel for either dual- or single-power feed:

- "Attach Cisco 6130 Power Connections for a Dual-Power Feed" section on page 3-12
- "Attach Cisco 6130 Power Connections for a Single-Power Feed" section on page 3-15

<u>Note</u>

Connect each Cisco 6130 with NI-2 system component to a separate fuse. Do not power the components in the rack by chaining them together.

See Chapter 2, "Preparing for Installation" for the calculation tables that are necessary to determine the minimum fuse rating for each component that is wired to the fuse and alarm panel. Refer to the power rating label on the back of the Cisco 6130 to determine the maximum fuse rating.

#### Attach Cisco 6130 Power Connections for a Dual-Power Feed

Complete the following steps to attach the Cisco 6130 power connections (P13) to the fuse and alarm panel for a dual-power feed:

- **Step 1** Use a socket driver or a Phillips-head screwdriver to remove the clear cover over the Cisco 6130 power connections.
- **Step 2** Measure enough wire (12 AWG black and red copper solid or stranded wire) to connect each of the Cisco 6130 power input connections to the fuse and alarm panel.

Figure 3-6 shows the Cisco 6130 power input connections wired to the fuse and alarm panel.

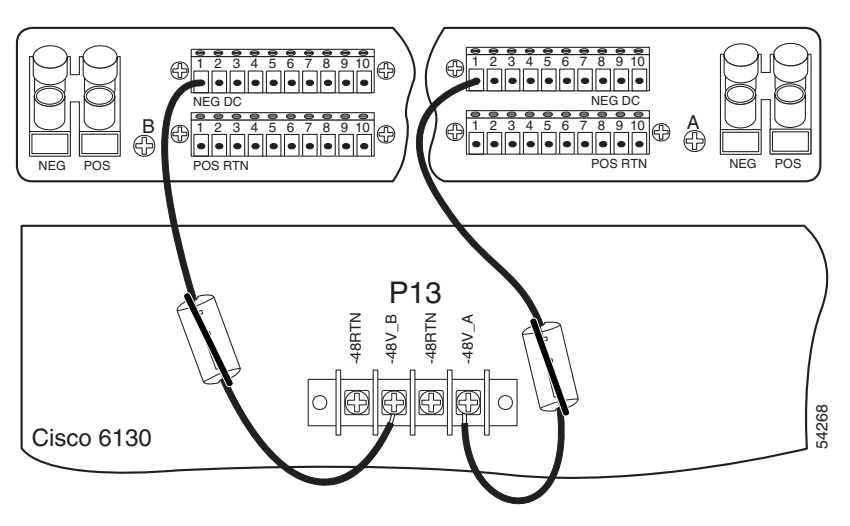

Figure 3-6 Power Input Connections for the Cisco 6130–Dual-Power Feed

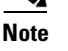

Figure 3-6 shows the wires looped through a ferrite. If you use thicker wire, it will not be necessary to loop the wire through the ferrite.

- **Step 3** Use a wire stripper to remove the casing from both ends of the wires.
- **Step 4** Use a Phillips-head screwdriver to attach a wire to the -48V\_A power input connection on the Cisco 6130 (P13).
- **Step 5** Loop the wire through the ferrite as shown in Figure 3-7. If you use thicker wire, it will not be necessary to loop the wire through the ferrite.

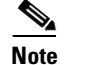

• Looping the wire secures the ferrite.

Figure 3-7 Wire Looped through Ferrite

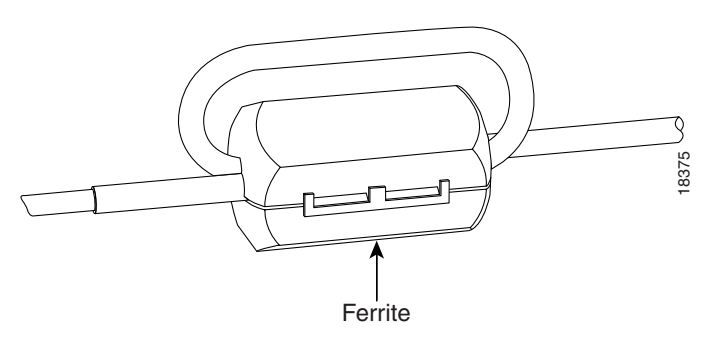

- **Step 6** Attach the wire to a fuse and alarm panel NEG (negative) DC connector.
- **Step 7** Use a Phillips-head screwdriver to attach a wire to the -48V\_B power input connection on the Cisco 6130 (P13).

- **Step 8** Loop the wire through the ferrite as shown in Figure 3-7. If you use thicker wire, it will not be necessary to loop the wire through the ferrite.
- **Step 9** Attach the wire to a fuse and alarm panel NEG DC connector.
- **Step 10** Measure enough wire (12 AWG black and red copper solid or stranded wire) to connect each of the Cisco 6130 power return connections to the fuse and alarm panel.

Figure 3-8 shows the Cisco 6130 power return connections wired to the fuse and alarm panel for a dual-power feed.

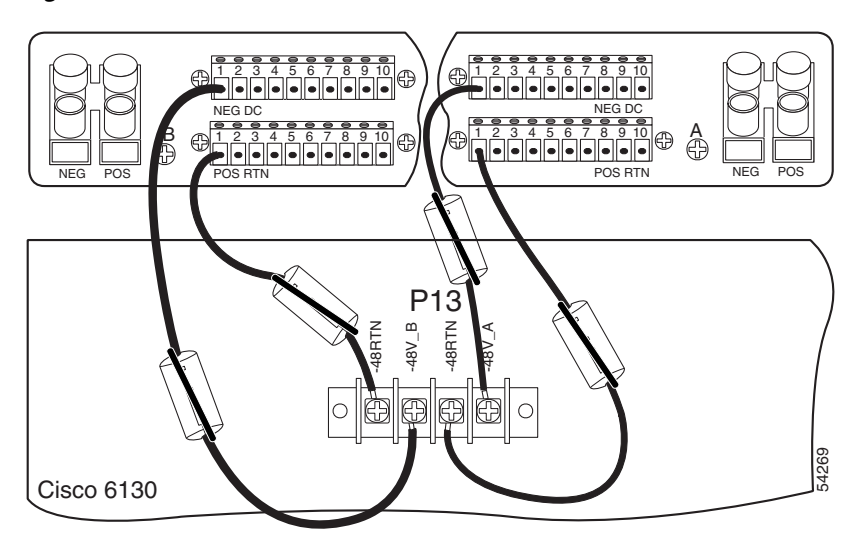

Figure 3-8 Power Return Connections for the Cisco 6130–Dual-Power Feed

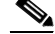

**Note** Figure 3-8 shows the wires looped through a ferrite. If you use thicker wire, it will not be necessary to loop the wire through the ferrite.

- **Step 11** Use a wire stripper to remove the casing from both ends of the wires.
- **Step 12** Use a Phillips-head screwdriver to attach a wire to a -48V power return connection (-48RTN) on the Cisco 6130 (P13).
- **Step 13** Loop the wire through the ferrite as shown in Figure 3-7. If you use thicker wire, it will not be necessary to loop the wire through the ferrite.
- **Step 14** Attach the wire to a fuse and alarm panel POS (positive) RTN connector.
- **Step 15** Repeat Step 10 through Step 14 for the remaining –48V power return connection (–48RTN).
- **Step 16** Use a socket driver or a Phillips-head screwdriver to attach the clear cover over the Cisco 6130 power connections.
- **Step 17** Repeat Step 1 through Step 16 each Cisco 6130 chassis that is to be connected to a dual-power feed.

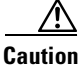

**on** To prevent the system from powering up, do not install the fuses at this time. If the fuses are already installed in the fuse and alarm panel, remove them. You can replace the fuses after the system is installed and connected.

#### Attach Cisco 6130 Power Connections for a Single-Power Feed

Complete the following steps to attach the Cisco 6130 power connections (P13) to the fuse and alarm panel for a single-power feed:

- **Step 1** Use a socket driver or a Phillips-head screwdriver to remove the clear cover over the Cisco 6130 power connections.
- **Step 2** Measure enough wire (12 AWG black and red copper solid or stranded wire) to connect each of the Cisco 6130 power connections to the fuse and alarm panel.

Figure 3-9 shows the Cisco 6130 power connections wired to the fuse and alarm panel for a single-power feed.

Figure 3-9 Power Connections for the Cisco 6130–Single-Power Feed

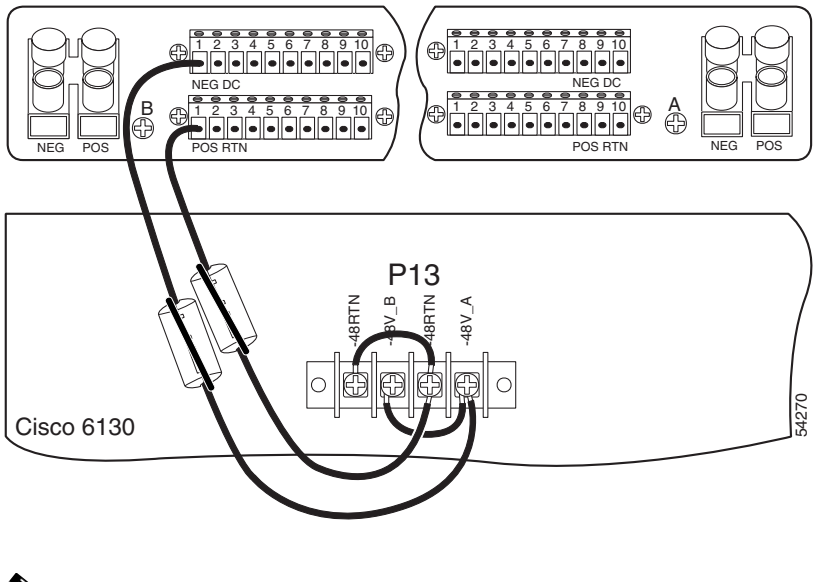

<u>Note</u>

Figure 3-9 shows the wires looped through a ferrite. If you use thicker wire, it will not be necessary to loop the wire through the ferrite.

- **Step 3** Use a wire stripper to remove the casing from both ends of the wires.
- **Step 4** Use a Phillips-head screwdriver, to attach a wire to the -48V\_A power input connection on the Cisco 6130 (P13).

**Step 5** Loop the wire through the ferrite as shown in Figure 3-10. If you use thicker wire, it will not be necessary to loop the wire through the ferrite.

**Note** Looping the wire secures the ferrite.

#### Figure 3-10 Wire Looped through Ferrite

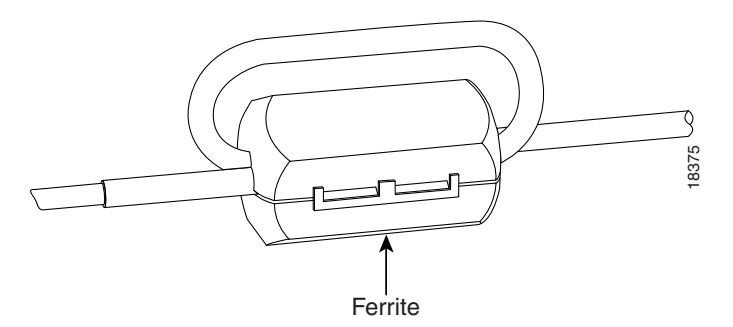

- **Step 6** Attach the wire to the fuse and alarm panel NEG DC connector.
- Step 7 Use a Phillips-head screwdriver to attach a wire to a -48RTN power return connection on the Cisco 6130 (P13). See Figure 3-9 for correct placement.
- **Step 8** Loop the wire through the ferrite as shown in Figure 3-10. If you use thicker wire, it will not be necessary to loop the wire through the ferrite.
- **Step 9** Attach the wire to the fuse and alarm panel POS RTN connector. See Figure 3-9 for correct placement.
- **Step 10** Use a Phillips-head screwdriver to attach a wire to connect the -48V\_A and -48V\_B power input connections to each other.
- **Step 11** Use a Phillips-head screwdriver to attach a wire to connect the -48RTN power return connections to each other.
- **Step 12** Use a socket driver or a Phillips-head screwdriver to attach the clear cover over the Cisco 6130 power connections.
- **Step 13** Repeat Step 1 through Step 12 for each Cisco 6130 chassis that is to be connected to a single-power feed.

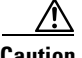

**Caution** To prevent the system from powering up, do not install the fuses at this time. If the fuses are already installed in the fuse and alarm panel, remove them. You can replace the fuses after the system is installed and connected.

# **Attach Fan Tray Power Connections**

```
<u>Caution</u>
```

To prevent the system from powering up, do not install the fuses at this time. If the fuses are already installed in the fuse and alarm panel, remove them. You can replace the fuses after the system is installed and connected.

External power is supplied to the system as -48V DC from the CO power source or rectifier to the fuse and alarm panel. Power is fed from the fuse and alarm panel to the fan tray by a terminal block connector with four dual power connections (P1) located at the top of the fan tray backplane. Figure 3-11 shows the location of the power connection (P1) on the fan tray.

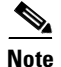

The fuse and alarm panel and wires are not provided by Cisco.

Figure 3-11 Fan Tray Power Connection Location

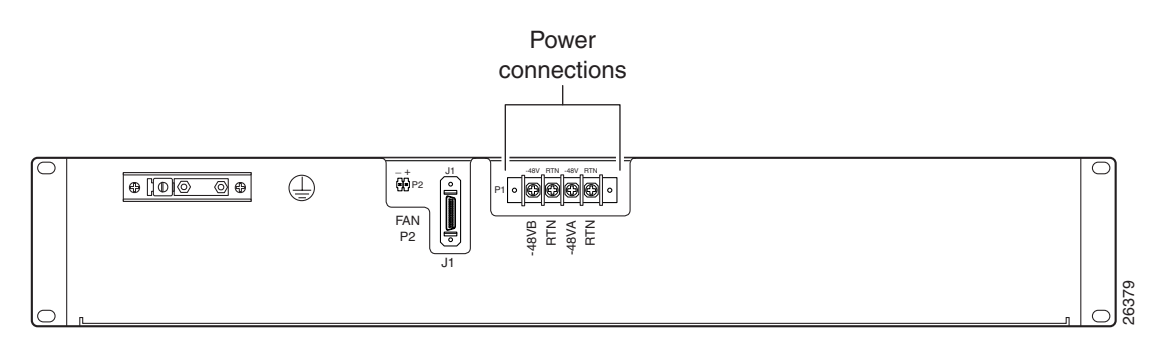

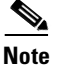

Connect each Cisco 6130 with NI-2 system component to a separate fuse. Do not power the components in the rack by chaining them together.

See Chapter 2, "Preparing for Installation" for the calculation tables that are necessary to determine the minimum fuse rating for each component that is wired to the fuse and alarm panel. Refer to the label on the back of the fan tray to determine the maximum fuse rating.

You can wire the power connections from the fuse and alarm panel to the fan tray for either dual- or single-power feed:

- "Attach Fan Tray Power Connections for a Dual-Power Feed" section on page 3-18
- "Attach Fan Tray Power Connections for a Single-Power Feed" section on page 3-19

Γ

#### Attach Fan Tray Power Connections for a Dual-Power Feed

Complete the following steps to attach the fan tray power connections to the fuse and alarm panel for a dual-power feed:

- **Step 1** Use a socket driver or a Phillips-head screwdriver to remove the clear cover over the fan tray power connections.
- **Step 2** Measure enough wire (14 to 18 AWG copper solid or stranded wire) to connect each of the fan tray power connections to the fuse and alarm panel.

Figure 3-12 shows the power connections from the fan tray to the fuse and alarm panel for a dual-power feed.

Figure 3-12 Power Connections for the Fan Tray-Dual-Power Feed

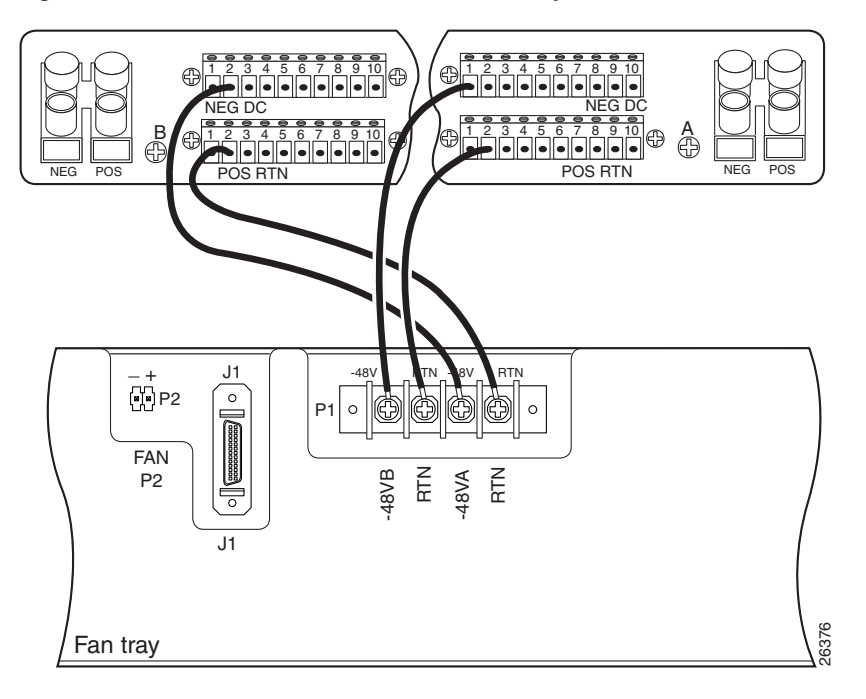

- **Step 3** Use a wire stripper to remove the casing from both ends of the wires.
- **Step 4** Use a Phillips-head screwdriver to attach a wire to the -48VA power input connection on the fan tray (P1).
- **Step 5** Attach the wire to the fuse and alarm panel NEG DC connector. See Figure 3-12 for correct placement.
- **Step 6** Use a Phillips-head screwdriver to attach a wire to the -48VB power input connection on the fan tray (P1).
- **Step 7** Attach the wire to the fuse and alarm panel NEG DC connector. See Figure 3-12 for correct placement.
- **Step 8** Use a Phillips-head screwdriver to attach a wire to an RTN power return connection on the fan tray (P1).
- **Step 9** Attach the wire to a fuse and alarm panel POS RTN connector.
- **Step 10** Repeat Step 8 and Step 9 for the remaining RTN power return connection.

- **Step 11** Use a socket driver or a Phillips-head screwdriver to attach the clear cover over the fan tray power connections.
- **Step 12** Repeat Step 1 through Step 11 for each fan tray.

Caution

To prevent the system from powering up, do not install the fuses at this time. If the fuses are already installed in the fuse and alarm panel, remove them. You can replace the fuses after the system is installed and connected.

#### **Attach Fan Tray Power Connections for a Single-Power Feed**

Complete the following steps to attach the fan tray power connections to the fuse and alarm panel for a single-power feed:

- **Step 1** Use a socket driver or a Phillips-head screwdriver to remove the clear cover over the fan tray power connections.
- **Step 2** Measure enough wire (14 to 18 AWG copper solid or stranded wire) to connect each of the fan tray power connections to the fuse and alarm panel.

Figure 3-13 shows the power connections from the fan tray to the fuse and alarm panel for a single-power feed.

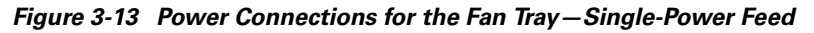

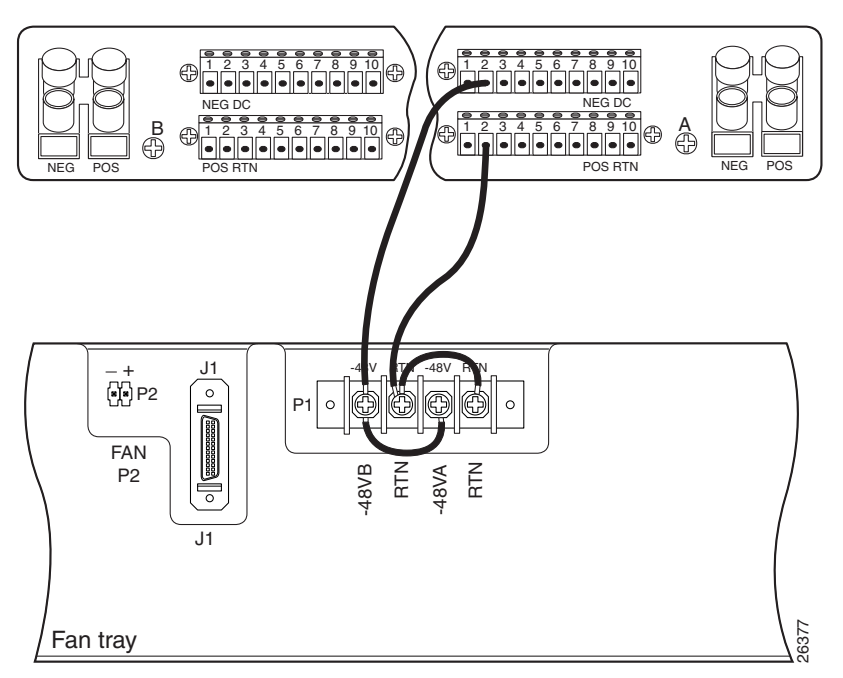

- **Step 3** Use a wire stripper to remove the casing from both ends of the wires.
- **Step 4** Use a Phillips-head screwdriver to attach a wire to the -48VA power input connection on the fan tray (P1).

| Step 5  | Attach the wire to the fuse and alarm panel NEG DC connector.                                                                                                    |
|---------|----------------------------------------------------------------------------------------------------|
| Step 6  | Use a Phillips-head screwdriver to attach a wire to an RTN power return connection on the fan tray (P1). See Figure 3-13 for correct placement.                                                                                    |
| Step 7  | Attach the wire to the fuse and alarm panel POS RTN connector. See Figure 3-13 for correct placement                                                                                                    |
| Step 8  | Use a Phillips-head screwdriver to attach a wire to connect the -48VA and -48VB power input connections to each other.                                                                                                    |
| Step 9  | Use a Phillips-head screwdriver to attach a wire to connect the RTN power return connections to each other.                                                                                                    |
| Step 10 | Use a socket driver or a Phillips-head screwdriver to attach the clear cover over the fan tray power connections.                                                                                                    |
| Step 1  | Repeat Step 1 through Step 10 for each fan tray.                                                                                                    |
| Ŵ       |                                                                                                    |
| Caution | To prevent the system from powering up, do not install the fuses at this time. If the fuses are already installed in the fuse and alarm panel, remove them. You can replace the fuses after the system is installed and connected. |

# Locate or Install the System I/O Card

The Cisco 6130 chassis should ship with the system I/O card already installed on the chassis backplane. The system I/O card is attached to backplane connectors P3 and P9, two 2-mm hard metric (HM) module connectors.

/!\ Caution

To prevent the system from powering up, do not install the fuses at this time. If the fuses are already installed in the fuse and alarm panel, remove them. You can replace the fuses after the system is installed and connected.

If the system I/O card is not installed on the Cisco 6130, complete the following steps to install it on the chassis backplane:

**Step 1** Locate the twelve backplane screws shown in Figure 3-14. Use a Phillips-head screwdriver to remove the backplane screws. Keep these backplane screws for use when you install the system I/O card.

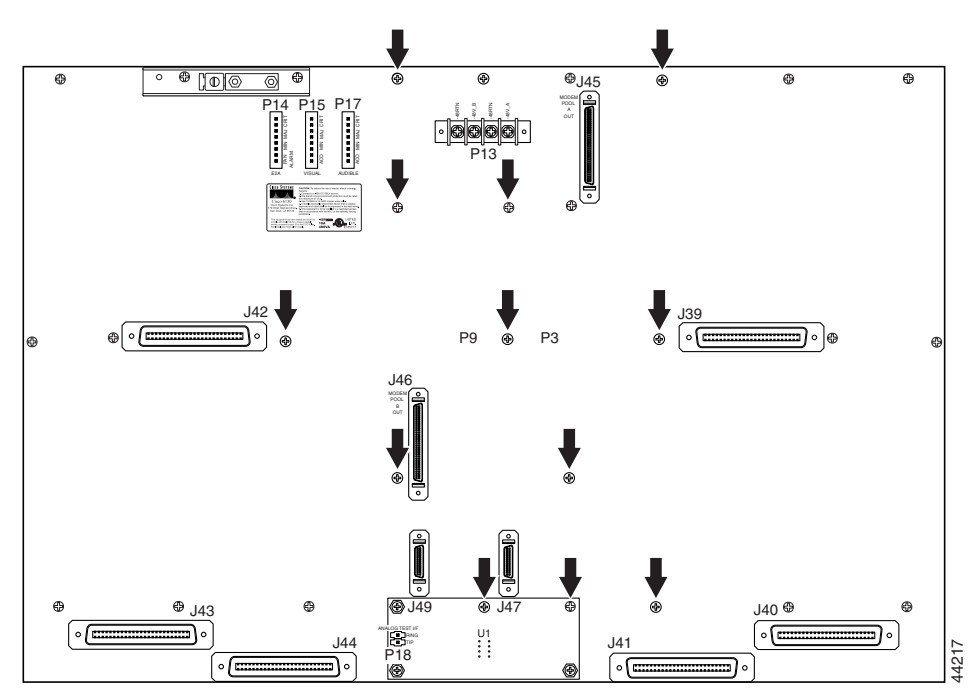

Figure 3-14 Backplane Screw Location for System I/O Card Installation

**Step 2** Use a one-quarter inch socket driver or wrench to screw ten standoff screws into the locations formerly occupied by ten of the twelve screws that you removed in Step 1. Tighten the standoff screws using the one-quarter inch socket driver or wrench. See Figure 3-15 for standoff screw location.

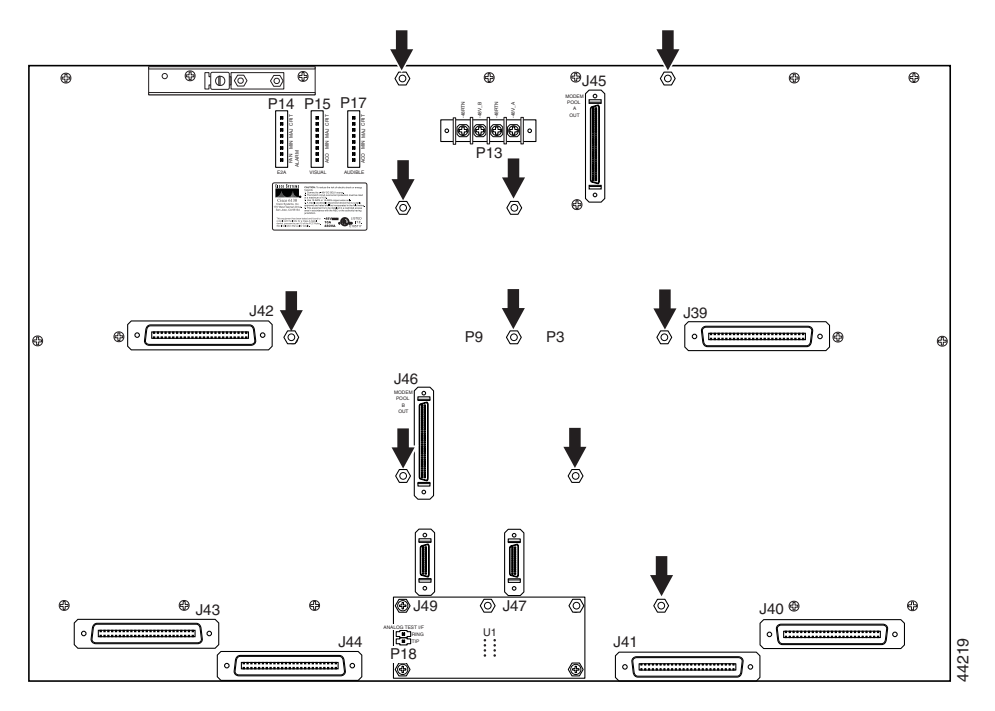

Figure 3-15 Standoff Screw Location for System I/O Card Installation

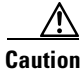

Be careful when you remove the screws and reinsert the standoff screws into the screw holes on the backplane so that the backplane circuitry does not become damaged.

**Step 3** Hold the system I/O card vertically and align the holes on the system I/O card over the twelve standoff screws, as shown in Figure 3-16.

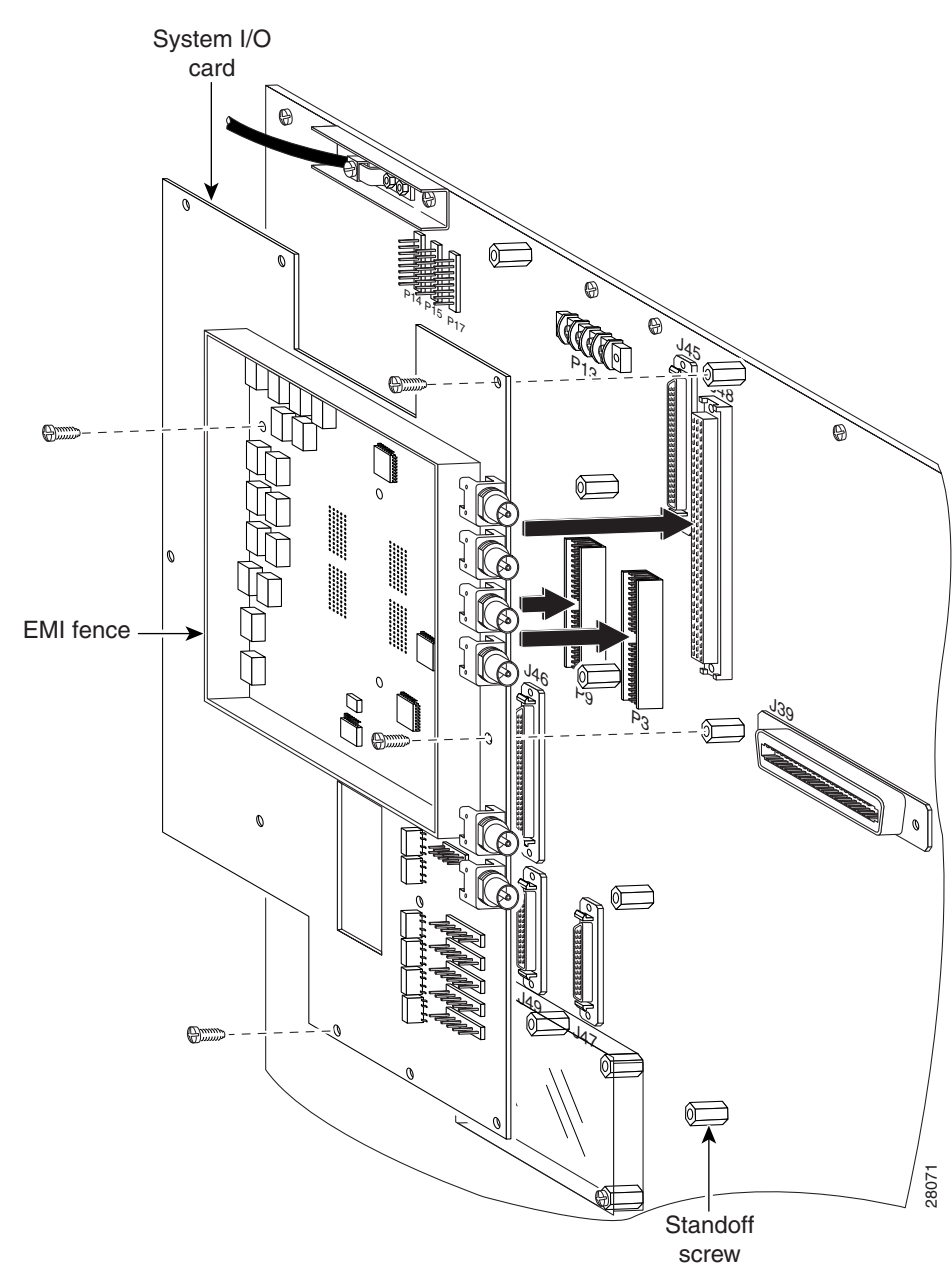

Figure 3-16 System I/O Card Installation

- **Step 4** Carefully press the system I/O card onto the Cisco 6130 connectors P3 and P9 on the chassis backplane until the system I/O card is in place and against the standoff screws.
- **Step 5** Use a Phillips-head screwdriver and four backplane screws to attach the system I/O card to the standoff screws, as shown in Figure 3-16.

**Step 6** Use a Phillips-head screwdriver and two backplane screws to attach the EMI cover bracket, as shown in Figure 3-17.

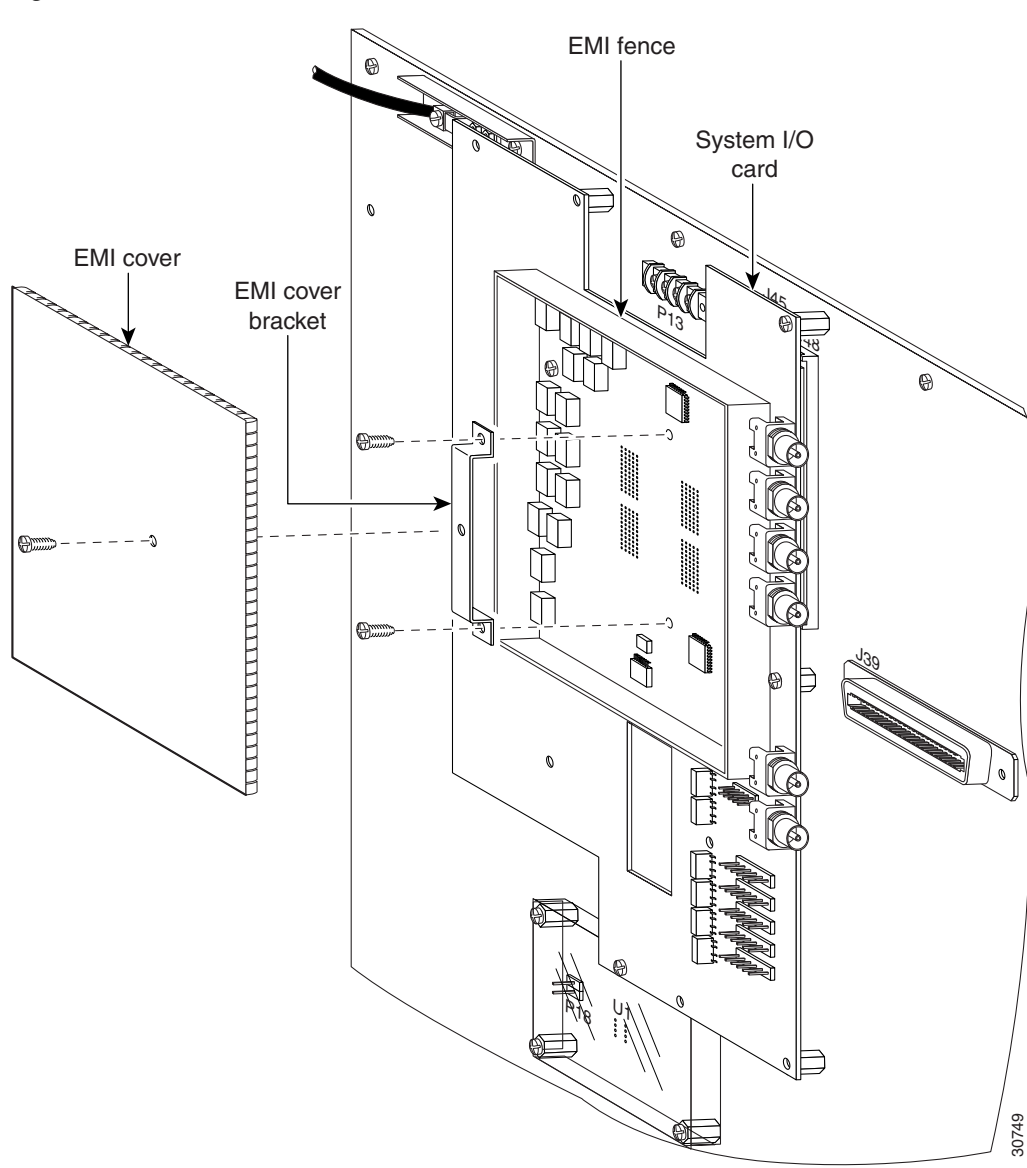

Figure 3-17 EMI Cover Installation

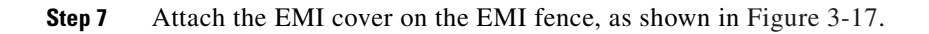

- **Caution** Be careful not to bend the tabs on the EMI cover when you install the cover on the EMI fence.
- **Step 8** Verify that no EMI cover tabs are outside the EMI fence.
- **Step 9** Use a Phillips-head screwdriver and a screw to attach the EMI cover to the EMI cover bracket, as shown in Figure 3-17.

**Step 10** Use a Phillips-head screwdriver and three backplane screws to attach the safety shield to the left side of the system I/O card, as shown in Figure 3-18. The backplane screws will screw into the existing standoff screws on the backplane.

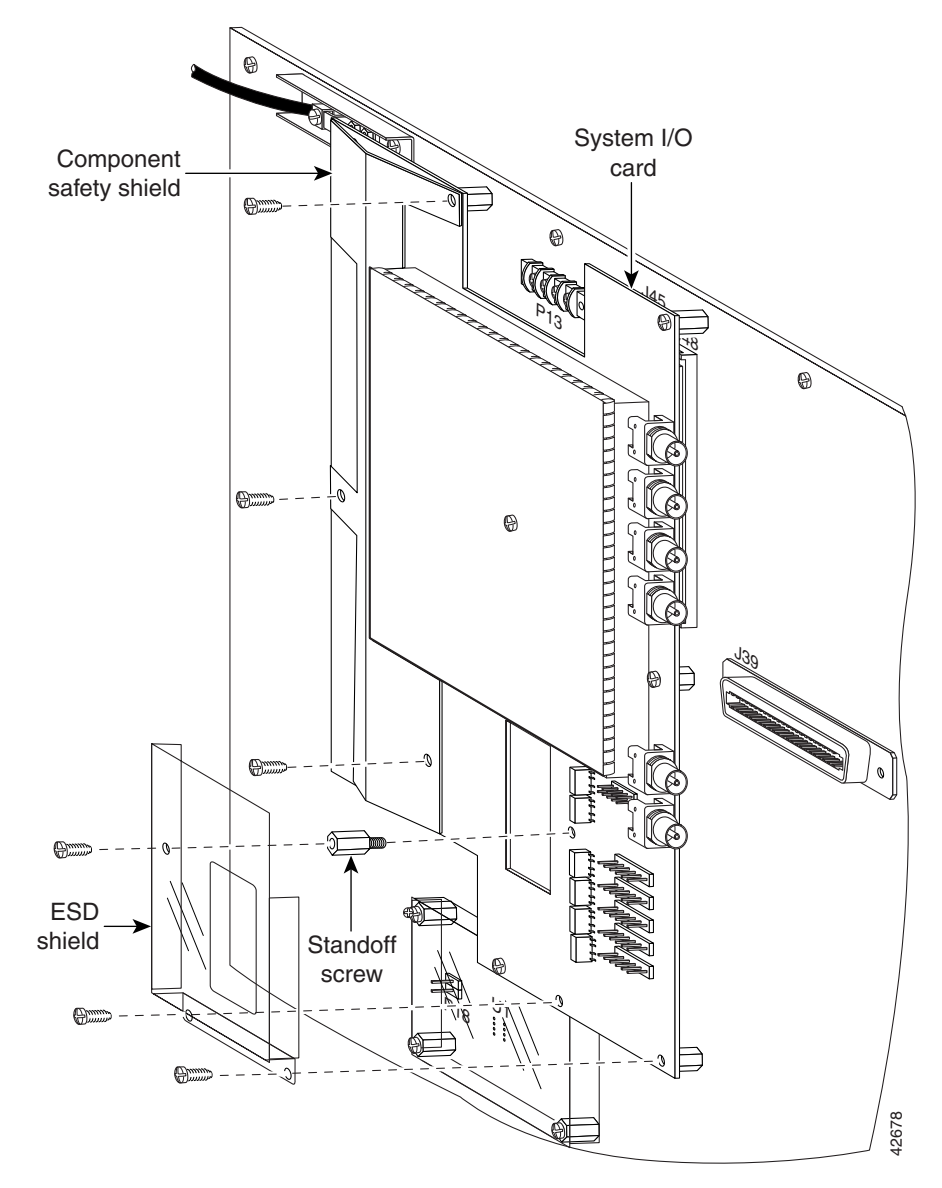

#### Figure 3-18 Safety Shield and ESD Shield Installation

- **Step 11** Use a one-quarter inch socket driver or wrench to screw a standoff screw between relays K4 and K5, as shown in Figure 3-18. Tighten the standoff screws using the one-quarter inch socket driver or wrench.
- **Step 12** Position the ESD shield with the standoff screw that you installed in Step 10 so that the hole in the shield aligns with the standoff screw, as shown in Figure 3-18.
- **Step 13** Use a Phillips-head screwdriver and three backplane screws to attach the plastic ESD shield to the system I/O card (see Figure 3-18).
- Step 14 Repeat Step 1 through Step 13 for each Cisco 6130 chassis, as necessary.

### **Connect the Fan Tray**

Complete the following steps to connect the fan tray alarm cable between the Cisco 6130 and the fan tray:

- **Step 1** Attach the fan tray alarm cable (part number 72-1912-01) to connector J1 on the fan tray backplane, as shown in Figure 3-19.
- **Step 2** Attach the other end of the same fan tray alarm cable to connector J49 on the Cisco 6130 backplane, as shown in Figure 3-19.

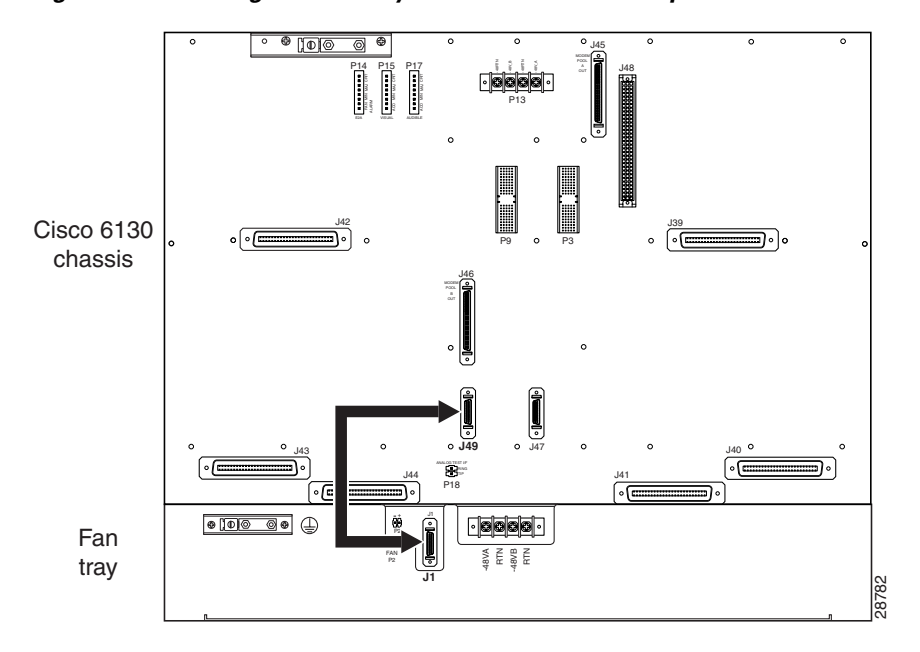

Figure 3-19 Cabling the Fan Tray to the Cisco 6130 Backplane

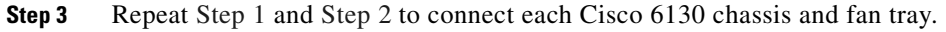

# **Connect the Alarm Contacts**

Five rows of wire-wrap pins are located on the right side of the system I/O card. These pins support the following alarms:

- Visual critical
- Visual major
- Visual minor
- Audible critical
- Audible major
- Audible minor
- Power module alarms

- Remote alarm cutoff
- Reserved (several pins that are reserved for future specification)

One NI-2 card in the Cisco 6130 chassis manages the alarms that are generated by the wire-wrap pins (P1 through P5). An alarm cutoff (ACO) switch, located on the NI-2 card faceplate, shuts off the audible alarms.

Figure 3-20 shows the location of the wire-wrap pins on the system I/O card.

Figure 3-20 System I/O Card Alarm Contacts

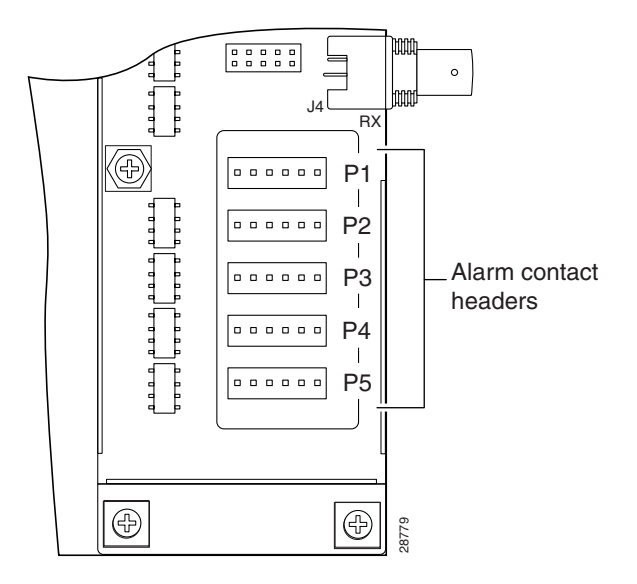

Table 3-3 maps the wire-wrap pins to the alarms that are supported by the NI-2 card through the Cisco 6130 backplane.

Table 3-3 System I/O Card Wire-Wrap Pin Mapping

| PIN No.       | Header P1                                            | Header P2                | Header P3                | Header P4 <sup>1</sup> | Header P5                  |
|---------------|------------------------------------------------------|--------------------------|--------------------------|------------------------|----------------------------|
| Pin 1 (left)  | AUD <sup>2</sup> _CRIT <sup>3</sup> _CO <sup>4</sup> | AUD_MIN <sup>5</sup> _CO | VIS <sup>6</sup> _MAJ_CO | DOOR ALARM             | RX_BITS <sup>7</sup> _TIPA |
| Pin 2         | AUD_CRIT_NO <sup>8</sup>                             | AUD_MIN_NO               | VIS_MAJ <sup>9</sup> _NO | Reserved               | RX_BITS_RINGA              |
| Pin 3         | AUD_CRIT_NC <sup>10</sup>                            | AUD_MIN_NC               | VIS_MAJ_NC               | Reserved               | RX_BITS_GND/GND            |
| Pin 4         | AUD_MAJ_CO                                           | VIS_CRIT_CO              | VIS_MIN_CO               | Reserved               | RX_BITS_TIPB               |
| Pin 5         | AUD_MAJ_NO                                           | VIS_CRIT_NO              | VIS_MIN_NO               | ACO <sup>11</sup> _NO  | RX_BITS_RINGB              |
| Pin 6 (right) | AUD_MAJ_NC                                           | VIS_CRIT_NC              | VIS_MIN_NC               | ACO GND <sup>12</sup>  | RX_BITS_GND/GND            |

1. Header P4 is used for the fan tray alarm.

2. AUD = audible.

3. CRIT = critical.

- 4. CO = common.
- 5. MIN = minimum.

6. VIS = visual.

- 7. RX\_BITS = receive building-integrated timing source.
- 8. NO = normally open.

9. MAJ = major.

10. NC = normally closed.

11. The ACO switch is located on the faceplate of the NI-2 card. This switch turns off the audible alarms that are generated by the system software.

12. GND = ground.

### **Connect the POTS Splitter to the MDF**

The following sections detail the cabling procedures to connect the POTS splitter to the MDF. You can use one of the following POTS splitters:

- Cisco 6120
- Third-party POTS splitter

#### **Connect the Cisco 6120 to the MDF**

Complete the following steps to connect the Cisco 6120 to the MDF:

- **Step 1** Connect the *x*DSL subscriber line connectors (J11 to J14) to the MDF using the cables that are orderable through Cisco (see the "POTS Splitter to MDF Cables" section on page B-7) or cables that are built according to the specifications for a Nortel NT-T100 series cable.
- **Step 2** Connect the voice lines by connectors (J7 to J10) to the MDF for distribution to the Public Switched Telephone Network (PSTN). Figure 3-21 shows the connectors used to link the Cisco 6120 to the Class 5 switch (through the MDF).
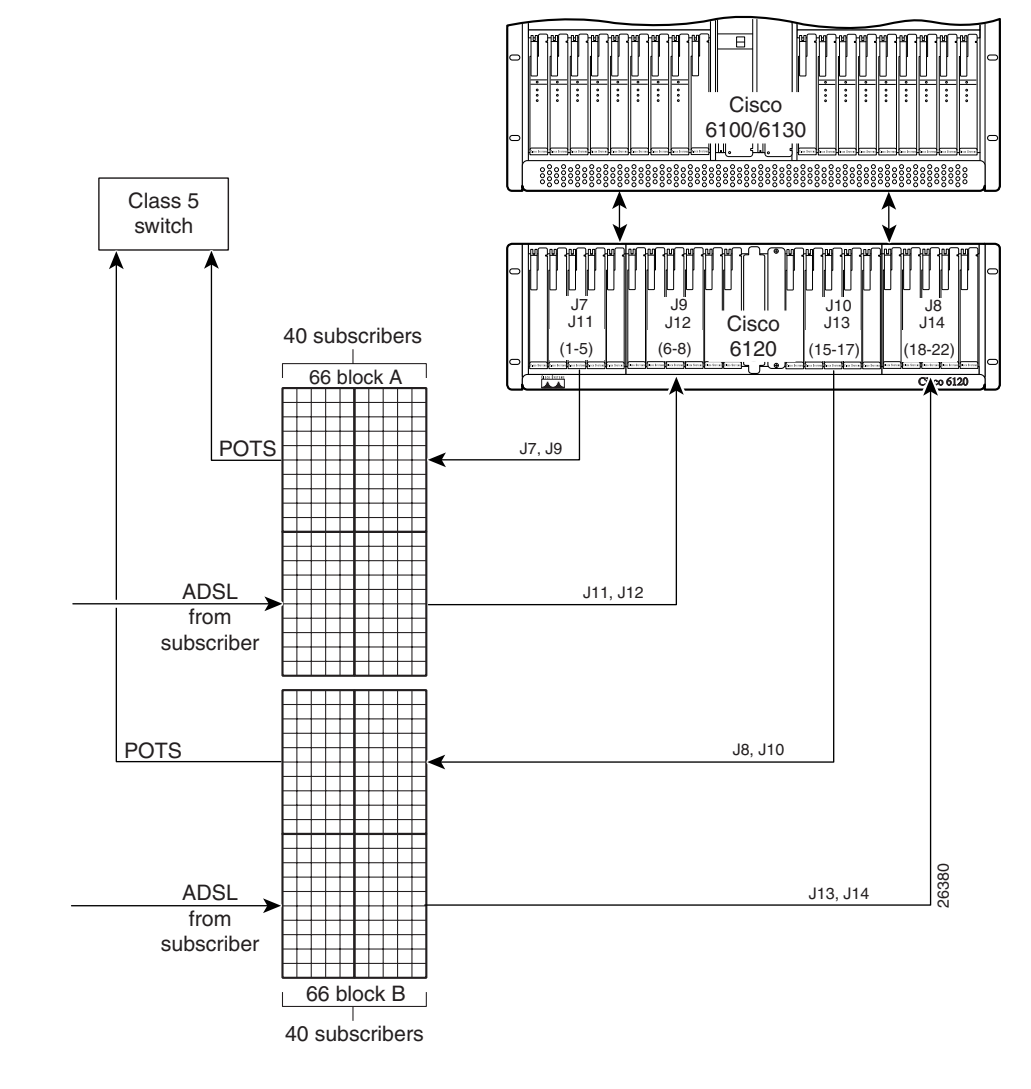

Figure 3-21 Cisco 6120 Connection to the MDF

**Step 3** Repeat Step 1 and Step 2 for each Cisco 6120.

#### 

**Note** See the "Cisco 6130 with a POTS Splitter Configuration Port Mapping Tables" section on page B-13 for port mapping information.

#### **Connect the Third-Party POTS Splitter to the MDF**

Use the cables that are described in the "POTS Splitter to MDF Cables" section on page B-7 to cable the third-party POTS splitter to the MDF. Refer to the appropriate vendor documentation for cabling procedures for the third-party POTS splitter.

## **Pull Away All Line Cards**

If the Cisco 6130 ships with any line cards installed, complete the following steps to pull away the line cards from the chassis backplane connection.

```
<u>A</u>
Caution
```

If the power connections are improperly connected and power is applied while the line cards are installed, the line cards and chassis could be damaged.

**Step 1** Unlock any *x*TU-C line cards, as necessary.

Use a flat-head screwdriver to move the locking tab from the locked to the unlocked position. Be sure to turn the locking tab so that it does not overlap the locking lever, as shown in Figure 3-22.

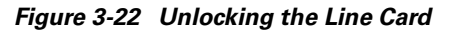

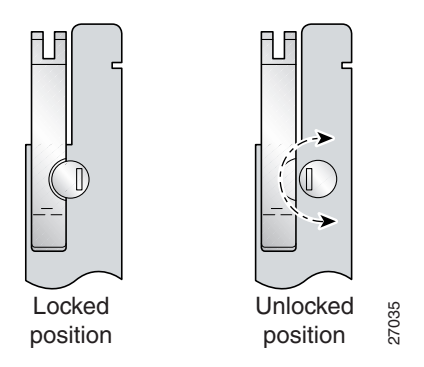

- **Step 2** Lift up on the locking lever of each line card. This action disconnects the line card from the backplane.
- **Step 3** Carefully slide the line card toward you and away from the backplane connection.
- **Step 4** Repeat Step 1 through Step 3 for each *x*TU-C line card. Repeat Step 2 and Step 3 for the blank faceplates in the Cisco 6130 chassis.

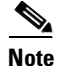

The NI-2 card should not be installed in the chassis at this time.

## **Install the Rear Cover**

Complete the following steps to install the optional rear cover:

**Step 1** Locate and remove six of the backplane screws that are currently used to hold the Cisco 6130 backplane to the chassis.

Three screws are located on the right of the chassis, and three are located on the left. See Figure 3-23 for the location of the screws. Keep the backplane screws. They will be used when you install the cover-mounting brackets.

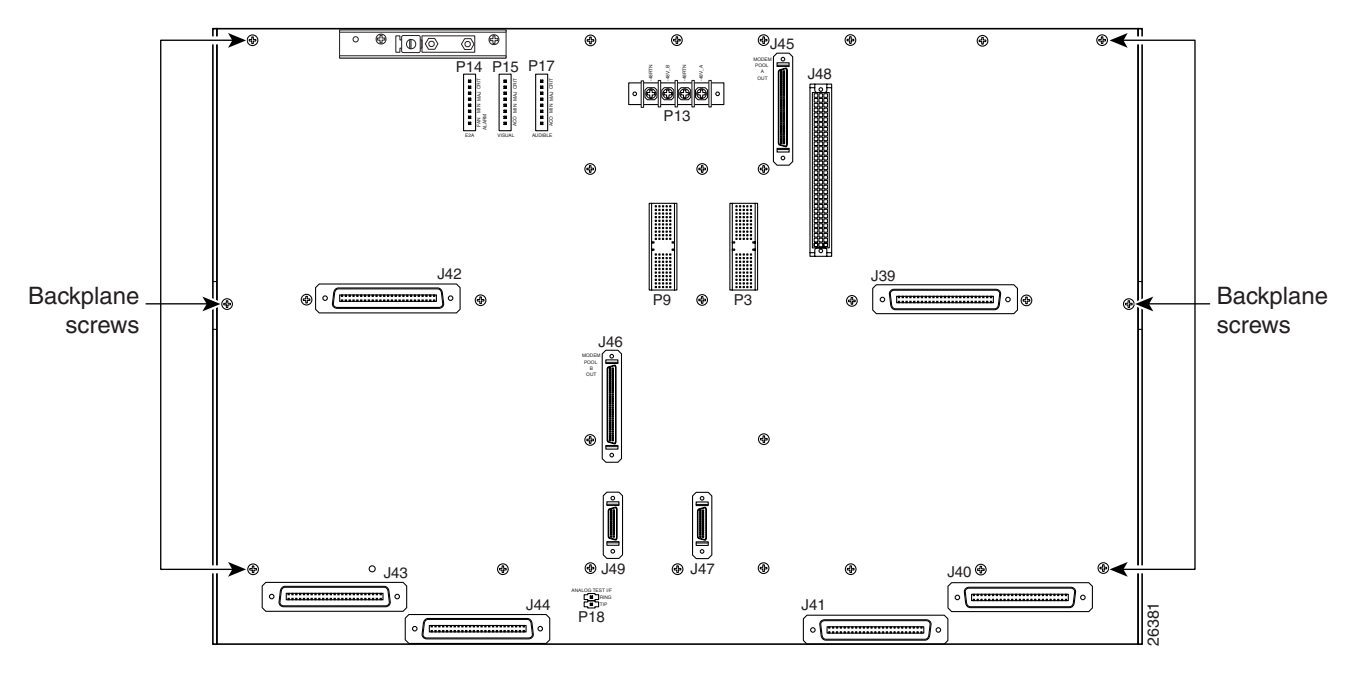

Figure 3-23 Backplane Screws for Rear Cover Installation

- **Step 2** Install the six standoff screws in the locations formerly occupied by the six screws that you removed in Step 1. Use a one-quarter inch socket driver or wrench to tighten the standoff screws.
- **Step 3** Face the rear of the chassis and install the cover-mounting bracket on the right side of the chassis. Place the bracket over the standoff screws. Use three of the screws that you removed in Step 1 to fasten the cover-mounting bracket to the chassis. (See Figure 3-24.)

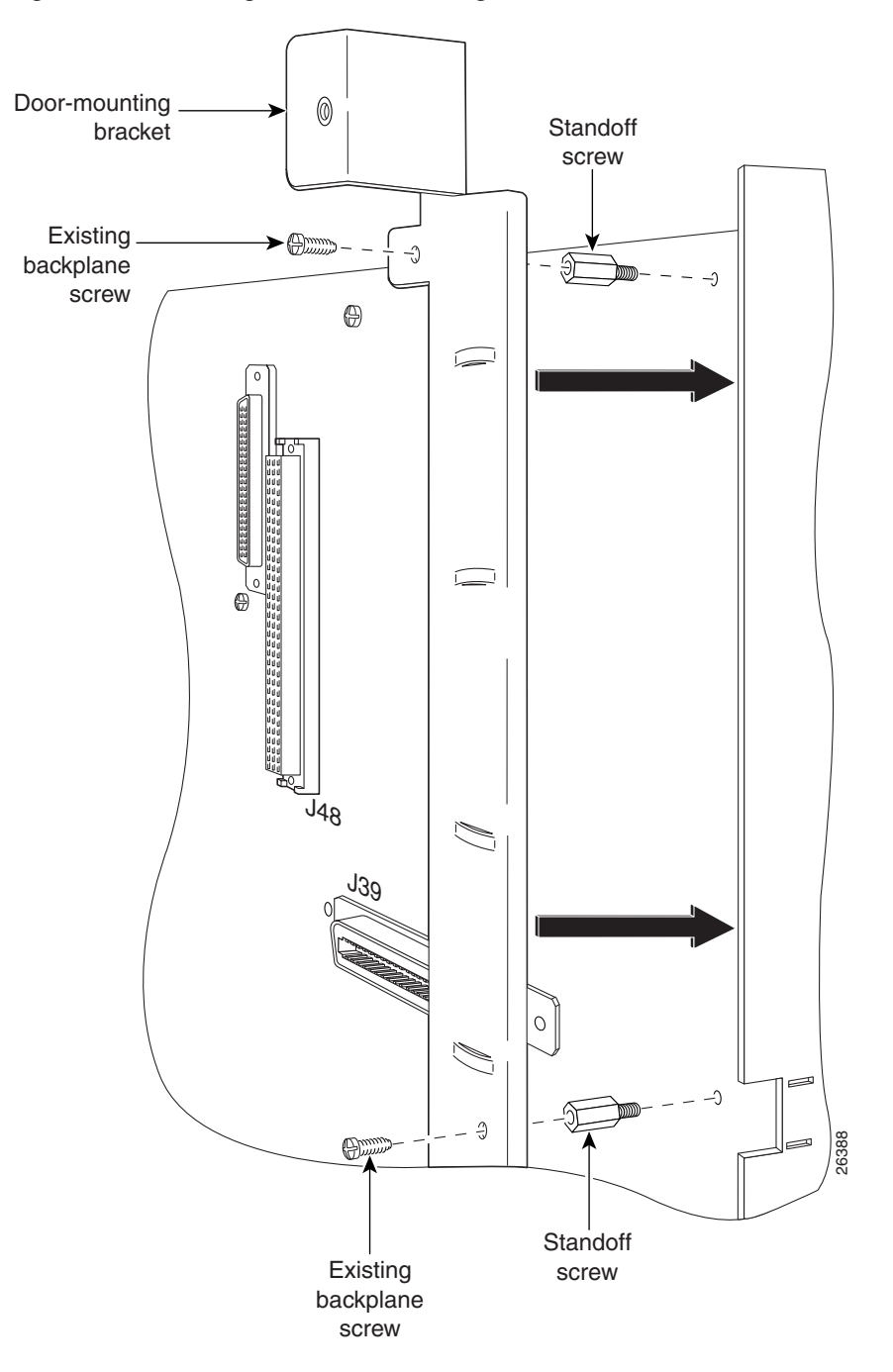

Figure 3-24 Installing the Cover-Mounting Bracket

- **Step 4** Install the cover-mounting bracket (with the rear cover attached) on the left side of the chassis. Place the bracket (with rear cover) over the standoff screws. Use three of the screws that you removed in Step 1 to fasten the cover-mounting bracket (with rear cover) to the chassis.
- **Step 5** Use the tie wraps provided in the accessory kit to attach cables to the cover-mounting bracket loops, as necessary.
- **Step 6** Repeat Step 1 through Step 5 for each Cisco 6130 chassis rear cover.

## **Apply Power**

Complete the following steps to apply power to the Cisco 6130 with NI-2 system:

- Step 1 Verify that there are no line cards installed in the Cisco 6130 chassis or any subtended node chassis.
- **Step 2** Apply power to the system with one of the following methods:
  - Install the fuses in the fuse and alarm panel.
  - Reinsert the fuses in the fuse and alarm panel, if you removed them in the "Attach Cisco 6130 Power Connections" section on page 3-11.
  - Turn on the breakers in the fuse and alarm panel.

| If the power connections are improperly connected and power is applied while the cards are installed, the cards and chassis could be damaged.                                                                                                    |
|----------------------------------------------------------------------------------------------------|
| Verify that the fuse calculation for the Cisco 6130 with NI-2 system is correct. See Table 2-4 for a fuse calculation table.                                                                                                    |
| Verify that the power connections from the Cisco 6130 to the fuse and alarm panel are wired as shown in Figure 3-8 or Figure 3-9.                                                                                                    |
| Verify that the power connections from the fan tray to the fuse and alarm panel are wired as shown in Figure 3-12 or Figure 3-13.                                                                                                    |
| Check the polarity of the $-48V$ DC connections to each chassis by attaching a voltmeter with the minus lead on $-48RTN$ and the plus lead on $-48V_A$ or $-48V_B$ . Ensure that the meter reads between $-36V$ DC and $-60V$ DC. If your voltmeter shows a positive voltage, the power inputs might be reversed. If the voltmeter shows a negative voltage that is out of the $-36V$ DC to $-60V$ DC range, check the power supply for failure or check for a blown fuse in the fuse and alarm panel. |

#### **Step 7** Repeat Step 1 through Step 6 for each Cisco 6130 chassis.

## **Verify Fan Tray Operation**

Verify that the fan modules are operational by locating the LED on the front of each fan module. If the LED is

- Green—The fan module is operational.
- Not green—The fan module is not operational and the fan tray is in alarm mode. See Chapter 5, "Troubleshooting" for corrective action.

The fan modules should be operational before you install the line cards.

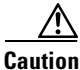

It is important that the Cisco 6130 cooling fans run continuously.

## Install the NI-2 Card(s)

Caution Proper ESD protection is required whenever you handle Cisco equipment. Installation and maintenance personnel should be properly grounded using ground straps to eliminate the risk of ESD damage to the equipment. Cards are subject to ESD damage whenever they are removed from the chassis. Caution Installing the cards in the chassis with the power leads reversed can damage the cards. 4 Warning The power supply circuitry for the Cisco DSLAM equipment can constitute an energy hazard. Before you install or replace the equipment, remove all jewelry (including rings, necklaces, and watches). Metal objects can come into contact with exposed power supply wiring or circuitry inside the DSLAM equipment. This could cause the metal objects to heat up and cause serious burns or weld the metal object to the equipment. Warning Do not reach into a vacant slot or chassis while you install or remove a card or a fan. Exposed circuitry could constitute an energy hazard. Ì Note All cards must be fully seated in the chassis. A push on the faceplate of each card is required for the card to be fully seated. Complete the following steps to install a NI-2 card in the Cisco 6130. It is important that you accomplish each step completely before moving on to the next step. ٩, Note Primary and secondary are terms related to redundancy. The primary NI-2 card is installed in slot 10 of the Cisco 6130 chassis. If NI-2 card redundancy is desired, a secondary NI-2 card must also be installed in slot 11. Step 1 Inspect the NI-2 card. Verify that the daughterboard is fully seated on the main board. Step 2 Verify that slot 10 or slot 11 of the Cisco 6130 chassis has no bent pins.

**Step 3** Vertically align the card edge with the top and bottom guides of the chassis slot.

Figure 3-25 shows the NI-2 card installation in slot 10 of a Cisco 6130 chassis, but the installation procedure for installing an NI-2 card in slot 11 is the same.

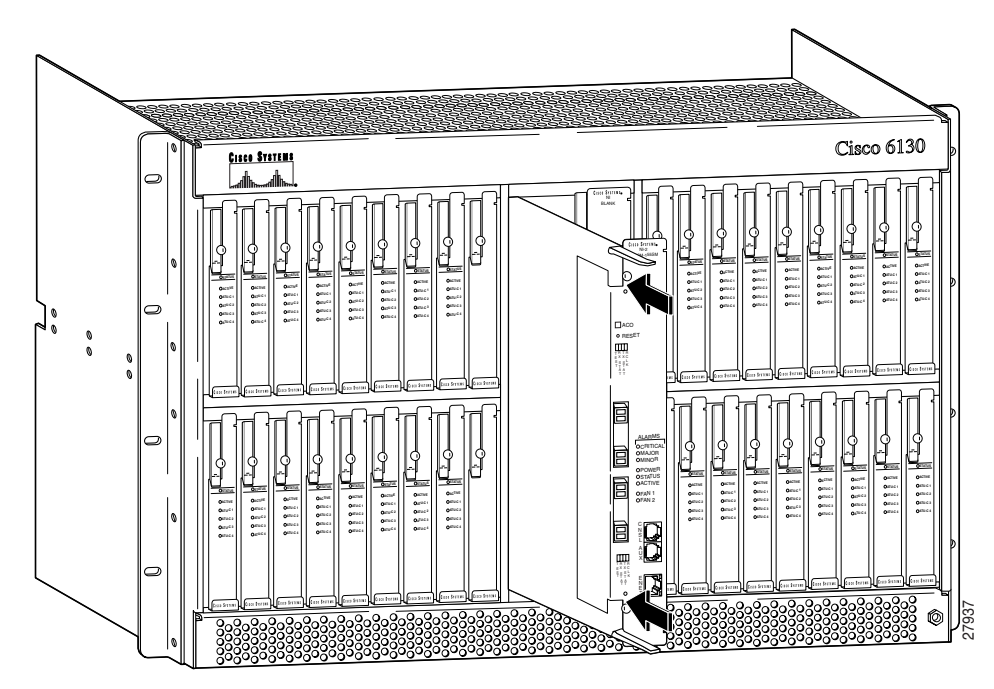

Figure 3-25 NI-2 Card Installation

- **Step 4** Lift up on the locking levers and gently apply pressure to the bottom of the faceplate while pushing the card into the slot.
- **Step 5** Push on the faceplate of the card to fully seat it.
- **Step 6** Press down on the locking levers to secure the card and connect it to the backplane.
- **Step 7** Lock both NI-2 card locking tabs.

Use a flat-head screwdriver to turn the locking tabs so that they overlap the locking levers to prevent inadvertent dislodging, as shown in Figure 3-26.

#### Figure 3-26 Locking the NI-2 Card

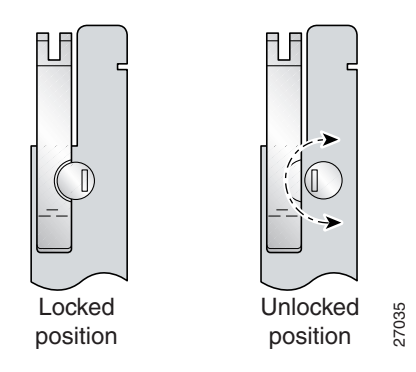

- Step 8 Perform a software update if the STATUS LED on the NI-2 card is flashing. Refer to the Configuration Guide for Cisco DSLAMs with NI-2 for software upgrade procedures.
- **Step 9** Repeat Step 1 through Step 8 for each NI-2 card.

#### **Reseat the Line Cards**

|     | L   | <u>!\</u> | 7 |
|-----|-----|-----------|---|
| Cau | ıti | 10        | 1 |

Proper ESD protection is required whenever you handle Cisco equipment. Installation and maintenance personnel should be properly grounded using ground straps to eliminate the risk of ESD damage to the equipment. Cards are subject to ESD damage whenever they are removed from the chassis.

If you pulled the line cards away from the Cisco 6130 chassis backplane in the "Pull Away All Line Cards" section on page 3-30, reseat the line cards to verify the power connection. If the Cisco 6130 chassis was shipped without line cards installed, proceed to the "Install the Line Cards in the Cisco 6130 and POTS Splitter" section on page 3-36.

Complete the following steps to reseat all of the line cards. It is important that you accomplish each step completely before moving on to the next step.

Note

All line cards must be fully seated in the chassis. A push on the faceplate of each line card is required for the line card to be fully seated.

- **Step 1** Lift up on the locking lever and gently apply pressure to the bottom of the faceplate while pushing the line card into the slot.
- **Step 2** Push on the faceplate of each line card to fully seat the line card.
- **Step 3** Press down on the locking lever to secure the line card and it to the backplane.
- **Step 4** Lock any *x*TU-C line cards.

Use a flat-head screwdriver to turn the locking tab so that it overlaps the *x*TU-C line card locking lever to prevent inadvertent dislodging. Figure 3-22 shows how to position the locking tab.

**Step 5** Verify that the STATUS LEDs on all line cards are solid green (where applicable).

This self-test procedure takes several minutes. If the STATUS LEDs are not green after the self-test, see Chapter 5, "Troubleshooting" for troubleshooting procedures.

**Step 6** Repeat Step 1 through Step 5 for each *x*TU-C line card.

## Install the Line Cards in the Cisco 6130 and POTS Splitter

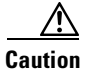

Proper ESD protection is required whenever you handle Cisco equipment. Installation and maintenance personnel should be properly grounded using ground straps to eliminate the risk of ESD damage to the equipment. Cards are subject to ESD damage whenever they are removed from the chassis.

If the Cisco 6120 or Cisco 6130 chassis ships without any cards installed in the chassis, install the cards in the following order to verify the power connection:

- *x*TU-C line cards (4xDMT or 4xflexi) in the Cisco 6130 chassis
- POTS cards in the Cisco 6120 POTS splitter

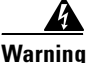

The power supply circuitry for the Cisco DSLAM equipment can constitute an energy hazard. Before you install or replace the equipment, remove all jewelry (including rings, necklaces, and watches). Metal objects can come into contact with exposed power supply wiring or circuitry inside the DSLAM equipment. This could cause the metal objects to heat up and cause serious burns or weld the metal object to the equipment.

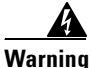

Do not reach into a vacant slot or chassis while you install or remove a line card or a fan module. Exposed circuitry could constitute an energy hazard.

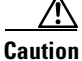

Installing the cards in the chassis with the power leads reversed can damage the cards.

Note

All line cards must be fully seated in the chassis. A push on the faceplate of each line card is required for the line card to be fully seated.

To install all of the cards, complete the following steps. It is important that you accomplish each step completely before moving on to the next step.

**Step 1** Install the *x*TU-C line cards in the Cisco 6130.

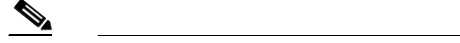

Note The *x*TU-C line cards are installed in slots 1 through 8, 13 through 28, and 31 through 38.

- **a.** Hold the *x*TU-C line card vertically, with the line card faceplate toward you and the connectors facing the chassis slot.
- **b.** Align the line card edge with the top and bottom guides of the chassis slot.
- **c.** Lift up on the locking lever and gently apply pressure to the bottom of the faceplate while pushing the line card into the slot.
- d. Push on the faceplate of each line card to fully seat the line card.
- e. Press down on the locking lever to secure the line card and connect it to the backplane.
- f. Lock the line cards.

Use a flat-head screwdriver to turn the locking tab so that it overlaps the locking lever to prevent inadvertent dislodging. Figure 3-22 shows how to position the locking tab.

- g. Install the remaining *x*TU-C line cards using the same procedure.
- **Step 2** Install the POTS splitter cards in the Cisco 6120.

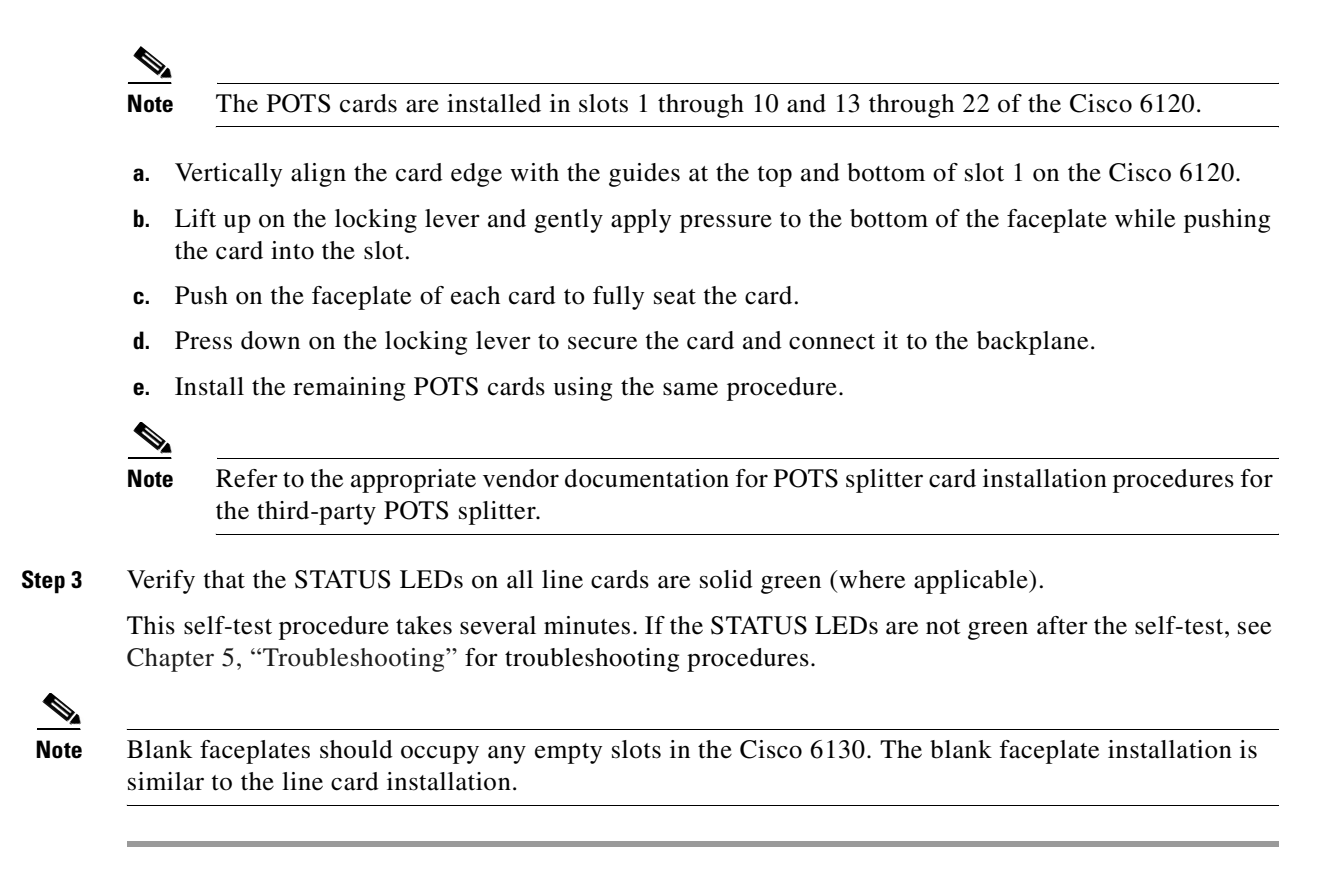

### **Connect the NI-2 Card to the Network**

This section provides installation procedures for the DS3 and OC-3c network connections:

- "DS3 Network Connection Installation" section on page 3-38
- "OC-3c/OC-3c Network Connection Installation" section on page 3-40

#### **DS3 Network Connection Installation**

Complete the following steps to connect the DS3/2DS3 NI-2 card to the network:

**Step 1** Verify that the DS3/2DS3 NI-2 card is installed in slot 10 of the Cisco 6130 chassis to ensure that the DS3/2DS3 NI-2 card connections are active.

The DS3/2DS3 NI-2 network connections are on the system I/O card, which is located on the backplane of the Cisco 6130 chassis. These connections attach to the ATM switch. Two 75-ohm DS3 Bayonet-Neill-Concelman (BNC) connectors are provided for DS3 transmit (J14) and receive (J12). See Figure 3-27 for the location of the DS3 BNC connectors.

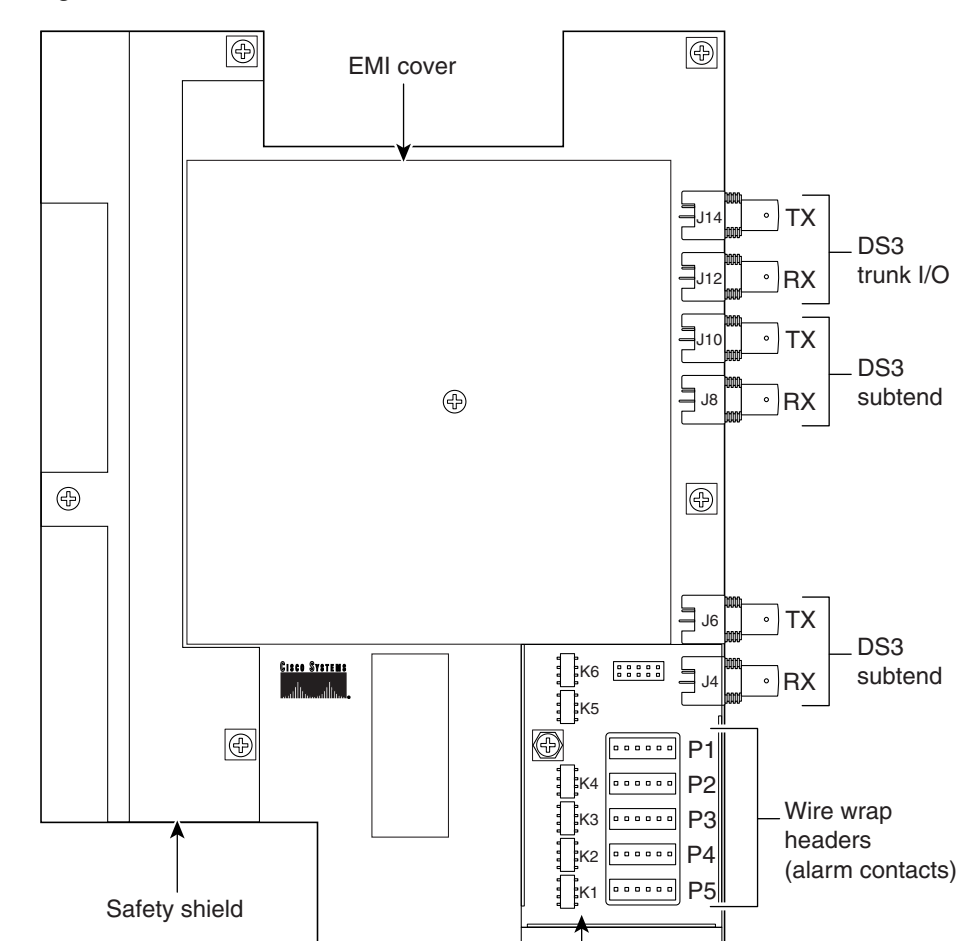

Figure 3-27 DS3 Network Interface Connection

**Step 2** Attach one end of a coaxial cable (type 734A, type 735A, or equivalent) to the transmit DS3 BNC connector (J14) on the system I/O card on the chassis backplane.

æ

ESD shield

(†) 57988

Ð

- **Step 3** Attach the end of the cable that you used in Step 2, which originates at the transmit DS3 BNC connector, to the ATM switch.
- **Step 4** Attach one end of a coaxial cable (type 734A, type 735A, or equivalent) to the receive DS3 BNC connector (J12) on the system I/O card on the Cisco 6130 backplane.
- **Step 5** Attach the end of the cable that you used in Step 4, which originates at the receive DS3 BNC connector, to the ATM switch.
- **Step 6** If you are installing a secondary DS3/2DS3 NI-2 card (for cold redundancy) in slot 11, repeat Step 2 through Step 5 to connect the secondary NI-2 card to the network.

Note

A DS3/2DS3 NI-2 card does not support APS redundancy.

#### **OC-3c/OC-3c Network Connection Installation**

Complete the following steps to connect the OC-3c/OC-3c NI-2 card to the network:

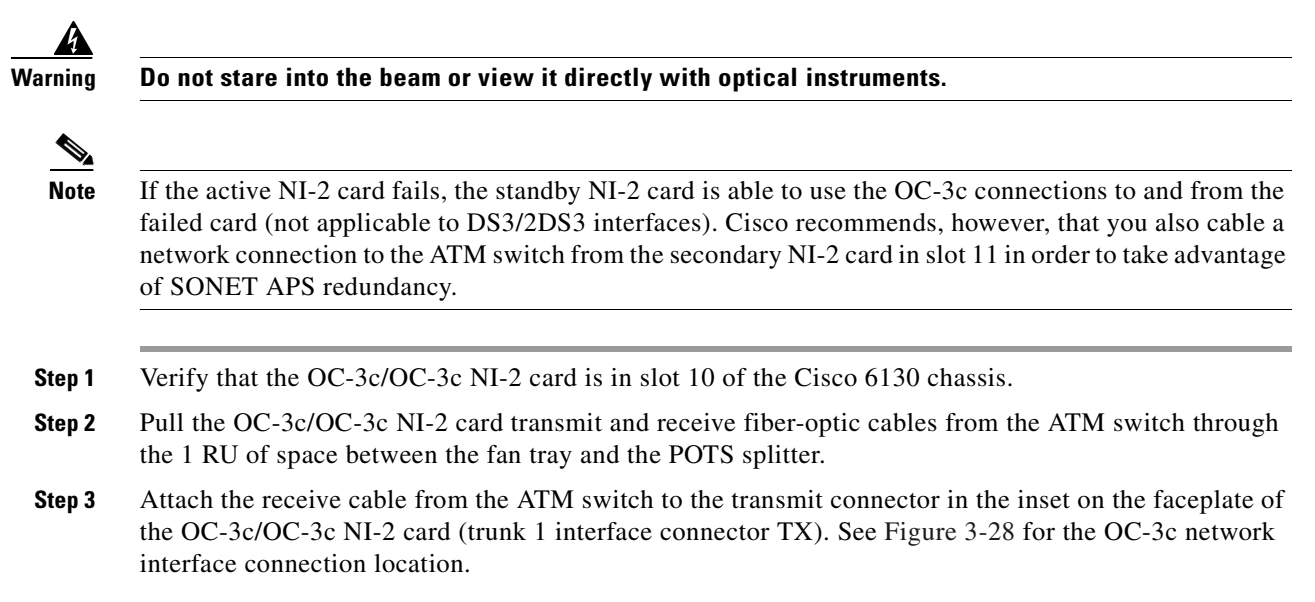

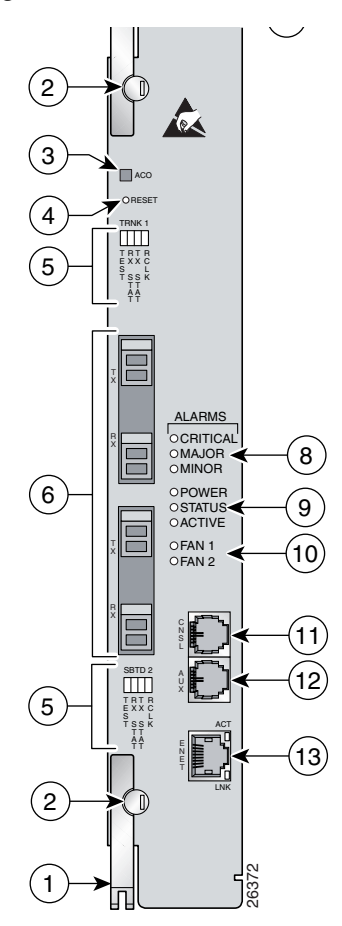

Figure 3-28 OC-3c Network Interface Connection

The transmit connector is the one closest to the top of the faceplate. The receive connector is closest to the bottom of the faceplate. The connector IDs are silkscreened inside the inset.

- **Step 4** Attach the transmit cable from the ATM switch to the receive connector in the inset on the faceplate of the OC-3c/OC-3c NI-2 card (trunk 1 interface connector RX). See Figure 3-28 for the OC-3c network interface connection location.
- **Step 5** Allow enough slack in the cable so that the fan tray can be opened and the fan modules can be maintained.
- **Step 6** Coil the fiber loosely within the 1 RU of space to take out slack.
- **Step 7** If you are installing a secondary OC-3c/OC-3c NI-2 card (for redundancy) in slot 11, repeat Step 2 through Step 6 to connect the secondary card to the network.

## **Install a Subtended Network Configuration**

If you are installing a subtended network with subtended node chassis to a subtending host chassis, complete the steps in the following sections. The following sections provide installation procedures for the DS3 and OC-3c subtended network configuration:

- "Cable the DS3 Subtending Network Configuration" section on page 3-42
- "Cable the OC-3c Subtending Network Configuration" section on page 3-44

If you are not installing a subtended network, proceed to the "Connect the Ethernet to the Management Network" section on page 3-46.

Note

For information on a subtended network configuration, see the "Subtended Network Configuration" section on page 1-5.

#### **Cable the DS3 Subtending Network Configuration**

Coaxial connections for DS3 cabling are located on the system I/O card. The transmit and receive DS3 BNC connectors on the subtending host chassis system I/O card are connected to the transmit and receive DS3 BNC connectors on the subtended node chassis system I/O card.

| The system I/O card BNC cables are not provided by Cisco.                                                                                                    |
|----------------------------------------------------------------------------------------------------|
| Complete the following steps to cable the system I/O card for subtending:                                                                                      |
| On the subtending host chassis backplane, attach one end of a BNC cable to the transmit DS3 BNC connector (J10) on the system I/O card.                        |
| On the first subtended node chassis backplane, attach the end of the BNC cable used in Step 1 to the receive DS3 BNC connector (J12) on the system I/O card.   |
| On the subtending host chassis backplane, attach one end of a BNC cable to the receive DS3 BNC connector (J8) on the system I/O card.                          |
| On the first subtended node chassis backplane, attach the end of the BNC cable used in Step 3 to the transmit DS3 BNC connector (J14) on the system I/O card.  |
| On the subtending host chassis backplane, attach one end of a BNC cable to the transmit DS3 BNC connector (J6) on the system I/O card.                         |
| On the second subtended node chassis backplane, attach the end of the BNC cable used in Step 5 to the receive DS3 BNC connector (J12) on the system I/O card.  |
| On the subtending host chassis backplane, attach one end of a BNC cable to the receive DS3 BNC connector (J4) on the system I/O card.                          |
| On the second subtended node chassis backplane, attach the end of the BNC cable used in Step 7 to the transmit DS3 BNC connector (J14) on the system I/O card. |

Figure 3-29 shows the cabling for a DS3 subtending network configuration.

Figure 3-29 Cabling for DS3 Subtending Configuration

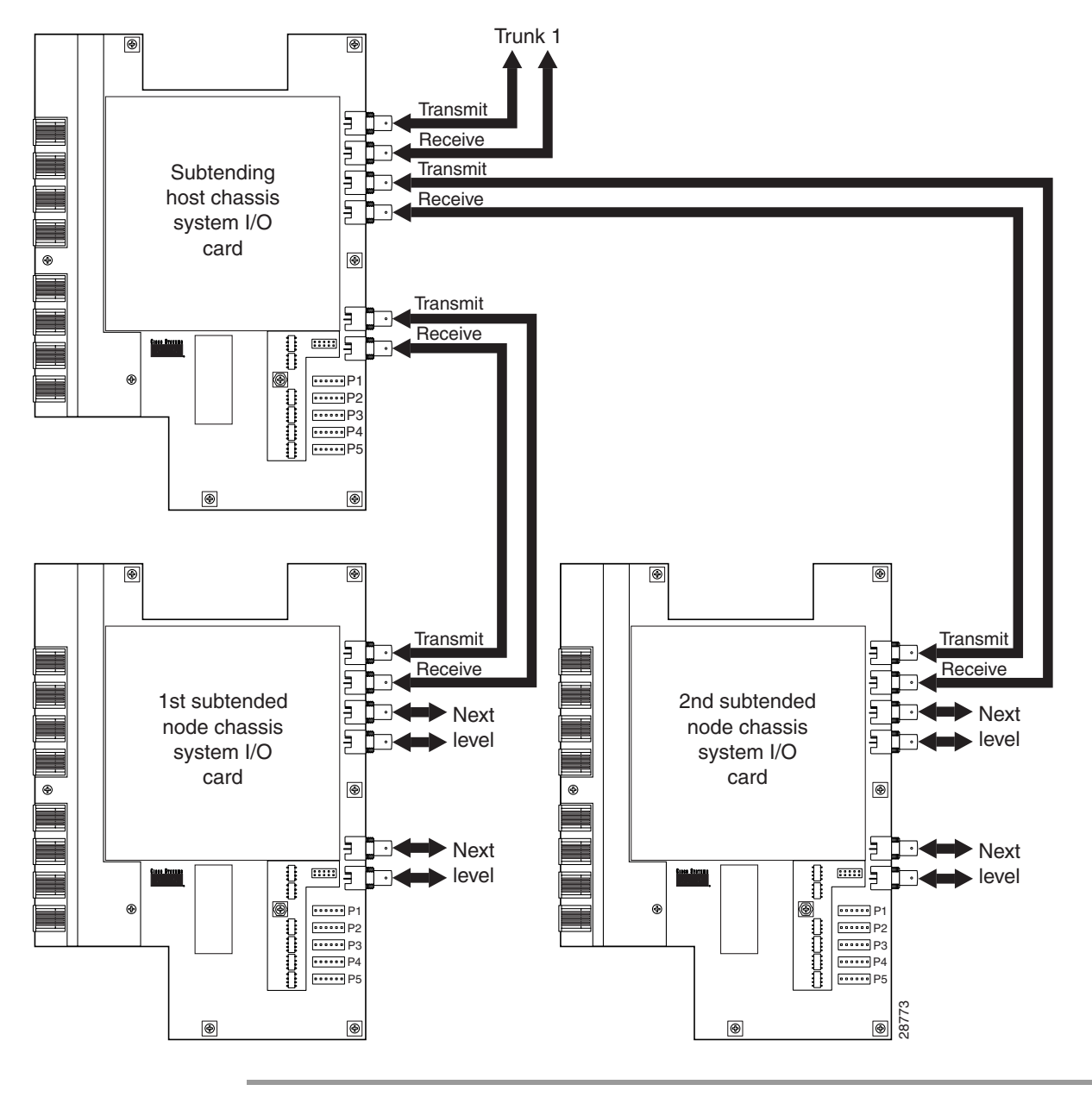

#### Cable the OC-3c Subtending Network Configuration

For OC-3c subtending, the connections are made from the front of the subtending host chassis and the subtended node chassis. To cable the Cisco 6130 with NI-2 system for OC-3c subtending, complete the following steps:

- **Step 1** Locate the trunk 1 interface connectors (TX and RX) and the subtend 2 interface connectors (TX and RX) on the front of each OC-3c/OC-3c NI-2 card. See Figure 3-28 for connector location.
- **Step 2** Attach an OC-3c fiber-optic cable to the transmit (TX) subtend 2 interface connector in the inset on the faceplate of the OC-3c/OC-3c NI-2 card in the subtending host chassis.
- **Step 3** Attach the other end of the cable that you used in Step 2 to the receive (RX) trunk 1 interface connector in the inset on the faceplate of the OC-3c/OC-3c NI-2 card in the subtended node chassis.
- **Step 4** Attach an OC-3c fiber-optic cable to the receive (RX) subtend 2 interface connector in the inset on the faceplate of the OC-3c/OC-3c NI-2 card in the subtending host chassis.
- **Step 5** Attach the other end of the cable that you used in Step 4 to the transmit (TX) trunk 1 interface connector in the inset on the faceplate of the OC-3c/OC-3c NI-2 card in the subtended node chassis.

Figure 3-30 shows the network and subtending connections between two Cisco 6130 with NI-2 system chassis. The connections from slot 10 are for the primary NI-2 card.

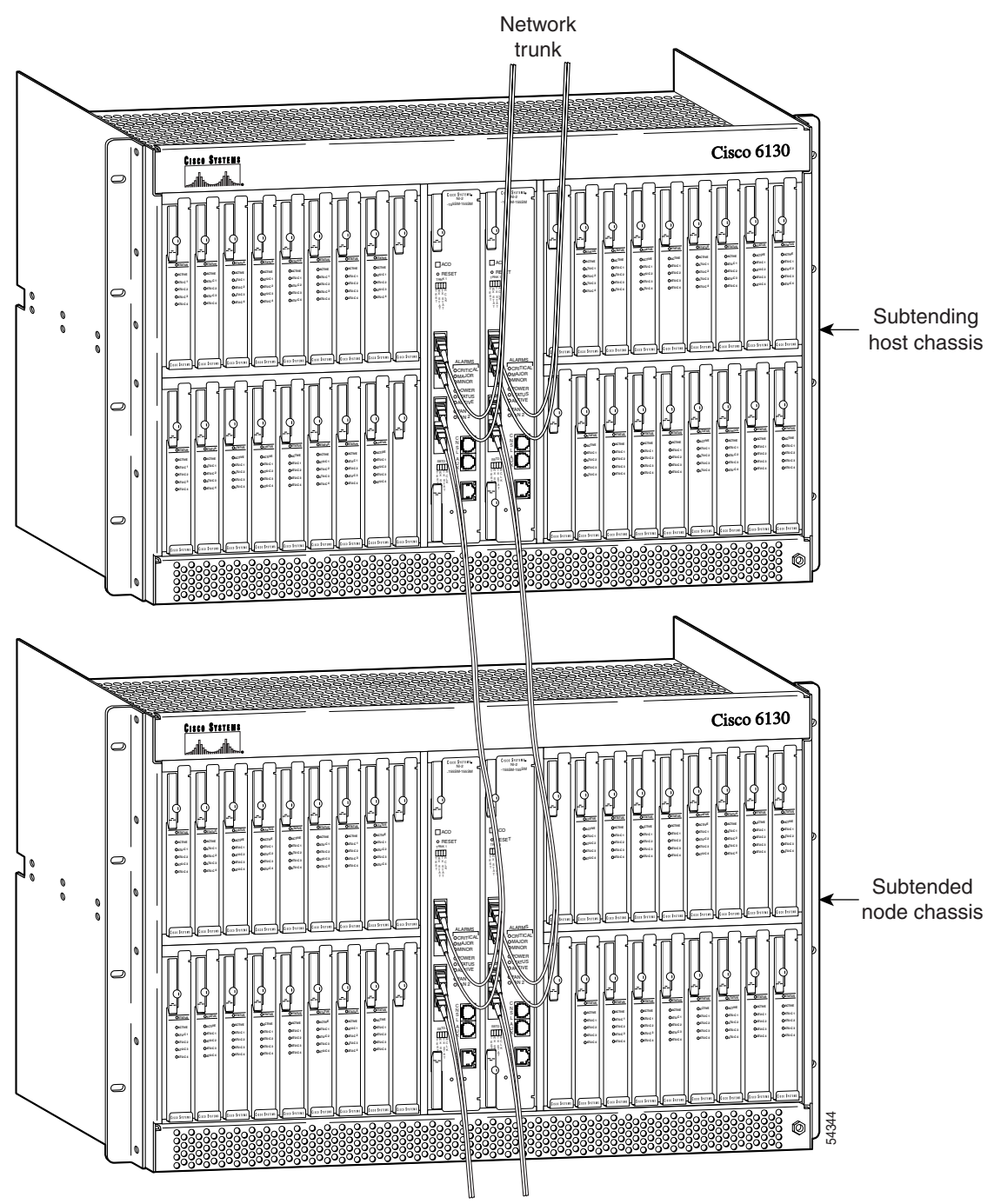

Figure 3-30 Cabling Diagram for OC-3c Subtending

Next subtended node chassis

**Step 6** Repeat Step 1 through Step 5 for the secondary NI-2 card.

Figure 3-30 shows the network and subtending connections between two Cisco 6130 with NI-2 system chassis. The connections from slot 11 are for the secondary NI-2 card.

#### **Connect the Ethernet to the Management Network**

Connect the 10BaseT RJ-45 receptacle connector on the NI-2 card (ENET) to the management network (for example, LAN). Figure 3-31 shows where to connect the Ethernet cable.

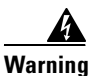

The ports labeled "ENET," "CNSL," and "AUX" are safety extra-low voltage (SELV) circuits. SELV circuits should be connected only to other SELV circuits. Because the DSL circuits are treated like telephone-network voltage, avoid connecting the SELV circuit to the telephone network voltage (TNV) circuits.

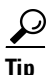

Cisco recommends that you label each data cable at both ends to identify its destination.

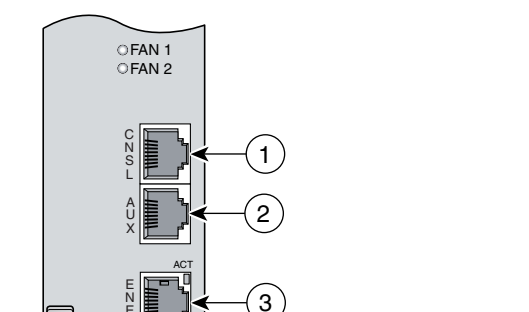

#### Figure 3-31 ENET, CNSL, and AUX RJ-45C Receptacles on the NI-2 Card

3-47

## **Connect a Console Terminal**

Connect a VT100-compatible terminal to the system console port on the NI-2 card (CNSL). Connect the terminal to a power source and set it up using the values that are shown in Table 3-4. Figure 3-31 shows where to connect the console cable.

Warning

The ports labeled "ENET," "CNSL," and "AUX" are SELV circuits. SELV circuits should be connected only to other SELV circuits. Because the DSL circuits are treated like telephone-network voltage, avoid connecting the SELV circuit to the TNV circuits.

Table 3-4Terminal Settings

| Baud rate      | 9600 (transmit and receive) |
|----------------|-----------------------------|
| Character size | 8 bits                      |
| Parity         | None                        |
| Stop bits      | 1                           |
| Flow control   | None                        |

## **Connect the Auxiliary Port**

Note

This step is optional.

Connect a terminal, a modem, or another serial device to the RJ-45 auxiliary port on the NI-2 card (AUX). Figure 3-31 shows where to connect the auxiliary cable.

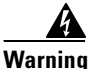

The ports labeled "ENET," "CNSL," and "AUX" are SELV circuits. SELV circuits should be connected only to other SELV circuits. Because the DSL circuits are treated like telephone-network voltage, avoid connecting the SELV circuit to the TNV circuits.

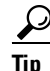

Cisco recommends that you label each data cable at both ends to identify its destination.

## **Close the Cisco 6130 Front Cover**

Verify that the Cisco 6130 front cover is attached to the chassis and closed (see Figure 3-32).

Figure 3-32 Cisco 6130 Front Cover Installation

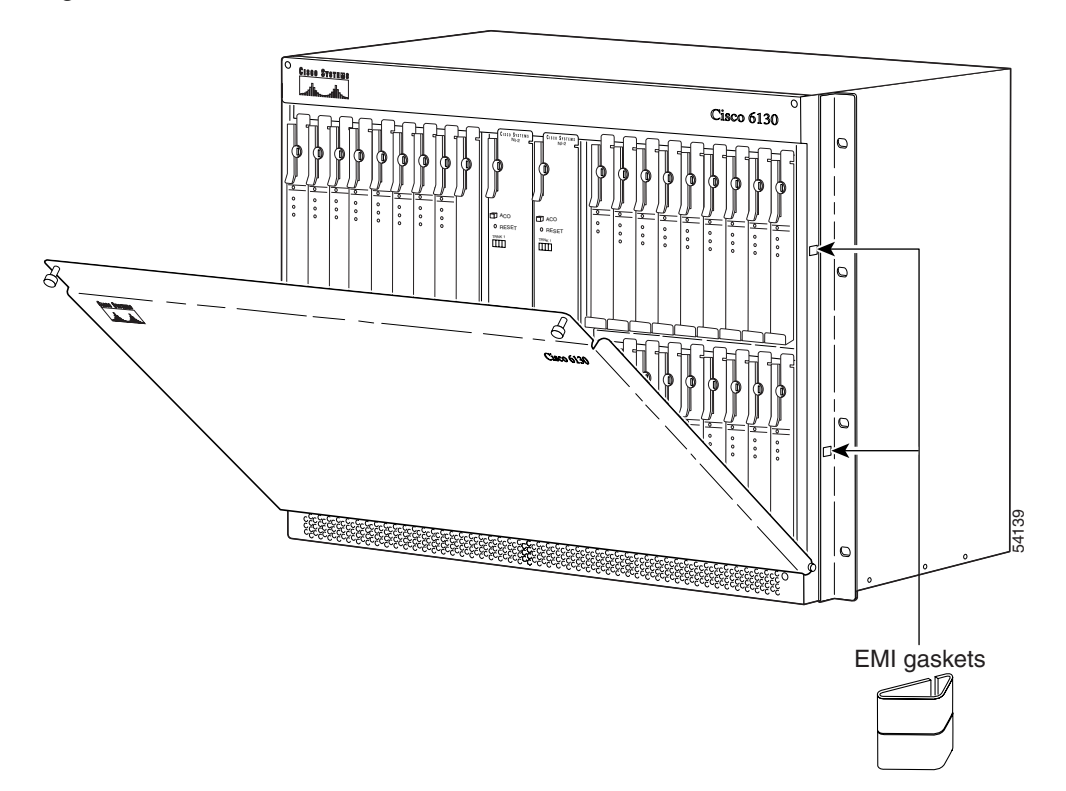

### **Close the Rear Cover**

Complete the following steps to close the optional rear cover:

**Step 1** Lift the two latches on the rear cover (as shown in Figure 3-33) as you close the rear cover. The rear cover closes left to right (seen from the rear of the chassis).

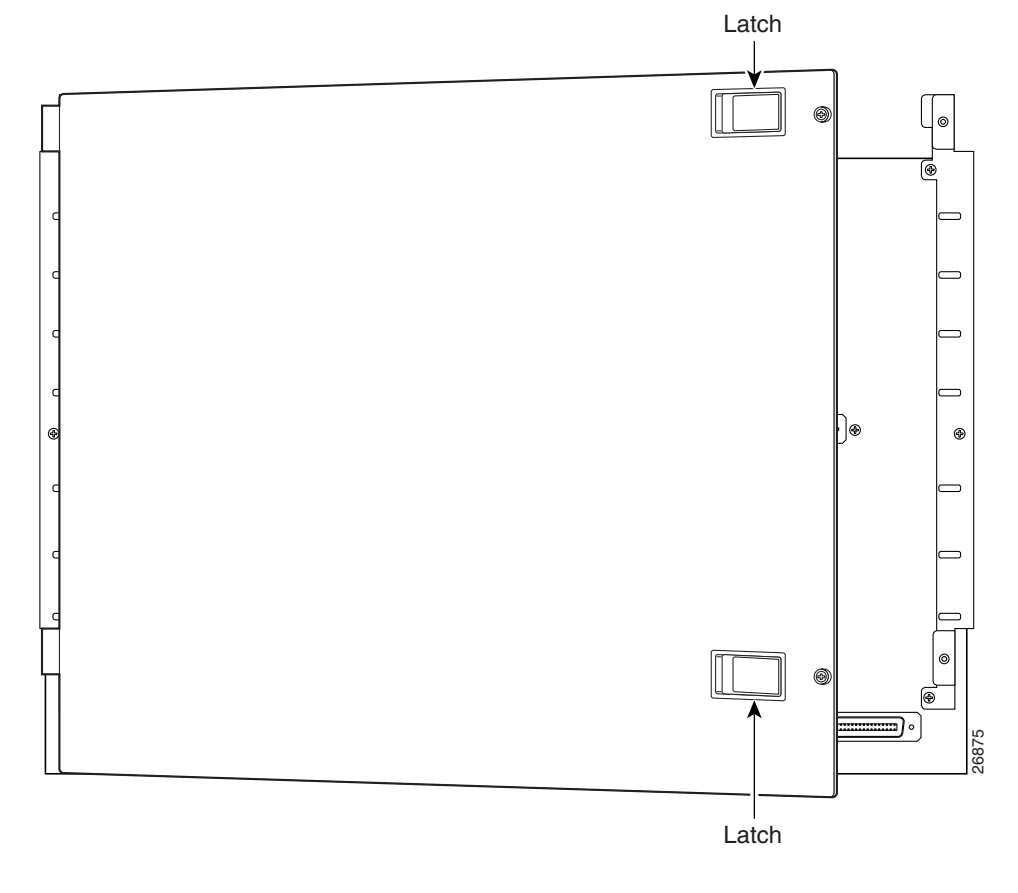

Figure 3-33 Securing the Rear Cover with the Latches

**Step 2** Release the latches after the rear cover is in place.

I

**Step 3** Align the two thumbscrews that are located on the rear cover with two thumbscrew fasteners on the bracket (see Figure 3-34). Tighten the thumbscrews to secure the rear cover.

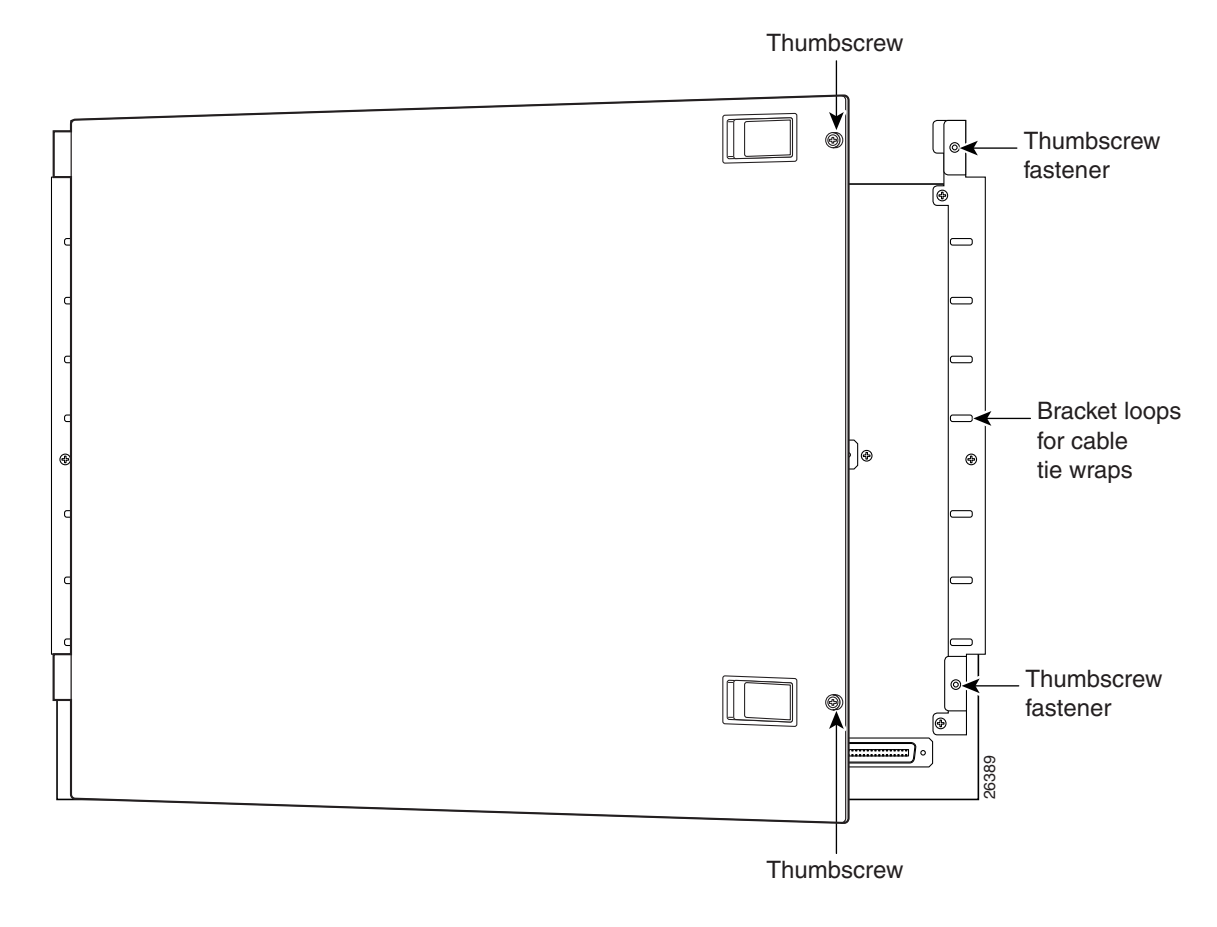

#### Figure 3-34 Securing the Rear Cover with Two Thumbscrews

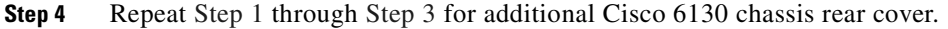

### **Complete Initial Configuration**

When you turn on the Cisco 6130 system for the first time, an interactive dialog called the System Configuration Dialog appears on the console screen. The System Configuration Dialog guides you through the initial configuration process. (You can run the dialog at any time by entering the setup command in privileged EXEC mode.)

When you complete the dialog, the system displays the configuration command script that you have created. It then offers you three options:

[0] Go to the IOS command prompt without saving this config.

[1] Return back to the setup without saving this config.

[2] Save this configuration to nvram and exit.

If you enter 2, the configuration is saved and used. If you answer 0 or 1, the configuration you created is not saved. Enter 1 if you wish to discard the configuration and restart the System Configuration Dialog.

#### **Before You Begin**

Complete these steps before you run the System Configuration Dialog:

| <b>Step 1</b> Determine the IP address for the Ethernet interface. |  |
|--------------------------------------------------------------------|--|
|--------------------------------------------------------------------|--|

- **Step 2** If you plan to configure in-band management, also determine the IP address for the ATM interface that will be used for in-band management (ATM0/0).
- **Step 3** Find out what the password strategy is for your environment. The System Configuration Dialog prompts you for three passwords, plus an SNMP community string. The three required password types are enable secret, enable, and virtual terminal.
- **Step 4** Choose a name for the Cisco 6130 system. (This step is optional.)

#### Using the System Configuration Dialog

When you power up a Cisco 6130 system for the first time, you are offered the option of running the System Configuration Dialog. The System Configuration Dialog offers two configuration options: basic management setup and extended setup.

- Choose basic management setup if you want to use the System Configuration Dialog to configure the passwords and the Ethernet interface only, and then use the management station or the command line interface to configure the remaining Cisco 6130 system interfaces.
- Choose extended setup if you want to use the System Configuration Dialog to configure all of the Cisco 6130 system interfaces.

An example of the use of each option follows the "Interface Numbering" section. In each example, an arrow marks the point in the dialog where basic management setup and extended setup diverge.

#### **Interface Numbering**

The System Configuration Dialog and the command line interface use the following interface numbering scheme:

- Interfaces whose names begin with "ATM0" (ATM0/1, ATM0/2, and so forth) are NI-2 card WAN
  interfaces. ATM0/0 is the ATM switch interface with the processor (sometimes referred to as the
  ASP interface, for ATM switch/processor). There is no need to configure ATM0/0 unless you plan
  to use in-band management. ATM0/1 is the trunk port. ATM0/2 and ATM0/3 (if present) are
  subtending interfaces.
- Interfaces whose names begin with "ATM1" through "ATM34" are line card interfaces. (ATM10 and ATM11, which would indicate that the NI-2 slots, are omitted.)
- Ethernet0/0 is the interface for the LAN that connects the Cisco 6130 system to its management system.

For line card interfaces, the number before the slash indicates the slot number. The number after the slash indicates the interface or port number. For example, ATM6/4 is slot 6, port 4.

L

#### **Basic Management Setup Example**

This is the basic management setup example: --- System Configuration Dialog ---Would you like to enter the initial configuration dialog? [yes/no]: y At any point you may enter a question mark '?' for help. Use ctrl-c to abort configuration dialog at any prompt. Default settings are in square brackets '[]'. Basic management setup configures only enough connectivity for management of the system, extended setup will ask you to configure each interface on the system Would you like to enter basic management setup? [yes/no]: y Configuring global parameters: Enter host name [DSLAM]: The enable secret is a password used to protect access to privileged EXEC and configuration modes. This password, after entered, becomes encrypted in the configuration. Enter enable secret: beansoup The enable password is used when you do not specify an enable secret password, with some older software versions, and some boot images. Enter enable password: beansoup % Please choose a password that is different from the enable secret Enter enable password: lab1 The virtual terminal password is used to protect access to the router over a network interface. Enter virtual terminal password: % No defaulting allowed Enter virtual terminal password: lab Configure SNMP Network Management? [yes]: y Community string [public]: Current interface summary Any interface listed with OK? value "NO" does not have a valid configuration Interface IP-Address OK? Method Status Protocol NO unset up unassigned ATM0/0 up Ethernet0/0 unassigned NO unset up up ATM0/1 unassigned NO unset down down ATM0/2 unassigned NO unset down down Enter interface name used to connect to the management network from the above interface summary: Ethernet0/0 Configuring interface Ethernet0/0: Configure IP on this interface? [yes]: y IP address for this interface: 172.27.144.141 Subnet mask for this interface [255.255.0.0] : Class B network is 172.27.0.0, 16 subnet bits; mask is /16 The following configuration command script was created: hostname DSLAM

```
enable password lab1
line vty 0 4
password lab
snmp-server community public
!
no ip routing
I.
interface ATM0/0
no ip address
1
interface Ethernet0/0
no shutdown
ip address 172.27.144.141 255.255.0.0
1
interface ATM0/1
shutdown
no ip address
interface ATM0/2
shutdown
no ip address
!
end
[0] Go to the IOS command prompt without saving this config.
[1] Return back to the setup without saving this config.
[2] Save this configuration to nvram and exit.
Enter your selection [2]: 2
% Shutdown not allowed for ATM0/0.
Building configuration ...
Use the enabled mode 'configure' command to modify this configuration.
```

enable secret 5 \$1\$pR/1\$0zH7ohDaUKNML3SC2.RF5.

Press RETURN to get started!

#### **Extended Setup Example**

This is the extended setup example:

--- System Configuration Dialog ---

Continue with configuration dialog? [yes/no]: yes

At any point you may enter a question mark '?' for help. Use ctrl-c to abort configuration dialog at any prompt. Default settings are in square brackets '[]'.

Basic management setup configures only enough connectivity for management of the system, extended setup will ask you to configure each interface on the system

Would you like to enter basic management setup? [yes/no]: **no** First, would you like to see the current interface summary? [yes]: **yes** 

| Interface | IP-Address | OK? Method | Status | Protocol |
|-----------|------------|------------|--------|----------|
| ATM0/0    | 70.0.0.2   | YES NVRAM  | up     | up       |

| Ethernet0/0 | 172.27.32.156 | YES | NVRAM | up               |      | up   |
|-------------|---------------|-----|-------|------------------|------|------|
| ATM0/1      | unassigned    | YES | unset | down             |      | down |
| ATM0/2      | unassigned    | YES | unset | administratively | down | down |
| ATM18/0     | unassigned    | YES | unset | initializing     |      | down |
| ATM18/1     | unassigned    | YES | unset | initializing     |      | down |
| ATM18/2     | unassigned    | YES | unset | initializing     |      | down |
| ATM18/3     | unassigned    | YES | unset | initializing     |      | down |
| ATM21/0     | unassigned    | YES | unset | administratively | down | down |
| ATM21/1     | unassigned    | YES | unset | administratively | down | down |
| ATM21/2     | unassigned    | YES | unset | administratively | down | down |
| ATM21/3     | unassigned    | YES | unset | administratively | down | down |
| ATM26/0     | unassigned    | YES | unset | down             |      | down |
| ATM26/1     | unassigned    | YES | unset | down             |      | down |
| ATM26/2     | unassigned    | YES | unset | down             |      | down |
| ATM26/3     | unassigned    | YES | unset | down             |      | down |
|             |               |     |       |                  |      |      |

Configuring global parameters:

Enter host name [DSLAM]: **sw-ni2-2** 

The enable secret is a password used to protect access to privileged EXEC and configuration modes. This password, after entered, becomes encrypted in the configuration. Enter enable secret: **lab** 

The enable password is used when you do not specify an enable secret password, with some older software versions, and some boot images. Enter enable password [lab]: **lab** 

The virtual terminal password is used to protect access to the router over a network interface. Enter virtual terminal password [lab]: Configure SNMP Network Management? [no]: Configure IP? [yes]: Configure IGRP routing? [yes]: **no** 

Configuring interface parameters:

Do you want to configure ATMO/0 interface? [yes]: Configure IP on this interface? [yes]: IP address for this interface [70.0.0.2]: Subnet mask for this interface [255.0.0.0] : Class A network is 70.0.0.0, 8 subnet bits; mask is /8

Do you want to configure Ethernet0/0 interface? [yes]: Configure IP on this interface? [yes]: IP address for this interface [172.27.32.156]: Subnet mask for this interface [255.255.0.0] : Class B network is 172.27.0.0, 16 subnet bits; mask is /16

Do you want to configure ATMO/1 interface? [yes]: Configure IP on this interface? [no]:

Do you want to configure ATMO/2 interface? [no]:

Do you want to configure ATM18/0 interface? [yes]: Configure IP on this interface? [no]:

Do you want to configure ATM18/1 interface? [yes]: Configure IP on this interface? [no]:

Do you want to configure ATM18/2 interface? [yes]: Configure IP on this interface? [no]: Do you want to configure ATM18/3 interface? [yes]: Configure IP on this interface? [no]: Do you want to configure ATM21/0 interface? [no]: Do you want to configure ATM21/1 interface? [no]: Do you want to configure ATM21/2 interface? [no]: Do you want to configure ATM21/3 interface? [no]: Do you want to configure ATM26/0 interface? [yes]: Configure IP on this interface? [no]: Do you want to configure ATM26/1 interface? [yes]: Configure IP on this interface? [no]: Do you want to configure ATM26/2 interface? [yes]: Configure IP on this interface? [no]: Do you want to configure ATM26/3 interface? [yes]: Configure IP on this interface? [no]: The following configuration command script was created: hostname sw-ni2-2 enable secret 5 \$1\$12Lo\$vGKa1wlRcNyw06j1bqGQd0 enable password lab line vty 0 4 password lab no snmp-server 1 ip routing ! interface ATM0/0 ip address 70.0.0.2 255.0.0.0 interface Ethernet0/0 ip address 172.27.32.156 255.255.0.0 1 interface ATM0/1 no ip address ! interface ATM0/2 shutdown no ip address ! interface ATM18/0 no ip address 1 interface ATM18/1 no ip address 1 interface ATM18/2 no ip address interface ATM18/3 no ip address 1 interface ATM21/0 shutdown no ip address

1

```
interface ATM21/1
shutdown
no ip address
ī.
interface ATM21/2
shutdown
no ip address
1
interface ATM21/3
shutdown
no ip address
1
interface ATM26/0
no ip address
!
interface ATM26/1
no ip address
1
interface ATM26/2
no ip address
interface ATM26/3
no ip address
!
end
[0] Go to the IOS command prompt without saving this config.
[1] Return back to the setup without saving this config.
[2] Save this configuration to nvram and exit.
Enter your selection [2]:2
Building configuration...
Use the enabled mode 'configure' command to modify this configuration.
Press RETURN to get started!
```

```
<u>Note</u>
```

To configure your system, refer to the appropriate software or network management configuration guides.

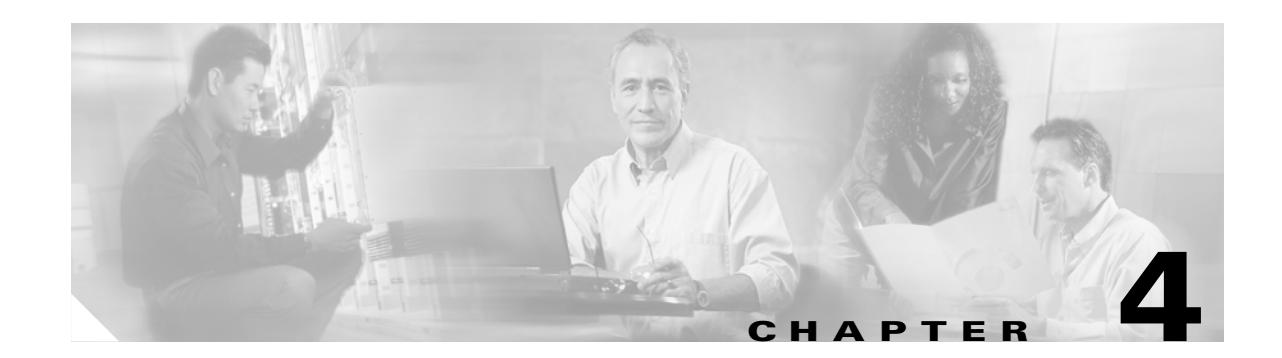

# Installing a Cisco 6130 Without a POTS Splitter Configuration

This chapter provides installation procedures for a Cisco 6130 without a POTS splitter configuration.

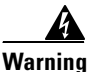

\_\_\_\_\_

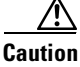

Before you start the installation procedures, read the entire chapter for important information and safety warnings.

Only trained and qualified personnel should be allowed to install, replace, or service this equipment.

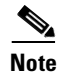

Before installing and cabling the equipment, be aware of standard safety practices and the hazards involved in working with electrical circuitry to prevent accidents. See the "Safety Requirements" section on page 2-1 for all cautions and warnings that are necessary to ensure a safe and hazard-free installation.

To see translations of the warnings that appear in this publication, refer to the *Regulatory Compliance* and Safety Information for the Cisco 6100 Series System document.

<u>}</u> Tip

See the "Cisco 6130 Without a POTS Splitter Configuration" section on page 1-4 for more information about Cisco 6130 chassis without a POTS splitter configuration components.

# Installation Checklist

When you install a Cisco 6130 without a POTS splitter configuration, be sure that you follow the installation procedures in the proper sequence. Table 4-1 is a checklist of the installation steps in the order in which they should occur. Detailed installation instructions are located in the sections following Table 4-1.

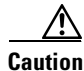

Proper ESD protection is required whenever you handle Cisco equipment. Installation and maintenance personnel should be properly grounded using ground straps to eliminate the risk of ESD damage to the equipment. Cards are subject to ESD damage whenever they are removed from the chassis.

| Check | Ins | tallation Step                                                                        |
|-------|-----|---------------------------------------------------------------------------------------|
|       | 1.  | Stabilize and measure the rack space.                                                 |
|       | 2.  | Install the fan tray in the rack.                                                     |
|       | 3.  | Install the Cisco 6130 chassis in the rack.                                           |
|       | 4.  | Install the blank faceplates in the open slots.                                       |
|       | 5.  | Ground the Cisco 6130 and fan tray.                                                   |
|       | 6.  | Connect the Cisco 6130 chassis to the MDF.                                            |
|       | 7.  | Attach the Cisco 6130 power connections to the fuse and alarm panel.                  |
|       | 8.  | Attach the fan tray power connections to the fuse and alarm panel.                    |
|       | 9.  | Locate or install the system I/O card on the Cisco 6130 backplane.                    |
|       | 10. | Connect the fan tray to the Cisco 6130 chassis.                                       |
|       | 11. | Connect the alarm contacts.                                                           |
|       | 12. | Pull all of the line cards away from the backplane connection (applicable if any line |
|       |     | cards ship in the chassis).                                                           |
|       | 13. | Install the rear cover (optional).                                                    |
|       | 14. | Apply power to the system.                                                            |
|       | 15. | Verify that the fan tray is operational.                                              |
|       | 16. | Install the NI-2 card(s).                                                             |
|       | 17. | Reseat all of the line cards (applicable if any line cards ship in the chassis).      |
|       | 18. | Install the line cards in the Cisco 6130 chassis.                                     |
|       | 19. | Connect the NI-2 card(s) to the network.                                              |
|       | 20. | Install a subtended network (optional).                                               |
|       | 21. | Connect the Ethernet to the management network.                                       |
|       | 22. | Connect a console terminal.                                                           |
|       | 23. | Connect the auxiliary port (optional).                                                |
|       | 24. | Verify that the Cisco 6130 front cover is closed.                                     |
|       | 25. | Close the optional rear cover.                                                        |
|       | 26. | Complete initial configuration.                                                       |

| Table 4-1 | Installation | Checklist- | Cisco 6130 | Chassis v | vithout a | POTS S | plitter | Configura | ition |
|-----------|--------------|------------|------------|-----------|-----------|--------|---------|-----------|-------|
|           |              |            |            |           |           |        |         |           |       |

## **Installation Procedures**

The following sections detail the installation procedures for a Cisco 6130 without a POTS splitter configuration.

## **Stabilize and Measure Rack Space**

For the rack to remain stable, you must install your Cisco 6130 with NI-2 system from the bottom to the top of the rack. Before you install any of the chassis, measure the total rack space required to install your system. The required rack space depends on the number of Cisco 6130 chassis and fan trays you plan to use. The number of chassis and required fan trays increase if you plan to install a subtended network.

You can install a combination of the Cisco 6130 system components in a 7-foot rack:

- Cisco 6130 chassis—Maximum of two chassis are allowed per rack
- Fan tray—Required beneath each Cisco 6130 chassis

Note

See Chapter 2, "Preparing for Installation," for the calculation tables that are necessary to plan total rack space for your Cisco 6130 with NI-2 system configuration.

The Cisco 6130 with NI-2 system fits in a 23-inch wide rack. See Table 2-2 for individual rack space requirements. Allow 1 rack unit (RU) of space under the fan tray. This space allows for the intake plenum and for cabling back to front for the NI-2 card.

Warning

To prevent bodily injury when mounting or servicing this unit in a rack, you must take special precautions to ensure that the system remains stable. The following guidelines are provided to ensure your safety:

-This unit should be mounted at the bottom of the rack if it is the only unit in the rack.

—When mounting this unit in a partially filled rack, load the rack from the bottom to the top with the heaviest component at the bottom of the rack.

—If the rack is provided with stabilizing devices, install the stabilizers before mounting or servicing the unit in the rack.

If you plan to expand your system to include more chassis in the future, allow space in the rack for additions during the initial installation, keeping in mind the weight distribution and stability of the rack.

## **Install the Fan Tray**

Complete the following steps to install the fan tray in the rack.

S, Note

If you are using more than one Cisco 6130 chassis in a Cisco 6130 without a POTS splitter configuration, you must install a fan tray under each chassis.

- **Step 1** Connect a grounding strap to the ESD grounding jack. For ESD information, see the "Preventing Electrostatic Discharge Damage" section on page 2-9.
- **Step 2** Place the fan tray on a flat and stable surface (for example, a table top).
- **Step 3** Locate the first fan module and unscrew the thumbscrew that holds the fan module in place (the screw at the top of each fan module), as shown in Figure 4-1.

#### Figure 4-1 Fan Tray Thumbscrews

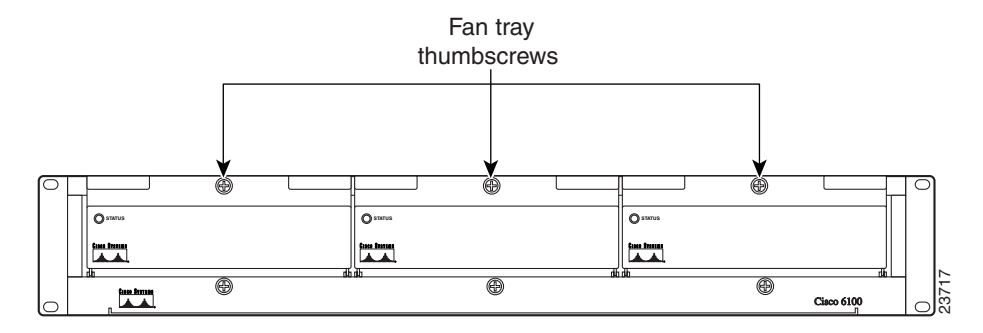

**Step 4** Carefully remove the fan module by pulling it toward you. The fan module is located on slide rails for easy removal and installation. (See Figure 4-2.)

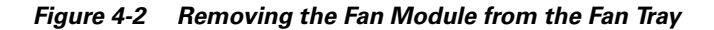

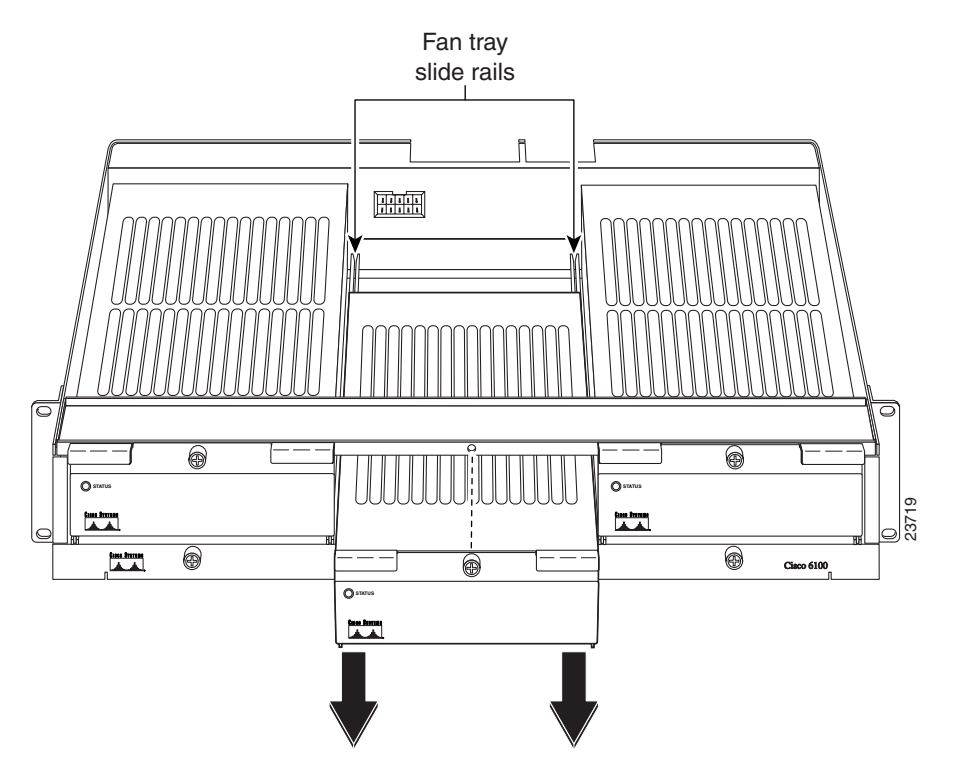

- **Step 5** Place the fan module on a flat and stable surface (for example, a table top) until you are ready to reinsert it into the fan tray.
- **Step 6** Repeat Step 3 through Step 5 for each fan module.
- Step 7 Position the fan tray chassis, which occupies 2 RUs of space, at the bottom of the rack.Allow 1 RU of space under the fan tray. This space allows for the intake plenum.
- **Step 8** Use four mounting screws and a Phillips-head screwdriver to bolt the fan tray in the rack. See Figure 1-2 for the correct placement of the fan tray.
- **Step 9** Align a fan module with the fan tray slide rails inside the fan tray.
- **Step 10** Slide the fan module into the fan tray.

- **Step 11** Tighten the thumbscrew above the fan module.
- **Step 12** Repeat Step 9 through Step 11 for each fan module.
- **Step 13** Repeat Step 2 through Step 12 for each fan tray.

Note

For information about fan tray maintenance and air filter replacement, see Chapter 6, "Upgrading and Maintaining the Cisco 6130 System."

### Install the Cisco 6130 Chassis

Complete the following steps to install the Cisco 6130 chassis.

Warning

Two people are required to lift the chassis. Grasp the chassis underneath the lower edge and lift with both hands. To prevent injury, keep your back straight and lift with your legs, not your back.

**Note** If the Cisco 6130 chassis ships with any line cards installed, verify that the chassis front cover is secure before lifting the chassis. The front cover prevents the line cards from falling out of the chassis.

- **Step 1** Position one Cisco 6130, which occupies 9 RUs of space, above the fan tray. The bottom of the Cisco 6130 should be flush with the top of the fan tray.
- **Step 2** Use four mounting screws and a Phillips-head screwdriver to bolt the Cisco 6130 chassis in the rack.
- **Step 3** Remove the chassis front cover.
- Step 4 Repeat Step 1 through Step 3 for each Cisco 6130 chassis as necessary.

See Figure 1-2 for the correct placement of the Cisco 6130 chassis.

## **Install Blank Faceplates**

Blank faceplates should occupy any empty slots in the Cisco 6130 chassis. The blank faceplate installation is similar to the line card installation.

Complete the following steps to install the blank faceplates in the Cisco 6130 chassis:

- **Step 1** Vertically align the blank faceplate edge with the top and bottom guides of the slot.
- **Step 2** Lift up on the locking lever and gently apply pressure to the bottom of the faceplate while pushing the blank faceplate into the slot.
- **Step 3** Push on the faceplate to fully seat the blank faceplate.
- **Step 4** Press down on the locking lever to secure the faceplate.

Γ

Repeat Step 1 through Step 4 for each Cisco 6130 chassis. Step 5

## Ground the Cisco 6130 Chassis and Fan Tray

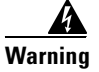

When installing the unit, the ground connection must always be made first and disconnected last.

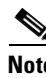

| The grounding lug is not provided by Cisco. Use either a 5/8 inch or 3/4 inch lug to ground the Cisco 6130 chassis.                                                                                                    |
|----------------------------------------------------------------------------------------------------|
| Complete the following steps to connect the grounding lug on the Cisco 6130 and the fan tray directly to the rack:                                                                                                    |
| Verify that power in the DC circuit is off.                                                                                                    |
| Remove all paint or oxidation from the rack at the point of the grounding connection.                                                                                                    |
| Measure enough wire to connect the Cisco 6130 to the rack. Use 12 American Wire Gauge [AWG] or thicker green or green with yellow stripes stranded copper wire for the Cisco 6130 chassis grounding. Use 14 AWG or thicker green or green with yellow stripes stranded copper wire for the fan tray grounding. (See Figure 4-3 for grounding wire location.) |
| Make sure your wire is only as long as needed to make the connection                                                                                                    |
| Make sure your wire is only as long as needed to make the connection.                                                                                                    |
| Use a wire stripper to remove the casing from both ends of the wires.                                                                                                    |
| Use a 3/16-inch flat-head screwdriver to loosen the screw on the rack.                                                                                                    |
| Hook one end of the copper wire around the screw on the rack.                                                                                                    |
| Tighten the rack screw over the copper wire.                                                                                                    |
| Use a flat-head screwdriver to loosen the compression screw that is provided on the grounding lug of the Cisco 6130 chassis.                                                                                                    |
| The grounding lugs are located in the upper left corner of the chassis (viewed from the rear), as shown in Figure 4-3.                                                                                                    |
| Insert the other end of the copper wire under the compression screw.                                                                                                    |
| Tighten the compression screw over the copper wire.                                                                                                    |
| Repeat Step 1 through Step 10 for each Cisco 6130 chassis and fan tray.                                                                                                    |
|                                                                                                    |

Note

Do not ground the components in a rack by chaining them together.

The left side of Figure 4-3 shows how to ground the Cisco 6130 and fan tray to the rack.

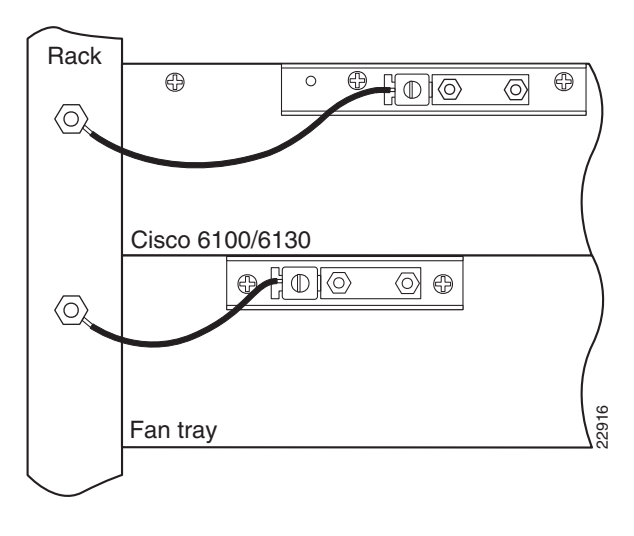

Figure 4-3 Grounding the Cisco 6130 and Fan Tray

#### **Connect the Cisco 6130 to the MDF**

Use three-to-three cables to connect the Cisco 6130 (connectors J39 through J44) to the MDF. This connection is for *x*DSL data flow between the Cisco 6130 system and the MDF.

See the "Cisco 6130 Without a POTS Splitter Configuration Port Mapping Tables" section on page B-26 for cabling diagrams and cable part numbers. See "Cisco 6130 Without a POTS Splitter Configuration Port Mapping Tables" section on page B-26 for port mapping information.

٩, Note

If you are intermixing *x*TU-C line cards, see the "Intermixing Cables" section on page B-12 for cable part numbers and cabling diagrams.

For additional information about the Cisco 6130 backplane connectors, see the "Cisco 6130 Backplane" section on page 1-10.

### **Attach Cisco 6130 Power Connections**

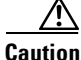

To prevent the system from powering up, do not install the fuses at this time. If the fuses are already installed in the fuse and alarm panel, remove them. You can replace the fuses after the system is installed and connected.

External power is supplied to the system as -48V DC from the central office (CO) power source or rectifier to the fuse and alarm panel. Power is fed from the fuse and alarm panel to the Cisco 6130 chassis by a terminal block connector with four dual power connections (P13) located at the top of the chassis backplane. Figure 4-4 shows the location of the power connection (P13) on the chassis.

Γ

Note The fuse and alarm panel and wires are not provided by Cisco.

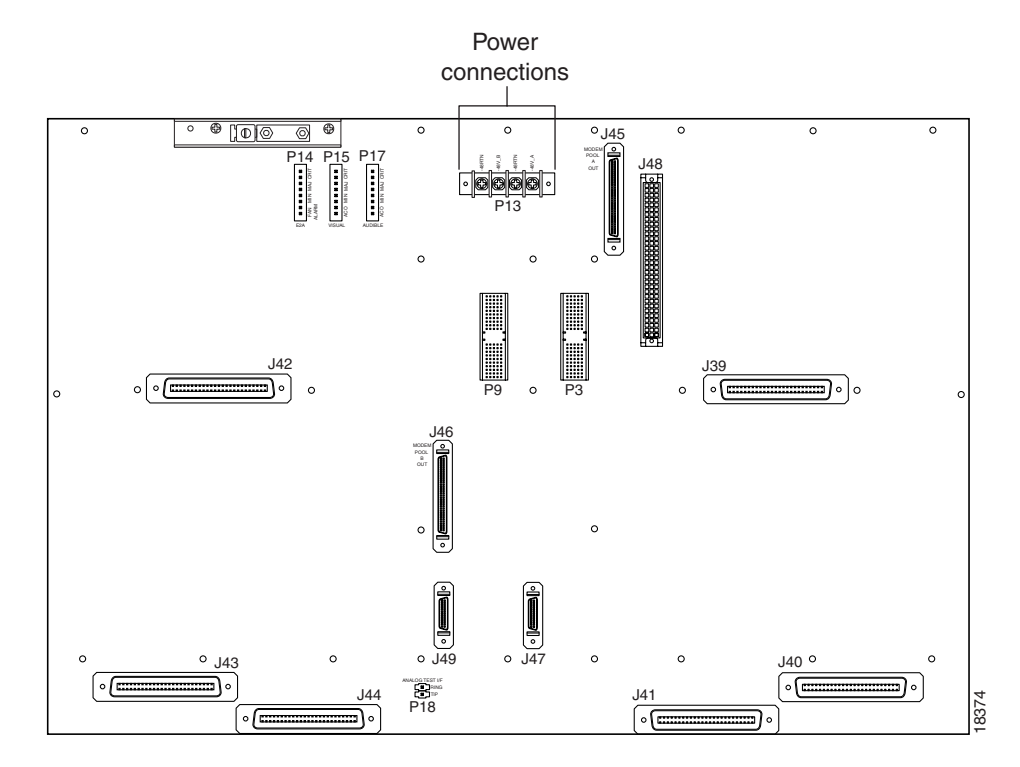

*Figure 4-4 Cisco 6130 Power Connection Locations* 

You can wire the power connections from the Cisco 6130 to the fuse and alarm panel for either dual- or single-power feed:

- "Attach Cisco 6130 Power Connections for a Dual-Power Feed" section on page 4-9
- "Attach Cisco 6130 Power Connections for a Single-Power Feed" section on page 4-11

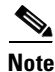

Connect each Cisco 6130 with NI-2 system component to a separate fuse. Do not power the components in the rack by chaining them together.

See Chapter 2, "Preparing for Installation," for the calculation tables that are necessary to determine the minimum fuse rating for each component that is wired to the fuse and alarm panel. Refer to the power rating label on the back of the Cisco 6130 to determine the maximum fuse rating.
## Attach Cisco 6130 Power Connections for a Dual-Power Feed

Complete the following steps to attach the Cisco 6130 power connections (P13) to the fuse and alarm panel for a dual-power feed:

- **Step 1** Use a socket driver or a Phillips-head screwdriver to remove the clear cover over the Cisco 6130 power connections.
- **Step 2** Measure enough wire (12 AWG black and red copper solid or stranded wire) to connect each of the Cisco 6130 power input connections to the fuse and alarm panel.

Figure 4-5 shows the Cisco 6130 power input connections wired to the fuse and alarm panel.

Figure 4-5 Power Input Connections for the Cisco 6130—Dual-Power Feed

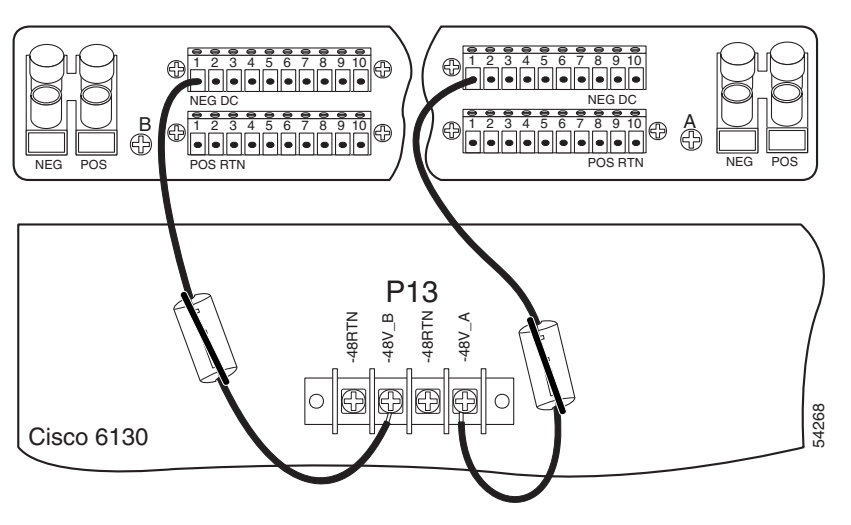

# <u>Note</u>

Figure 4-5 shows the wires looped through a ferrite. If you use thicker wire, it will not be necessary to loop the wire through the ferrite.

- **Step 3** Use a wire stripper to remove the casing from both ends of the wires.
- **Step 4** Use a Phillips-head screwdriver to attach a wire to the -48V\_A power input connection on the Cisco 6130 (P13).

**Step 5** Loop the wire through the ferrite as shown in Figure 4-6. If you use thicker wire, it will not be necessary to loop the wire through the ferrite.

**Note** Looping the wire secures the ferrite.

#### Figure 4-6 Wire Looped through Ferrite

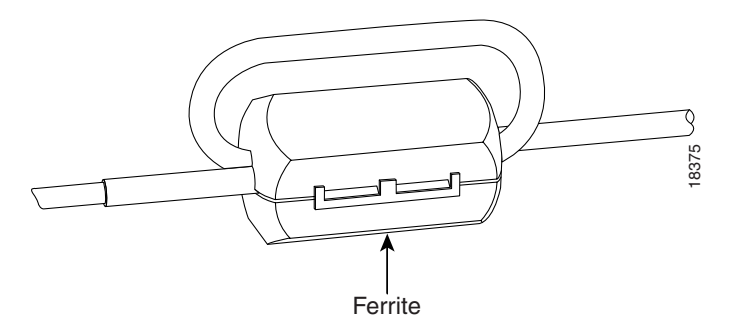

- **Step 6** Attach the wire to a fuse and alarm panel NEG (negative) DC connector.
- **Step 7** Use a Phillips-head screwdriver to attach a wire to the -48V\_B power input connection on the Cisco 6130 (P13).
- **Step 8** Loop the wire through the ferrite as shown in Figure 4-6. If you use thicker wire, it will not be necessary to loop the wire through the ferrite.
- **Step 9** Attach the wire to a fuse and alarm panel NEG DC connector.
- **Step 10** Measure enough wire (12 AWG black and red copper solid or stranded wire) to connect each of the Cisco 6130 power return connections to the fuse and alarm panel.

Figure 4-7 shows the Cisco 6130 power return connections wired to the fuse and alarm panel for a dual-power feed.

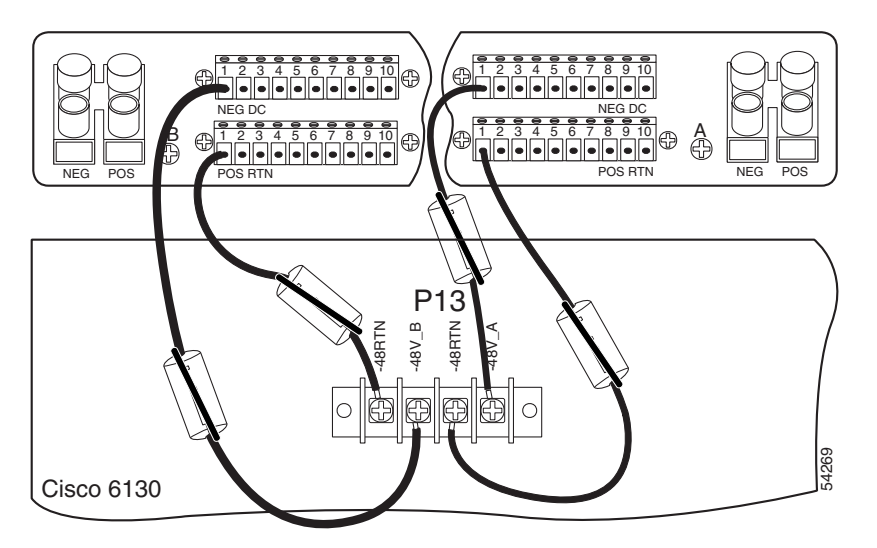

Figure 4-7 Power Return Connections for the Cisco 6130–Dual-Power Feed

|             | <b>Note</b> Figure 4-7 shows the wires looped through a ferrite. If you use thicker wire, it will not be necessary to loop the wire through the ferrite.                                                                           |
|-------------|----------------------------------------------------------------------------------------------------|
| 1           | Use a wire stripper to remove the casing from both ends of the wires.                                                                                                    |
| 1           | Use a Phillips-head screwdriver to attach a wire to a -48V power return connection (-48RTN) on the Cisco 6130 (P13).                                                                                                    |
| ]<br>1      | Loop the wire through the ferrite as shown in Figure 4-6. If you use thicker wire, it will not be necessary to loop the wire through the ferrite.                                                                                  |
|             | Attach the wire to a fuse and alarm panel POS (positive) RTN connector.                                                                                                    |
| ]           | Repeat Step 10 through Step 14 for the remaining -48V power return connection (-48RTN).                                                                                                    |
| ן<br>ן      | Use a socket driver or a Phillips-head screwdriver to attach the clear cover over the Cisco 6130 power connections.                                                                                                    |
| ]           | Repeat Step 1 through Step 16 for each Cisco 6130 chassis that is to be connected to a dual-power feed                                                                                                    |
| -<br>;<br>; | To prevent the system from powering up, do not install the fuses at this time. If the fuses are already installed in the fuse and alarm panel, remove them. You can replace the fuses after the system is installed and connected. |

## Attach Cisco 6130 Power Connections for a Single-Power Feed

Complete the following steps to attach the Cisco 6130 power connections (P13) to the fuse and alarm panel for a single-power feed:

- **Step 1** Use a socket driver or a Phillips-head screwdriver to remove the clear cover over the Cisco 6130 power connections.
- **Step 2** Measure enough wire (12 AWG black and red copper solid or stranded wire) to connect each of the Cisco 6130 power connections to the fuse and alarm panel.

Figure 4-8 shows the Cisco 6130 power connections wired to the fuse and alarm panel for a single-power feed.

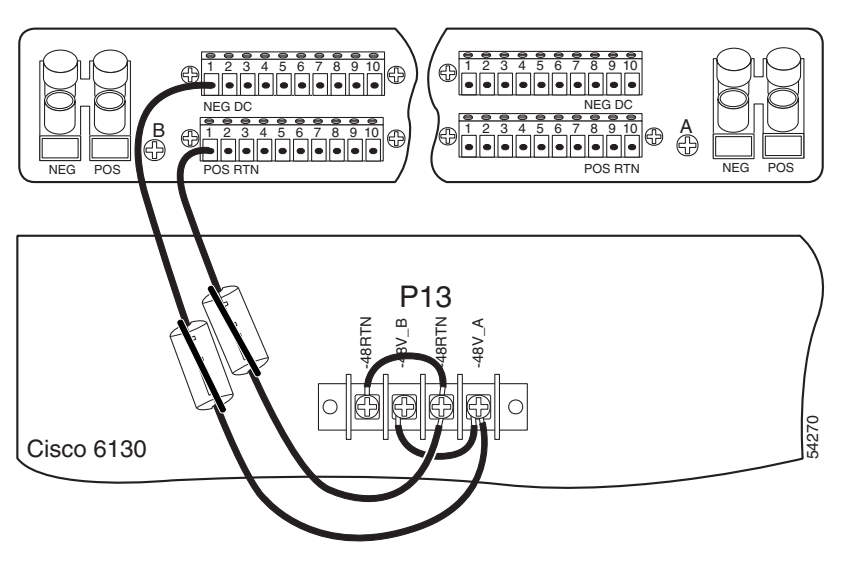

Figure 4-8 Power Connections for the Cisco 6130–Single-Power Feed

Figure 4-8 shows the wires looped through a ferrite. If you use thicker wire, it will not be necessary to loop the wire through the ferrite.

- **Step 3** Use a wire stripper to remove the casing from both ends of the wires.
- **Step 4** Use a Phillips-head screwdriver, to attach a wire to the -48V\_A power input connection on the Cisco 6130 (P13).
- **Step 5** Loop the wire through the ferrite as shown in Figure 4-9. If you use thicker wire, it will not be necessary to loop the wire through the ferrite.

Note

Looping the wire secures the ferrite.

Figure 4-9 Wire Looped through Ferrite

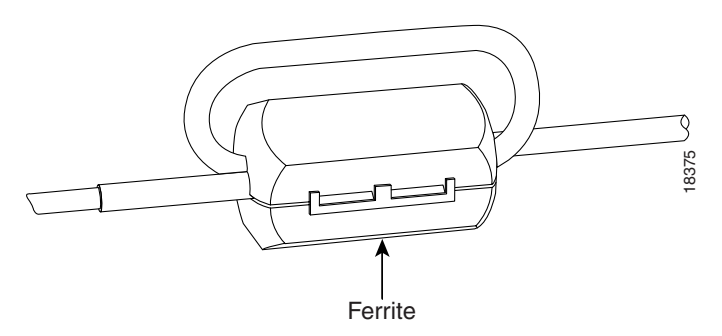

**Step 6** Attach the wire to the fuse and alarm panel NEG DC connector.

Note

| Step 7  | Use a Phillips-head screwdriver to attach a wire to a –48RTN power return connection on the Cisco 6130 (P13). See Figure 4-8 for correct placement.                                                                                |
|---------|----------------------------------------------------------------------------------------------------|
| Step 8  | Loop the wire through the ferrite as shown in Figure 4-9. If you use thicker wire, it will not be necessary to loop the wire through the ferrite.                                                                                  |
| Step 9  | Attach the wire to the fuse and alarm panel POS RTN connector. See Figure 4-8 for correct placement.                                                                                                    |
| Step 10 | Use a Phillips-head screwdriver to attach a wire to connect the -48V_A and -48V_B power input connections to each other.                                                                                                    |
| Step 11 | Use a Phillips-head screwdriver to attach a wire to connect the -48RTN power return connections to each other.                                                                                                    |
| Step 12 | Use a socket driver or a Phillips-head screwdriver to attach the clear cover over the Cisco 6130 power connections.                                                                                                    |
| Step 13 | Repeat Step 1 through Step 12 for each Cisco 6130 chassis that is to be connected to a single-power feed.                                                                                                    |
| Caution | To prevent the system from powering up, do not install the fuses at this time. If the fuses are already installed in the fuse and alarm panel, remove them. You can replace the fuses after the system is installed and connected. |

## **Attach Fan Tray Power Connections**

/Ì\ Caution

To prevent the system from powering up, do not install the fuses at this time. If the fuses are already installed in the fuse and alarm panel, remove them. You can replace the fuses after the system is installed and connected.

External power is supplied to the system as -48V DC from the CO power source or rectifier to the fuse and alarm panel. Power is fed from the fuse and alarm panel to the fan tray by a terminal block connector with four dual power connections (P1) located at the top of the fan tray backplane. Figure 4-10 shows the location of the power connection (P1) on the fan tray.

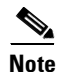

The fuse and alarm panel and wires are not provided by Cisco.

#### Figure 4-10 Fan Tray Power Connection Location

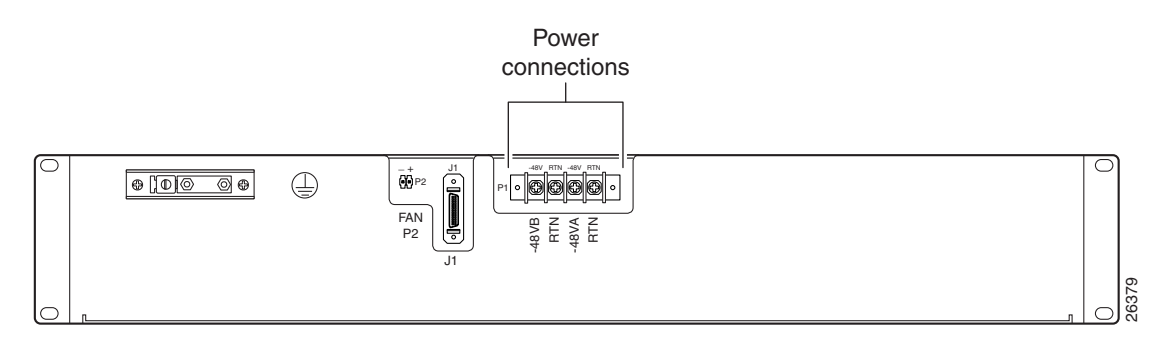

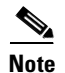

Connect each Cisco 6130 with NI-2 system component to a separate fuse. Do not power the components in the rack by chaining them together.

See Chapter 2, "Preparing for Installation," for the calculation tables that are necessary to determine the minimum fuse rating for each component that is wired to the fuse and alarm panel. Refer to the label on the back of the fan tray to determine the maximum fuse rating.

You can wire the power connections from the fuse and alarm panel to the fan tray for either dual- or single-power feed:

- "Attach Fan Tray Power Connections for a Dual-Power Feed" section on page 4-14
- "Attach Fan Tray Power Connections for a Single-Power Feed" section on page 4-15

## Attach Fan Tray Power Connections for a Dual-Power Feed

Complete the following steps to attach the fan tray power connections to the fuse and alarm panel for a dual-power feed:

- **Step 1** Use a socket driver or a Phillips-head screwdriver to remove the clear cover over the fan tray power connections.
- **Step 2** Measure enough wire (14 to 18 AWG copper solid or stranded wire) to connect each of the fan tray power connections to the fuse and alarm panel.

Figure 4-11 shows the power connections from the fan tray to the fuse and alarm panel for a dual-power feed.

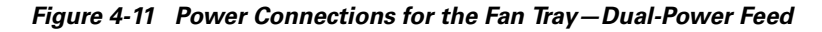

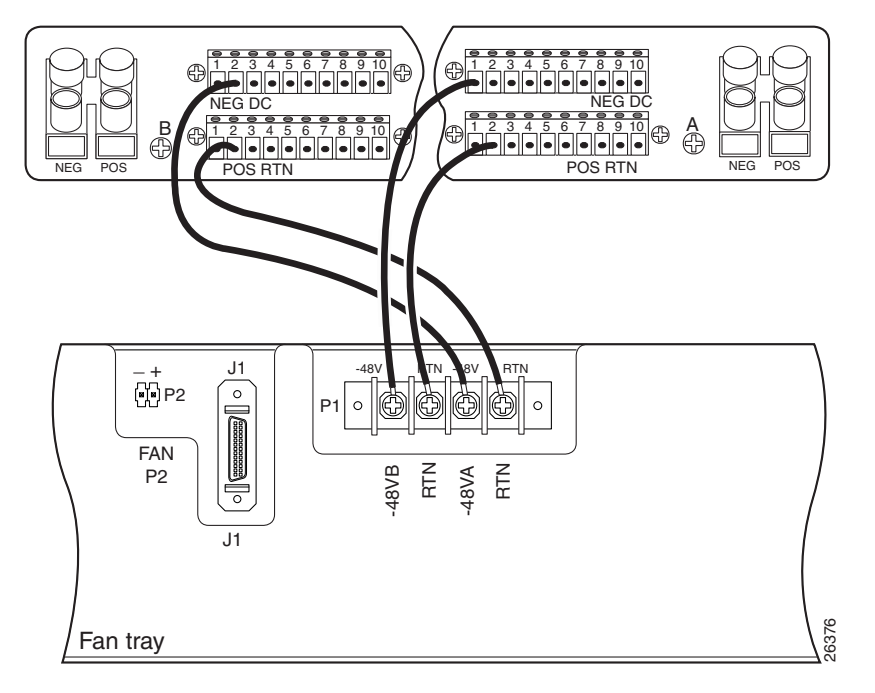

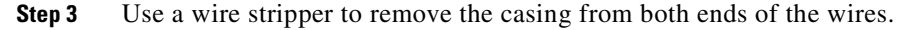

- **Step 4** Use a Phillips-head screwdriver to attach a wire to the -48VA power input connection on the fan tray (P1).
- **Step 5** Attach the wire to the fuse and alarm panel NEG DC connector. See Figure 4-11 for correct placement.
- **Step 6** Use a Phillips-head screwdriver to attach a wire to the -48VB power input connection on the fan tray (P1).
- **Step 7** Attach the wire to the fuse and alarm panel NEG DC connector. See Figure 4-11 for correct placement.
- **Step 8** Use a Phillips-head screwdriver to attach a wire to an RTN power return connection on the fan tray (P1).
- **Step 9** Attach the wire to a fuse and alarm panel POS RTN connector.
- **Step 10** Repeat Step 8 and Step 9 for the remaining RTN power return connection.
- **Step 11** Use a socket driver or a Phillips-head screwdriver to attach the clear cover over the fan tray power connections.
- **Step 12** Repeat Step 1 through Step 11 for each fan tray.

/1\

Caution

To prevent the system from powering up, do not install the fuses at this time. If the fuses are already installed in the fuse and alarm panel, remove them. You can replace the fuses after the system is installed and connected.

## Attach Fan Tray Power Connections for a Single-Power Feed

Complete the following steps to attach the fan tray power connections to the fuse and alarm panel for a single-power feed:

- **Step 1** Use a socket driver or a Phillips-head screwdriver to remove the clear cover over the fan tray power connections.
- **Step 2** Measure enough wire (14 to 18 AWG copper solid or stranded wire) to connect each of the fan tray power connections to the fuse and alarm panel.

Figure 4-12 shows the power connections from the fan tray to the fuse and alarm panel for a single-power feed.

æ

Figure 4-12 Power Connections for the Fan Tray—Single-Power Feed

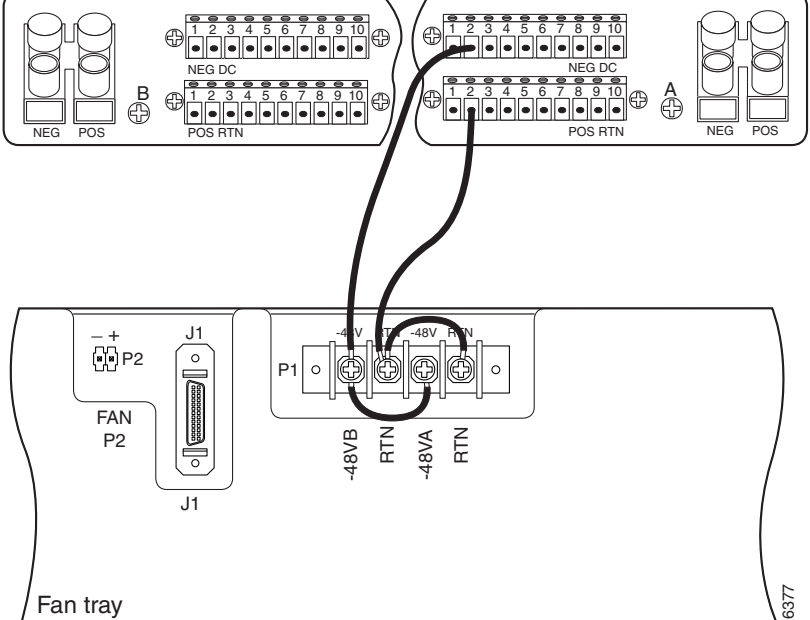

- Step 3 Use a wire stripper to remove the casing from both ends of the wires.
- Step 4 Use a Phillips-head screwdriver to attach a wire to the -48VA power input connection on the fan tray (P1).
- Step 5 Attach the wire to the fuse and alarm panel NEG DC connector.
- Step 6 Use a Phillips-head screwdriver to attach a wire to an RTN power return connection on the fan tray (P1). See Figure 4-12 for correct placement.
- Step 7 Attach the wire to the fuse and alarm panel POS RTN connector. See Figure 4-12 for correct placement.
- Step 8 Use a Phillips-head screwdriver to attach a wire to connect the -48VA and -48VB power input connections to each other.
- Step 9 Use a Phillips-head screwdriver to attach a wire to connect the RTN power return connections to each other.
- Step 10 Use a socket driver or a Phillips-head screwdriver to attach the clear cover over the fan tray power connections.
- Step 11 Repeat Step 1 through Step 10 for each fan tray.

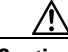

Caution

To prevent the system from powering up, do not install the fuses at this time. If the fuses are already installed in the fuse and alarm panel, remove them. You can replace the fuses after the system is installed and connected.

# Locate or Install the System I/O Card

The Cisco 6130 chassis should ship with the system I/O card already installed on the chassis backplane. The system I/O card is attached to chassis connectors P3 and P9, two 2-mm hard metric (HM) module connectors.

Caution

To prevent the system from powering up, do not install the fuses at this time. If the fuses are already installed in the fuse and alarm panel, remove them. You can replace the fuses after the system is installed and connected.

If the system I/O card is missing from the Cisco 6130, complete the following steps to install it on the chassis backplane:

**Step 1** Locate the twelve backplane screws shown in Figure 4-13. Use a Phillips-head screwdriver to remove the backplane screws. Keep these backplane screws for use when you install the system I/O card.

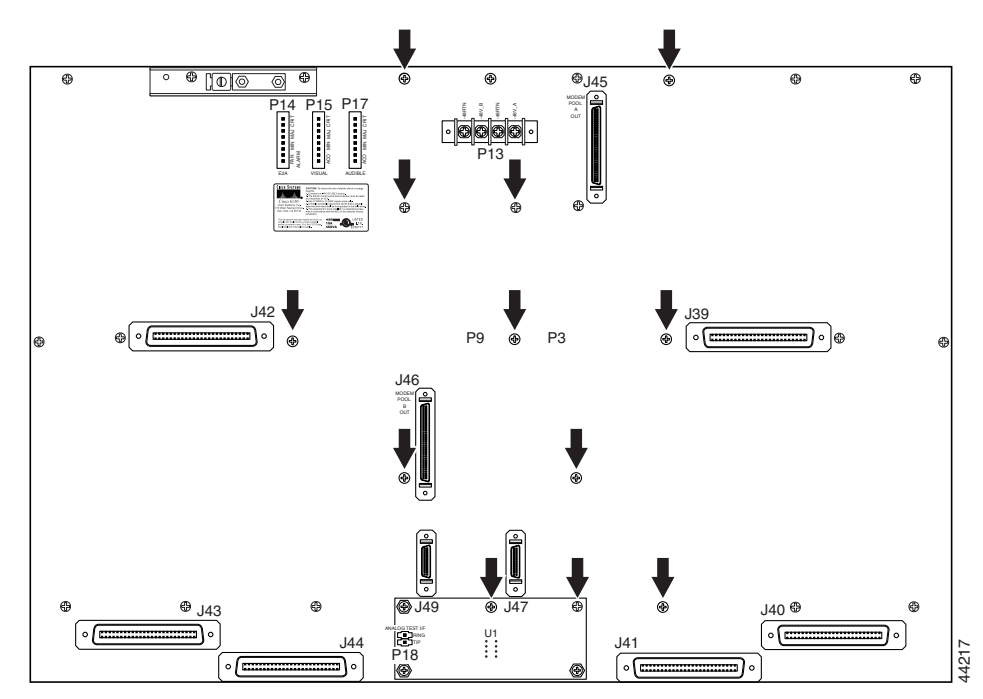

#### Figure 4-13 Backplane Screw Location for System I/O Card Installation

**Step 2** Use a one-quarter inch socket driver or wrench to screw ten standoff screws into the locations formerly occupied by ten of the twelve screws that you removed in Step 1. Tighten the standoff screws using the one-quarter inch socket driver or wrench. See Figure 4-14 for standoff screw location.

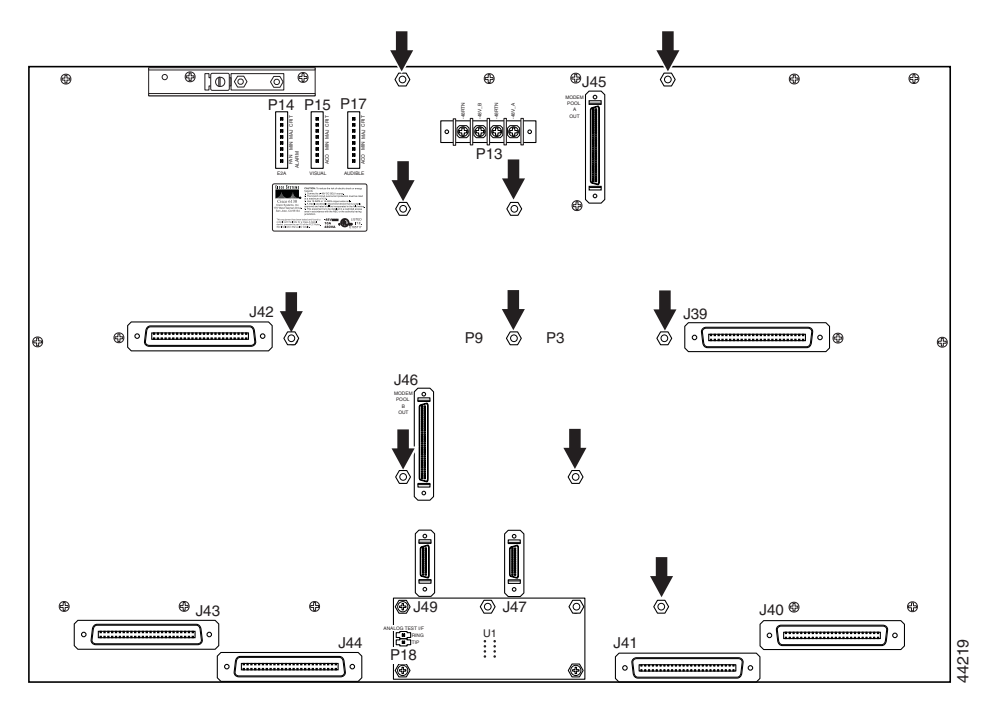

Figure 4-14 Standoff Screw Location for System I/O Card Installation

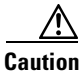

Be careful when you remove the screws and reinsert the standoff screws into the screw holes on the backplane so that the backplane circuitry does not become damaged.

**Step 3** Hold the system I/O card vertically and align the holes on the system I/O card over the twelve standoff screws, as shown in Figure 4-15.

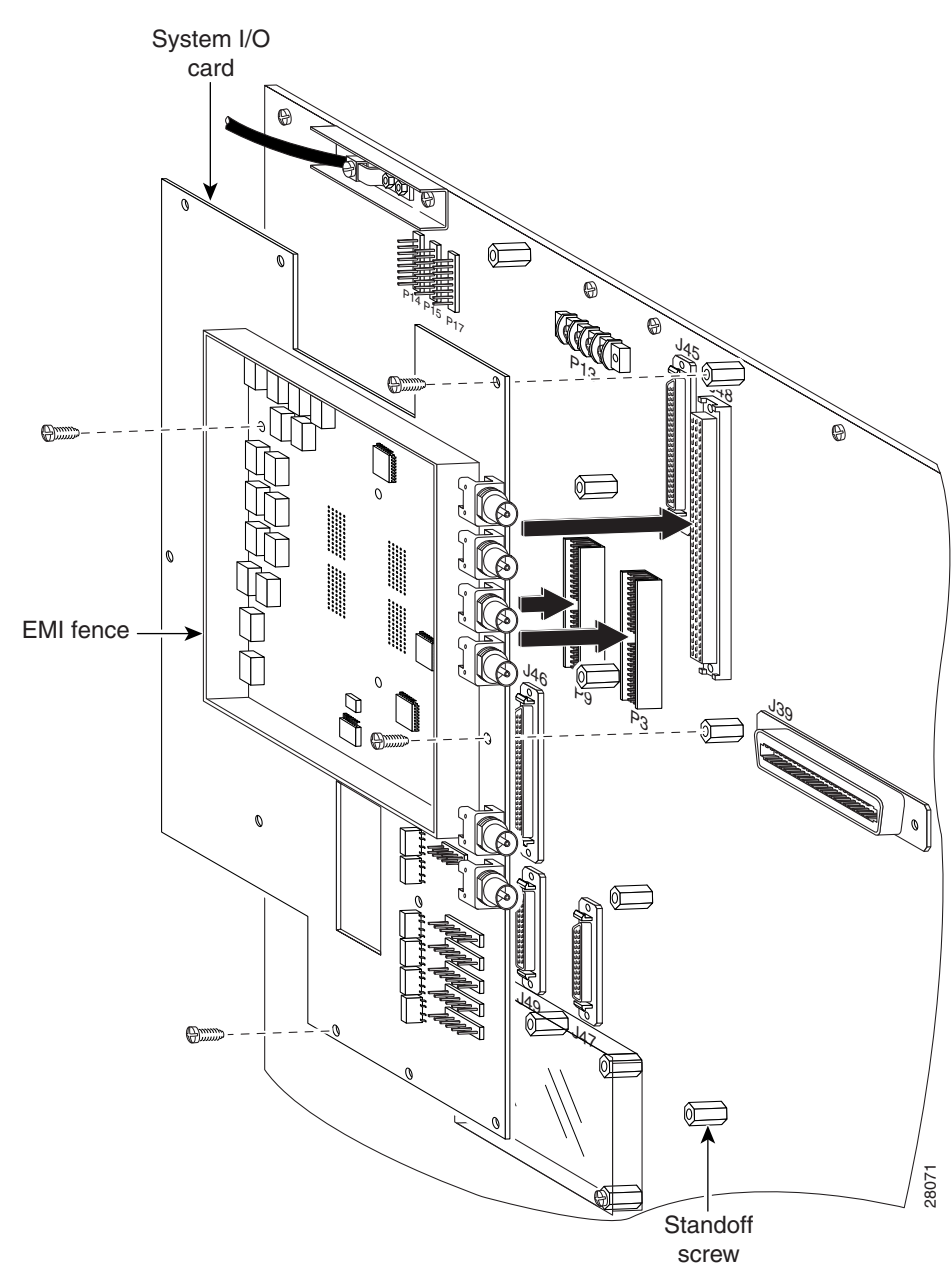

Figure 4-15 System I/O Card Installation

- **Step 4** Carefully press the system I/O card onto the Cisco 6130 connectors P3 and P9 on the chassis backplane until the system I/O card is in place and against the standoff screws.
- **Step 5** Use a Phillips-head screwdriver and four backplane screws to attach the system I/O card to the standoff screws, as shown in Figure 4-15.

**Step 6** Use a Phillips-head screwdriver and two backplane screws to attach the EMI cover bracket, as shown in Figure 4-16.

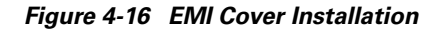

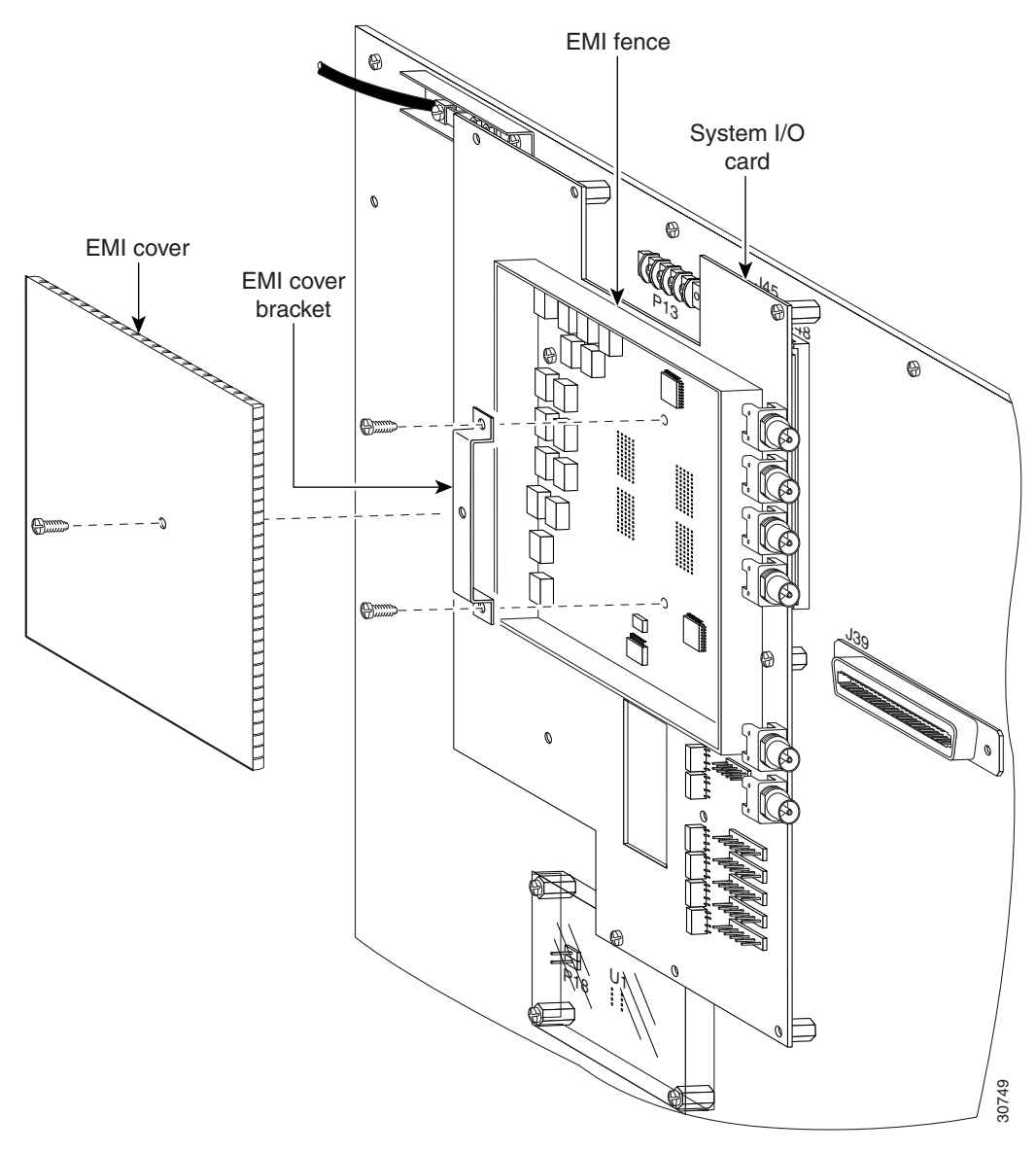

| Step 7 | Attach the EMI | cover on the EMI fend | ce, as shown in Figure 4-16. |
|--------|----------------|-----------------------|------------------------------|
| olep / | Attach the EMI | cover on the Ewit ten | le, as shown in Figure 4-10  |

- **Caution** Be careful not to bend the tabs on the EMI cover when you install the cover on the EMI fence.
- **Step 8** Verify that no EMI cover tabs are outside the EMI fence.
- **Step 9** Use a Phillips-head screwdriver and a screw to attach the EMI cover to the EMI cover bracket, as shown in Figure 4-16.

**Step 10** Use a Phillips-head screwdriver and three backplane screws to attach the safety shield to the left side of the system I/O card, as shown in Figure 4-17. The backplane screws will screw into the existing standoff screws on the backplane.

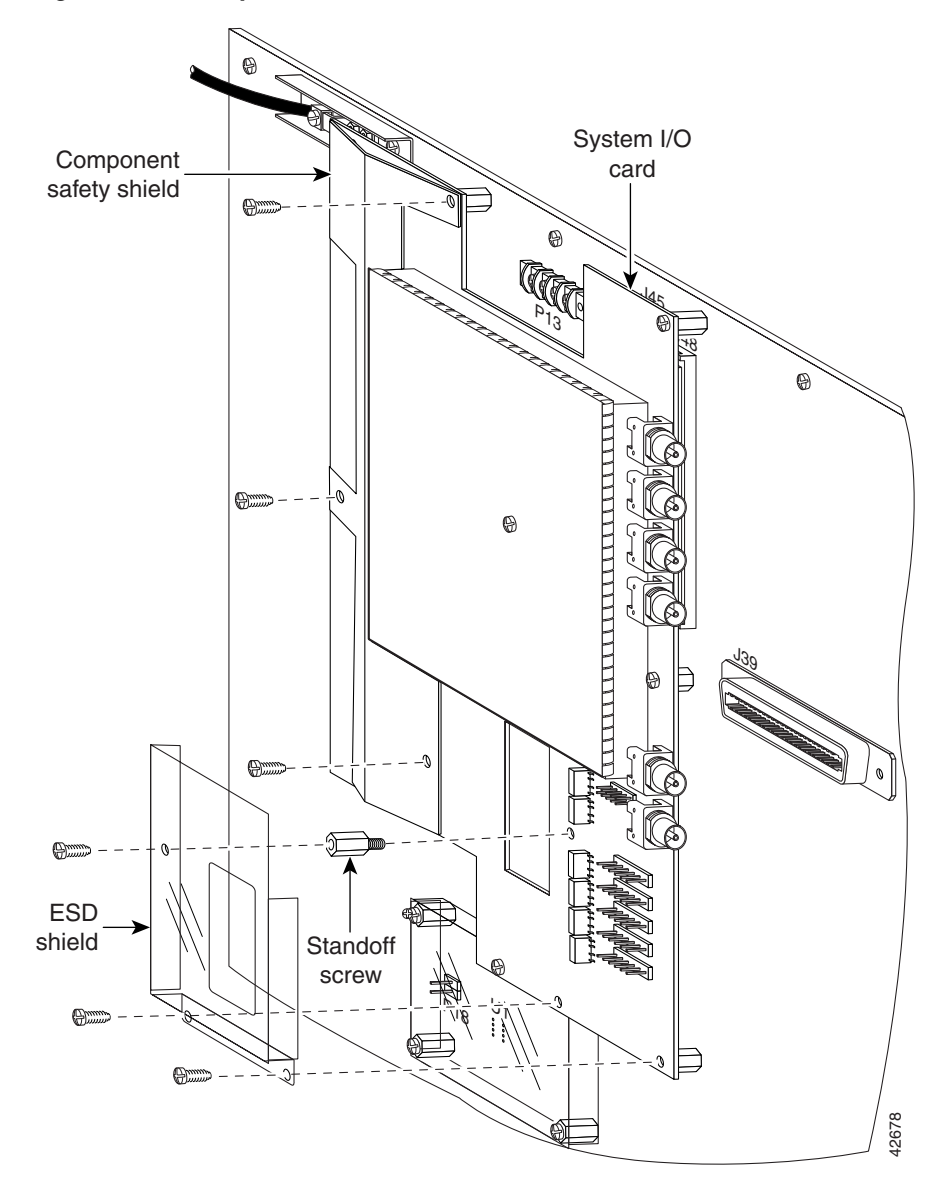

#### Figure 4-17 Safety Shield and ESD Shield Installation

- **Step 11** Use a one-quarter inch socket driver or wrench to screw a standoff screw between relays K4 and K5, as shown in Figure 4-17. Tighten the standoff screws using the one-quarter inch socket driver or wrench.
- **Step 12** Position the ESD shield with the standoff screw that you installed in Step 10 so that the hole in the shield aligns with the standoff screw, as shown in Figure 4-17.
- **Step 13** Use a Phillips-head screwdriver and three backplane screws to attach the plastic ESD shield to the system I/O card (see Figure 4-17).
- Step 14 Repeat Step 1 through Step 13 for each Cisco 6130 chassis, as necessary.

## **Connect the Fan Tray**

Complete the following steps to connect the fan tray alarm cable between the Cisco 6130 and the fan tray:

- **Step 1** Attach the fan tray alarm cable (part number 72-1912-01) to connector J1 on the fan tray backplane, as shown in Figure 4-18.
- **Step 2** Attach the other end of the same fan tray alarm cable to connector J49 on the Cisco 6130 backplane, as shown in Figure 4-18.

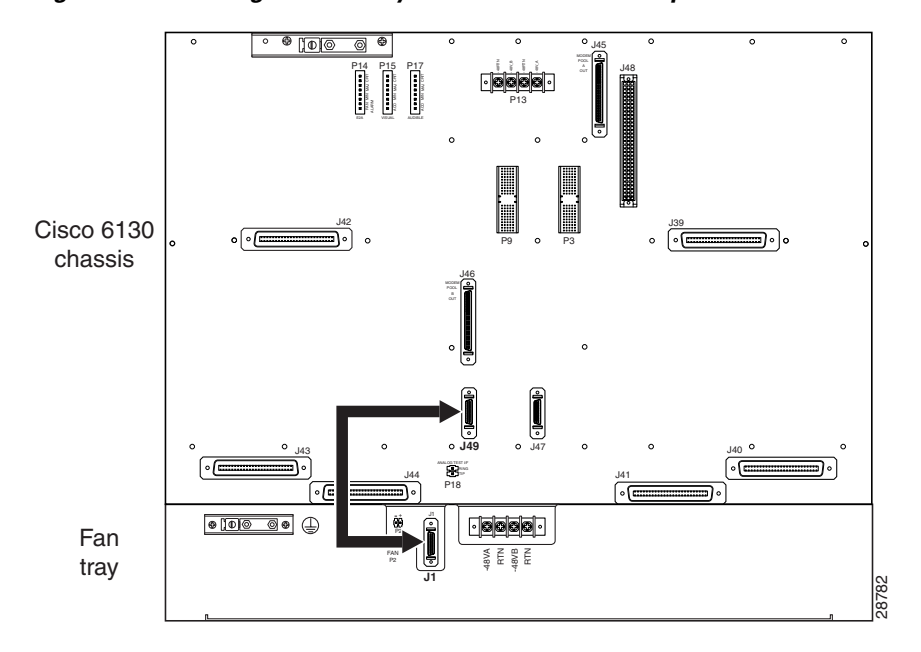

Figure 4-18 Cabling the Fan Tray to the Cisco 6130 Backplane

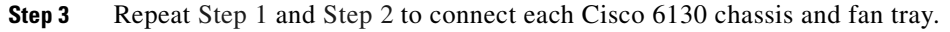

# **Connect the Alarm Contacts**

Five rows of wire-wrap pins are located on the right side of the system I/O card. These pins support the following alarms:

- Visual critical
- Visual major
- Visual minor
- Audible critical
- Audible major
- Audible minor
- Power module alarms

- Remote alarm cutoff
- Reserved (several pins that are reserved for future specification)

One NI-2 card in the Cisco 6130 chassis manages the alarms that are generated by the wire-wrap pins (P1 through P5). An alarm cutoff (ACO) switch, located on the NI-2 card faceplate, shuts off the audible alarms.

Figure 4-19 shows the location of the wire-wrap pins on the system I/O card.

Figure 4-19 System I/O Card Alarm Contacts

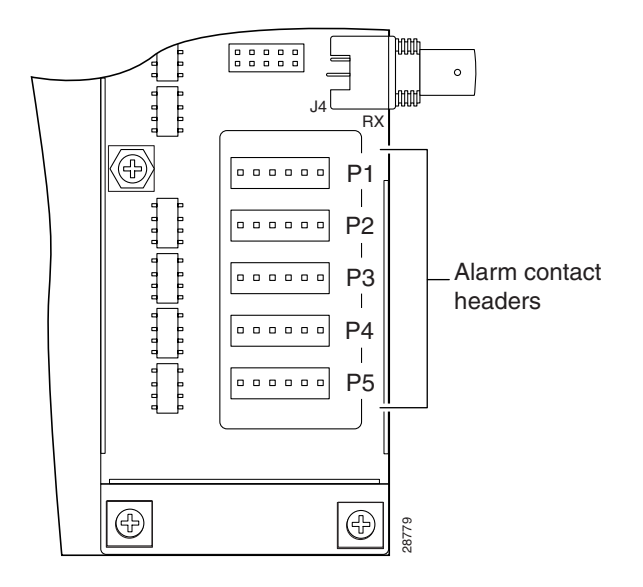

Table 4-2 maps the wire-wrap pins to the alarms that are supported by the NI-2 card through the Cisco 6130 backplane.

Table 4-2 System I/O Card Wire-Wrap Pin Mapping

| PIN No.       | Header P1                                            | Header P2                | Header P3                | Header P4 <sup>1</sup> | Header P5                  |
|---------------|------------------------------------------------------|--------------------------|--------------------------|------------------------|----------------------------|
| Pin 1 (left)  | AUD <sup>2</sup> _CRIT <sup>3</sup> _CO <sup>4</sup> | AUD_MIN <sup>5</sup> _CO | VIS <sup>6</sup> _MAJ_CO | DOOR ALARM             | RX_BITS <sup>7</sup> _TIPA |
| Pin 2         | AUD_CRIT_NO <sup>8</sup>                             | AUD_MIN_NO               | VIS_MAJ <sup>9</sup> _NO | Reserved               | RX_BITS_RINGA              |
| Pin 3         | AUD_CRIT_NC <sup>10</sup>                            | AUD_MIN_NC               | VIS_MAJ_NC               | Reserved               | RX_BITS_GND/GND            |
| Pin 4         | AUD_MAJ_CO                                           | VIS_CRIT_CO              | VIS_MIN_CO               | Reserved               | RX_BITS_TIPB               |
| Pin 5         | AUD_MAJ_NO                                           | VIS_CRIT_NO              | VIS_MIN_NO               | ACO <sup>11</sup> _NO  | RX_BITS_RINGB              |
| Pin 6 (right) | AUD_MAJ_NC                                           | VIS_CRIT_NC              | VIS_MIN_NC               | ACO GND <sup>12</sup>  | RX_BITS_GND/GND            |

1. Header P4 is used for the fan tray alarm.

2. AUD = audible.

3. CRIT = critical.

- 4. CO = common.
- 5. MIN = minimum.
- 6. VIS = visual.
- 7. RX\_BITS = receive building-integrated timing source.
- 8. NO = normally open.
- 9. MAJ = major.
- 10. NC = normally closed.
- 11. The ACO switch is located on the faceplate of the NI-2 card. This switch turns off the audible alarms that are generated by the system software.

12. GND = ground.

# **Pull Away All Line Cards**

If the Cisco 6130 ships with any line cards installed, complete the following steps to pull away the line cards from the chassis backplane connection:

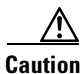

If the power connections are improperly connected and power is applied while the line cards are installed, the line cards and chassis could be damaged.

**Step 1** Unlock any *x*TU-C line cards, as necessary.

Use a flat-head screwdriver to move the locking tab from the locked to the unlocked position. Be sure to turn the locking tab so that it does not overlap the locking lever, as shown in Figure 4-20.

#### Figure 4-20 Unlocking the Line Card

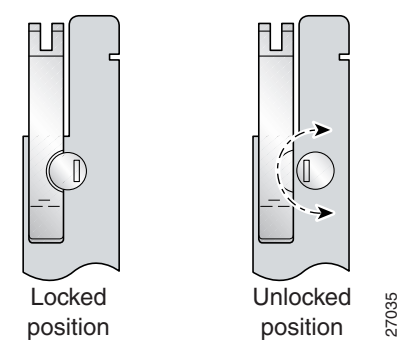

- **Step 2** Lift up on the locking lever of each line card. This action disconnects the line card from the backplane.
- **Step 3** Carefully slide the line card toward you and away from the backplane connection.
- **Step 4** Repeat Step 1 through Step 3 for each *x*TU-C line card. Repeat Step 2 and Step 3 for the blank faceplates in the Cisco 6130 chassis.

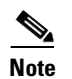

The NI-2 card should not be installed in the chassis at this time.

## **Install the Rear Cover**

Complete the following steps to install the optional rear cover:

**Step 1** Locate and remove six of the backplane screws that are currently used to hold the Cisco 6130 backplane to the chassis.

Three screws are located on the right of the chassis, and three are located on the left. See Figure 4-21 for the location of the screws. Keep the backplane screws. They will be used when you install the cover-mounting brackets.

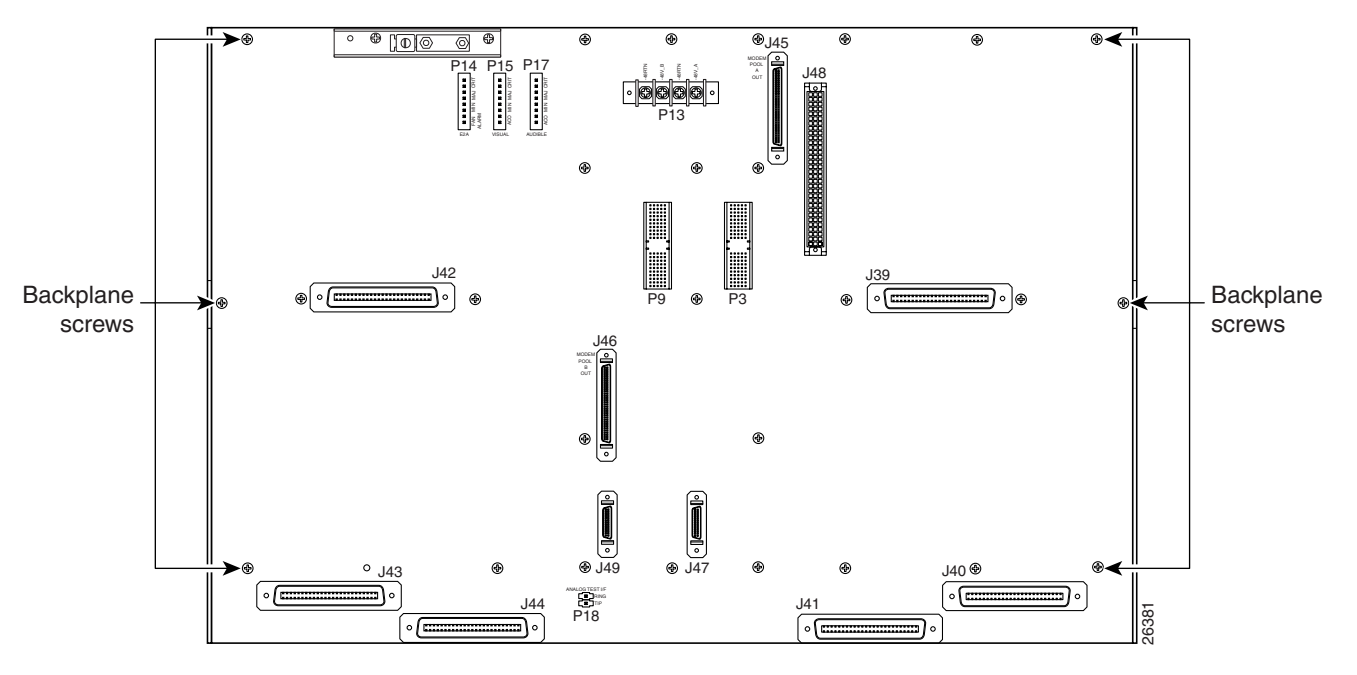

Figure 4-21 Backplane Screws for Rear Cover Installation

- **Step 2** Install the six standoff screws in the locations formerly occupied by the six screws that you removed in Step 1. Use a one-quarter inch socket driver or wrench to tighten the standoff screws.
- **Step 3** Face the rear of the chassis and install the cover-mounting bracket on the right side of the chassis. Place the bracket over the standoff screws. Use three of the screws that you removed in Step 1 to fasten the cover-mounting bracket to the chassis. (See Figure 4-22.)

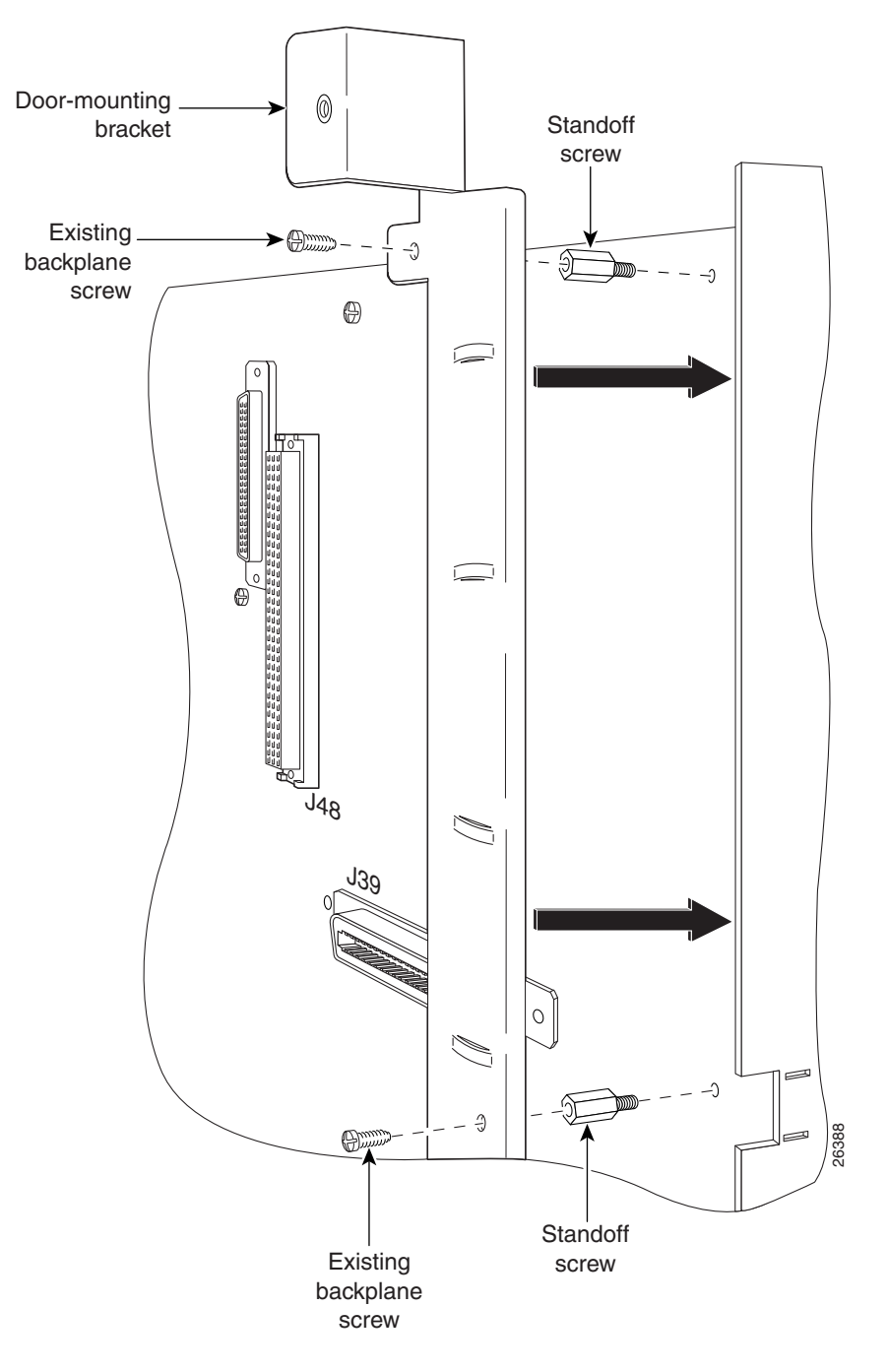

Figure 4-22 Installing the Cover-Mounting Bracket

- **Step 4** Install the cover-mounting bracket (with the rear cover attached) on the left side of the chassis. Place the bracket (with rear cover) over the standoff screws. Use three of the screws that you removed in Step 1 to fasten the cover-mounting bracket (with rear cover) to the chassis.
- **Step 5** Use the tie wraps provided in the accessory kit to attach cables to the cover-mounting bracket loops, as necessary.
- **Step 6** Repeat Step 1 through Step 5 for each Cisco 6130 chassis rear cover.

## **Apply Power**

Complete the following steps to apply power to the Cisco 6130 with NI-2 system:

- **Step 1** Verify that there are no line cards installed in the Cisco 6130 chassis or any subtended node chassis.
- **Step 2** Apply power to the system with one of the following methods:
  - Install the fuses in the fuse and alarm panel.
    - Reinsert the fuses in the fuse and alarm panel, if you removed them in the "Attach Cisco 6130 Power Connections" section on page 4-7.
    - Turn on the breakers in the fuse and alarm panel.

| If the power connections are improperly connected and power is applied while the cards are installed, the cards and chassis could be damaged.                                                                                                    |
|----------------------------------------------------------------------------------------------------|
| Verify that the fuse calculation for the Cisco 6130 with NI-2 system is correct. See Table 2-4 for a fuse calculation table.                                                                                                    |
| Verify that the power connections from the Cisco 6130 backplane to the fuse and alarm panel are wired as shown in Figure 4-7 or Figure 4-8.                                                                                                    |
| Verify that the power connections from the fan tray to the fuse and alarm panel are wired as shown in Figure 4-11 or Figure 4-12.                                                                                                    |
| Check the polarity of the $-48V$ DC connections to each chassis by attaching a voltmeter with the minus lead on $-48RTN$ and the plus lead on $-48V_A$ or $-48V_B$ . Ensure that the meter reads between $-36V$ DC and $-60V$ DC. If your voltmeter shows a positive voltage, the power inputs might be reversed. If the voltmeter shows a negative voltage that is out of the $-36V$ DC to $-60V$ DC range, check the power supply for failure or check for a blown fuse in the fuse and alarm panel. |
| Repeat Step 1 through Step 6 for each Cisco 6130 chassis.                                                                                                    |

# **Verify Fan Tray Operation**

Verify that the fan modules are operational by locating the LED on the front of each fan module. If the LED is

- Green—The fan module is operational.
- Not green—The fan module is not operational and the fan tray is in alarm mode. See Chapter 5, "Troubleshooting" for corrective action.

The fan modules should be operational before you install the line cards.

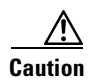

It is important that the Cisco 6130 chassis cooling fans run continuously.

#### Installation Procedures

# Install the NI-2 Card(s)

```
<u>/</u>
Caution
```

Proper ESD protection is required whenever you handle Cisco equipment. Installation and maintenance personnel should be properly grounded using ground straps to eliminate the risk of ESD damage to the equipment. Cards are subject to ESD damage whenever they are removed from the chassis.

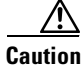

Installing the cards in the chassis with the power leads reversed can damage the cards.

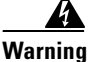

The power supply circuitry for the Cisco DSLAM equipment can constitute an energy hazard. Before you install or replace the equipment, remove all jewelry (including rings, necklaces, and watches). Metal objects can come into contact with exposed power supply wiring or circuitry inside the DSLAM equipment. This could cause the metal objects to heat up and cause serious burns or weld the metal object to the equipment.

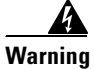

Do not reach into a vacant slot or chassis while you install or remove a card or a fan. Exposed circuitry could constitute an energy hazard.

Note

All cards must be fully seated in the chassis. A push on the faceplate of each card is required for the card to be fully seated.

Complete the following steps to install a NI-2 card in the Cisco 6130. It is important that you accomplish each step completely before moving on to the next step.

Note

*Primary* and *secondary* are terms related to redundancy. The primary NI-2 card is installed in slot 10 of the Cisco 6130 chassis. If NI-2 card redundancy is desired, a secondary NI-2 card must also be installed in slot 11.

- Step 1 Inspect the NI-2 card. Verify that the daughterboard is fully seated on the main board.
- **Step 2** Verify that slot 10 or slot 11 of the Cisco 6130 chassis has no bent pins.

**Step 3** Vertically align the card edge with the top and bottom guides of the chassis slot.

Figure 4-23 shows the NI-2 card installation in slot 10 of the Cisco 6130 chassis, but the installation procedure for installing an NI-2 card in slot 11 is the same.

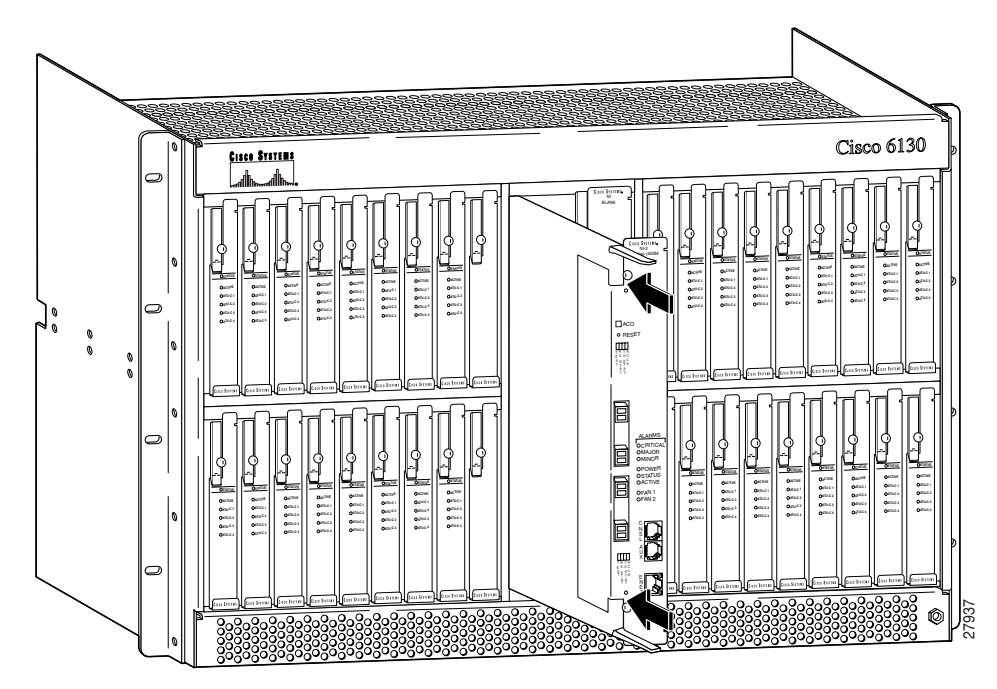

Figure 4-23 NI-2 Card Installation

- **Step 4** Lift up on the locking levers and gently apply pressure to the bottom of the faceplate while pushing the card into the slot.
- **Step 5** Push on the faceplate of each card to fully seat it.
- **Step 6** Press down on the locking levers to secure the card and connect it to the backplane.
- **Step 7** Lock both NI-2 card locking tabs.

Use a flat-head screwdriver to turn the locking tabs so that they overlap the locking levers to prevent inadvertent dislodging, as shown in Figure 4-24.

Figure 4-24 Locking the NI-2 Card

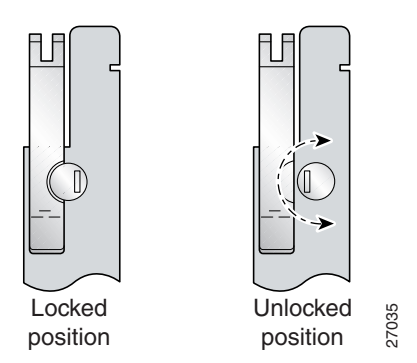

- **Step 8** Perform a software update if the STATUS LED on the NI-2 card is flashing. Refer to the *Configuration Guide for Cisco DSLAMs with NI-2* for software upgrade procedures.
- Step 9 Repeat Step 1 through Step 8 for each NI-2 card.

## **Reseat the Line Cards**

| Z | ŗ | ١ |
|---|---|---|
|   |   |   |

Caution

Proper ESD protection is required whenever you handle Cisco equipment. Installation and maintenance personnel should be properly grounded using ground straps to eliminate the risk of ESD damage to the equipment. Cards are subject to ESD damage whenever they are removed from the chassis.

If you pulled the line cards away from the Cisco 6130 chassis backplane in the "Pull Away All Line Cards" section on page 4-24, reseat the line cards to verify the power connection. If the Cisco 6130 chassis was shipped without line cards installed, proceed to the "Install the Line Cards in the Cisco 6130" section on page 4-31.

Complete the following steps to reseat all of the line cards. It is important that you accomplish each step completely before moving on to the next step.

Note

All line cards must be fully seated in the chassis. A push on the faceplate of each line card is required for the line card to be fully seated.

- **Step 1** Lift up on the locking lever and gently apply pressure to the bottom of the faceplate while pushing the line card into the slot.
- **Step 2** Push on the faceplate of each line card to fully seat the line card.
- **Step 3** Press down on the locking lever to secure the line card and connect it to the backplane.
- **Step 4** Lock any *x*TU-C line cards.

Use a flat-head screwdriver to turn the locking tab so that it overlaps the *x*TU-C line card locking lever to prevent inadvertent dislodging. Figure 4-20 shows how to position the locking tab.

**Step 5** Verify that the STATUS LEDs on all line cards are solid green (where applicable).

This self-test procedure takes several minutes. If the STATUS LEDs are not green after the self-test, see Chapter 5, "Troubleshooting," for troubleshooting procedures.

**Step 6** Repeat Step 1 through Step 5 for each *x*TU-C line card.

## Install the Line Cards in the Cisco 6130

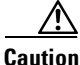

Proper ESD protection is required whenever you handle Cisco equipment. Installation and maintenance personnel should be properly grounded using ground straps to eliminate the risk of ESD damage to the equipment. Cards are subject to ESD damage whenever they are removed from the chassis.

Г

If the Cisco 6130 chassis ships without any line cards installed, install the *x*TU-C line cards (quad-port DMT ATU-C line card [4xDMT], quad-port flexi ATU-C line card [4xflexi], or quad-port STU-C line card [4xSDSL]) to verify the power connection.

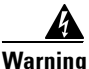

The power supply circuitry for the Cisco DSLAM equipment can constitute an energy hazard. Before you install or replace the equipment, remove all jewelry (including rings, necklaces, and watches). Metal objects can come into contact with exposed power supply wiring or circuitry inside the DSLAM equipment. This could cause the metal objects to heat up and cause serious burns or weld the metal object to the equipment.

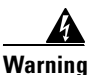

Do not reach into a vacant slot or chassis while you install or remove a line card or a fan module. Exposed circuitry could constitute an energy hazard.

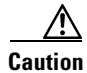

Installing the cards in the chassis with the power leads reversed can damage the cards.

Note

All line cards must be fully seated in the chassis. A push on the faceplate of each line card is required for the line card to be fully seated.

To install all of the cards, complete the following steps. It is important that you accomplish each step completely before moving on to the next step.

**Step 1** Install the *x*TU-C line cards in the Cisco 6130.

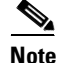

The *x*TU-C line cards are installed in slots 1 through 8, 13 through 28, and 31 through 38.

- **a.** Hold the *x*TU-C line card vertically, with the line card faceplate toward you and the connectors facing the chassis slot.
- **b.** Align the line card edge with the top and bottom guides of the chassis slot.
- **c.** Lift up on the locking lever and gently apply pressure to the bottom of the faceplate while pushing the line card into the slot.
- d. Push on the faceplate of each line card to fully seat the line card.
- e. Press down on the locking lever to secure the line card and connect it to the backplane.
- f. Lock the line cards.

Use a flat-head screwdriver to turn the locking tab so that it overlaps the line card to prevent inadvertent dislodging. Figure 4-20 shows how to position the locking tab.

**g.** Install the remaining *x*TU-C line cards using the same procedure.

Step 2 Verify that the STATUS LEDs on all line cards are solid green (where applicable).

This self-test procedure takes several minutes. If the STATUS LEDs are not green after the self-test, see Chapter 5, "Troubleshooting" for troubleshooting procedures.

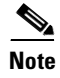

Blank faceplates should occupy any empty slots in the Cisco 6130. The blank faceplate installation is similar to the line card installation.

# **Connect the NI-2 Card to the Network**

This section provides installation procedures for the DS3 and OC-3c network connections:

- "DS3 Network Connection Installation" section on page 4-33
- "OC-3c Network Connection Installation" section on page 4-35

## **DS3 Network Connection Installation**

Complete the following steps to connect the DS3/2DS3 NI-2 card to the network:

**Step 1** Verify that the DS3/2DS3 NI-2 card is installed in slot 10 of the Cisco 6130 chassis to ensure that the DS3/2DS3 NI-2 card connections are active.

The DS3/2DS3 NI-2 card connections are on the system I/O card, which is located on the backplane of the Cisco 6130 chassis. These connections attach to the ATM switch. Two 75-ohm DS3 Bayonet-Neill-Concelman (BNC) connectors are provided for DS3 transmit (J14) and receive (J12). See Figure 4-25 for the location of the DS3 BNC connectors.

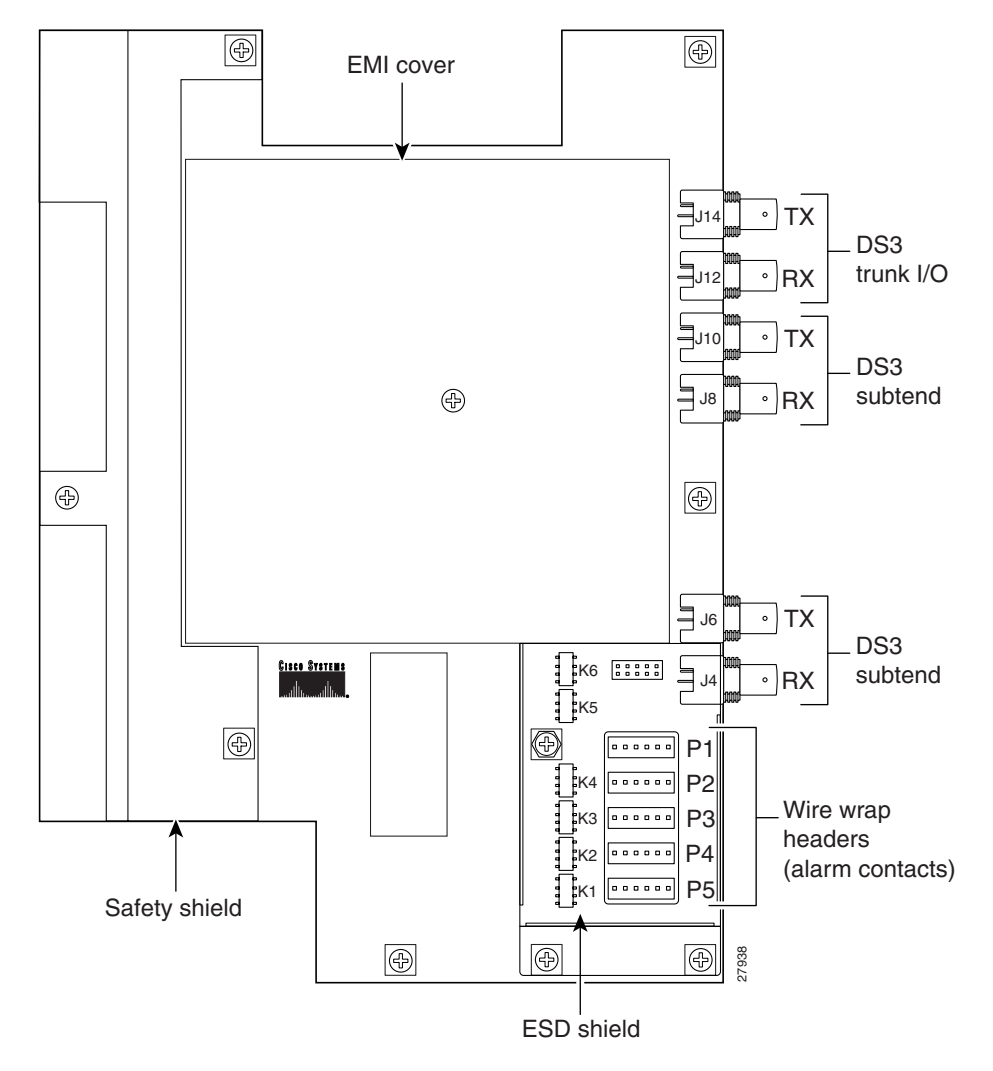

Figure 4-25 DS3 Network Interface Connection

- **Step 2** Attach one end of a coaxial cable (type 734A, type 735A, or equivalent) to the transmit DS3 BNC connector (J14) on the system I/O card on the chassis backplane.
- **Step 3** Attach the end of the cable that you used in Step 2, which originates at the transmit DS3 BNC connector, to the ATM switch.
- **Step 4** Attach one end of a coaxial cable (type 734A, type 735A, or equivalent) to the receive DS3 BNC connector (J12) on the system I/O card on the Cisco 6130 backplane.
- **Step 5** Attach the end of the cable that you used in Step 4, which originates at the receive DS3 BNC connector, to the ATM switch.
- **Step 6** If you are installing a secondary DS3/2DS3 NI-2 card (for cold redundancy) in slot 11, repeat Step 2 through Step 5 to connect the secondary NI-2 card to the network.

S, Note

A DS3/2DS3 NI-2 card does not support APS redundancy.

4-35

## **OC-3c Network Connection Installation**

Complete the following steps to connect the OC-3c/OC-3c NI-2 card to the network:

| Do not stare into the beam or view it directly with optical instruments.                                                                                                    |  |  |
|----------------------------------------------------------------------------------------------------|--|--|
|                                                                                                    |  |  |
| If the active NI-2 card fails, the standby NI-2 card is able to use the OC-3c connections to and from the failed card (not applicable to DS3/2DS3 interfaces). Cisco recommends, however, that you also cable a network connection to the ATM switch from the standby NI-2 card in slot 11 in order to take advantage of SONET APS redundancy. |  |  |
| Verify that the OC-3c/OC-3c NI-2 card is in slot 10 of the Cisco 6130 chassis.                                                                                                    |  |  |
| Pull the OC-3c/OC-3c NI-2 card transmit and receive fiber-optic cables from the ATM switch through the 1 RU of space under the fan tray.                                                                                                    |  |  |
| Attach the receive cable from the ATM switch to the transmit connector in the inset on the faceplate of the OC-3c/OC-3c NI-2 card (trunk 1 interface connector TX). See Figure 4-26 for the OC-3c network                                                                                                    |  |  |

# V

Figure 4-26 OC-3c Network Interface Connection

The transmit connector is the one closest to the top of the faceplate. The receive connector is closest to the bottom of the faceplate. The connector IDs are silkscreened inside the inset.

- **Step 4** Attach the transmit cable from the ATM switch to the receive connector in the inset on the faceplate of the OC-3c/OC-3c NI-2 card (trunk 1 interface connector RX). See Figure 4-26 for the OC-3c network interface connection location.
- **Step 5** Allow enough slack in the cable so that the fan tray can be opened and the fan modules can be maintained.
- **Step 6** Coil the fiber loosely within the 1 RU of space to take out slack.
- **Step 7** If you are installing a secondary OC-3c/OC-3c NI-2 card (for redundancy) in slot 11, repeat Step 2 through Step 6 to connect the secondary card to the network.

## Install a Subtended Network Configuration

If you are installing a subtended network with subtended node chassis to a subtending host chassis, complete the steps in the following sections. The following sections provide installation procedures for the DS3 and OC-3c subtended network configuration:

- "Cable the DS3 Subtending Network Configuration" section on page 4-37
- "Cable the OC-3c Subtending Network Configuration" section on page 4-39

If you are not installing a subtended network, go to the "Connect the Ethernet to the Management Network" section on page 4-41.

Note

For information on a subtended network configuration, see the "Subtended Network Configuration" section on page 1-5.

## **Cable the DS3 Subtending Network Configuration**

Coaxial connections for DS3 cabling are located on the system I/O card. The transmit and receive DS3 BNC connectors on the subtending host chassis system I/O card are connected to the transmit and receive DS3 BNC connectors on the subtended node chassis system I/O card.

| The system I/O card BNC cables are not provided by Cisco.                                                                                                    |
|----------------------------------------------------------------------------------------------------|
| Complete the following steps to cable the system I/O card for subtending:                                                                                      |
| On the subtending host chassis backplane, attach one end of a BNC cable to the transmit DS3 BNC connector (J10) on the system I/O card.                        |
| On the first subtended node chassis backplane, attach the end of the BNC cable used in Step 1 to the receive DS3 BNC connector (J12) on the system I/O card.   |
| On the subtending host chassis backplane, attach one end of a BNC cable to the receive DS3 BNC connector (J8) on the system I/O card.                          |
| On the first subtended node chassis backplane, attach the end of the BNC cable used in Step 3 to the transmit DS3 BNC connector (J14) on the system I/O card.  |
| On the subtending host chassis backplane, attach one end of a BNC cable to the transmit DS3 BNC connector (J6) on the system I/O card.                         |
| On the second subtended node chassis backplane, attach the end of the BNC cable used in Step 5 to the receive DS3 BNC connector (J12) on the system I/O card.  |
| On the subtending host chassis backplane, attach one end of a BNC cable to the receive DS3 BNC connector (J4) on the system I/O card.                          |
| On the second subtended node chassis backplane, attach the end of the BNC cable used in Step 7 to the transmit DS3 BNC connector (J14) on the system I/O card. |
|                                                                                                    |

Figure 4-27 shows the cabling for a DS3 subtending network configuration.

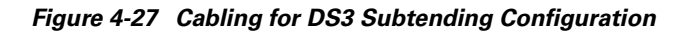

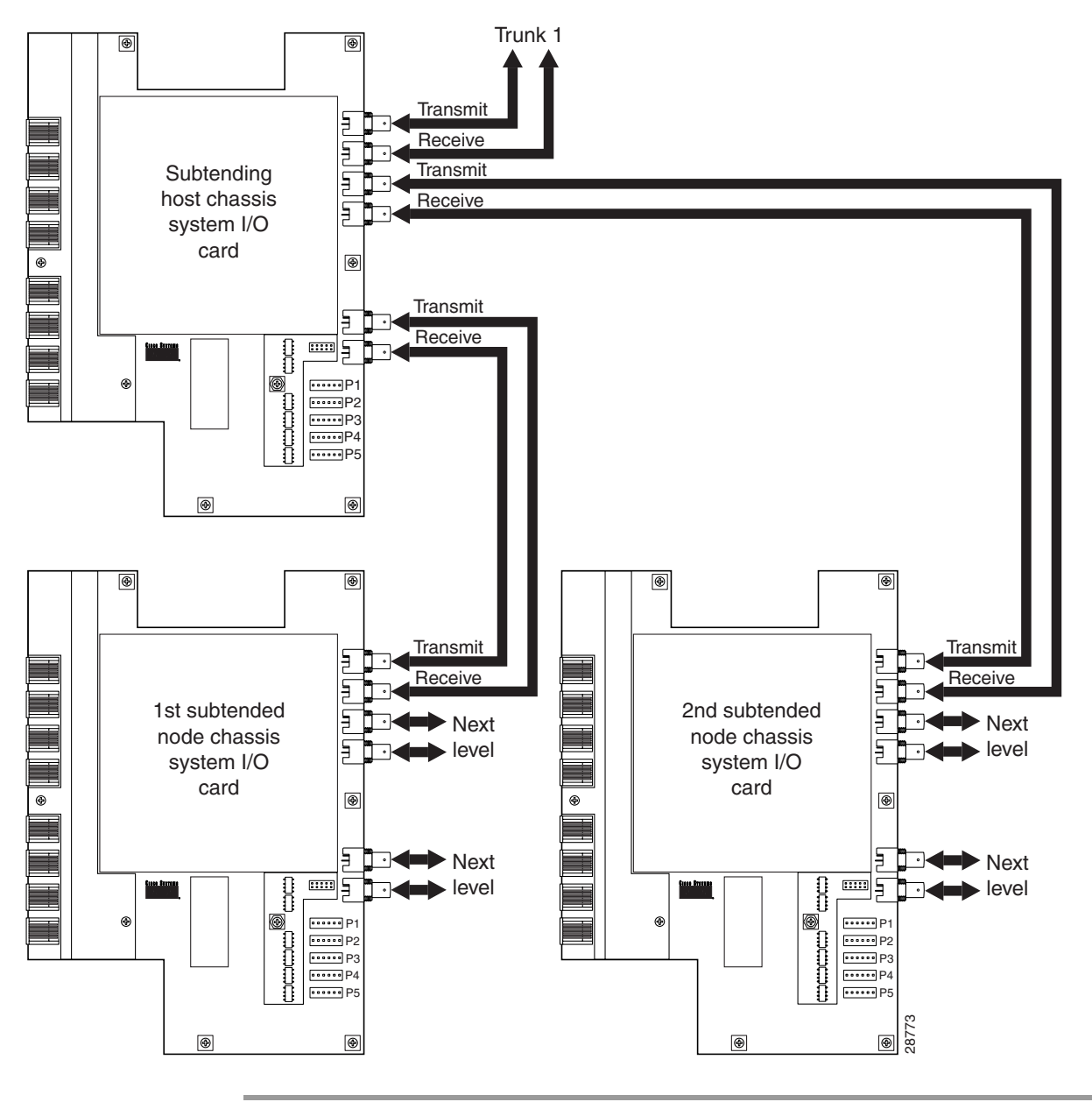

## **Cable the OC-3c Subtending Network Configuration**

For OC-3c subtending, the connections are made from the front of the subtending host chassis and the subtended node chassis. To cable the Cisco 6130 with NI-2 system for OC-3c subtending, complete the following steps:

- **Step 1** Locate the trunk 1 interface connectors (TX and RX) and the subtend 2 interface connectors (TX and RX) on the front of each OC-3c/OC-3c NI-2 card. See Figure 4-26 for connector location.
- **Step 2** Attach an OC-3c fiber-optic cable to the transmit (TX) subtend 2 interface connector in the inset on the faceplate of the OC-3c/OC-3c NI-2 card in the subtending host chassis.
- **Step 3** Attach the other end of the cable that you used in Step 2 to the receive (RX) trunk 1 interface connector in the inset on the faceplate of the OC-3c/OC-3c NI-2 card in the subtended node chassis.
- **Step 4** Attach an OC-3c fiber-optic cable to the receive (RX) subtend 2 interface connector in the inset on the faceplate of the OC-3c/OC-3c NI-2 card in the subtending host chassis.
- **Step 5** Attach the other end of the cable that you used in Step 4 to the transmit (TX) trunk 1 interface connector in the inset on the faceplate of the OC-3c/OC-3c NI-2 card in the subtended node chassis.

Figure 4-28 shows the network and subtending connections between two Cisco 6130 with NI-2 system chassis. The connections from slot 10 are for the primary NI-2 card.

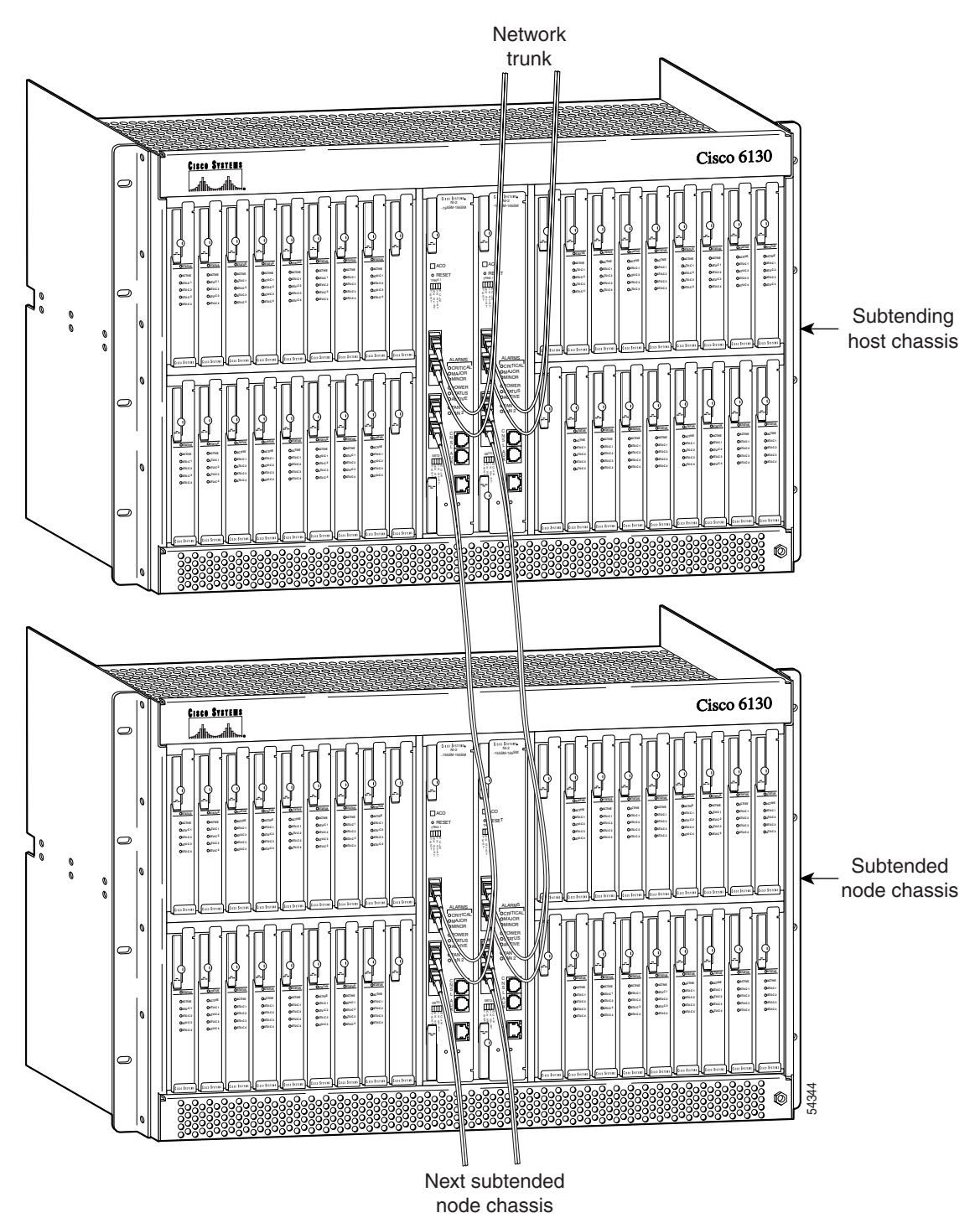

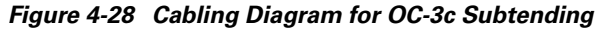

**Step 6** Repeat Step 1 through Step 5 for the secondary NI-2 card.

Figure 4-28 shows the network and subtending connections between two Cisco 6130 with NI-2 system chassis. The connections from slot 11 are for the secondary NI-2 card.

## **Connect the Ethernet to the Management Network**

Connect the 10BaseT RJ-45 receptacle connector on the NI-2 card (ENET) to the management network (for example, LAN). Figure 4-29 shows where to connect the Ethernet cable.

4 Warning

The ports labeled "ENET," "CNSL," and "AUX" are safety extra-low voltage (SELV) circuits. SELV circuits should be connected only to other SELV circuits. Because the DSL circuits are treated like telephone-network voltage, avoid connecting the SELV circuit to the telephone network voltage (TNV) circuits.

 $\mathcal{P}$ Tip

Cisco recommends that you label each data cable at both ends to identify its destination.

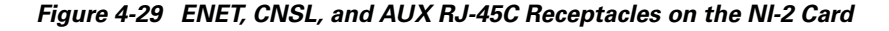

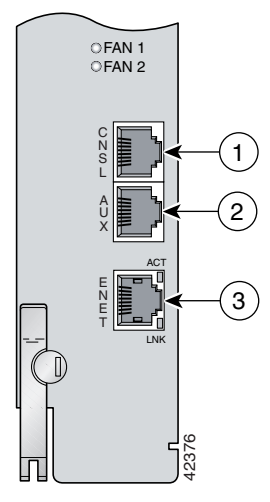

## **Connect a Console Terminal**

Table 4-3

Flow control

Connect a VT100-compatible terminal to the system console port on the NI-2 card (CNSL). Connect the terminal to a power source and set it up using the values that are shown in Table 4-3. Figure 4-29 shows where to connect the console cable.

Warning

The ports labeled "ENET," "CNSL," and "AUX" are SELV circuits. SELV circuits should be connected only to other SELV circuits. Because the DSL circuits are treated like telephone-network voltage, avoid connecting the SELV circuit to the TNV circuits.

| Baud rate      | 9600 (transmit and receive) |  |  |
|----------------|-----------------------------|--|--|
| Character size | 8 bits                      |  |  |
| Parity         | None                        |  |  |
| Stop bits      | 1                           |  |  |

Terminal Settings

None

## **Connect the Auxiliary Port**

Note

This step is optional.

Connect a terminal, a modem, or another serial device to the RJ-45 auxiliary port on the NI-2 card (AUX). Figure 4-29 shows where to connect the auxiliary cable.

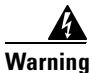

The ports labeled "ENET," "CNSL," and "AUX" are SELV circuits. SELV circuits should be connected only to other SELV circuits. Because the DSL circuits are treated like telephone-network voltage, avoid connecting the SELV circuit to the TNV circuits.

Tip

Cisco recommends that you label each data cable at both ends to identify its destination.

# **Close the Cisco 6130 Front Cover**

Verify that the Cisco 6130 front cover is attached to the chassis and closed (see Figure 4-30).

Figure 4-30 Cisco 6130 Front Cover Installation

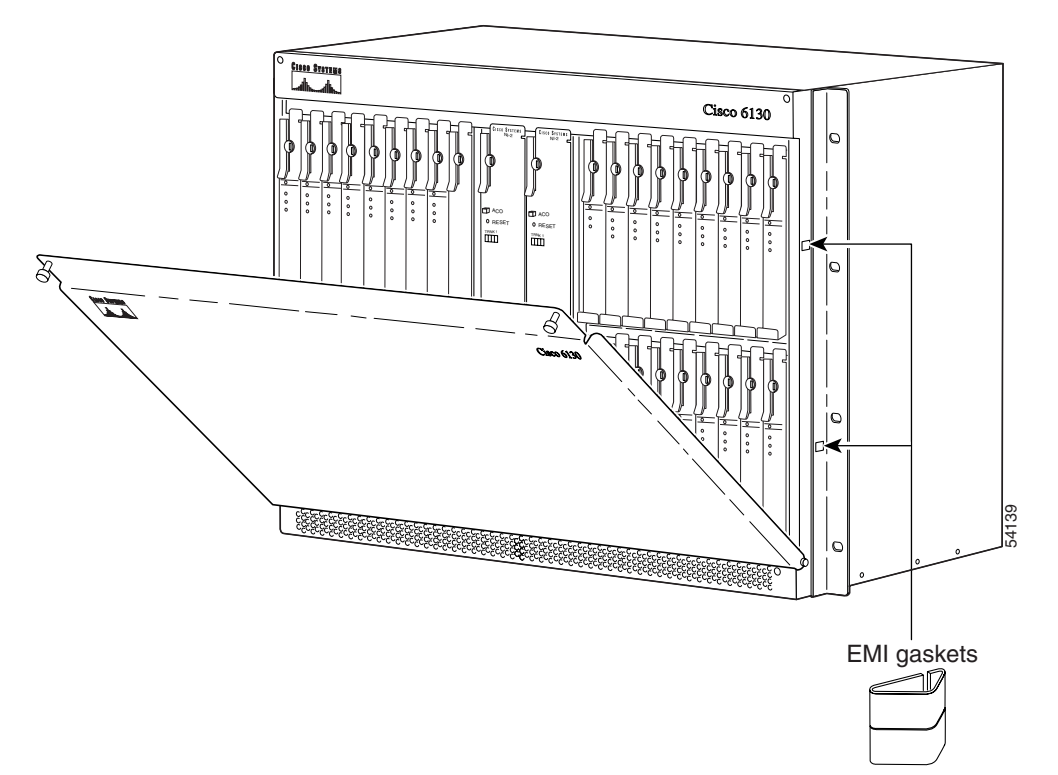

# **Close the Rear Cover**

Complete the following steps to close the optional rear cover:

**Step 1** Lift the two latches on the rear cover (as shown in Figure 4-31) as you close the rear cover. The rear cover closes left to right (seen from the rear of the chassis).

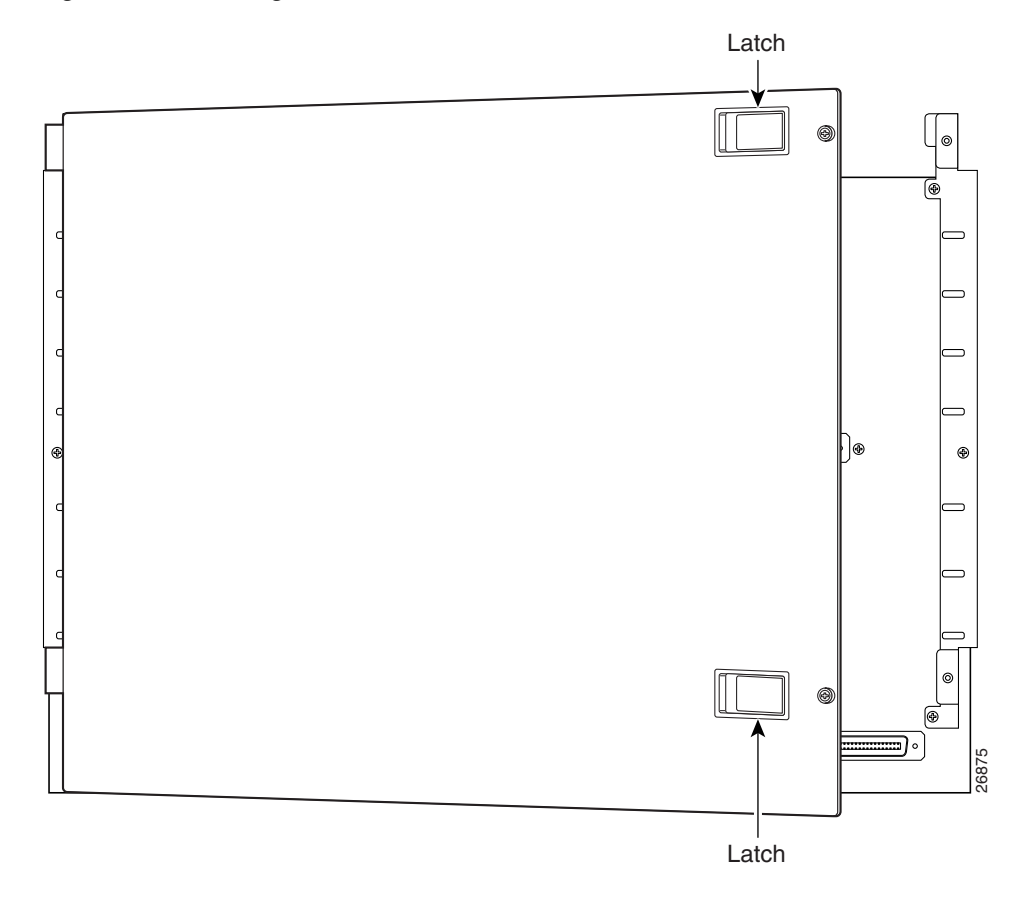

Figure 4-31 Securing the Rear Cover with the Latches

**Step 2** Release the latches after the rear cover is in place.
**Step 3** Align the two thumbscrews that are located on the rear cover with two thumbscrew fasteners on the bracket (see Figure 4-32). Tighten the thumbscrews to secure the rear cover.

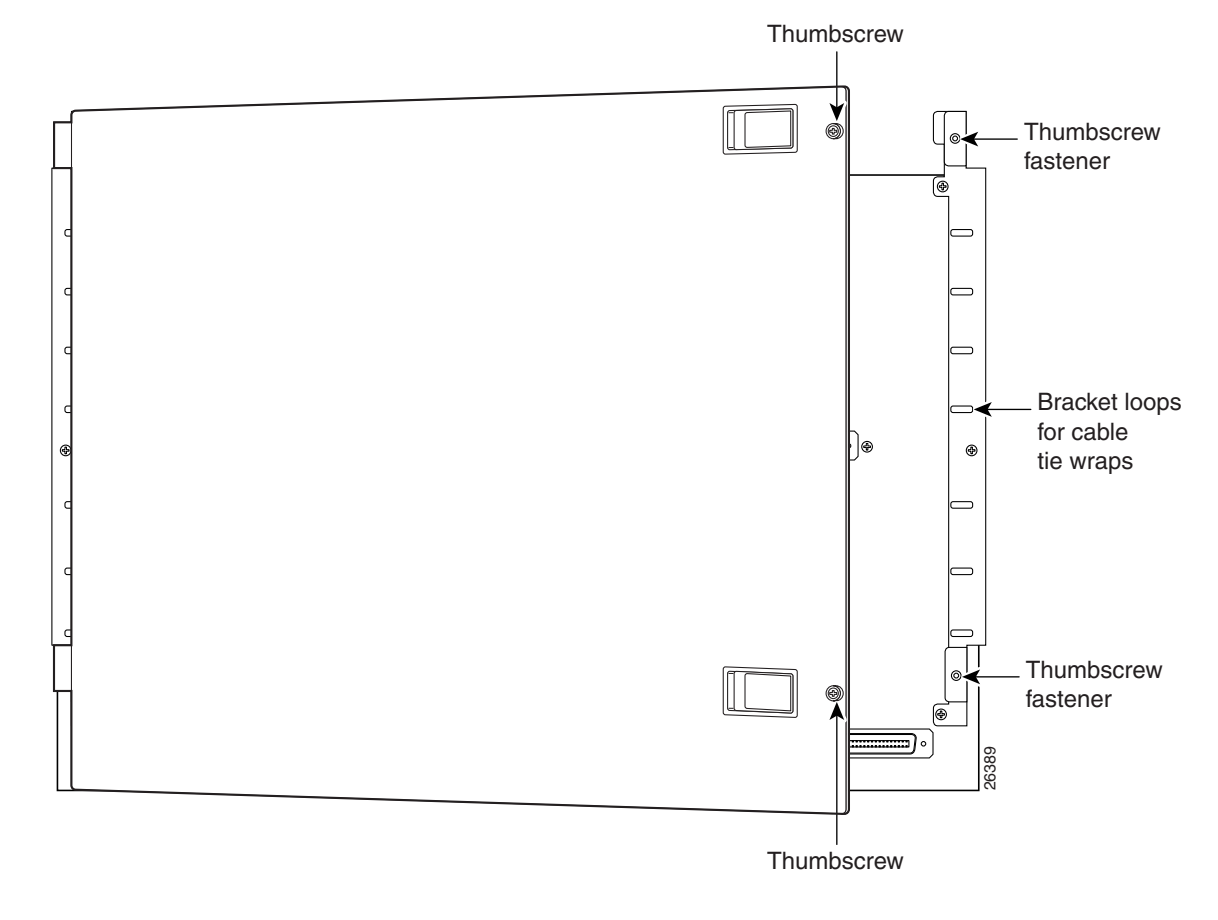

#### Figure 4-32 Securing the Rear Cover with Two Thumbscrews

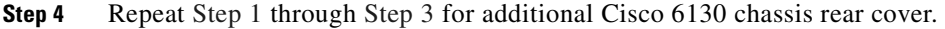

## **Complete Initial Configuration**

When you turn on the Cisco 6130 system for the first time, an interactive dialog called the System Configuration Dialog appears on the console screen. The System Configuration Dialog guides you through the initial configuration process. (You can run the dialog at any time by entering the setup command in privileged EXEC mode.)

When you complete the dialog, the system displays the configuration command script that you have created. It then offers you three options:

[0] Go to the IOS command prompt without saving this config.

[1] Return back to the setup without saving this config.

[2] Save this configuration to nvram and exit.

If you enter 2, the configuration is saved and used. If you answer 0 or 1, the configuration you created is not saved. Enter 1 if you wish to discard the configuration and restart the System Configuration Dialog.

## **Before You Begin**

Complete these steps before you run the System Configuration Dialog:

- **Step 1** Determine the IP address for the Ethernet interface.
- **Step 2** If you plan to configure in-band management, also determine the IP address for the ATM interface that will be used for in-band management (ATM0/0).
- **Step 3** Find out what the password strategy is for your environment. The System Configuration Dialog prompts you for three passwords, plus an SNMP community string. The three required password types are enable secret, enable, and virtual terminal.
- **Step 4** Choose a name for the Cisco 6130 system. (This step is optional.)

## Using the System Configuration Dialog

When you power up a Cisco 6130 system for the first time, you are offered the option of running the System Configuration Dialog. The System Configuration Dialog offers two configuration options: basic management setup and extended setup.

- Choose basic management setup if you want to use the System Configuration Dialog to configure the passwords and the Ethernet interface only, and then use the management station or the command line interface to configure the remaining Cisco 6130 system interfaces.
- Choose extended setup if you want to use the System Configuration Dialog to configure all of the Cisco 6130 system interfaces.

An example of the use of each option follows the "Interface Numbering" section. In each example, an arrow marks the point in the dialog where basic management setup and extended setup diverge.

### **Interface Numbering**

The System Configuration Dialog and the command line interface use the following interface numbering scheme:

- Interfaces whose names begin with "ATM0" (ATM0/0, ATM0/1, and so forth) are NI-2 card WAN interfaces. ATM0/0 is the ATM switch interface with the processor (sometimes referred to as the ASP interface, for ATM switch/processor). There is no need to configure ATM0/0 unless you plan to use in-band management. ATM0/1 is the trunk port. ATM0/2 and ATM0/3 (if present) are subtending interfaces.
- Interfaces whose names begin with "ATM1" through "ATM34" are line card interfaces. (ATM10 and ATM11, which would indicate the NI-2 slots, are omitted.)
- Ethernet0/0 is the interface for the LAN that connects the Cisco 6130 system to its management system.

For line card interfaces, the number before the slash indicates the slot number. The number after the slash indicates the interface or port number. For example, ATM6/4 is slot 6, port 4.

### **Basic Management Setup Example**

This is the basic management setup example: --- System Configuration Dialog ---Would you like to enter the initial configuration dialog? [yes/no]: y At any point you may enter a question mark '?' for help. Use ctrl-c to abort configuration dialog at any prompt. Default settings are in square brackets '[]'. Basic management setup configures only enough connectivity for management of the system, extended setup will ask you to configure each interface on the system Would you like to enter basic management setup? [yes/no]: y Configuring global parameters: Enter host name [DSLAM]: The enable secret is a password used to protect access to privileged EXEC and configuration modes. This password, after entered, becomes encrypted in the configuration. Enter enable secret: beansoup The enable password is used when you do not specify an enable secret password, with some older software versions, and some boot images. Enter enable password: **beansoup** % Please choose a password that is different from the enable secret Enter enable password: lab1 The virtual terminal password is used to protect access to the router over a network interface. Enter virtual terminal password: % No defaulting allowed Enter virtual terminal password: lab Configure SNMP Network Management? [yes]: y Community string [public]: Current interface summary Any interface listed with OK? value "NO" does not have a valid configuration Interface IP-Address OK? Method Status NO unset up ATM0/0 unassigned Ethernet0/0 unassigned NO unset up ATM0/1 unassigned NO unset down ATM0/2 unassigned NO unset down Enter interface name used to connect to the management network from the above interface summary: Ethernet0/0 Configuring interface Ethernet0/0: Configure IP on this interface? [yes]: y IP address for this interface: 172.27.144.141 Subnet mask for this interface [255.255.0.0] :

Class B network is 172.27.0.0, 16 subnet bits; mask is /16

The following configuration command script was created:

hostname DSLAM

Protocol

up

up

down

down

```
enable secret 5 $1$pR/1$0zH7ohDaUKNML3SC2.RF5.
enable password lab1
line vty 0 4
password lab
snmp-server community public
!
no ip routing
T.
interface ATM0/0
no ip address
1
interface Ethernet0/0
no shutdown
ip address 172.27.144.141 255.255.0.0
1
interface ATM0/1
shutdown
no ip address
interface ATM0/2
shutdown
no ip address
1
end
[0] Go to the IOS command prompt without saving this config.
[1] Return back to the setup without saving this config.
[2] Save this configuration to nvram and exit.
Enter your selection [2]: 2
% Shutdown not allowed for ATM0/0.
Building configuration...
Use the enabled mode 'configure' command to modify this configuration.
```

Press RETURN to get started!

#### **Extended Setup Example**

This is the extended setup example:

--- System Configuration Dialog ---

Continue with configuration dialog? [yes/no]: yes

At any point you may enter a question mark '?' for help. Use ctrl-c to abort configuration dialog at any prompt. Default settings are in square brackets '[]'.

Basic management setup configures only enough connectivity for management of the system, extended setup will ask you to configure each interface on the system

Would you like to enter basic management setup? [yes/no]: **no** 

First, would you like to see the current interface summary? [yes]: **yes** 

| Interface | IP-Address | OK? Method | Status | Protocol |
|-----------|------------|------------|--------|----------|
| ATM0/0    | 70.0.0.2   | YES NVRAM  | up     | up       |

| Ethernet0/0 | 172.27.32.156 | YES NVRAM | up                    | up   |
|-------------|---------------|-----------|-----------------------|------|
| ATM0/1      | unassigned    | YES unset | down                  | down |
| ATM0/2      | unassigned    | YES unset | administratively down | down |
| ATM18/0     | unassigned    | YES unset | initializing          | down |
| ATM18/1     | unassigned    | YES unset | initializing          | down |
| ATM18/2     | unassigned    | YES unset | initializing          | down |
| ATM18/3     | unassigned    | YES unset | initializing          | down |
| ATM21/0     | unassigned    | YES unset | administratively down | down |
| ATM21/1     | unassigned    | YES unset | administratively down | down |
| ATM21/2     | unassigned    | YES unset | administratively down | down |
| ATM21/3     | unassigned    | YES unset | administratively down | down |
| ATM26/0     | unassigned    | YES unset | down                  | down |
| ATM26/1     | unassigned    | YES unset | down                  | down |
| ATM26/2     | unassigned    | YES unset | down                  | down |
| ATM26/3     | unassigned    | YES unset | down                  | down |
|             |               |           |                       |      |

Configuring global parameters:

Enter host name [DSLAM]: **sw-ni2-2** 

The enable secret is a password used to protect access to privileged EXEC and configuration modes. This password, after entered, becomes encrypted in the configuration. Enter enable secret: **lab** 

The enable password is used when you do not specify an enable secret password, with some older software versions, and some boot images. Enter enable password [lab]: **lab** 

The virtual terminal password is used to protect access to the router over a network interface. Enter virtual terminal password [lab]: Configure SNMP Network Management? [no]: Configure IP? [yes]: Configure IGRP routing? [yes]: no

Configuring interface parameters:

Do you want to configure ATMO/0 interface? [yes]: Configure IP on this interface? [yes]: IP address for this interface [70.0.0.2]: Subnet mask for this interface [255.0.0.0] : Class A network is 70.0.0.0, 8 subnet bits; mask is /8

Do you want to configure Ethernet0/0 interface? [yes]: Configure IP on this interface? [yes]: IP address for this interface [172.27.32.156]: Subnet mask for this interface [255.255.0.0] : Class B network is 172.27.0.0, 16 subnet bits; mask is /16

Do you want to configure ATM0/1 interface? [yes]: Configure IP on this interface? [no]: Do you want to configure ATM0/2 interface? [no]:

Do you want to configure ATM18/0 interface? [yes]: Configure IP on this interface? [no]:

Do you want to configure ATM18/1 interface? [yes]: Configure IP on this interface? [no]:

Do you want to configure ATM18/2 interface? [yes]: Configure IP on this interface? [no]:

```
Do you want to configure ATM18/3 interface? [yes]:
  Configure IP on this interface? [no]:
Do you want to configure ATM21/0 interface? [no]:
Do you want to configure ATM21/1 interface? [no]:
Do you want to configure ATM21/2 interface? [no]:
Do you want to configure ATM21/3 interface? [no]:
Do you want to configure ATM26/0 interface? [yes]:
  Configure IP on this interface? [no]:
Do you want to configure ATM26/1 interface? [yes]:
  Configure IP on this interface? [no]:
Do you want to configure ATM26/2 interface? [yes]:
  Configure IP on this interface? [no]:
Do you want to configure ATM26/3 interface? [yes]:
  Configure IP on this interface? [no]:
The following configuration command script was created:
hostname sw-ni2-2
enable secret 5 $1$12Lo$vGKa1wlRcNyw06j1bqGQd0
enable password lab
line vty 0 4
password lab
no snmp-server
1
ip routing
!
interface ATM0/0
ip address 70.0.0.2 255.0.0.0
interface Ethernet0/0
ip address 172.27.32.156 255.255.0.0
interface ATM0/1
no ip address
!
interface ATM0/2
shutdown
no ip address
1
interface ATM18/0
no ip address
1
interface ATM18/1
no ip address
1
interface ATM18/2
no ip address
interface ATM18/3
no ip address
interface ATM21/0
shutdown
no ip address
1
```

interface ATM21/1

```
shutdown
no ip address
!
interface ATM21/2
shutdown
no ip address
!
interface ATM21/3
shutdown
no ip address
1
interface ATM26/0
no ip address
!
interface ATM26/1
no ip address
1
interface ATM26/2
no ip address
1
interface ATM26/3
no ip address
!
end
[0] Go to the IOS command prompt without saving this config.
[1] Return back to the setup without saving this config.
[2] Save this configuration to nvram and exit.
Enter your selection [2]:2
Building configuration...
Use the enabled mode 'configure' command to modify this configuration.
Press RETURN to get started!
```

```
<u>Note</u>
```

To configure your system, refer to the appropriate software or network management configuration guides.

Installation Procedures

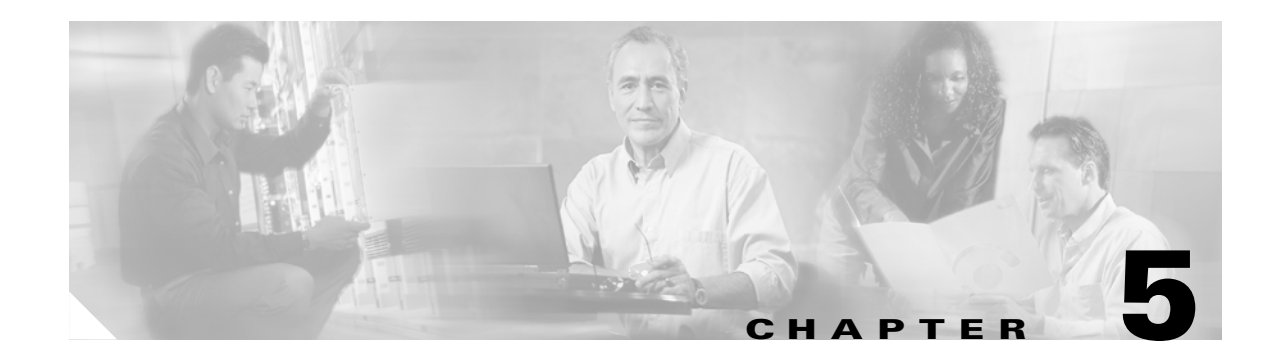

# **Troubleshooting**

This chapter provides information about isolating faults in the Cisco 6130 with NI-2 system. Most problems in a Cisco 6130 with NI-2 system can be traced to one of the system's field-replaceable units (FRUs), which include the following hardware components:

- Primary or secondary NI-2 card
- Line cards
  - Quad-port Discrete Multitone (DMT) ATU-C line card (4xDMT)
  - Quad-port flexi ATU-C line card (4xflexi)
  - Quad-port STU-C line card (4xSDSL)
- System I/O card
- Fan tray
- Air filter

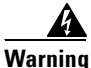

### Only trained and qualified personnel should be allowed to install, replace, or service this equipment.

This chapter consists of three major sections:

- System-Wide Problems, page 5-3: Troubleshooting faults that affect the entire system
- Cisco 6130 Component-Specific Problems, page 5-6: Troubleshooting faults that affect subsystems
- Alarms, page 5-13: Descriptions of alarms that can signal problems or help with troubleshooting

## **Hot-Swappable FRUs**

All Cisco 6130 FRUs are hot swappable, except the system I/O card. However, hot swapping some FRUs causes an interruption in service. See Table 5-1 for more detailed information.

| FRU                | Does Hot Swap<br>Interrupt Service? | Notes                                                                                                    |
|--------------------|-------------------------------------|----------------------------------------------------------------------------------------------------|
| NI-2 card          | Yes                                 | If a secondary NI-2 card is installed (redundancy), it will<br>automatically take over service and become the active<br>NI-2 card. Otherwise, service is interrupted until the NI-2<br>card is replaced. |
| Line card          | Yes                                 | Service is interrupted only for subscribers served by that line card.                                                                                                    |
| System I/O<br>card | Yes                                 | You must turn off system power to replace the system I/O card. Note that the MAC address is stored on the system I/O card.                                                                               |
| Fan tray           | No                                  | —                                                                                                    |
| Air filter         | No                                  |                                                                                                    |

Table 5-1 Service Interruptions Caused by the Replacing of FRUs

## **Basic Checks**

Before using the troubleshooting tables in this chapter, make the following basic checks:

- Are the ports properly configured? Refer to these sources for configuration instructions:
  - Configuration Guide for Cisco DSLAMs with NI-2
  - Command Reference for Cisco DSLAMs with NI-2
  - Cisco IOS Release 12.1 information on the Word Wide Web http://www.cisco.com/univercd/cc/td/doc/product/dsl\_prod/ios\_dsl/rel121/index.htm
  - ATM Switch Router Software Configuration Guide
  - ATM Switch Router Command Reference Guide
- Are power leads and data cables firmly connected at both ends?
- Are all cards firmly seated and locked (as necessary) in the chassis?
- Is the system I/O card securely screwed to the chassis backplane?
- Are the Cisco IOS images up-to-date? Refer to these sources for update instructions:
  - Configuration Guide for Cisco DSLAMs with NI-2
  - Command Reference for Cisco DSLAMs with NI-2

# **Contacting the Cisco TAC for Help**

In certain situations, the troubleshooting tables in this chapter direct you to contact the Cisco Technical Assistance Center (TAC) for help. If you have a maintenance contract or if your hardware is under warranty, call the TAC at 1 800 553 2447 (North America only), 1 408 526 7209, or visit this URL for a worldwide list of TAC regional telephone numbers:

http://www.cisco.com/warp/public/687/Directory/DirTAC.shtml

# **System-Wide Problems**

Use the following table to diagnose and troubleshoot any problems that affect the entire Cisco 6130 system.

| Symptoms                 | Ste | eps to Take                                                                                                    |
|--------------------------|-----|----------------------------------------------------------------------------------------------------|
| System fails to come up. |     | Check the POWER LED on the NI-2 card and the STATUS LEDs on the line cards. If all LEDs are off, troubleshoot the power source.                                                                                                    |
|                          | 2.  | If any green LEDs are on, the system has power. Check the STATUS LED on the NI-2 card. If the STATUS LED is off, refer to the "NI-2 Card Problems" section on page 5-6.                                                                                                    |
|                          | 3.  | If the Cisco 6130 is set to boot from a remote device over the network, make sure the remote device is up, that its network connection is solid, and that it contains the boot file. (The Cisco 6130 tries to boot over the network for a configured period, usually 5 to 15 minutes. If it is unable to boot over the network, it will eventually boot from bootflash.)                                                                                           |
|                          | 4.  | Try to establish a console connection to the Cisco 6130. If you cannot connect, see the steps for the symptom "You cannot establish a console or Telnet connection to the system."                                                                                                    |
|                          | 5.  | If you achieve a console connection:                                                                                                    |
|                          |     | - Examine the command prompt. If the prompt says rommon 1>, the problem could be in flash memory, in bootflash, in an incorrectly set boot configuration register, or in an incorrect file name in a <b>boot system</b> command in the startup-config file. Refer to the <i>Configuration Guide for Cisco DSLAMs with NI-2</i> for information on setting and interpreting configuration registers, configuring flash memory, and editing the startup-config file. |
|                          |     | To select an image to boot the system from flash, enter <b>dir flash:</b> In the resulting display, find the name of the software image. Then enter <b>boot flash:</b> <i>imagename</i> , replacing <i>imagename</i> with the name of the software image. The system boots from flash.                                                                                                    |
|                          |     | - If you see a normal Cisco IOS prompt, which usually contains the name of the system (default is DSLAM>), enter <b>show oir status</b> . If the results indicate that the card is loading software, wait a few minutes for the port to come back up.                                                                                                    |

| Symptoms                                                                 | Steps to Take |                                                                                                    |  |
|--------------------------------------------------------------------------|---------------|----------------------------------------------------------------------------------------------------|--|
| You cannot establish a<br>console or Telnet<br>connection to the system. |               | For a console problem, check the terminal settings against the list of settings in the "Connect a Console Terminal" section on page 3-47 or the "Connect a Console Terminal" section on page 4-42.                                                                                                    |  |
|                                                                          | 2.            | For a Telnet problem:                                                                                                    |  |
|                                                                          |               | <ul> <li>If you are connecting to the Cisco 6130 through the Ethernet interface, check the<br/>configuration of your LAN for both the Cisco 6130 and the Telnet source.</li> </ul>                                                                                                    |  |
|                                                                          |               | - If you are connecting to the Cisco 6130 through an ATM interface, make sure that PVCs are set up between the two devices and that the map-list is correctly configured. Enter the command <b>show running-config</b> to display this information.                                                                                                    |  |
|                                                                          |               | - If the Telnet source and the Cisco 6130 are on different networks, make sure static routes are configured at both ends so that the two devices can communicate. To check, use the <b>ping</b> command to ping each device from the other (that is, ping the Cisco 6130 from the Telnet source, and ping the Telnet source from the Cisco 6130). Alternatively, ping your default gateways from each end of the connection. |  |
|                                                                          | 3.            | For both console and Telnet problems:                                                                                                    |  |
|                                                                          |               | <ul> <li>Check the cabling and connectors between the terminal or Telnet source and the<br/>Cisco 6130. See Appendix C, "Connector and Pinout Specifications" to check pinouts.</li> </ul>                                                                                                    |  |
|                                                                          |               | - Press the <b>Reset</b> button on the NI-2 card faceplate to reset the card.                                                                                                    |  |
|                                                                          |               | - If the problem persists, replace the NI-2 card.                                                                                                    |  |
| System experiences a critical, major, or minor alarm.                    | 1.            | Enter the command <b>show facility-alarm status</b> . Note the affected slot and port, if any, and the description of the problem.                                                                                                    |  |
|                                                                          | 2.            | If no slot number is indicated, enter <b>show environment all</b> and examine the results for an indication of which FRU is at fault. Refer to the "Cisco 6130 Component-Specific Problems" section on page 5-6 for instructions on troubleshooting that FRU.                                                                                                    |  |
|                                                                          | 3.            | If ATM0/0, ATM0/1, ATM0/2, or ATM0/3 is indicated:                                                                                                    |  |
|                                                                          |               | <ul> <li>Enter a show int command for the interface (for example, show int atm0/1). Results may indicate a SONET problem (Loss of Signal, for example). Refer to the "NI-2 Card Problems" section on page 5-6 for instructions on troubleshooting the NI-2 card.</li> </ul>                                                                                                    |  |
|                                                                          |               | <ul> <li>Enter show controllers commands for all trunk and subtending ports. (The ports are atm0/1, atm0/2, and, in a DS3 system, atm0/3.) For example, show controllers atm0/1. In the resulting display, check that the framing mode is set to the same value on this interface as at the other end of the connection. Also check that cell payload scrambling is on (on DS3 interfaces only).</li> </ul>                  |  |
|                                                                          | 4.            | If a line card slot is indicated, consult the "Line Card Problems" section on page 5-8.                                                                                                    |  |

| Symptoms                                            | Steps to Take                                                                                                    |
|-----------------------------------------------------|----------------------------------------------------------------------------------------------------|
| A trunk or subtending port fails to come up. (OC-3c | 1. Check the cable connections at both ends. Refer to Appendix C, "Connector and Pinout Specifications," to check pinouts.                                                                                                    |
| or DS3.)                                            | 2. To check the interface status and configuration, enter <b>show interface atm</b> <i>slot#/port#</i> . Check the following in the resulting display:                                                                                                    |
|                                                     | <ul> <li>If the port Admin Status is down, enter the commands below to correct the problem,<br/>replacing slot/port ID atm 0/1 with your slot/port ID:</li> </ul>                                                                                                    |
|                                                     | DSLAM> configure terminal<br>Enter configuration commands, one per line.<br>End with CNTL/Z.<br>DSLAM(config-if)# int atm 0/1<br>DSLAM(config-if)# no shutdown<br>DSLAM(config-if)#                                                                                                  |
|                                                     | - If the port IF Status is down, check for disconnected or faulty cables. (Optical cables connect to the NI-2 card; DS3 coaxial cables connect to the system I/O card on the back of the chassis.)                                                                                   |
|                                                     | <ul> <li>If the Line Protocol is down, the line protocol software processes might have<br/>determined that the line is unusable; try swapping the cable. Another possibility is that<br/>clocking might be misconfigured, or the clocking source might have failed.</li> </ul>       |
|                                                     | <ul> <li>Check the CRC field. The presence of many CRC errors but not many collisions is an indication of excessive noise. If the number is too high (greater than 0.5 to 2 percent of total traffic on the interface), check the cables to determine if any are damaged.</li> </ul> |
|                                                     | If you need more information on interface configuration, refer to the <i>Configuration Guide</i> for Cisco DSLAMs with NI-2 and the ATM Switch Router Software Configuration Guide.                                                                                                  |
|                                                     | <b>3.</b> For a DS3 interface: enter <b>show controllers atm</b> <i>slot#/port#</i> . Check the following in the resulting display:                                                                                                    |
|                                                     | - Framing mode must be the same at both ends of the connection.                                                                                                    |
|                                                     | - Cell payload scrambling must be <b>On</b> at both ends of the connection.                                                                                                    |
|                                                     | 4. Check the status and configuration of the interface at the far end.                                                                                                    |
|                                                     | 5. If you need to run a loopback test, do the following:                                                                                                    |
|                                                     | – In interface configuration mode, enter <b>loopback diagnostic</b> or <b>loopback line</b> .                                                                                                    |
|                                                     | - Set the external test equipment to loop data through the Cisco 6130 port.                                                                                                    |
|                                                     | <ul> <li>Obtain loopback results from your external test equipment.</li> </ul>                                                                                                    |
|                                                     | - Enter <b>no loopback diagnostic</b> to take the port out of loopback mode.                                                                                                    |
|                                                     | 6. In interface configuration mode, reset the trunk port by executing the <b>shutdown</b> command followed by the <b>no shutdown</b> command.                                                                                                    |
|                                                     | 7. Replace the NI-2 card.                                                                                                    |
|                                                     | <b>8.</b> If the problem with a DS3 interface persists, troubleshoot the system I/O card. See the "System I/O Card Problems" section on page 5-11.                                                                                                    |
| System overheats.                                   | Troubleshoot the fan tray. See the "Fan Tray Problems" section on page 5-13.                                                                                                    |
| System experiences a clocking problem.              | Troubleshoot the NI-2 card. See the "NI-2 Card Problems" section on page 5-6.                                                                                                    |
| System experiences a power problem.                 | Troubleshoot the fuse and alarm panel.                                                                                                    |

# **Cisco 6130 Component-Specific Problems**

The following sections describe symptoms that might occur and the steps that you need to take if you experience problems with any of the following Cisco 6130 components:

- NI-2 Card Problems, page 5-6
- NI-2 Card Cold Redundancy Problems, page 5-7
- Line Card Problems, page 5-8
- System I/O Card Problems, page 5-11
- Fan Tray Problems, page 5-13

## **NI-2 Card Problems**

Use the following table to diagnose and troubleshoot any problems with the NI-2 cards.

Note

If you need to remove or replace an NI-2 card, complete the steps in the "DS3/2DS3 NI-2 Card Installation and Removal" section on page 6-9 or "OC-3c/OC-3c NI-2 Card Installation and Removal" section on page 6-13.

| Symptom                                                                                                 | Steps to Take                                                                                                    |
|----------------------------------------------------------------------------------------------------|----------------------------------------------------------------------------------------------------|
| POWER LED is off.                                                                                       | 1. Check the STATUS LEDs on the line cards. If all LEDs are off, troubleshoot the power source.                                                                                                    |
|                                                                                                    | 2. If the line card STATUS LEDs are lit, remove the NI-2 card from its slot and check for bent or broken pins on both the card and the backplane. If you find damaged pins on the card, replace it. If you find damaged pins on the backplane, contact the Cisco TAC. |
| STATUS LED is off, indicating<br>that the NI-2 card failed to boot<br>or failed its power-on self test. | Press the <b>Reset</b> button on the NI-2 card. If the problem persists, replace the card.                                                                                                    |
| CRITICAL LED, MAJOR LED, or MINOR LED is on.                                                            | See the "System-Wide Problems" section on page 5-3.                                                                                                    |
| A trunk or subtending port fails to come up.                                                            | See the "System-Wide Problems" section on page 5-3.                                                                                                    |
| NI-2 card cannot be fully inserted into its slot.                                                       | Inspect connectors on both the card and the backplane, looking for obstructions, bent pins, or other damage. If you find damage to a line card connector, replace the line card. If you find damage to a backplane connector, contact the Cisco TAC.                  |

# **NI-2 Card Cold Redundancy Problems**

Use the following table to diagnose and troubleshoot any problems with an NI-2 cold redundancy configuration.

<u>)</u> Note

If you need to remove or replace an NI-2 card, complete the steps in the "DS3/2DS3 NI-2 Card Installation and Removal" section on page 6-9 or "OC-3c/OC-3c NI-2 Card Installation and Removal" section on page 6-13.

| Symptom                                                     | Steps to Take                                                                                                    |  |
|-------------------------------------------------------------|----------------------------------------------------------------------------------------------------|--|
| Both NI-2 cards go active                                   | Ensure that both NI-2 cards are revision AO or later.                                                                                                    |  |
| DS3 traffic interrupted when a second NI-2 card is inserted | <ol> <li>Ensure that both NI-2 cards are revision AO or later.</li> <li>Ensure that the correct boot image is installed on the NI-2 cards. See the "System-Wide Problems" section on page 5-3 for instructions.</li> </ol>                                                                                            |  |
| Line card communication is interrupted                      | <ol> <li>Ensure that both NI-2 cards are revision AO or later.</li> <li>Ensure that the correct boot image is installed on the NI-2 cards. See the "Line Card Problems" section on page 5-8 for instructions.</li> </ol>                                                                                              |  |
| Transient environmental alarms occur                        | Ensure that the correct boot image is installed on the NI-2 cards. See the "System-Wide Problems" section on page 5-3 for instructions.                                                                                                    |  |
| TFTP boot fails                                             | The NI-2 card is not configured to boot from Flash. See the "System-Wide Problems" section on page 5-3 for instructions.                                                                                                    |  |
| Line cards reboot or reset upon<br>switch over              | The software version on the primary and secondary NI-2 cards may be mismatched. Use the Cisco IOS command <b>show version</b> to determine the Cisco IOS release currently installed on each of the NI-2 cards. See the "System-Wide Problems" section on page 5-3 for more information on upgrading software images. |  |

I

# **Line Card Problems**

Use the following table to diagnose and troubleshoot any problems with the line cards (4xDMT, 4xflexi, or 4xSDSL).

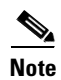

If you need to remove or replace a line card, complete the steps in the "xTU-C Line Card Installation and Removal" section on page 6-6.

| Symptom                                                                                                    | Steps to Take                                                                                                    |
|----------------------------------------------------------------------------------------------------|----------------------------------------------------------------------------------------------------|
| All LEDs are off.                                                                                                    | <b>1.</b> Check the POWER LED on the NI-2 card. If all LEDs are off, troubleshoot the power source.                                                                                                    |
|                                                                                                    | 2. If the NI-2 card POWER LED is off, remove the card from its slot and check for bent or broken pins on both the card and the backplane. If you find damaged pins on the card, replace it. If you find damaged pins on the backplane, contact the Cisco TAC.                                                                                                    |
| All ports on a card fail to come<br>up (modems do not train).<br>STATUS LED might be red,<br>indicating that the line card<br>failed to boot or failed its<br>power-on self test. | 1. Enter the <b>show ipc nodes</b> command to find out whether there is a communication problem between the line card and the NI-2 card. There should be an entry in the resulting display for each line card ("SMB IP Slot <i>n</i> ") and for the NI-2 card ("IPC Master"). If there is an entry for each card, go to Step 4.                                                                                                    |
|                                                                                                    | 2. If one or more cards are not listed, enter <b>show oir status</b> . If the resulting display indicates that the card in question is loading new code, wait a few minutes and reenter the command. (Usually, 2 to 3 minutes is long enough to wait.) The card's status should change to running.                                                                                                    |
|                                                                                                    | <b>3.</b> Enter the command <b>show dsl int atm</b> <i>slot#/port#</i> . If the status says Microcode downloading, wait 10 minutes. When the download is complete, the card will reboot and come up normally.                                                                                                    |
|                                                                                                    | <b>4.</b> Check the ALARM LEDs on the NI-2 card or enter <b>show facility-alarm status</b> to determine the alarm status of the system. If any alarms are indicated, see the "Alarms" section on page 5-13 for instructions on how to troubleshoot alarms.                                                                                                    |
|                                                                                                    | <b>5.</b> Enter the command <b>show dsl status</b> and examine the results to ensure that the card is configured to be in its current slot. (In the Names column, the slot number appears as part of the port ID. For example, in ATM19/2, the slot number is 19. Nothing is displayed for slots that are not configured.) If necessary, use the <b>slot</b> command to update the configuration, or move the card to the correct slot. If the line card is a 4xflexi, it will not function unless you use the <b>slot</b> command to configure either CAP or DMT operation. |
|                                                                                                    | <b>6.</b> Reset the line card by disconnecting it from the backplane and reseating it in its slot.                                                                                                    |
|                                                                                                    | 7. Install the card in another slot.                                                                                                    |
|                                                                                                    | 8. If the problem persists, replace the line card.                                                                                                    |

| Symptom                                                                              | Ste | ps to Take                                                                                                    |
|--------------------------------------------------------------------------------------|-----|----------------------------------------------------------------------------------------------------|
| Port fails to come up (modems<br>do not train), or port LED<br>flashes continuously. |     | Enter the command <b>show dsl int atm</b> <i>slot#/port#</i> to display the port configuration.<br>Check the display to ensure that the port is properly provisioned. Make sure the port<br>is configured to be running ("no shutdown" or IOS admin state = up). Also check the<br>line status; if this reads "No CPE detected," troubleshoot the CPE device and the loop<br>as described below under the symptom "You suspect a problem with the CPE or the<br>subscriber loop." |
|                                                                                      | 2.  | In interface configuration mode, reset the port by executing the <b>shutdown</b> command followed by the <b>no shutdown</b> command.                                                                                                    |
|                                                                                      | 3.  | Connect the subscriber to another port on the Cisco 6130. If the modems do not train, troubleshoot the CPE device and the loop as described below under the symptom "You suspect a problem with the CPE or the subscriber loop." If the modems train, go to the next step to troubleshoot the port that failed.                                                                                                    |
|                                                                                      | 4.  | To test the modem on the line card, enter <b>dsl test atm</b> <i>slot#/port#</i> <b>self</b> . Results are displayed automatically after a few seconds. If the modem fails the test, replace the line card.                                                                                                    |
| You suspect a problem with the CPE or the subscriber loop.                           | 1.  | Disconnect the local loop and replace it with a test setup that consists of a modem or CPE that is known to work and a few thousand feet of wire. If the modems train over the shorter distance, the problem lies in the local loop or in the CPE—see the steps that follow. If the modems do not train, the port is probably at fault. Replace the line card.                                                                                                    |
|                                                                                      | 2.  | Make sure that the CPE at the subscriber site is powered up.                                                                                                    |
|                                                                                      | 3.  | Make sure that the CPE is compatible with the Cisco 6130, and that the software version running on the CPE is compatible with the software version running on the Cisco 6130.                                                                                                    |
|                                                                                      | 4.  | Power cycle the CPE. When you turn the power on, the WAN Link LED on the CPE should blink. If the LED does not blink, check the CPE's configuration—if the interface is shut down, bring it up.                                                                                                    |
|                                                                                      | 5.  | Perform a continuity check to find out if the cabling to the CPE is connected and intact. For example, if there is a phone on the line, check for a dial tone.                                                                                                    |
|                                                                                      | 6.  | If there is no POTS, check DC resistance by shorting tip and ring at the remote end.                                                                                                    |
|                                                                                      | 7.  | Make sure there are no load coils on the local loop.                                                                                                    |
|                                                                                      | 8.  | Is the local loop too long? The maximum length range is 15,000 to 25,000 feet (4572 to 7620 meters). Within that range, wire gauge, crosstalk, and multiple bridge taps reduce the distance over which the modems can train.                                                                                                    |
|                                                                                      | 9.  | Is the local loop too short? DMT modems train best over loops of several thousand feet. In a test situation with a loop just a few feet in length, the modems may fail to train. Add wire to the loop.                                                                                                    |
|                                                                                      | 10. | Replace the CPE.                                                                                                    |

| Symptom                                                                                           | Steps to Take                                                                                                    |  |
|---------------------------------------------------------------------------------------------------|----------------------------------------------------------------------------------------------------|--|
| Modems train at a low bit rate,<br>or modems retrain continuously,<br>or the line experiences too | 1. Enter the command <b>show dsl int atm</b> <i>slot#/port#</i> to display the port configuration.<br>Check the display to ensure that the port is properly provisioned. Look in particular for these statistics:                                                                                                    |  |
| many errors.                                                                                      | <ul> <li>Attenuation: typically this is 20 to 50 dB. If the attenuation value is higher than 50 dB, it might be depressing the bit rate. Repair or replace the cables and connectors in the loop.</li> </ul>                                                                                                    |  |
|                                                                                                   | <ul> <li>SNR margin: 3 to 6 dB is optimum. Use the dmt margin command to adjust<br/>SNR margin.</li> </ul>                                                                                                    |  |
|                                                                                                   | <ul> <li>Correction ratio: under DSL Statistics, look at the Received Superframes and<br/>Corrected Superframes values. A ratio of more than 1 corrected superframe for<br/>every 10 superframes received is too high. One or more of these adjustments<br/>might correct the problem: increase the SNR margin using the <b>dmt margin</b><br/>command; increase error correction using the <b>dmt check-bytes</b> command; or<br/>increase interleaving using the <b>dmt interleaving-delay</b> command.</li> </ul>                                                                            |  |
|                                                                                                   | <ul> <li>Errored seconds: a rate of 10 to 20 errored seconds per minute or more is likely to cause retraining. (1 or 2 errored seconds every 15 minutes is a good rate.)</li> <li>See the steps that follow on crosstalk and impulse noise for suggestions on how to compensate.</li> </ul>                                                                                                    |  |
|                                                                                                   | <ul> <li>CRC errors: normal rates vary system by system. If the CRC error rate is higher<br/>than usual, it might cause excessive retraining. See the steps that follow on<br/>crosstalk and impulse noise for suggestions on how to compensate.</li> </ul>                                                                                                    |  |
|                                                                                                   | 2. Crosstalk is caused by interference between services in adjacent cables. It affects random bits rather than chunks of data; upstream and downstream traffic can be affected differently. If crosstalk is increasing the bit error rate (BER), you can compensate in several ways:                                                                                                    |  |
|                                                                                                   | <ul> <li>Reduce the bit rate using the dmt bitrate command. (See the <i>Command Reference for Cisco DSLAMs with NI-2</i> for information on the dmt bitrate command.)</li> </ul>                                                                                                    |  |
|                                                                                                   | <ul> <li>Increase the SNR margin using the dmt margin command. (See the Command<br/>Reference for Cisco DSLAMs with NI-2 for information on the dmt<br/>margin command.)</li> </ul>                                                                                                    |  |
|                                                                                                   | <ul> <li>Turn on or increase error correction. Use the dmt check-bytes command. If the codeword size is not set to auto, you might need to use the dmt codeword-size command to adjust the codeword setting. (See the <i>Command Reference for Cisco DSLAMs with NI-2</i> for information on these commands.)</li> </ul>                                                                                                    |  |
|                                                                                                   | 3. If you experience impulse noise or clipping, both of which affect chunks of data rather than random bits, you can compensate by turning on or increasing interleaving and error correction. (However, note that this approach adds delay.) Use the <b>dmt interleaving-delay</b> command for interleaving. Use the <b>dmt encoding-trellis</b> command or the <b>dmt check-bytes</b> command for error correction. If you use <b>dmt check-bytes</b> and if the codeword size is not set to auto, you might need to use the <b>dmt codeword-size</b> command to adjust the codeword setting. |  |

| Symptom                                                                       | Steps to Take                                                                                                    |
|-------------------------------------------------------------------------------|----------------------------------------------------------------------------------------------------|
|                                                                               | <b>4.</b> If errors or retraining occur while the line is ringing, use the <b>dmt interleaving-delay</b> command to turn on interleaving.                                                                                                    |
|                                                                               | 5. In interface configuration mode, reset the port by executing the <b>shutdown</b> command followed by the <b>no shutdown</b> command.                                                                                                    |
|                                                                               | <b>6.</b> Connect the customer to a different port on the Cisco 6130. If the modems train, replace the line card with the faulty port.                                                                                                    |
|                                                                               | 7. Troubleshoot the CPE device and the loop as described above under the symptom "You suspect a problem with the CPE or the subscriber loop."                                                                                                    |
|                                                                               | 8. Replace the line card.                                                                                                    |
| Card cannot be fully inserted into its slot.                                  | 1. Remove the card and reinsert it, pushing firmly on both the top and the bottom of the faceplate. (The card might jam in the slot if you apply pressure to the top only.) If the chassis is full, you might need to push sideways to insert the card. |
|                                                                               | 2. Inspect connectors on both the card and the backplane, looking for obstructions, bent pins, or other damage. If you find damage to a line card connector, replace the line card. If you find damage to a backplane connector, contact the Cisco TAC. |
| Card experiences problems in<br>one slot but operates normally<br>in another. | There may be a fault in your backplane. Contact the Cisco TAC.                                                                                                    |

# System I/O Card Problems

Use the following table to diagnose and troubleshoot any problems with the system I/O card.

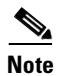

If you need to remove or replace a system I/O card, complete the steps in the "System I/O Card Installation and Removal" section on page 6-17.

| Symptom                                                                                                   | Steps to Take                                                                                                    |  |  |
|----------------------------------------------------------------------------------------------------|----------------------------------------------------------------------------------------------------|--|--|
| A trunk port fails to come up.                                                                            | See the "System-Wide Problems" section on page 5-3.                                                                                                    |  |  |
| A subtending port fails to come up.                                                                       | See the "System-Wide Problems" section on page 5-3.                                                                                                    |  |  |
| An alarm relay or BITS circuit fails.                                                                     | <ol> <li>Check the connection at the wire-wrap connector on the system I/O card. See<br/>Table 1-11 on page 1-29 for the pin assignments of the wire wrap connector.</li> </ol>                                                                                    |  |  |
|                                                                                                    | 2. Check the connection at the other end of the circuit.                                                                                                    |  |  |
|                                                                                                    | <b>3.</b> For a BITS problem, troubleshoot the T1 line at the other end of the circuit.                                                                                                    |  |  |
|                                                                                                    | <b>4.</b> Replace the system I/O card (except in the case of a circuit breaker alarm problem; the system I/O card does not provide the circuit breaker trip alarm).                                                                                                |  |  |
| This message appears on the console or in the system log file:                                            | 1. Make sure the software release running on your system is compatible with the hardware.                                                                                                    |  |  |
| 00:00:28:%C6100-4-COOKIE:<br>Corrupt or missing MAC<br>address cookie using random<br>base 007e.eb7d.e700 | 2. Enter the command <b>show hardware chassis</b> . In the resulting display, look for data from the system I/O card EEPROM. If the system can read the contents of the EEPROM, the system I/O card is likely to be healthy.                                       |  |  |
|                                                                                                    | 3. If the system I/O card is missing, install it.                                                                                                    |  |  |
|                                                                                                    | <b>4.</b> If the system I/O card is present, reseat it. First, turn off system power. Use a screwdriver to unfasten the screws that secure the system I/O card cover, and pull the card off the connectors. Push it firmly back into place and tighten the screws. |  |  |
|                                                                                                    | 5. If the problem persists, replace the system I/O card.                                                                                                    |  |  |

# **Fan Tray Problems**

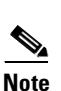

Use the following table to diagnose and troubleshoot any problems with the fan tray.

If you need to remove or replace the fan tray or fan module, complete the steps in the "Replacing Fans in the Fan Tray" section on page 6-4.

| Symptom                                   | Steps to Take                                                                                                    |
|-------------------------------------------|----------------------------------------------------------------------------------------------------|
| Fan modules do not run.                   | <b>1.</b> Make sure the fan module is fully inserted into the fan tray and screwed in place.                                                                                                    |
|                                           | 2. Replace the fan module.                                                                                                    |
| Fan modules run but the system overheats. | 1. Make sure that the air intake vents at the bottom front of the chassis and the exhaust vents on the top of the chassis are free of blockages.                                                                                                    |
|                                           | 2. Make sure that the ambient temperature and other environmental factors affecting the system are within the ranges specified in the "Environmental Requirements" section on page 2-11.                                                               |
|                                           | <b>3.</b> Make sure that all cards, blank faceplates, and covers are in place. The cooling system cannot operate effectively unless the chassis is fully enclosed.                                                                                     |
|                                           | <ol> <li>Check the LED on the fan module. If the LED is not green, the fan module has failed.<br/>Replace the fan module.</li> </ol>                                                                                                    |
|                                           | <ol> <li>Check the air filter at the bottom of the fan tray, and if necessary clean or replace it.<br/>See the "Replacing the Air Filter in the Fan Tray" section on page 6-2 for instructions<br/>on cleaning or replacing the air filter.</li> </ol> |
|                                           | 6. Reduce the ambient temperature.                                                                                                    |
| Fan module status LED is not green.       | The fan module has failed or is not receiving power. If other components in the system are receiving power (look for green LEDs), replace the fan module.                                                                                              |
| Air filter is damaged, dirty, or clogged. | See the "Replacing the Air Filter in the Fan Tray" section on page 6-2 for instructions on cleaning or replacing the air filter.                                                                                                    |

# Alarms

Tables 5-2 through 5-8 describe alarms for the Cisco 6130. In each table, the text in the Alarm column is the text that appears in the description field of the alarm message. Alarm messages appear on the console screen as the alarms occur; to see a list of current alarms, enter **show facility-alarm status**.

Refer to the problem tables in this chapter for more detailed troubleshooting instructions.

| Alarm                              | Keyword   | Severity | Description                                                                                       |
|------------------------------------|-----------|----------|---------------------------------------------------------------------------------------------------|
| Chassis<br>temperature too<br>high | OVER_TEMP | Major    | An overtemperature condition has been<br>detected. (Temperature is measured on the<br>NI-2 card.) |

Table 5-2 Chassis Alarm

| Alarm                                     | Keyword                         | Severity | Description                                                                                                    |
|-------------------------------------------|---------------------------------|----------|----------------------------------------------------------------------------------------------------|
| Provisioned slot<br>is empty              | MODULE_MISMATCH                 | Major    | The line card in this slot does not match the type configured for this slot.                                            |
| Line card not<br>equal to<br>provisioning | MODULE_MISSING                  | Minor    | This slot is configured for a line card, but<br>no line card is present.                                                |
| Invalid line card<br>for this slot        | MODULE_INVALID                  | Minor    | The line card detected in this slot cannot<br>operate in this slot or is incompatible with<br>the system configuration. |
| Flexi line card<br>not provisioned        | FLEX_MODULE_NOT_<br>PROVISIONED | Info     | You must use the <b>slot</b> command to configure a 4xflexi as either CAP or DMT.                                       |

#### Table 5-3 Line Card Slot Alarms

### Table 5-4 NI-2 Redundancy Alarms

| Alarm                                  | Keyword                                  | Severity | Description                                                                                                    |
|----------------------------------------|------------------------------------------|----------|----------------------------------------------------------------------------------------------------|
| Active/Standby<br>NI2 type<br>mismatch | C6100_CONTROLLER_SLOT<br>_MISMATCH_ALARM | Major    | The NI-2 cards installed in slot 10 and slot 11 are different types; for example, one is an OC-3c/OC-3c NI-2 card and the other is an OC-3c/2xDS3 NI-2 card. |
| Standby NI2<br>missing                 | C6100_CONTROLLER_SLOT<br>_MISSING_ALARM  | Major    | The secondary NI-2 card slot has been provisioned for a standby NI-2 card, but the card is not installed in the chassis.                                     |
| Redundancy<br>process failed           | NI2_RF_PROCESS_FAILED                    | Major    | An internal redundancy software<br>process has failed and redundancy may<br>not be available.                                                                |
| Peer APS mode<br>mismatch              | APS_MODE_MISMATCH_A<br>LARM              | Minor    | The OC3 trunk is connected to a device<br>not configured for nonrevertive,<br>unidirectional APS.                                                            |

#### Table 5-5 IOS Controller Alarms

| Alarm                        | Keyword      | Severity | Description                                                                                                    |
|------------------------------|--------------|----------|----------------------------------------------------------------------------------------------------|
| Loss of active<br>clock sync | LOSS_OF_SYNC | Major    | Loss of timing reference. The<br>configured clock source is not<br>available, so the system is using<br>its internal clock.        |
| BITS clock<br>failure        | BITS_FAILED  | Major    | BITS clock failure (LOS or<br>AIS). The configured clock<br>source is not available, so the<br>system is using its internal clock. |

The source of the OC-3c alarms in Table 5-6 is one of the following interfaces: ATM0/1 (the trunk) or ATM0/2 (the subtending interface).

| Alarm                       | Keyword                | Severity | Description                                                                                                    |
|-----------------------------|------------------------|----------|----------------------------------------------------------------------------------------------------|
| Loss of Cell<br>Delineation | SONET_LOCD             | Critical | Loss of cell delineation on a SONET line.                                                                                    |
| Path RDI<br>Received        | SONET_PRDI             | Critical | Path Remote Defect Indication was received<br>on a SONET line. This is equivalent to Path<br>Far End Receive Failure (FERF). |
| Path AIS<br>Received        | SONET_PAIS             | Critical | Path Alarm Indication Signal was received on a SONET line.                                                                   |
| Loss of Pointer             | SONET_LOP              | Critical | Loss of pointer condition on a SONET line.                                                                                   |
| Line RDI                    | SONET_LRDI             | Critical | Line Remote Defect Indication received on a<br>SONET line. This is equivalent to line Far<br>End Receive Failure (FERF).     |
| Line AIS<br>Received        | SONET_LAIS             | Critical | Line Alarm Indication Signal received on a SONET line.                                                                       |
| Loss of Frame               | SONET_LOF              | Critical | LOF <sup>1</sup> condition on a SONET line.                                                                                  |
| Loss of Signal              | SONET_LOS              | Critical | LOS <sup>2</sup> detected on the SONET line.                                                                                 |
| Signal Label<br>Mismatch    | SONET_SIGNAL_<br>LABEL | Minor    | Incorrect payload type signal label mismatch on a SONET line.                                                                |

Table 5-6 OC-3c/STM-1 Network Interface Alarms

1. LOF = Loss Of Frame

2. LOS = Loss Of Signal

The source of the DS3 alarms in Table 5-7 is one of the following interfaces: ATM0/1 (the trunk), ATM0/2 (subtending interface), or ATM0/2 (subtending interface).

| Alarm                       | Keyword       | Severity | Description                                                                                                    |
|-----------------------------|---------------|----------|----------------------------------------------------------------------------------------------------|
| Loss of Cell<br>Delineation | DS3/E3_LOCD   | Critical | The DS3 line is experiencing a loss of cell delineation.                                                                            |
| RAI Received                | DS3/E3_RAI    | Critical | The DS3 line is receiving a remote alarm indication.                                                                                |
| Yellow Alarm<br>Received    | DS3/E3_YELLOW | Critical | The DS3 line is receiving a yellow alarm,<br>indicating that another device has detected a<br>failure that might be in this device. |
| AIS Received                | DS3/E3_AIS    | Critical | The DS3 line is receiving an Alarm<br>Indication Signal.                                                                            |
| OOF Received                | DS3/E3_OOF    | Critical | The DS3 line has detected an Out of Frame condition.                                                                                |
| LOS Detected                | DS3/E3_LOS    | Critical | The DS3 line has detected Loss of Signal at the framer.                                                                             |
| PLCP LOF<br>Detected        | DS3_PLCP_LOF  | Critical | The DS3 line has detected a Physical Layer<br>Convergence Procedure Loss of Frame error.                                            |

Table 5-7 DS3/E3 Network Interface Alarms

#### Table 5-8 Fan Tray Alarms

| Alarm                      | Keyword          | Severity | Description                                                                                                    |
|----------------------------|------------------|----------|----------------------------------------------------------------------------------------------------|
| Not detected<br>or missing | FAN_TRAY_REMOVED | Major    | The fan tray has been disconnected from the chassis or is missing.                                                                                                    |
| Multiple fan<br>failures   | FAN_FAIL_MULTI   | Major    | Two or more fan modules (out of three) in<br>the fan tray have failed. When fan<br>modules fail, the remaining fan<br>modules run at full speed until the fault<br>is corrected. |
| Single fan failure         | FAN_FAIL_SING    | Minor    | A single fan module (one of three) in the<br>fan module has failed. When fan modules<br>fail, the remaining fan modules run at full<br>speed until the fault is corrected.       |

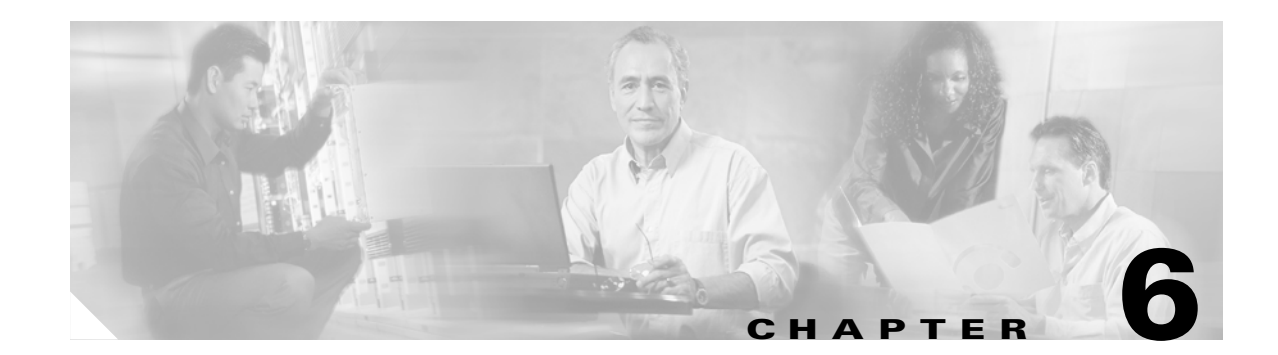

# Upgrading and Maintaining the Cisco 6130 System

This chapter describes upgrade and maintenance procedures for the Cisco 6130 with NI-2 system, which includes

- Backing Up Software, page 6-1
- Fan Tray Maintenance, page 6-2
- Installing and Replacing Hardware, page 6-6

# **Backing Up Software**

Cisco recommends that you maintain, on a TFTP server, current copies of three files for each Cisco 6130 with NI-2 system:

- The Cisco IOS software image
- The Cisco IOS boot image
- The configuration file (running-config)

If you keep copies of these files on a TFTP server, you can easily recover from a fault in an NI-2 card: simply replace the NI-2 card, and download the software image and configuration file from the TFTP server. Remember to update your backup files whenever you change your configuration or upgrade your Cisco IOS software.

Complete the following steps to copy the Cisco IOS software images and configuration file to a TFTP server:

- **Step 1** Log in to the Cisco 6130 node whose software you wish to back up.
- Step 2 Enter the dir command to display the names of the files: 6130# dir
- **Step 3** Enter a copy command to copy the Cisco IOS software file to the node TFTP server: 6130# copy flash:<image-name> tftp

- **Step 4** Enter a second copy command to copy the Cisco IOS boot image file to the node TFTP server: 6130# copy bootflash:<image-name> tftp
- **Step 5** Enter a third copy command to copy the configuration file to the node TFTP server: 6130# copy running-config tftp

# **Fan Tray Maintenance**

The following sections describe the preventive maintenance procedures for the fan tray:

- Replacing the Air Filter in the Fan Tray
- Replacing Fans in the Fan Tray

## **Replacing the Air Filter in the Fan Tray**

The air filter is located directly below the three fan modules in the fan tray. Replace the air filter every 60 days. If you notice a significant accumulation of dust in the filter prior to 60 days, replace the filter at that time. Record the date each time you replace the filter.

You can order a replacement air filter (part number 6100-AF-01=) through Cisco.

To replace the air filter, complete the following steps:

- **Step 1** Using the slack in the cables in front of the fan tray, move the cables to the side of the fan tray so that the air filter door can be removed and the air filter can be replaced.
- **Step 2** Locate and unscrew the three thumbscrews shown in Figure 6-1.

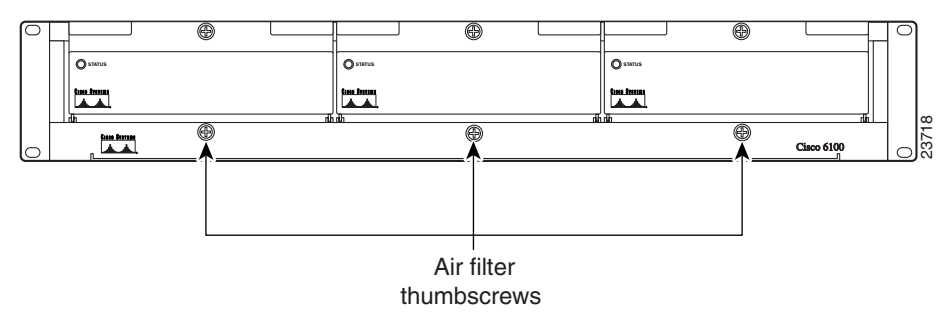

Figure 6-1 Location of Air Filter Thumbscrews

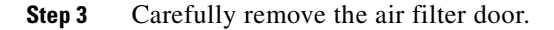

**Step 4** Slide the air filter out from the bottom of the fan tray. Gently pull the used air filter toward you to remove it from the fan tray (see Figure 6-2). The fan tray remains operational while you replace the air filter.

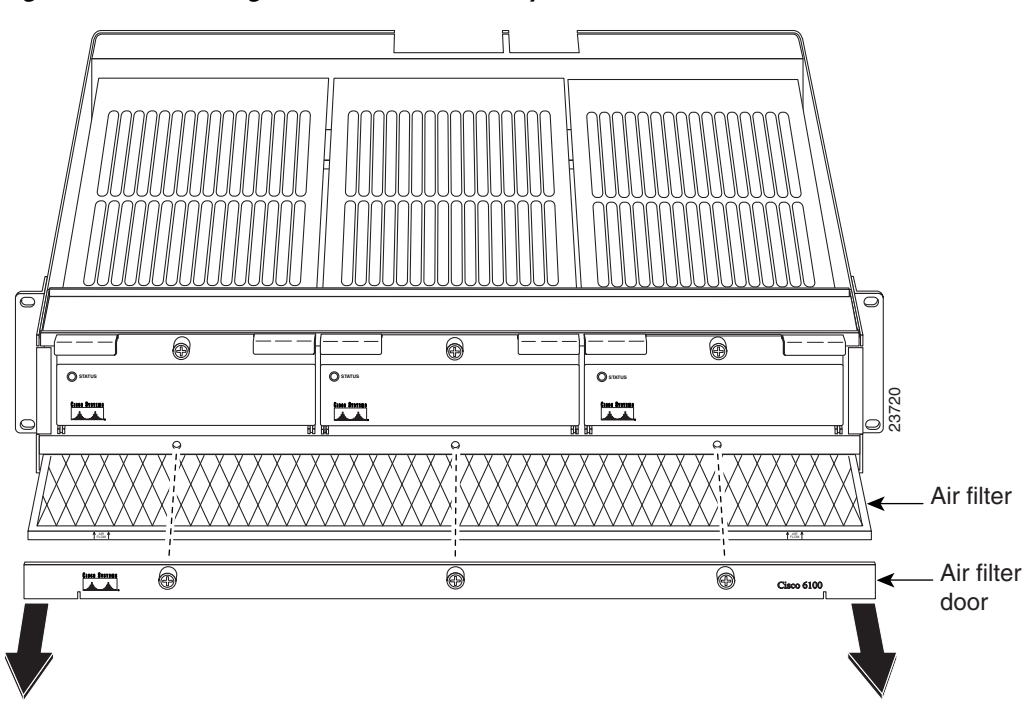

Figure 6-2 Removing Air Filter Door and Dirty Air Filter

**Step 5** Hold the replacement air filter so that the air flow arrows on the end of the air filter face upward, as shown in Figure 6-3.

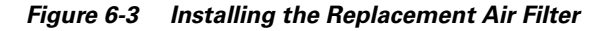

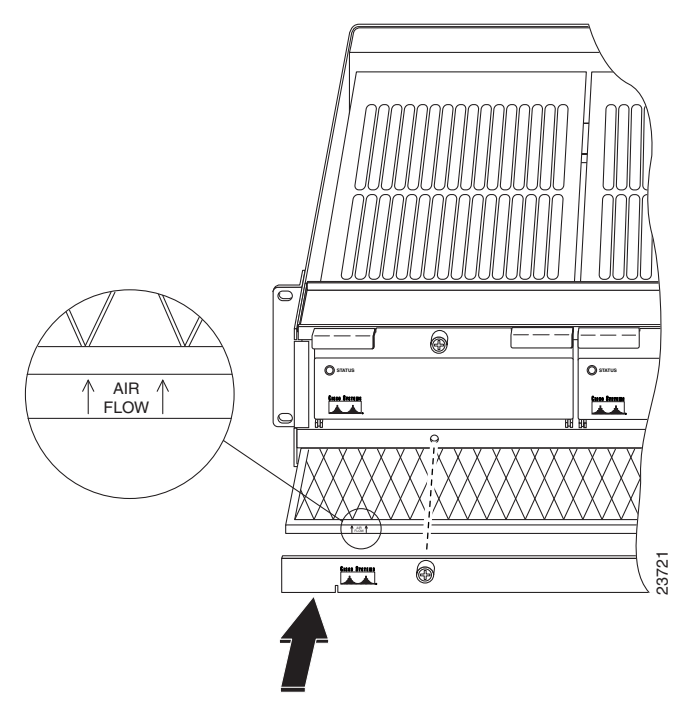

**Step 6** Slide the filter into its slot at the bottom of the fan tray. (See Figure 6-3.)

**Step 7** Place the air filter door back on the fan tray and tighten the three thumbscrews. (See Figure 6-3.)

**Step 8** Discard the used air filter.

# **Replacing Fans in the Fan Tray**

If a fan module is running too slowly or is no longer operational, an alarm is generated in the system management software. You will need to replace the nonoperational fan module. While you are replacing the nonoperational fan module, the operational fan modules continue to run. You can order a replacement fan module (part number 6100-FU-01=) through Cisco.

4 Warning

If you do not have a replacement fan available, pull all of the line cards away from the backplane connection and power off the system until a replacement fan module is available.

To replace a fan module in the fan tray, complete the following steps:

- **Step 1** Using the slack in the cables in front of the fan tray, move the cables to the side of the fan tray so that the fan module can be removed and replaced.
- **Step 2** Locate the fan module and unscrew the thumbscrew (the screw at the top of the fan module) that holds the fan module in place. (See Figure 6-4.)

#### Figure 6-4 Location of Fan Tray Thumbscrews

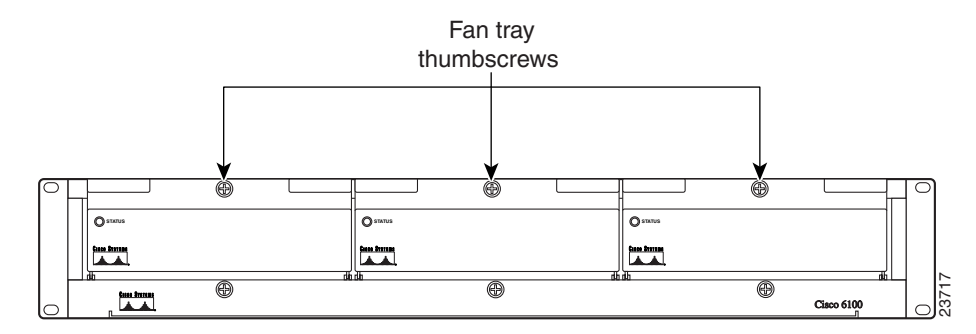

**Step 3** Carefully remove the fan module by pulling it toward you. The fan module is located on slide rails for easy removal and installation. (See Figure 6-5.)

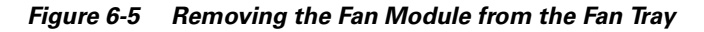

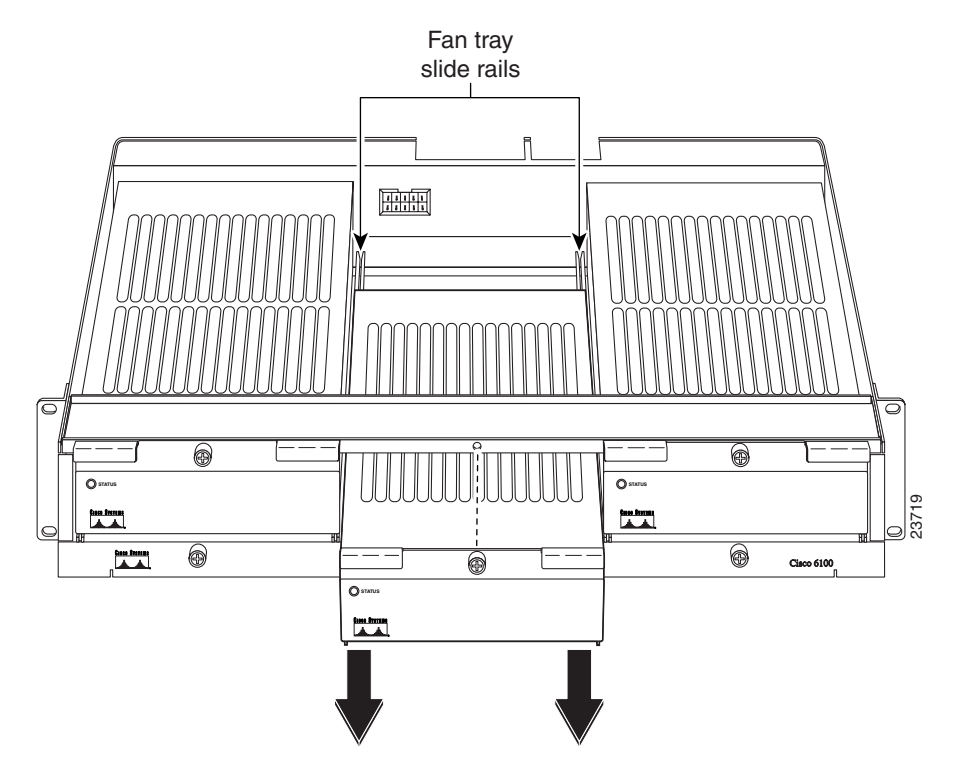

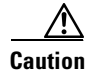

It is important that the chassis cooling fans run continuously while the system is powered.

- **Step 4** Align the new fan module with the fan tray slide rails inside the fan tray.
- **Step 5** Slide the replacement fan module into the fan tray.
- **Step 6** Tighten the thumbscrew above the replacement fan module.
- **Step 7** Discard the used fan module.

# **Installing and Replacing Hardware**

This section details the installation and removal procedures for the following field replaceable unit (FRU) hardware components:

- *x*TU-C line card
- Blank faceplate
- DS3/DS3 NI-2 card
- OC-3c/OC-3c NI-2 card
- System I/O card

Note

See the "General Maintenance Guidelines" section on page 2-9 for installation and replacement practices for the Cisco 6130 with NI-2 system cards.

Caution

Proper ESD protection is required whenever you handle Cisco equipment. Installation and maintenance personnel should be properly grounded using ground straps to eliminate the risk of ESD damage to the equipment. Cards are subject to ESD damage whenever they are removed from the chassis.

See the "Preventing Electrostatic Discharge Damage" section on page 2-9 for ESD grounding jack location and procedures for the Cisco 6130 with NI-2 system.

# **xTU-C Line Card Installation and Removal**

The following sections detail the installation and removal procedures for the *x*TU-C line card.

## Installing an xTU-C Line Card

Complete the following steps to install the *x*TU-C line card in the chassis.

Note

It is important that you complete each step before moving on to the next step.

- **Step 1** Connect a grounding strap to an ESD grounding jack.
- **Step 2** Open the front cover on the chassis, as necessary.
- **Step 3** Hold the *x*TU-C line card vertically, with the line card faceplate toward you and the connectors facing the chassis slot.
- **Step 4** Align the line card edges with the top and bottom guides of the chassis slot.
- **Step 5** Lift up on the locking lever and gently apply pressure to the bottom of the faceplate while pushing the line card into the slot.

Figure 6-6 shows the line card installation for a Cisco 6130 chassis.

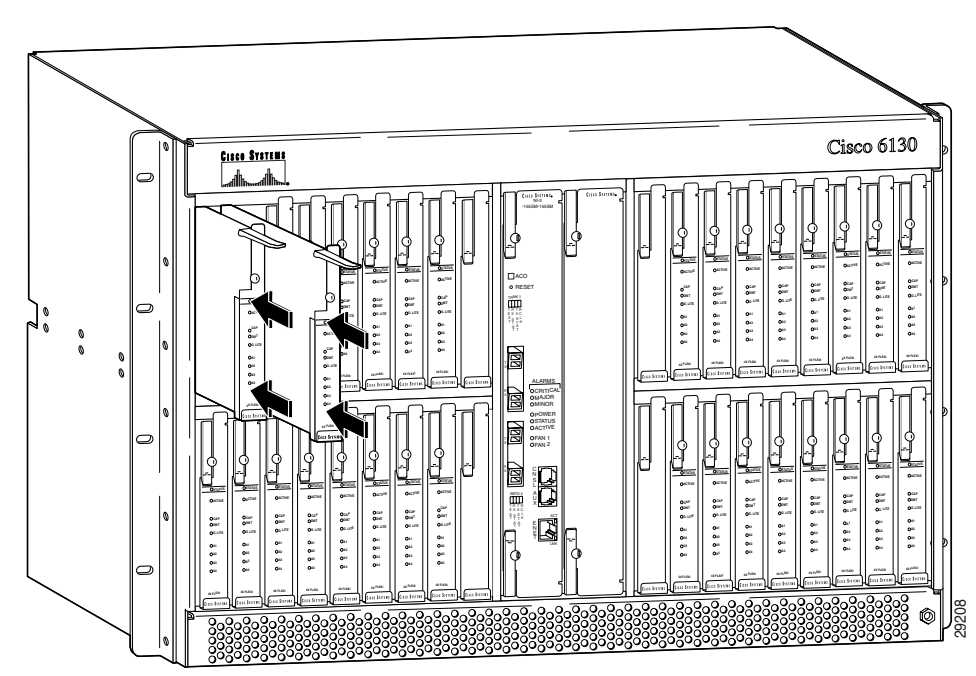

Figure 6-6 xTU-C Line Card Installation

- **Step 6** Push on the faceplate of each line card to fully seat the line card.
- **Step 7** Press down on the locking lever to secure the line card and connect it to the backplane.
- **Step 8** Lock the line cards.

Use a flat-head screwdriver to turn the locking tab so that it overlaps the locking lever to prevent inadvertent dislodging. Figure 6-7 shows how to position the locking tab.

Figure 6-7 Positioning the Locking Tab for the xTU-C Line Card Installation and Removal

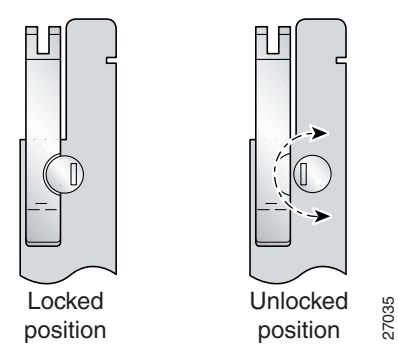

**Step 9** Verify that the STATUS LED is solid green after the brief self-test. If the STATUS LED is not green after the self-test, see Chapter 5, "Troubleshooting" for troubleshooting procedures.

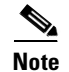

If you are installing the line card for the first time, refer to the provisioning procedures in the appropriate software guide for your chassis.

### Removing an *x*TU-C Line Card

Complete the following steps to remove a *x*TU-C line card from the chassis:

- **Step 1** Connect a grounding strap to a ESD grounding jack.
- **Step 2** Open the front cover on the chassis, as necessary.
- **Step 3** Use a flat-head screwdriver to move the locking tab from the locked to the unlocked position. Be sure to turn the locking tab so that it does not overlap the locking lever, as shown in Figure 6-7.
- **Step 4** Lift up on the locking lever. This action disconnects the line card from the backplane.
- **Step 5** Carefully slide the line card out of the slot.

Either replace the line card that you remove, or insert a blank faceplate in the empty slot. See the "Installing an xTU-C Line Card" section on page 6-6 for 4xflexi installation instructions. For blank faceplate installation instructions, see the "Installing a Blank Faceplate" section on page 6-8.

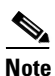

Blank faceplates should occupy any empty slots in the chassis.

## **Blank Faceplate Installation and Removal**

Blank faceplates should occupy any empty line card slots in the Cisco 6130 chassis. Blank faceplate installation is similar to line card installation.

The following sections detail the installation and removal procedures for a blank faceplate.

## Installing a Blank Faceplate

Complete the following steps to install a blank faceplate in the Cisco 6130 chassis:

| Step 1 | Connect a grounding strap to a ESD grounding jack.                                                                                     |
|--------|----------------------------------------------------------------------------------------------------|
| Step 2 | Open the front cover on the chassis, as necessary.                                                                                     |
| Step 3 | Vertically align the blank faceplate edge with the top and bottom guides of the chassis slot.                                          |
| Step 4 | Lift up on the locking lever and gently apply pressure to the bottom of the faceplate while pushing the blank faceplate into the slot. |
| Step 5 | Push on the faceplate to fully seat the blank faceplate.                                                                               |
| Step 6 | Press down on the locking lever to secure the faceplate.                                                                               |

#### In

## **Removing a Blank Faceplate**

Complete the following steps to remove a blank faceplate from the Cisco 6130 chassis:

- **Step 1** Connect a grounding strap to a ESD grounding jack.
- **Step 2** Open the front cover on the chassis, as necessary.
- **Step 3** Lift up on the locking lever. This action disconnects the line card from the backplane.
- **Step 4** Carefully slide the line card out of the slot.

Either replace the blank faceplate that you remove, or insert a line card in the empty slot. See the "Installing a Blank Faceplate" section on page 6-8 for blank faceplate installation procedures. For line card installation procedures, see the "Installing an xTU-C Line Card" section on page 6-6.

## **DS3/2DS3 NI-2 Card Installation and Removal**

The following sections detail the installation and removal procedures for the DS3/2DS3 NI-2 card.

The ports labeled "ENET," "CNSL," and "AUX" are SELV circuits. SELV circuits should be connected only to other SELV circuits. Because the DSL circuits are treated like telephone-network voltage, avoid connecting the SELV circuit to the TNV circuits.

Cisco recommends that you label each data cable at both ends to identify its destination.

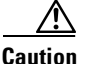

Tin

<u>varning</u>

Service is interrupted for the entire system when the NI-2 card is removed.

Caution

Proper ESD protection is required whenever you handle Cisco equipment. Installation and maintenance personnel should be properly grounded using ground straps to eliminate the risk of ESD damage to the equipment. Cards are subject to ESD damage whenever they are removed from the chassis.

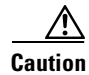

Installing the cards in the chassis with the power leads reversed can damage the cards.

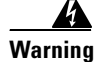

The power supply circuitry for the Cisco DSLAM equipment can constitute an energy hazard. Before you install or replace the equipment, remove all jewelry (including rings, necklaces, and watches). Metal objects can come into contact with exposed power supply wiring or circuitry inside the DSLAM equipment. This could cause the metal objects to heat up and cause serious burns or weld the metal object to the equipment.

Γ

### <u>A</u> Warning

Do not reach into a vacant slot or chassis while you install or remove a line card or a fan. Exposed circuitry could constitute an energy hazard.

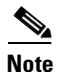

All cards must be fully seated in the chassis. A push on the faceplate of each card is required for the card to be fully seated.

## Installing a DS3/2DS3 NI-2 Card

Complete the following steps to install a DS3/2DS3 NI-2 card in the chassis. It is important that you accomplish each step completely before moving on to the next step.

- **Step 1** Connect a grounding strap to a ESD grounding jack.
- **Step 2** Open the front cover on the chassis, as necessary.
- Step 3 Inspect the NI-2 card. Verify that the daughterboard is fully seated on the main board.
- **Step 4** Verify that slot 10 or slot 11 of the chassis has no bent pins.
- Step 5 Vertically align the card edge with the top and bottom guides of the chassis slot.

Figure 6-8 shows the NI-2 card installation in slot 10 of a Cisco 6130 chassis, but the installation procedure for installing an NI-2 card in slot 11 is the same.

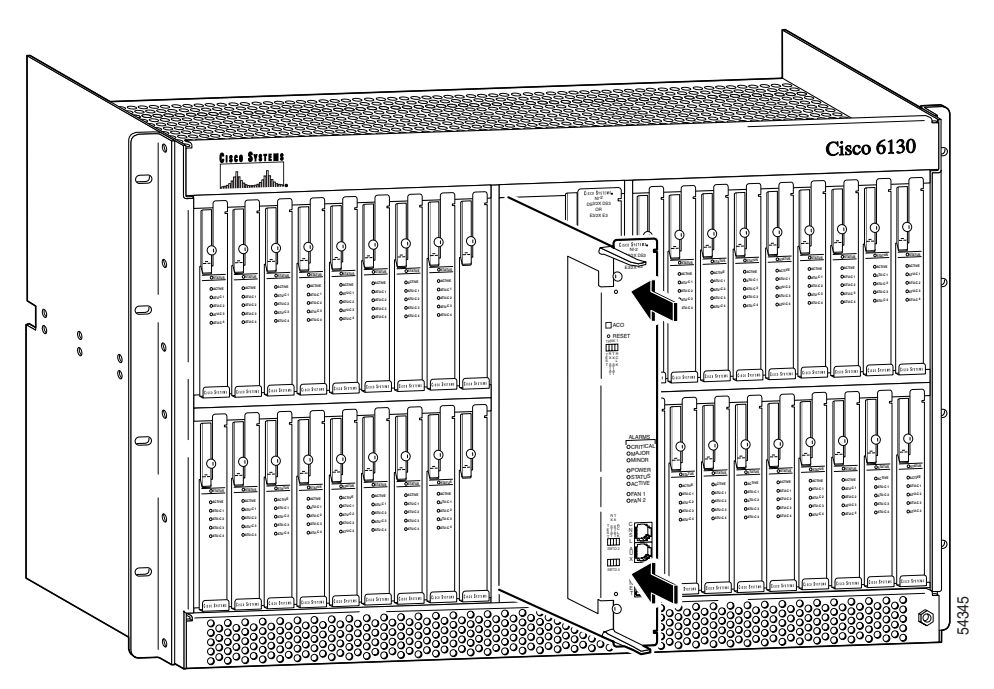

#### Figure 6-8 NI-2 Card Installation

- **Step 6** Lift up on the locking levers and gently apply pressure to the bottom of the faceplate while pushing the card into the slot.
- **Step 7** Push on the faceplate of the card to fully seat it.

- Step 8 Press down on the locking levers to secure the card and connect it to the backplane.
- **Step 9** Lock both NI-2 card locking tabs.

Use a flat-head screwdriver to turn the locking tabs so that they overlap the locking levers to prevent inadvertent dislodging, as shown in Figure 6-9.

#### Figure 6-9 Locking the NI-2 Card

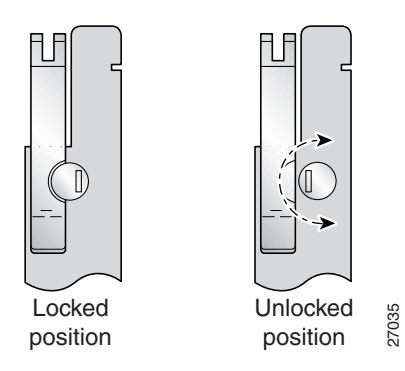

**Step 10** Verify that the STATUS LED on the NI-2 card is solid green (where applicable).

The power-on self-test procedure may take several minutes. If the STATUS LED is not green after the self-test, see the "NI-2 Card Problems" section on page 5-6.

Perform a software update if the STATUS LED on the NI-2 card is flashing. Refer to the *Configuration Guide for Cisco DSLAMs with NI-2* for software upgrade procedures.

\$ Note

The network connection to the ATM switch and the subtending connections are done from the system I/O card or I/O module. For more information on these connection procedures, see one of the following sections: the "Locate or Install the System I/O Card" section on page 3-20 for a Cisco 6130 chassis with POTS splitter, or the "Locate or Install the System I/O Card" section on page 4-17 for a Cisco 6130 chassis without a POTS splitter.

**Step 11** Connect the 10BaseT RJ-45 receptacle connector on the NI-2 card (ENET) and the management network (for example, LAN). Figure 6-10 shows where to connect the Ethernet cable.

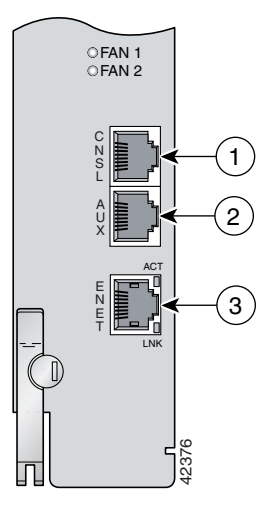

Figure 6-10 ENET, CNSL, and AUX RJ-45C Receptacles on the NI-2 Card

**Step 12** Connect a VT100-compatible terminal to the system console port on the NI-2 card (CNSL). Connect the terminal to a power source and set it up using the values that are shown in Table 6-1. Figure 6-10 shows where to connect the console cable.

### Table 6-1 Terminal Settings

| Baud rate      | 9600 (transmit and receive) |
|----------------|-----------------------------|
| Character size | 8 bits                      |
| Parity         | None                        |
| Stop bits      | 1                           |
| Flow control   | None                        |

Step 13 Connect a terminal, a modem, or another serial device to the RJ-45 auxiliary port on the NI-2 card (AUX). Figure 6-10 shows where to connect the auxiliary cable.

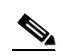

**Note** This step is optional.

**Step 14** Close the front cover on the chassis, as necessary.

## Removing a DS3/2DS3 NI-2 Card

Complete the following steps to remove a DS3/2DS3 NI-2 card from the chassis:

| Step 1 | Connect a grounding strap to a ESD grounding jack.                                             |
|--------|------------------------------------------------------------------------------------------------|
| Step 2 | Open the front cover on the chassis as necessary.                                              |
| Step 3 | Disconnect the RJ-45 auxiliary port on the NI-2 card (AUX).                                    |
| Step 4 | Disconnect the VT100-compatible terminal from the system console port on the NI-2 card (CNSL). |
| Step 5 | Disconnect the 10BaseT RJ-45 receptacle connector on the NI-2 card (ENET).                     |
|        |                                                                                                |
- **Step 6** Use a flat-head screwdriver to move the locking tabs from the locked to the unlocked position. Be sure to turn the locking tabs so that they do not overlap the locking levers, as shown in Figure 6-9.
- Step 7 Lift up on the locking levers. This action disconnects the card from the backplane.
- **Step 8** Carefully slide the card out of the slot.

See the "Installing a DS3/2DS3 NI-2 Card" section on page 6-10 for NI-2 card installation procedures.

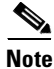

The network connection to the ATM switch and the subtending connections are done from the system I/O card. For more information on these connection procedures, see the appropriate installation chapter.

### OC-3c/OC-3c NI-2 Card Installation and Removal

The following sections detail the installation and removal procedures for the OC-3c/OC-3c NI-2 card.

Warning The ports labeled "ENET," "CNSL," and "AUX" are SELV circuits. SELV circuits should be connected only to other SELV circuits. Because the DSL circuits are treated like telephone-network voltage, avoid connecting the SELV circuit to the TNV circuits. Tip Cisco recommends that you label each data cable at both ends to identify its destination. Caution Service is interrupted for the entire system when the NI-2 card is removed. ∕!∖ Caution Proper ESD protection is required whenever you handle Cisco equipment. Installation and maintenance personnel should be properly grounded using ground straps to eliminate the risk of ESD damage to the equipment. Cards are subject to ESD damage whenever they are removed from the chassis. /į\ Caution Installing the cards in the chassis with the power leads reversed can damage the cards. Warning The power supply circuitry for the Cisco DSLAM equipment can constitute an energy hazard. Before you install or replace the equipment, remove all jewelry (including rings, necklaces, and watches). Metal objects can come into contact with exposed power supply wiring or circuitry inside the DSLAM equipment. This could cause the metal objects to heat up and cause serious burns or weld the metal object to the equipment. Warning Do not reach into a vacant slot or chassis while you install or remove a line card or a fan. Exposed circuitry could constitute an energy hazard.

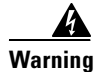

Do not stare into the beam or view it directly with optical instruments.

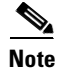

All cards must be fully seated in the chassis. A push on the faceplate of each card is required for the card to be fully seated.

#### Installing an OC-3c/OC-3c NI-2 Card

Complete the following steps to install an OC-3c/OC-3c NI-2 card in the chassis. It is important that you complete each step before moving on to the next step.

- **Step 1** Connect a grounding strap to an ESD grounding jack.
- **Step 2** Open the front cover on the chassis, as necessary.
- Step 3 Inspect the NI-2 card. Verify that the daughterboard is fully seated on the main board.
- **Step 4** Verify that slot 10 or slot 11 of the chassis has no bent pins.
- **Step 5** Vertically align the card edge with the top and bottom guides of the chassis slot.

Figure 6-8 shows the NI-2 card installation in slot 10 of a Cisco 6130 chassis, but the installation procedure for installing an NI-2 card in slot 11 is the same.

- **Step 6** Lift up on the locking levers and gently apply pressure to the bottom of the faceplate while pushing the card into the slot.
- **Step 7** Push on the faceplate of each card to fully seat the card.
- Step 8 Press down on the locking levers to secure the card and connect it to the backplane.
- **Step 9** Lock both NI-2 card locking tabs.

Use a flat-head screwdriver to turn the locking tabs so that they overlap the locking levers to prevent inadvertent dislodging, as shown in Figure 6-9.

**Step 10** Verify that the STATUS LEDs on all cards are solid green (where applicable).

This self-test procedure takes several minutes. If the STATUS LEDs are not green after the self-test, see Chapter 5, "Troubleshooting" for troubleshooting procedures.

- **Step 11** Pull the OC-3c/OC-3c NI-2 card transmit and receive fiber-optic cables from the ATM switch through the 1 RU of space under the fan tray.
- Step 12 Attach the receive cable from the ATM switch to the transmit connector in the inset on the faceplate of the OC-3c/OC-3c NI-2 card (trunk 1 interface connector TX). See Figure 6-11 for the OC-3c network interface connection location.

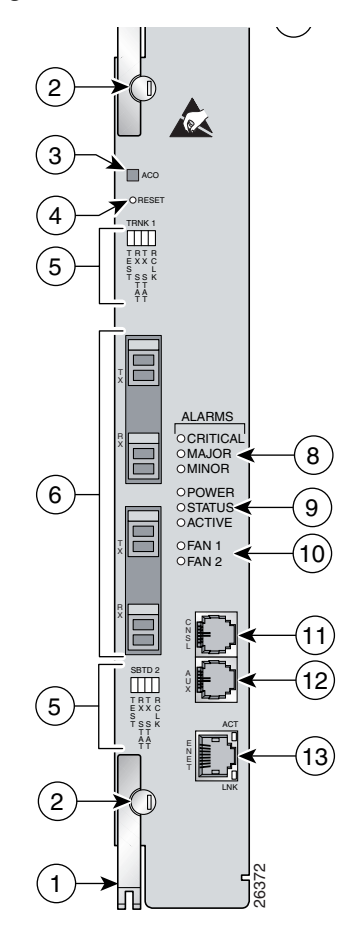

Figure 6-11 OC-3c Network Interface Connection

The transmit connector is the one closest to the top of the faceplate. The receive connector is closest to the bottom of the faceplate. The connector IDs are silkscreened inside the inset.

- **Step 13** Attach the transmit cable from the ATM switch to the receive connector in the inset on the faceplate of the OC-3c/OC-3c NI-2 card (trunk 1 interface connector RX). See Figure 6-11 for the OC-3c network interface connection location.
- **Step 14** Allow enough slack in the cable so that the fan tray can be opened and the fan modules can be maintained.
- **Step 15** Coil the fiber loosely within the 1 RU of space to take out slack.

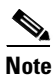

To cable the chassis for OC-3c subtending, see one of the following sections: the "Cable the OC-3c Subtending Network Configuration" section on page 3-44 for a Cisco 6130 chassis with a POTS splitter, or the "Cable the OC-3c Subtending Network Configuration" section on page 4-39 for a Cisco 6130 chassis without a POTS splitter.

**Step 16** Connect the 10BaseT RJ-45 receptacle connector on the NI-2 card (ENET) to the management network (for example, LAN). Figure 6-10 shows where to connect the Ethernet cable.

- Step 17 Connect a VT100-compatible terminal to the system console (CNSL) port on the NI-2 card. Connect the terminal to a power source and set it up using the values that are shown in Table 6-1. Figure 6-10 shows where to connect the console cable.
- **Step 18** Connect a terminal, a modem, or another serial device to the RJ-45 auxiliary (AUX) port on the NI-2 card. Figure 6-10 shows where to connect the auxiliary cable.

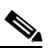

**Note** This step is optional.

**Step 19** Close the front cover on the chassis, as necessary.

#### Removing an OC-3c/OC-3c NI-2 Card

Complete the following steps to remove an OC-3c/OC-3c NI-2 card from the chassis:

- **Step 1** Connect a grounding strap to a ESD grounding jack.
- **Step 2** Open the front cover on the chassis as necessary.
- **Step 3** Disconnect the RJ-45 auxiliary port on the NI-2 card (AUX).
- **Step 4** Disconnect the VT100-compatible terminal from the system console port on the NI-2 card (CNSL).
- **Step 5** Disconnect the 10BaseT RJ-45 receptacle connector on the NI-2 card (ENET).
- **Step 6** Disconnect the receive cable from the transmit connector in the inset on the faceplate of the NI-2 card (trunk 1 interface connector TX).
- **Step 7** Disconnect the transmit cable from the receive connector in the inset on the faceplate of the NI-2 card (trunk 1 interface connector RX).
- **Step 8** Disconnect the RX subtend 2 interface connector in the inset on the faceplate of the NI-2 card, as necessary.
- **Step 9** Disconnect the TX subtend 2 interface connector in the inset on the faceplate of the NI-2 card, as necessary.
- **Step 10** Use a flat-head screwdriver to move the locking tabs from the locked to the unlocked position. Be sure to turn the locking tabs so that they do not overlap the locking levers, as shown in Figure 6-9.
- **Step 11** Lift up on the locking levers. This action disconnects the card from the backplane.
- **Step 12** Carefully slide the card out of the slot.

See the "Installing an OC-3c/OC-3c NI-2 Card" section on page 6-14 for NI-2 card installation procedures.

### System I/O Card Installation and Removal

The following sections detail the installation and removal procedures for the system I/O card.

#### Installing a System I/O Card

Note

Complete the following steps to install the system I/O card in the chassis backplane.

It is important that you complete each step before moving on to the next step.

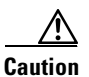

Static voltages as low as 30 volts can cause latent damage to circuitry on the system I/O card. Be sure to observe all standard antistatic procedures (for example, wear a grounding strap).

- **Step 1** Connect a grounding strap to an ESD grounding jack.
- **Step 2** Open the rear cover on the chassis, as necessary.
- **Step 3** Remove the fuses from the fuse and alarm panel. By removing the fuses, the system is not powered while you install and connect the system I/O card.
- **Step 4** Locate the twelve backplane screws shown in Figure 6-12. Use a Phillips-head screwdriver to remove the backplane screws. Keep these backplane screws for use when you install the system I/O card.

#### Figure 6-12 Backplane Screw Location for System I/O Card Installation

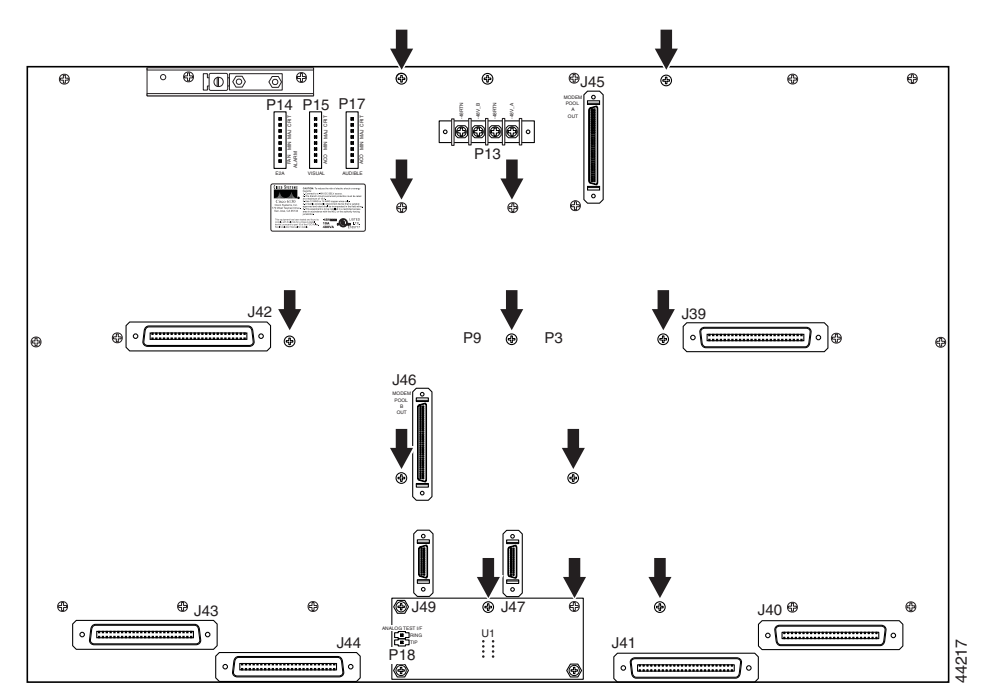

**Step 5** Use a 1/4 inch socket driver or wrench to screw ten standoff screws into the locations formerly occupied by ten of the twelve screws that you removed in Step 4. Tighten the standoff screws using the 1/4 inch socket driver or wrench. See Figure 6-13 for standoff screw location.

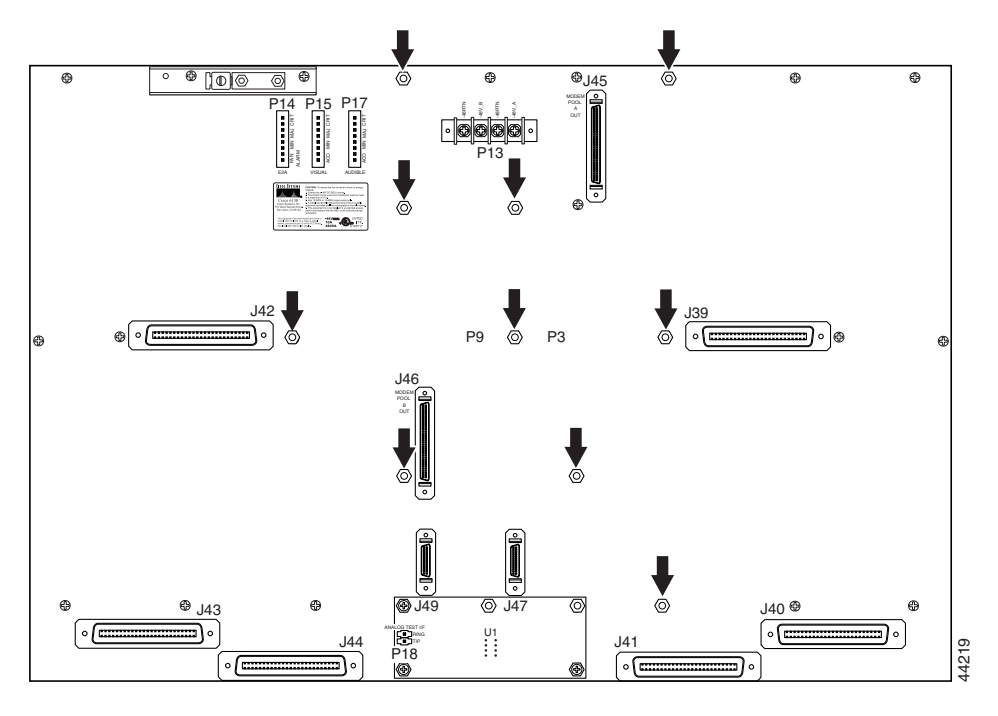

Figure 6-13 Standoff Screw Location for System I/O Card Installation

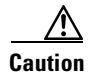

Be careful not to damage backplane circuitry when you remove and reinsert the standoff screws on the backplane.

**Step 6** Hold the system I/O card vertically and align the holes on the system I/O card over the twelve standoff screws, as shown in Figure 6-14.

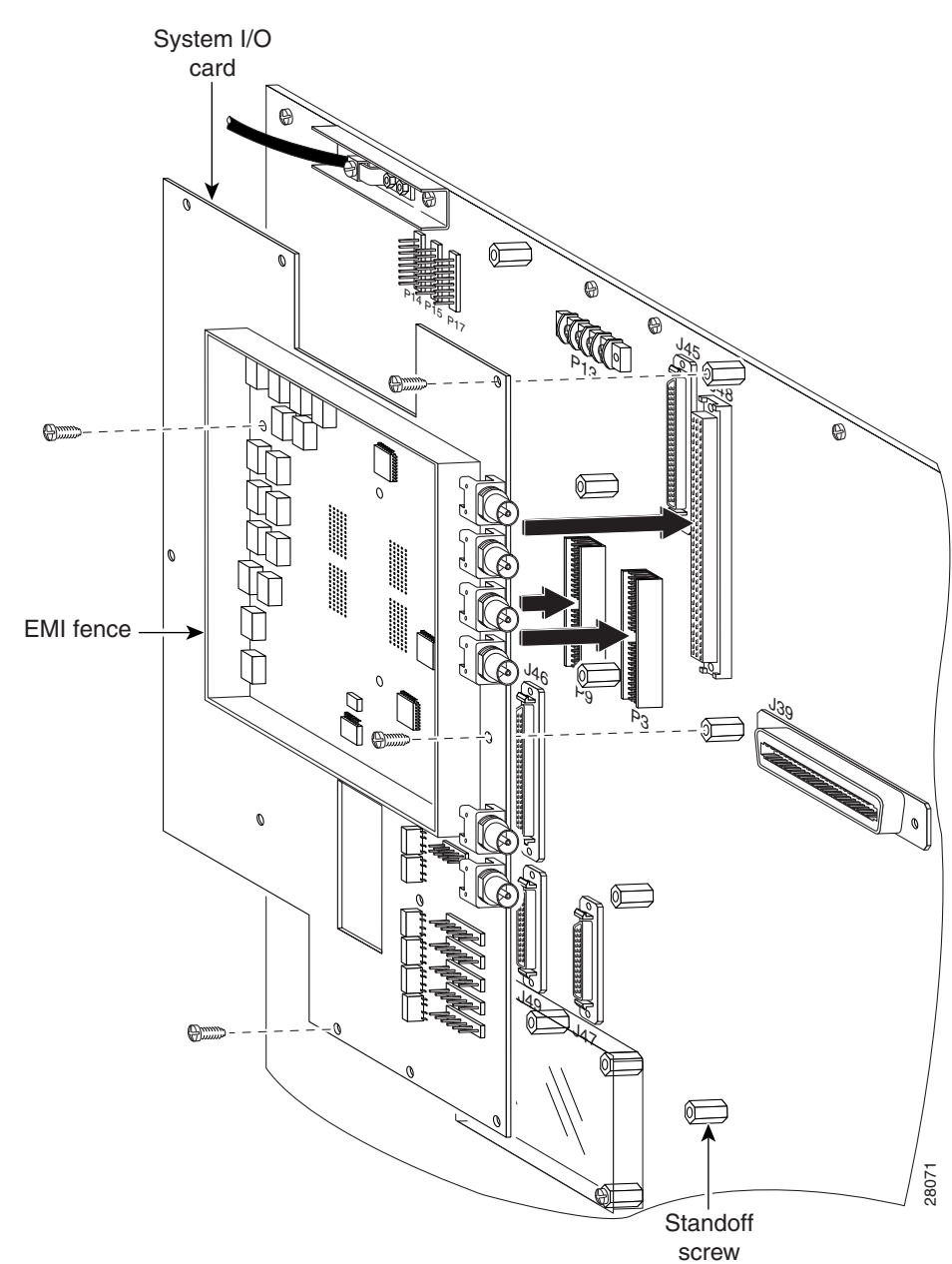

Figure 6-14 System I/O Card Installation

- **Step 7** Carefully press the system I/O card onto the Cisco 6130 with NI-2 connectors P3 and P9 on the chassis backplane until the system I/O card is in place and against the standoff screws.
- **Step 8** Use a Phillips-head screwdriver and four backplane screws to attach the system I/O card to the standoff screws, as shown in Figure 6-14.

**Step 9** Use a Phillips-head screwdriver and two backplane screws to attach the EMI cover bracket, as shown in Figure 6-15.

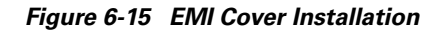

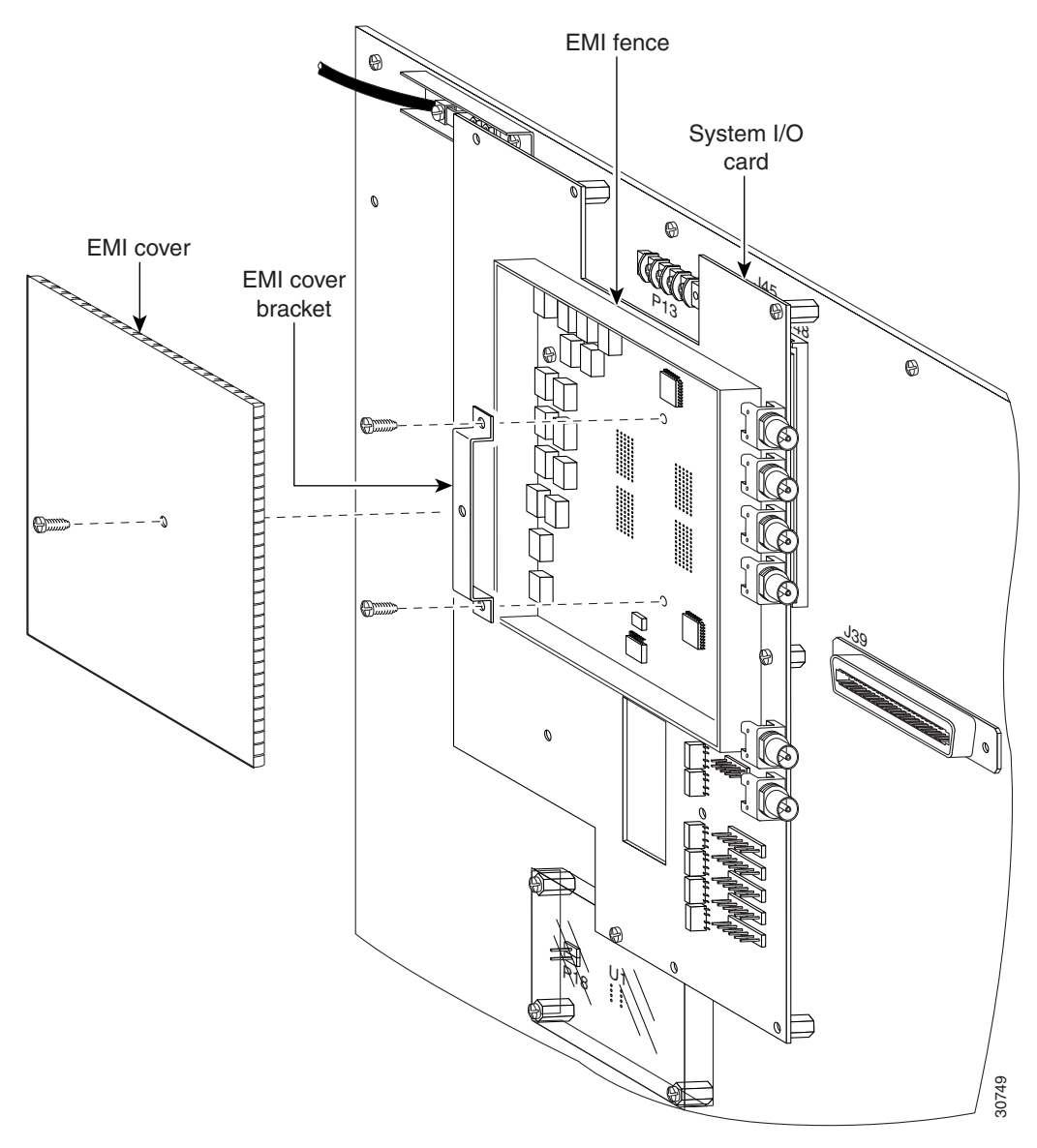

**Step 10** Attach the EMI cover on the EMI fence, as shown in Figure 6-15.

Caution
 Be careful not to bend the tabs on the EMI cover when you install the cover on the EMI fence.

**Step 11** Verify that no EMI cover tabs are outside the EMI fence.

**Step 12** Use a Phillip-head screwdriver and a screw to attach the EMI cover to the EMI cover bracket, as shown in Figure 6-15.

**Step 13** Use a Phillips-head screwdriver and three backplane screws to attach the safety shield to the left side of the system I/O card, as shown in Figure 6-16. The backplane screws will screw into the existing standoff screws on the backplane.

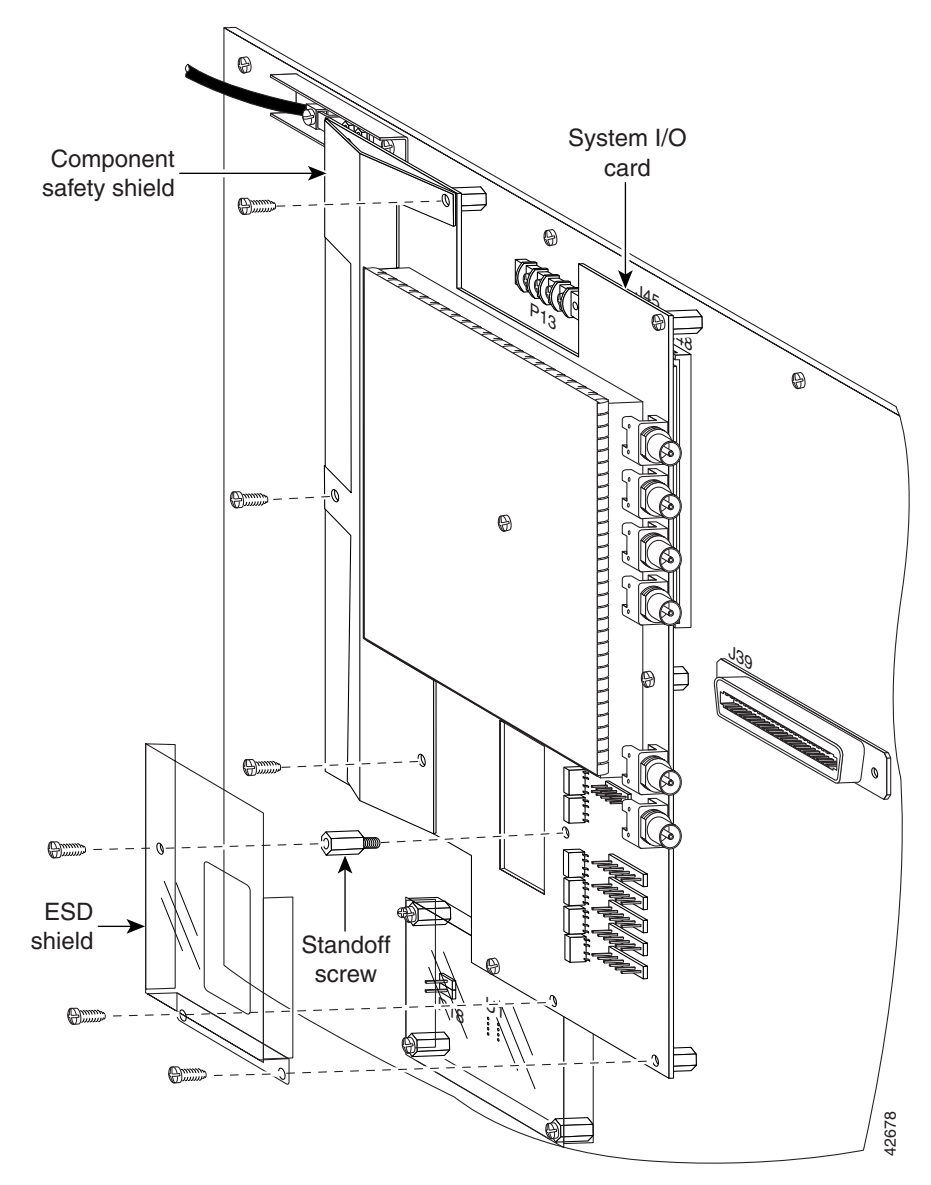

#### Figure 6-16 Safety Shield and ESD Shield Installation

- **Step 14** Use a 1/4 inch socket driver or wrench to screw a standoff screw between relays K4 and K5, as shown in Figure 6-16. Tighten the standoff screws using the 1/4 inch socket driver or wrench.
- Step 15 Place the ESD shield above the standoff screw that you installed in Step 14 so that the hole in the shield aligns with the standoff screw, as shown in Figure 6-16.
- **Step 16** Use a Phillips-head screwdriver and three backplane screws to attach the plastic ESD shield to the system I/O card (see Figure 6-16).
- Step 17 If you are not cabling the system I/O card for DS3 subtending, reinstall the fuse and alarm panel fuses and close the optional rear cover, as necessary.

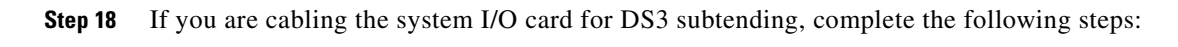

Note The system I/O card BNC cables are not provided by Cisco.

- **a.** On the subtending host chassis backplane, attach one end of a BNC cable to the transmit DS3 BNC connector (J10) on the system I/O card.
- **b.** On the first subtended node chassis backplane, attach the end of the BNC cable used in a. to the receive DS3 BNC connector (J12) on the system I/O card.
- **c.** On the subtending host chassis backplane, attach one end of a BNC cable to the receive DS3 BNC connector (J8) on the system I/O card.
- **d.** On the first subtended node chassis backplane, attach the end of the BNC cable used in c. to the transmit DS3 BNC connector (J14) on the system I/O card.
- **e.** On the subtending host chassis backplane, attach one end of a BNC cable to the transmit DS3 BNC connector (J6) on the system I/O card.
- f. On the second subtended node chassis backplane, attach the end of the BNC cable used in e. to the receive DS3 BNC connector (J12) on the system I/O card.
- **g.** On the subtending host chassis backplane, attach one end of a BNC cable to the receive DS3 BNC connector (J4) on the system I/O card.
- **h.** On the second subtended node chassis backplane, attach the end of the BNC cable used in g. to the transmit DS3 BNC connector (J14) on the system I/O card.

Figure 6-17 shows the cabling for a DS3 subtending network configuration.

Figure 6-17 Cabling for DS3 Subtending Configuration

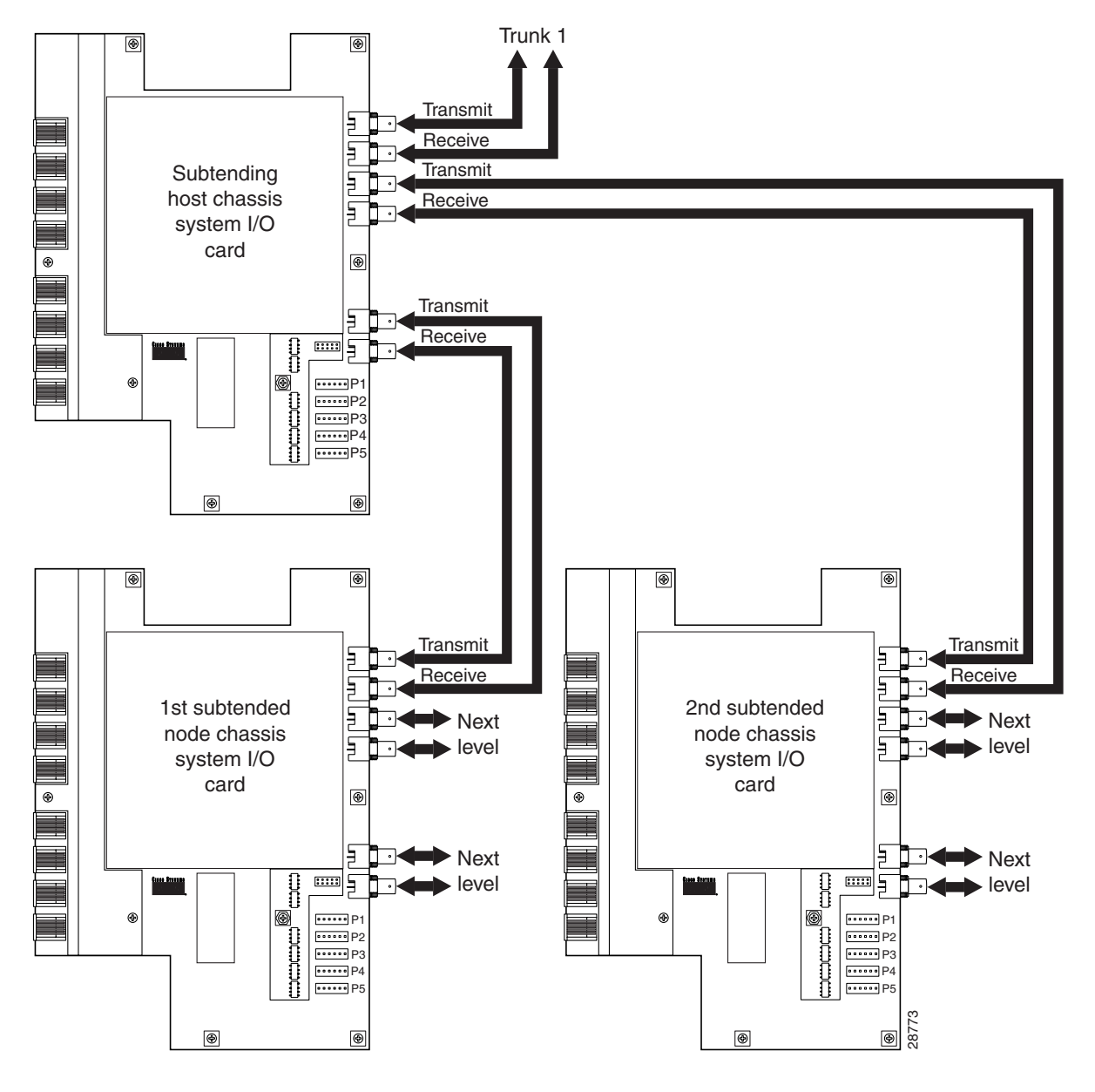

- i. Close the optional rear cover, as necessary.
- j. Reinstall the fuse and alarm panel fuses.

### Removing a System I/O Card

Complete the following steps to remove the system I/O card from the chassis backplane:

| Static voltages as low as 30 volts can cause latent damage to circuitry on the system I/O card. Be sure to observe all standard antistatic procedures (for example, wear a grounding strap). |
|----------------------------------------------------------------------------------------------------|
| Connect a grounding strap to an ESD grounding jack.                                                                                                    |
| Open the rear cover on the chassis, as necessary.                                                                                                    |
| Remove the fuses from the fuse and alarm panel. By removing the fuses, the system is not powered while you install and connect the system I/O card.                                          |
| If they are present, mark and disconnect all BNC coaxial cables at system I/O card receptacles J4, J6, J8, J10, J12, and J14.                                                                |
| If they are present, mark and disconnect all wires at the system I/O card wire-wrap header pins.                                                                                             |
| Remove the screw at the center of the EMI cover.                                                                                                    |
|                                                                                                    |

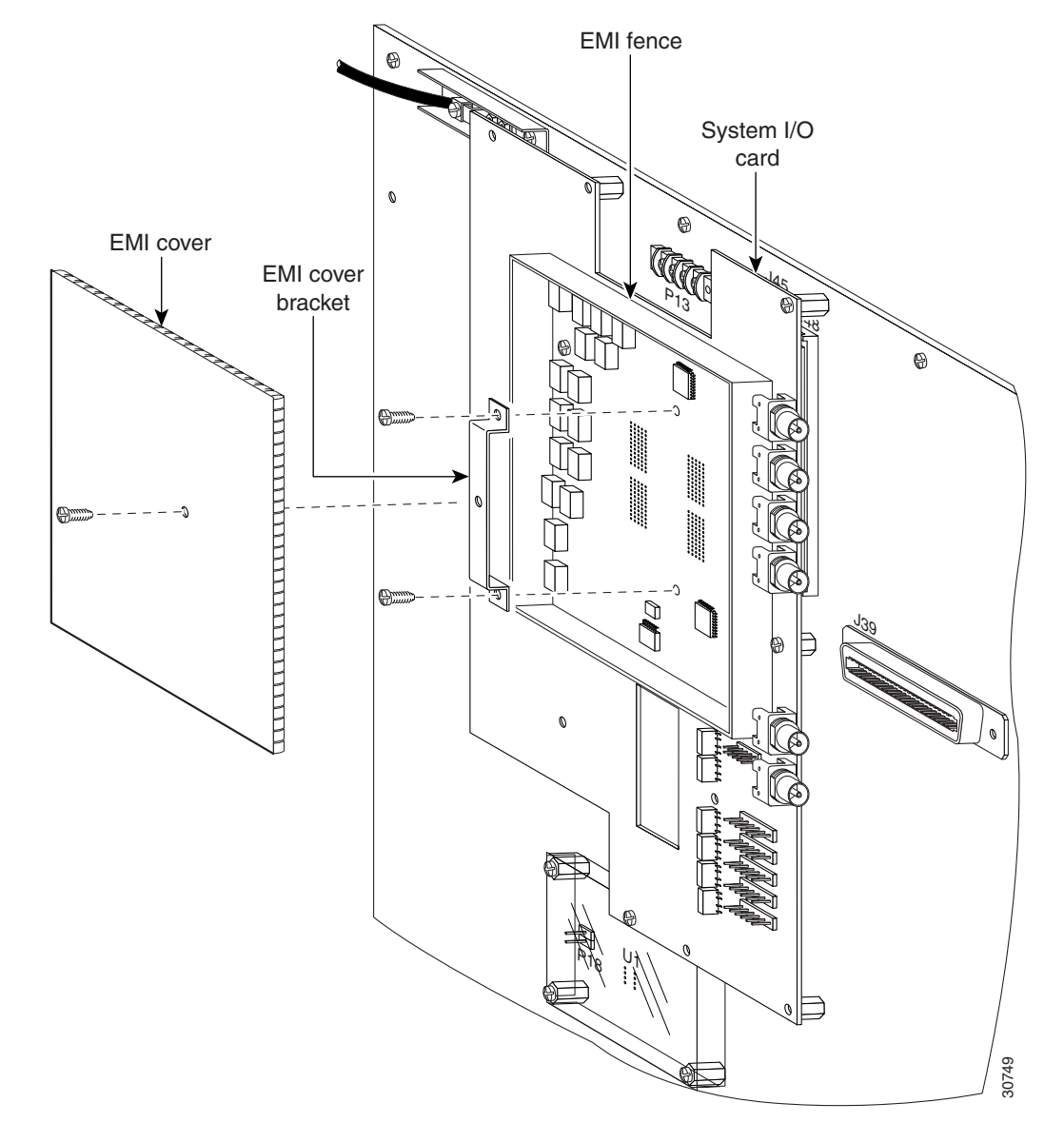

**Step 8** Remove the two EMI cover bracket screws and the EMI cover bracket. (See Figure 6-18.)

Figure 6-18 EMI Cover Removal

**Step 9** Remove the six screws at the center of the system I/O card ESD shield, and also remove the component safety shield and the ESD shield. (See Figure 6-19.)

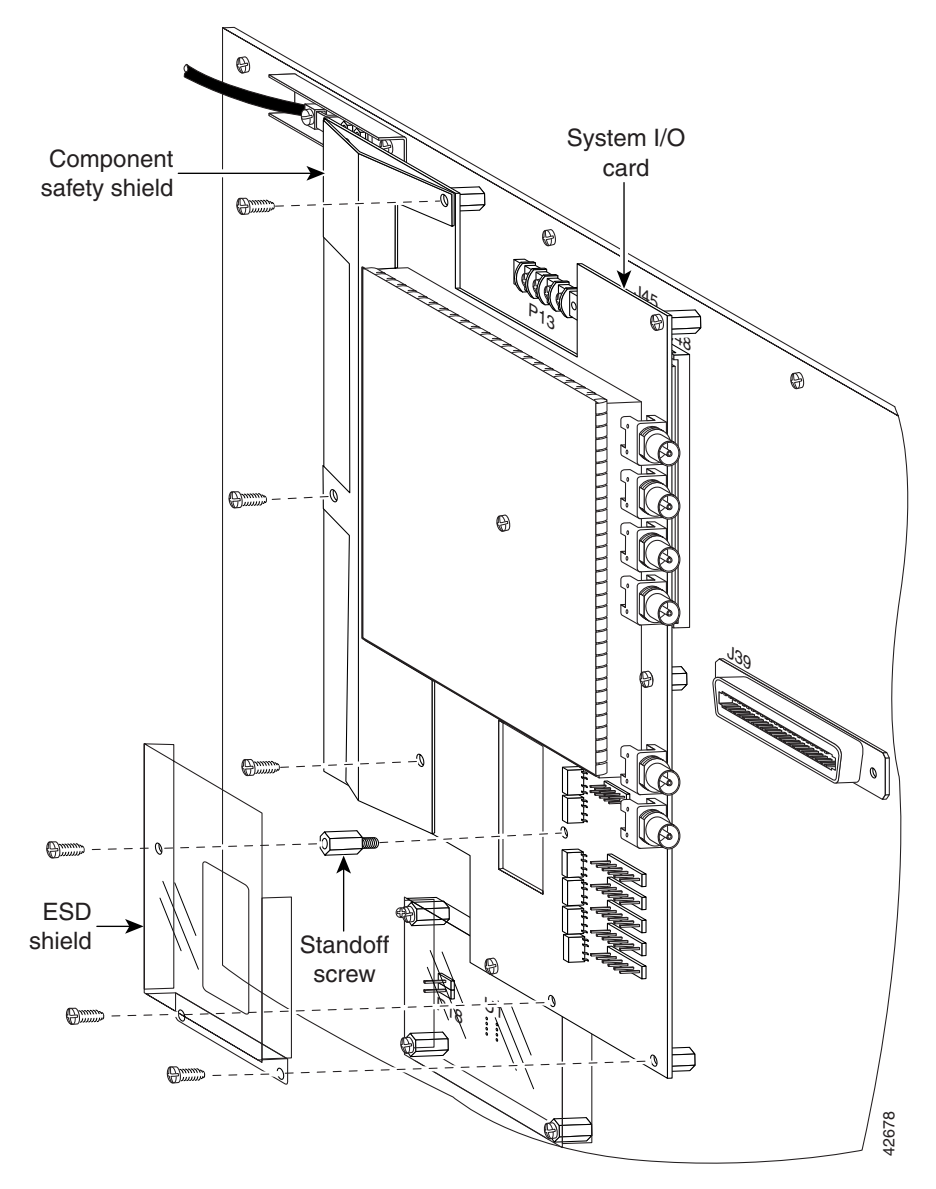

Figure 6-19 Safety Shield and ESD Shield Removal

**Step 10** Remove the standoff screw from which the ESD shield screw was removed.

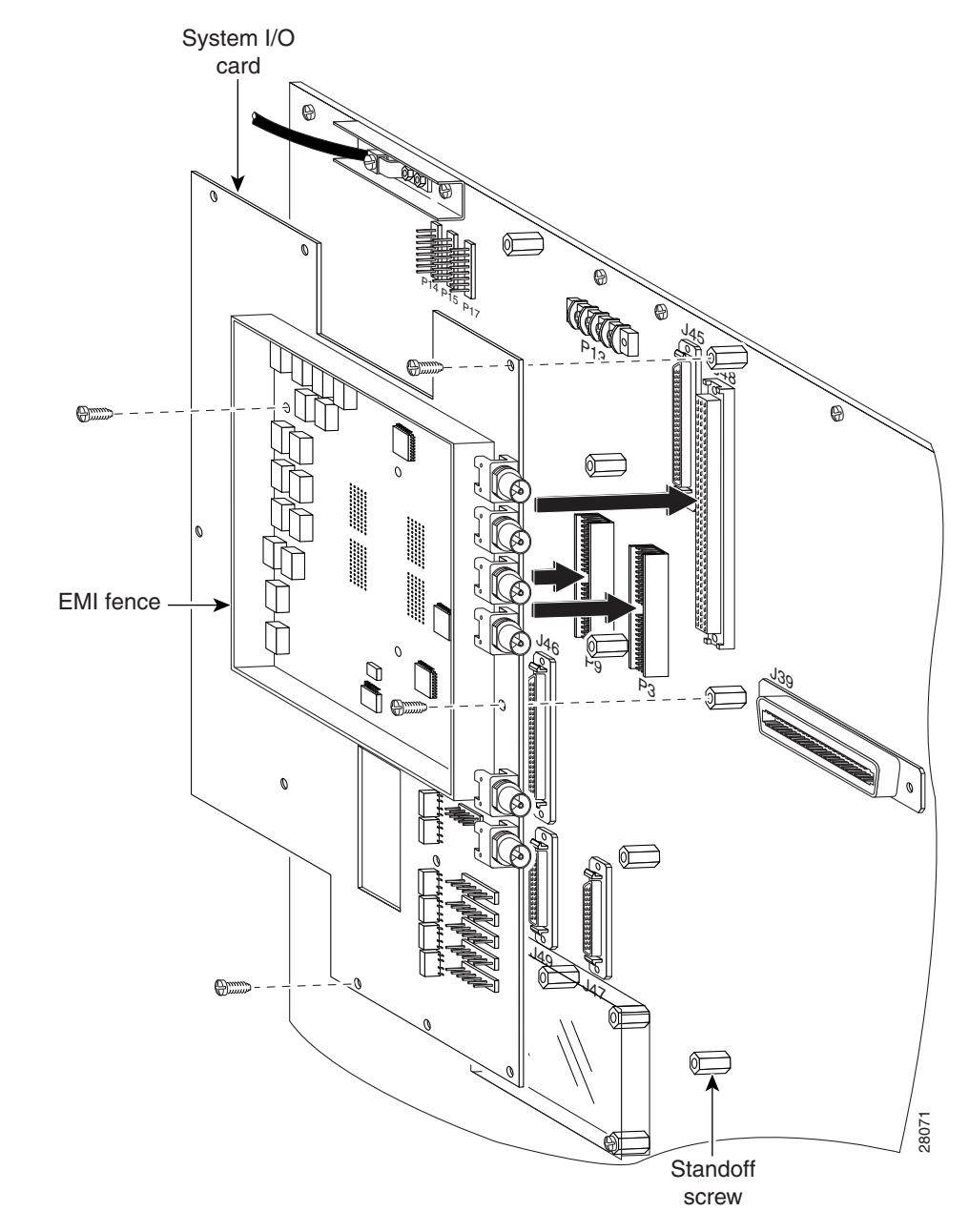

**Step 11** Use a Phillips-head screwdriver to remove the four screws shown in Figure 6-20.

Figure 6-20 System I/O Card Removal

- **Step 12** Carefully pull the system I/O card away from connectors P3 and P9.
- **Step 13** Place the system I/O card in an antistatic bag or in a box lined with antistatic material.
- **Step 14** Store removed screws, covers, and shields in a safe place for reinstallation. For installation procedures, see the "Installing a System I/O Card" section on page 6-17.

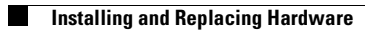

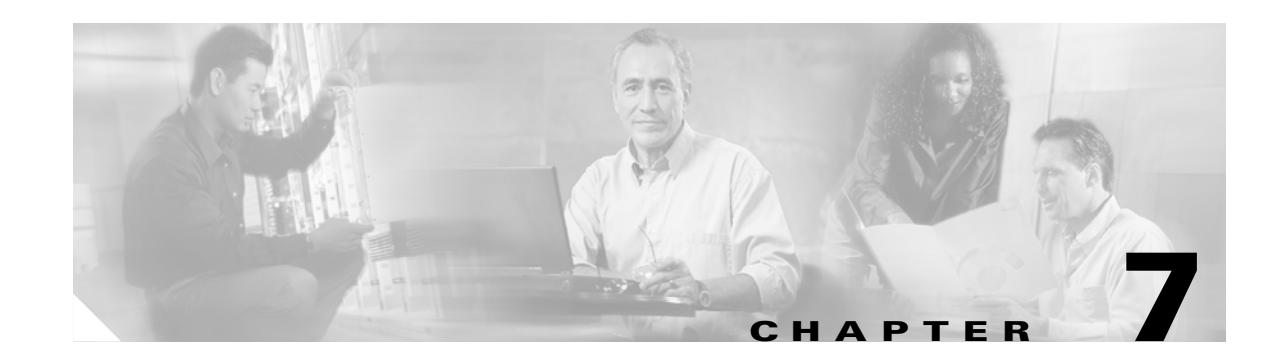

# **Testing Configuration Connections for the Cisco 6130 with NI-2 System**

This chapter provides the test procedures to ensure that your Cisco 6130 with NI-2 system is connected correctly and is properly communicating with the system management software.

In this chapter, you will test the system connections by completing the following procedures:

- Testing System Connectivity, page 7-2
- Testing PPP Connectivity, page 7-3

Caution

Proper ESD protection is required whenever you handle Cisco equipment. Installation and maintenance personnel should be properly grounded using ground straps to eliminate the risk of ESD damage to the equipment. Cards are subject to ESD damage whenever they are removed from the chassis.

## **Required Equipment**

To run the tests described in this chapter, you need the following tools and equipment:

- Crossover Ethernet cable
- Terminal emulator (for example, ProComm Plus or HyperTerminal)
- Appropriate customer premises equipment (CPE) device (optional)
  - Cisco 675 for quad-port flexi ATU-C line cards (4xflexis) configured as CAP
  - Cisco 677 for 4xflexis configured as DMT
  - Cisco 678 for 4xflexis configured as CAP or DMT
- Cable (optional—see Appendix B, "Cable and Port Mapping Specifications" for cable information)
- Punch-down tool (optional)
- 66 block to RJ-11 jumper (optional)
- Necessary equipment for ESD protection—Required whenever you handle Cisco DSLAM equipment, which includes the chassis, modules, and cards

## **Testing System Connectivity**

This system connectivity test is a method for testing connectivity between the Cisco 6130 with NI-2 system and the MDF for all *x*TU-C ports in the system. This test is also known as a Zing Test.

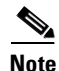

The system connectivity test is optional. The Cisco 675 and Cisco 678 are the only CPE devices that can perform bit error rate (BER) testing.

Complete the following steps to test system connectivity:

Step 1 Attach the CPE device to the first wire pair on the subscriber side of the MDF.

If you use 66-type punchdown blocks, you can make the connection by using a cable with alligator clips on one end and an RJ-11 connector on the other. Depending on the type of MDF that you are using, a different cabling configuration can be required.

**Step 2** Loop back the network interface port.

For a DS3/2DS3 NI-2 card, attach a short coaxial cable between the DS3 transmit and receive connectors to loop back the interface. For an OC-3c/OC-3c NI-2 card, use a short multimode or single-mode fiber to loop back the interface.

- **Step 3** Train the CPE device to the first modem port on the Cisco 6130 chassis.
- **Step 4** To perform a BER test on the line, complete these steps:
  - **a**. Log in to the CPE device using an Ethernet or serial port.
  - b. Enter enable debug commands.
  - c. Enter int wan0 stay.

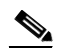

**Note** This command prevents the CPE device from trying to retrain, although the command does not recognize far-end terminating equipment.

#### d. Enter debug bert on.

This command initiates the Bit Error Rate (BER) test.

#### e. Enter debug bert header 00100011.

This command sets the header bits of the outgoing cells and qualifies the incoming cells. See Table 7-1 for a description of the bit fields.

#### Table 7-1 Bit Field Description

| 7                | 6                | 5       | 4      | 3        | 2      | 1         | 0   |
|------------------|------------------|---------|--------|----------|--------|-----------|-----|
| GFC              |                  |         |        | VPI      |        |           |     |
| VPI              |                  |         |        | VCI      |        |           |     |
| VCI              |                  |         |        | VCI      |        |           |     |
| VCI              |                  |         |        | PTI      |        |           | CLP |
| Exampl<br>ADSL 1 | e: VPI=1<br>oop: | , VCI=1 | (GFC=0 | , PTI=0, | CLP=0) | across tl | ne  |

NSOS>debug bert header 00100010 <Enter>

#### f. Enter debug bert count.

This step displays a count of the BER test errors and cell loss since the previous query. The first number reported is the number of cells with sequence errors. The second number is the number of cells with bit errors.

| Note |
|------|

The meaning for each of the top two LEDS on the CPE device changes during the BER test. The BERT SYNC LED (WAN LNK) is illuminated once the CPE device detects a valid BER test pattern. The BERT ERROR LED (WAN ACT) is toggled whenever the CPE device detects a BER test error. During a successful BER test, the WAN LNK LED is illuminated. The WAN ACT LED is solid (either off or on, but not blinking).

- g. Repeat Step 3 through Step 4g for the remaining 15 lines.
- **h.** Repeat the entire Zing test (Step 1 through Step 4g) for the Champ connectors labeled for lines 16 through 32, 33 through 48, and 49 through 64.

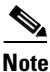

In Step 4g and Step 4h, "lines" refers to the incoming wire pairs used for CPE connections.

## **Testing PPP Connectivity**

This section provides instructions for testing point-to-point protocol (PPP) connectivity.

Note

Testing PPP connectivity is optional. The Cisco 633 does not have PPP connectivity capabilities.

**Step 1** Attach the CPE device to the first wire pair on the subscriber side of the MDF.

If you use 66-type punchdown blocks, you can make the connection by using a cable with alligator clips on one end and an RJ-11 connector on the other. A different cabling configuration may be required depending on the MDF type.

- **Step 2** Power on the CPE device.
- Step 3 Verify that the PPP LCP and NCP states are open after the train. For all Cisco 6xx Series CPE equipment, the command for verification is show ppp. The exception is the Cisco 633, which has no PPP connectivity capabilities. For third-party CPE equipment, consult the documentation that came with the equipment.
- **Step 4** Move the RJ-11 jumper to the next punched line and repeat the procedure until you verify all punched lines.

Testing PPP Connectivity

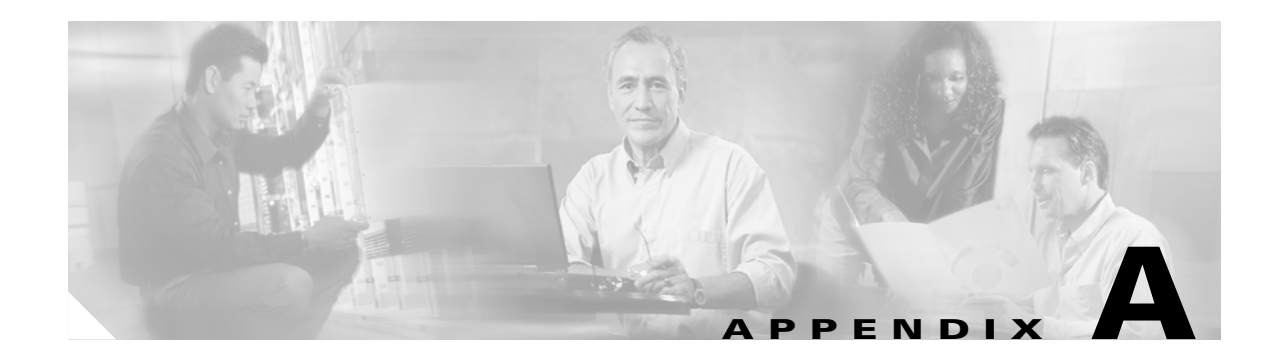

# **Technical Specifications**

This appendix provides the technical specifications for the Cisco 6130 with NI-2 system. The appendix contains the following sections:

- Hardware Specifications, page A-1
- Software Specifications, page A-7

Note

For information on site and safety requirements, see Chapter 2, "Preparing for Installation."

## **Hardware Specifications**

This section details the specifications for the following hardware components:

- Cisco 6130 with NI-2 system
- Quad-port DMT ATU-C line card (4xDMT)
- Quad-port flexi ATU-C line card (4xflexi)
- Quad-port STU-C line card (4xSDSL)
- DS3/2DS3 NI-2 card
- OC-3c/OC-3c NI-2 card

### **Cisco 6130 with NI-2 System Specifications**

Table A-1 lists the hardware specifications of the Cisco 6130 with NI-2 system.

| Table A-1 | Hardware | Specifications |
|-----------|----------|----------------|
|           |          |                |

| Specification             |                                      | Description                                                                                                    |  |  |
|---------------------------|--------------------------------------|----------------------------------------------------------------------------------------------------|--|--|
| Dimensions                | Cisco 6130<br>Cisco 6120<br>Fan tray | 9 RUs <sup>1</sup> —23 in. x 15.75 in. x 12 in. (58.42 cm x 40.005 cm x 30.48 cm)<br>4 RUs—23 in. x 7 in. x 12 in. (58.42 cm x 17.78 cm x 30.48 cm)<br>2 RUs—23 in. x 3.5 in. x 12 in. (58.42 cm x 8.89 cm x 30.48 cm) |  |  |
| Weight                    | Cisco 6130<br>Cisco 6120<br>Fan tray | Empty—approximately 31 lb (14.06 kg)<br>Loaded—approximately 62 lb (28.12 kg)<br>Empty—approximately 16 lb (7.26 kg)<br>Loaded—approximately 34 lb (15.42 kg)<br>Loaded—approximately 18.45 lb (8.37 kg)               |  |  |
| Network interfa           | ice                                  | ATM OC-3c (single- or multimode fiber), ATM DS3                                                                                                    |  |  |
| ADSL interface            |                                      | CAP—Up to 7.168 Mbps downstream/1.088 Mbps upstream<br>DMT—Up to 8.032 Mbps downstream/1024 kbps upstream<br>G.lite—Up to 1.536 Mbps downstream/512 kbps upstream                                                      |  |  |
| SDSL interface            |                                      | 2B1Q encoding; up to 1168 kbps upstream and downstream                                                                                                    |  |  |
| Craft interface           |                                      | Console terminal connection on the NI-2 card                                                                                                    |  |  |
| Management ac             | cess                                 | <ul> <li>RJ-45 interface for craft alarm discovery</li> <li>RJ-45 Ethernet</li> <li>ATM in-band management</li> </ul>                                                                                                  |  |  |
| External alarm contacts   |                                      | Single dry contact alarm input (NO)                                                                                                    |  |  |
| Power requirements        |                                      | <ul><li>-48V DC</li><li>Note See Chapter 2, "Preparing for Installation" for detailed power requirements.</li></ul>                                                                                                    |  |  |
| CO operating requirements | Temperature<br>Altitude<br>Humidity  | 41 to 104°F (5 to 40°C)—Operating<br>23 to 163°F (-5 to 50°C)—Short term operating<br>-60 meters to 3200 meters<br>5 to 90% (noncondensing)                                                                            |  |  |
| Subtending                |                                      | NI-2 card                                                                                                    |  |  |
| Redundancy                |                                      | NI-2 card and APS <sup>2</sup>                                                                                                    |  |  |

1. RU = rack unit. An RU is equal to 1.75 inches (4.45 cm).

2. APS = automatic protection switching.

## **4xDMT Specifications**

Table A-3 lists the specifications for the 4xDMT.

Table A-2 4xDMT Specifications

| Specification                 | Description                                                                                                    |  |
|-------------------------------|----------------------------------------------------------------------------------------------------|--|
| Standards supported           | ITU G.dmt<br>ITU G.lite<br>ANSI T1.413 Issue 2                                                                                                    |  |
| External interfaces           | 4 (no connectors on card)                                                                                                    |  |
| Data rates (per port)         | Upstream: Up to 864 kbps<br>Downstream: Up to 8.032 Mbps                                                                                                    |  |
| Internal hardware             | <ul> <li>18 MHz AM186ESLV.2 CPU</li> <li>AD20msp918 DMT modem chipset</li> <li>128 KB SRAM</li> <li>256K x 16 boot flash</li> <li>2 kb serial EEPROM</li> </ul> |  |
| Dimensions                    | Height: 6.07 in. (15.42 cm)<br>Depth: 8.50 in. (21.59 cm)<br>Width: 0.88 in. (2.24 cm)                                                                          |  |
| Weight                        | 0.875 lb (0.4 kg)                                                                                                    |  |
| Power consumption             | 16.5W                                                                                                    |  |
| Minimum software requirements | Cisco IOS Release 12.0(5)DA<br>CDM <sup>1</sup> —Release 3.2 (optional)                                                                                         |  |

1. CDM = Cisco DSL Manager

### **4xflexi Specifications**

Table A-3 lists the specifications for the 4xflexi.

Table A-3 4xflexi Specifications

| Specification                    | DMT Mode                                   | CAP Mode           | G.lite Mode          |
|----------------------------------|--------------------------------------------|--------------------|----------------------|
| Standards supported              | ITU G.dmt (G.992.1)<br>ANSI T1.413 Issue 2 | RADSL <sup>1</sup> | ITU G.lite (G.992.2) |
| Power consumption                | 17.5W                                      | 13.5W              | 13.5W                |
| Maximum data rates<br>(per port) |                                            |                    |                      |
| Downstream                       | 8.032 Mbps                                 | 7.168 Mbps         | 1.536 Mbps           |
| Upstream                         | 864 kbps                                   | 1.088 Mbps         | 512 kbps             |
| External interfaces              | 4 (no connectors on card)                  | •                  | -                    |

| Specification     | DMT Mode                                                                               | CAP Mode | G.lite Mode |  |
|-------------------|----------------------------------------------------------------------------------------|----------|-------------|--|
| Internal hardware | AMD 186-based 3.3V 18-MHz CPU                                                          |          |             |  |
|                   | 128 KB SRAM                                                                            |          |             |  |
|                   | 512K flash                                                                             |          |             |  |
| Dimensions        | Height: 6.07 in. (15.42 cm)<br>Depth: 8.50 in. (21.59 cm)<br>Width: 0.88 in. (2.24 cm) |          |             |  |
| Weight            | 0.875 lb (0.4 kg)                                                                      |          |             |  |
| Minimum software  | Cisco IOS Release 12.1(2)DA                                                            |          |             |  |
| requirements      | CDM—Release 3.2 (optional)                                                             |          |             |  |

| Table A-3 | 4xflexi Specifications | (continued) |
|-----------|------------------------|-------------|
|           | ANICAL OPCOMOUND       | (continucu) |

1. Rate-adaptive digital subscriber line.

## **4xSDSL Specifications**

Table A-4 lists the specifications for the 4xSDSL.

| Specification                                           | Description                                                                            |
|---------------------------------------------------------|----------------------------------------------------------------------------------------|
| Standards supported                                     | ITU G.991.1                                                                            |
| External interfaces                                     | 4 (no connectors on card)                                                              |
| Maximum data rates (per port)<br>Downstream<br>Upstream | 1168 kbps<br>1168 kbps                                                                 |
| Line encoding                                           | 2B1Q                                                                                   |
| Internal hardware                                       | AMD 186-based 3.3V 18-MHz CPU<br>128 KB SRAM<br>512K flash                             |
| Dimensions                                              | Height: 6.07 in. (15.42 cm)<br>Depth: 8.50 in. (21.59 cm)<br>Width: 0.88 in. (2.24 cm) |
| Weight                                                  | 0.875 lb (0.4 kg)                                                                      |
| Power consumption                                       | 9W                                                                                     |
| Minimum software<br>requirements                        | Cisco IOS Release 12.1(2)DA<br>CDM—Release 3.2 (optional)                              |

## **DS3/2DS3 NI-2 Card Specifications**

Table A-5 lists the specifications for the DS3/2DS3 NI-2 card.

Table A-5 DS3/2DS3 NI-2 Card Specifications

| Specification       | Description                                                                                                    |
|---------------------|----------------------------------------------------------------------------------------------------|
| Internal hardware   | <ul> <li>150 MHz RC64475 CPU</li> <li>Galileo GT64120 system controller</li> <li>1M x 32 bootflash</li> <li>4M x 32 Flash</li> <li>512 KB boot EPROM</li> </ul> |
| Dimensions          | Height: 12.38 in. (31.45 cm)<br>Depth: 8.50 in. (21.59 cm)<br>Width: 1.80 in. (4.57 cm)                                                                         |
| Weight              | 3.0 lb (1.36 kg)                                                                                                    |
| Level 2 protocol    | ATM                                                                                                    |
| External interfaces | Three DS3 (44.736-Mbps) coaxial ports                                                                                                    |
| Connector type      | BNC <sup>1</sup>                                                                                                    |
| Impedance           | 75 ohms (nominal)                                                                                                    |
| Line encoding       | B3ZS                                                                                                    |
| Framing             | C-bit parity, optionally PLCP with M23, otherwise<br>Add Drop Multiplexer (ADM)                                                                                 |
| Power consumption   | 33.5W                                                                                                    |
| Redundancy          | NI-2 card redundancy only (with a second NI-2 card installed). No link redundancy.                                                                              |
| Minimum software    | Cisco IOS Release 12.1(4)DA                                                                                                    |
| requirements        | CDM 3.2 (optional)                                                                                                    |

1. The Bayonet-Neill-Concelman (BNC) connectors are located on the system I/O card which is installed on the backplane of the chassis.

## OC-3c/OC-3c NI-2 Card Specifications

Table A-6 lists the specifications of the single-mode and multimode versions of the OC-3c/OC-3c NI-2 card.

Table A-6 OC-3c/OC-3c NI-2 Card Specifications

| Specification             | Description                                                |                                               |  |  |  |
|---------------------------|------------------------------------------------------------|-----------------------------------------------|--|--|--|
| Internal hardware         | • 150 MHz RC64475 CPU                                      |                                               |  |  |  |
|                           | Galileo GT64120 system controller                          |                                               |  |  |  |
|                           | • 1M x 32 boot flash <sup>1</sup> (4 MB)                   |                                               |  |  |  |
|                           | • 4M x 32 Flash (16 MB)                                    |                                               |  |  |  |
|                           | • 512 KB boot EPROM                                        |                                               |  |  |  |
| Dimensions                | Height: 12.38 in. (31.45 cm)                               |                                               |  |  |  |
|                           | Depth: 8.50 in. (21.59 cm)                                 |                                               |  |  |  |
|                           | Width: 1.80 in. (4.57 cm)                                  |                                               |  |  |  |
| Weight                    | 3.0 lb (1.36 kg)                                           |                                               |  |  |  |
| Layer 2 protocol          | ATM                                                        |                                               |  |  |  |
| Power consumption         | 33.5W                                                      |                                               |  |  |  |
| Minimum software and      | Cisco IOS                                                  |                                               |  |  |  |
| network management        | • Non-redundant NI-2 card configurations—Release 12.1(1)DA |                                               |  |  |  |
| requirement               | • Redundant NI-2 card configu                              | rations—Release 12.1(7)DA                     |  |  |  |
|                           | CDM—Release 3.0/3.2 (optional)                             | )                                             |  |  |  |
|                           | Single-Mode Card                                           | Multimode Card                                |  |  |  |
| External interfaces       | Two OC-3c/STM-1 (155 Mbps)<br>single-mode ports            | Two OC-3c/STM-1 (155 Mbps)<br>multimode ports |  |  |  |
| Connector type            | SC-PC                                                      | SC-PC                                         |  |  |  |
| Fiber type                | Intermediate reach single mode                             | Multimode                                     |  |  |  |
| Average transmitted power | -15 to -8 dBm                                              | -20 to -14 dBm                                |  |  |  |
| Average received power    | -8 dBm                                                     | -11 dBm                                       |  |  |  |
| Transmission distance     | Up to 12 miles (19.3 km)                                   | Up to 1.2 miles (1.93 km)                     |  |  |  |
| Wavelength                | 1310 nm                                                    | 1300 nm                                       |  |  |  |

1. The version of the OC-3c/OC-3c NI-2 card with enhanced upstream bandwidth features (NI2-155SM-155SM2 and NI2-155MM-155MM2) has a 2M x 32 bootflash (8 MB).

# **Software Specifications**

Table A-7 lists Cisco 6130 with NI-2 system software specifications.

Table A-7Software Specifications

| Specification         | Description                                              |  |  |
|-----------------------|----------------------------------------------------------|--|--|
| Management protocols  | Cisco IOS software support for SNMP to CEMF <sup>1</sup> |  |  |
| Management            | Cisco IOS                                                |  |  |
| applications          | CDM (optional)                                           |  |  |
| Management interfaces | In band—ATM VC                                           |  |  |
|                       | Out of band—10BaseT Ethernet, console, auxiliary         |  |  |

1. CEMF = Cisco Element Management Framework

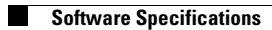

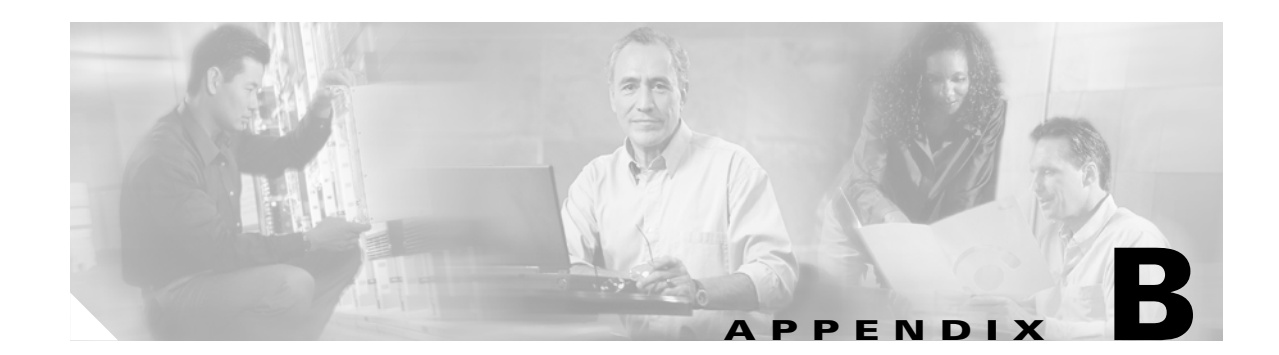

# **Cable and Port Mapping Specifications**

This appendix provides cabling guidelines, cabling configuration diagrams, part numbers, and port mapping tables for the following configurations:

- Cisco 6130 with a POTS splitter configuration
- Cisco 6130 without a POTS splitter configuration

Cisco used a standard telco color chart when designing the cables for the Cisco 6130 with NI-2 system connections. This appendix includes a standard telco color chart.

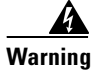

Only trained and qualified personnel should be allowed to install, replace, or service this equipment.

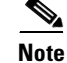

For port mapping tables to build your own Cisco 6130 cables, see Table B-12 on page B-31.

Table B-1 shows an overview of the cables used for each Cisco 6130 with NI-2 system configuration.

Table B-1 Cisco 6130 with NI-2 System Configuration and Cable Overview

|                                       |                                               |            | Ports         |                             |                               | Reference |                                               |
|---------------------------------------|-----------------------------------------------|------------|---------------|-----------------------------|-------------------------------|-----------|-----------------------------------------------|
| Configuration                         | Connection                                    | Cable Type | Cisco<br>6130 | POTS<br>Splitter            | Line Coding<br>Technology     | Table     | Figure                                        |
| Cisco 6130<br>with a POTS<br>splitter | Cisco 6130 to<br>two Cisco 6120<br>chassis    | One-to-two | 128           | 64 each<br>POTS<br>splitter | CAP (ADSL) or<br>DMT-2 (ADSL) | Table B-2 | Figure B-2 and<br>Figure B-3                  |
|                                       | Third-party<br>POTS splitter<br>to Cisco 6130 | One-to-one | 128           | 128                         | DMT-2 (ADSL)                  | Table B-3 | Figure B-4                                    |
|                                       | POTS splitter<br>to MDF <sup>1</sup>          | One-to-one | _             | 80                          | CAP (ADSL) or<br>DMT-2 (ADSL) | Table B-4 | Figure B-5,<br>Figure B-6, and<br>Figure B-7  |
|                                       |                                               | Two-to-two |               | 80                          | CAP (ADSL) or<br>DMT-2 (ADSL) | Table B-5 | Figure B-8,<br>Figure B-9, and<br>Figure B-10 |

|                                          |                                                     |                | Ports         |                  |                                              | Reference |                                |
|------------------------------------------|-----------------------------------------------------|----------------|---------------|------------------|----------------------------------------------|-----------|--------------------------------|
| Configuration                            | Connection                                          | Cable Type     | Cisco<br>6130 | POTS<br>Splitter | Line Coding<br>Technology                    | Table     | Figure                         |
| Cisco 6130<br>without a<br>POTS splitter | Cisco 6130 to<br>MDF                                | Three-to-three | 128           |                  | DMT-2 (ADSL)<br>2B1Q (SDSL <sup>2</sup> )    | Table B-6 | Figure B-11 and<br>Figure B-12 |
| Intermixing                              | Cisco 6130<br>to<br>third-party<br>POTS<br>splitter | One-to-one     | 96            | 128              | CAP (ADSL) or<br>DMT-2 (ADSL)<br>2B1Q (SDSL) | Table B-7 |                                |
|                                          | • Cisco 6130<br>to MDF                              |                |               |                  |                                              |           |                                |

Table B-1 Cisco 6130 with NI-2 System Configuration and Cable Overview (continued)

1. MDF = main distribution frame

2. SDSL = symmetrical digital subscriber line

# **Cabling Guidelines**

You need to ensure that all cables are screwed in to the backplane and that the Champ connectors are tie wrapped. (See Figure B-1.)

#### Figure B-1 Cabling Guidelines

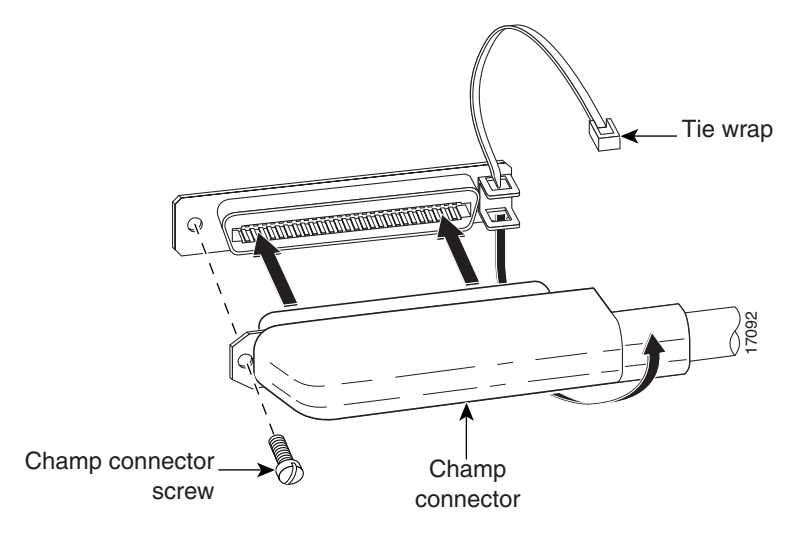

## **Cisco 6130 with a POTS Splitter Configuration Cables**

In a Cisco 6130 with a POTS splitter configuration, use only designated cables to connect the Cisco 6130, the POTS splitter, and the MDF. This section provides tables and illustrations for the following cables:

- Cisco 6130 to Cisco 6120 Cables
- Cisco 6130 to Third-Party POTS Splitter Cables
- POTS Splitter to MDF Cables

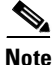

Some chassis connectors in the cabling diagrams are not used because they are specific to one of the other configurations of the Cisco 6130 with NI-2 system or because they are reserved for future use.

### Cisco 6130 to Cisco 6120 Cables

You can use one-to-two cables to connect one Cisco 6130 to two Cisco 6120 chassis for systems using quad-port *x*TU-C line cards.

Table B-2 lists the backplane connectors and the part numbers for the one-to-two cables. In this configuration, 64 POTS splitter ports are used in each Cisco 6120, for a total of 128 ports.

| Backplane Connector |                               |       |                                | Cisco Part Number |                 |                         |
|---------------------|-------------------------------|-------|--------------------------------|-------------------|-----------------|-------------------------|
| Cisco 6130          | First Cisco 6120<br>Connector |       | Second Cisco 6120<br>Connector |                   | Kit             | Subassembly             |
|                     | Backplane                     | Cable | Backplane                      | Cable             |                 |                         |
| J39                 | J3                            | P3A   | J3                             | P3B               | CAB-MC128-PSC80 | 72-1767-01 <sup>1</sup> |
| J40                 | J1                            | P1A   | J1                             | P1B               | CAB-MC128-PSC80 | 72-1767-01              |
| J41                 | J5                            | P5A   | J5                             | P5B               | CAB-MC128-PSC80 | 72-1767-01              |
| J42                 | J4                            | P4A   | J4                             | P4B               | CAB-MC128-PSC80 | 72-1768-01 <sup>2</sup> |
| J43                 | J2                            | P2A   | J2                             | P2B               | CAB-MC128-PSC80 | 72-1769-01 <sup>3</sup> |
| J44                 | 16                            | P6A   | J6                             | P6B               | CAB-MC128-PSC80 | $72-1770-01^4$          |

## Table B-2 Connectors and Part Numbers for One-to-Two Cables – Cisco 6130 to Two Cisco 6120 Chassis Connection Chassis Connection

1. This cable can be used for Cisco 6130 connectors J39, J40, and J41.

2. This cable is specifically for Cisco 6130 connector J42.

3. This cable is specifically for Cisco 6130 connector J43.

4. This cable is specifically for Cisco 6130 connector J44.

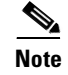

When you use the one-to-two cable, see Table B-8 on page B-14 for port mapping information.

<u>₽</u> Tip Figure B-2 shows the one-to-two cable.

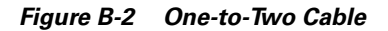

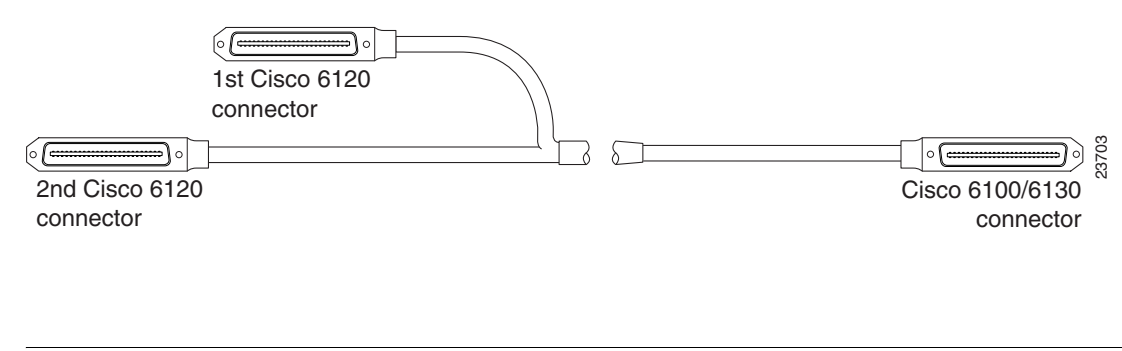

If you use 64 POTS splitter ports, tie wrap the second Cisco 6120 connector to the rack. When you expand your system to 128 POTS splitter ports, the second Cisco 6120 connector will attach to a second Cisco 6120.

Figure B-3 shows the cabling between one Cisco 6130 and two Cisco 6120 chassis in which the cables listed in Table B-2 are used.

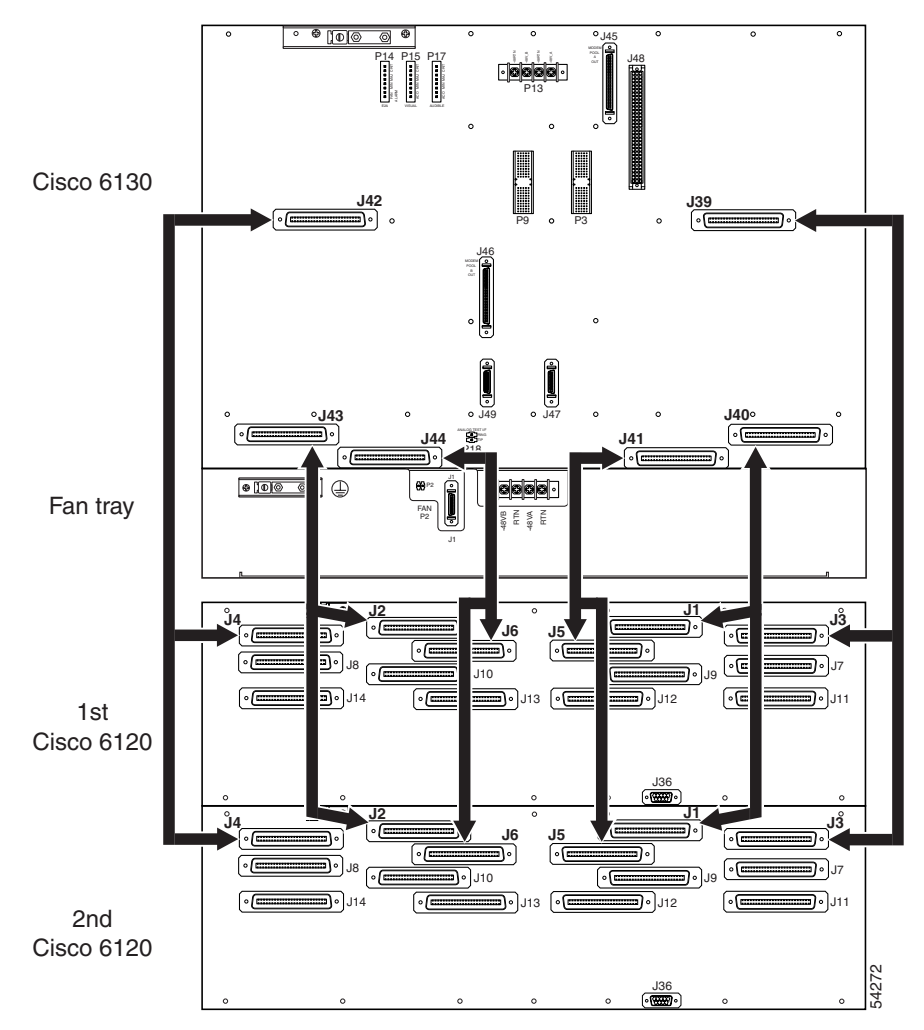

Figure B-3 Cisco 6130 to Two Cisco 6120 Chassis Cabling Diagram with One-to-Two Cables

### **Cisco 6130 to Third-Party POTS Splitter Cables**

A third-party POTS splitter is compatible with the Cisco 6130. If you use a third-party POTS splitter, you need six one-to-one cables to connect the POTS splitter to the Cisco 6130 connectors J39 through J44. This one-to-one cable is not the same as the one-to-one cables used in previous configurations.

Use the one-to-one cable when you are connecting the Cisco 6130 to the third-party POTS splitter. Table B-3 lists the cable and associated part numbers.

| Backplane Connector |                              | Cisco Part Number |             |  |
|---------------------|------------------------------|-------------------|-------------|--|
| Cisco 6130          | Third-Party<br>POTS Splitter | Kit               | Subassembly |  |
| J39                 | xDSL<br>9-32                 | CAB-6121-1        | 72-1766-01  |  |
| J40                 | xDSL<br>1-8<br>65-72         | CAB-6121-1        | 72-1766-01  |  |
| J41                 | xDSL<br>73-96                | CAB-6121-1        | 72-1766-01  |  |
| J42                 | xDSL<br>33-56                | CAB-6121-1        | 72-1766-01  |  |
| J43                 | xDSL<br>57-64<br>121-128     | CAB-6121-1        | 72-1766-01  |  |
| J44                 | xDSL<br>97-120               | CAB-6121-1        | 72-1766-01  |  |

 Table B-3
 Connectors and Part Numbers for One-to-One Cables for the Third-Party POTS Splitter

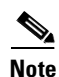

When you use the one-to-one cable, see Table B-9 on page B-18 for port mapping information.

Figure B-4 shows the one-to-one special cable.

#### Figure B-4 One-to-One Special Cable

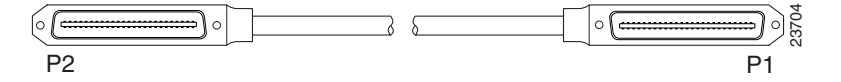

<sup>&</sup>lt;u>Note</u>

If you are installing a Cisco 6130 with a POTS splitter configuration using the third-party POTS splitter, install the Cisco components (excluding the POTS splitter) according to Chapter 4, "Installing a Cisco 6130 Without a POTS Splitter Configuration." Refer to the appropriate vendor documentation for installation procedures for the third-party POTS splitter.

#### **POTS Splitter to MDF Cables**

You can use the following cables to connect the POTS splitter (Cisco 6120 or third-party POTS splitter) to the MDF in a Cisco 6130 with a POTS splitter configuration:

• One-to-one cables—Used to connect the POTS splitter (Cisco 6120 or third-party POTS splitter) to the MDF.

### ٩,

Note Refer to the appropriate vendor documentation for cabling connectors and procedures for the third-party POTS splitter.

Two-to-two cables—Used to clearly associate the mapping between the wire pairs and the Cisco 6130 or Cisco 6120 ports. These cables attach to the Cisco 6120 MDF connections (J11 to J14) and the Cisco 6120 POTS connections (J7 to J10).

#### **One-to-One Cables**

You can use one-to-one cables to connect the Cisco 6120 to the MDF or POTS service connectors. Table B-4 lists the backplane connectors, the available cable lengths, and the part numbers for the one-to-one cables. Each cable has the same pinouts. The only difference between the four cables is the length. Use the length that works best for your configuration.

| Backplane Connector   |                                                                                                   | Cisco Part Number          |             |  |
|-----------------------|---------------------------------------------------------------------------------------------------|----------------------------|-------------|--|
| Cisco 6120            | MDF Modem                                                                                         | Kit                        | Subassembly |  |
| <b>MDF</b> Connector  | S                                                                                                 | 1                          |             |  |
| J11, J12, J13,<br>J14 | P1 (modems 1 to 16),<br>P3 (modems 33 to 48),<br>P2 (modems 17 to 32),<br>or P4 (modems 49 to 64) | CAB-61-015<br>50-ft cable  | 72-1599-01  |  |
|                       |                                                                                                   | CAB-61-016<br>150-ft cable | 72-1598-01  |  |
|                       |                                                                                                   | CAB-61-017<br>75-ft cable  | 72-1597-01  |  |
|                       |                                                                                                   | CAB-61-018<br>175-ft cable | 72-1596-01  |  |
| POTS Connecto         | rs                                                                                                | l                          |             |  |
| J7, J8, J9,<br>J10    | P1 (modems 1 to 16),<br>P3 (modems 33 to 48),                                                     | CAB-61-015<br>50-ft cable  | 72-1599-01  |  |
|                       | P2 (modems 17 to 32),<br>or P4 (modems 49 to 64)                                                  | CAB-61-016<br>150-ft cable | 72-1598-01  |  |
|                       |                                                                                                   | CAB-61-017<br>75-ft cable  | 72-1597-01  |  |
|                       |                                                                                                   | CAB-61-018<br>175-ft cable | 72-1596-01  |  |

Table B-4 Connectors, Lengths, and Part Numbers for One-to-One Cables – Cisco 6120 to MDF or **POTS Connections** 

Figure B-5 shows the one-to-one cable.

Figure B-5 One-to-One Cable

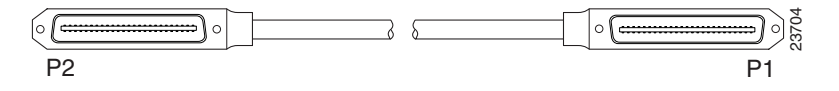

Figure B-6 shows the cabling between the Cisco 6120 to the MDF in which the cables listed in Table B-4 are used.

Figure B-6 Cisco 6120 to MDF Cabling Diagram with One-to-One Cables

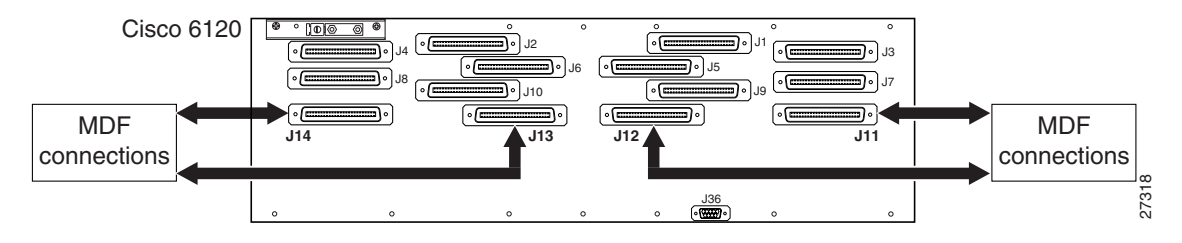

Figure B-7 shows the cabling between the Cisco 6120 to the POTS service connections in which the cables listed in Table B-4 are used.

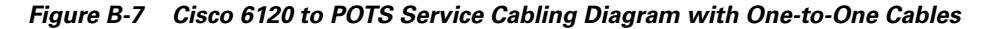

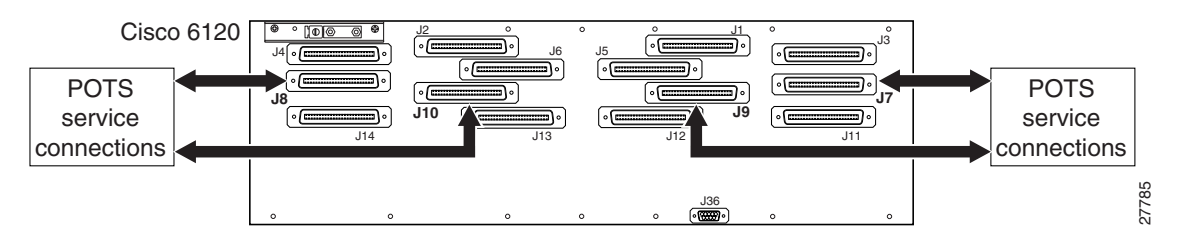

# <u>Note</u>

Refer to the appropriate vendor documentation for cabling connectors and procedures for the third-party POTS splitter.

#### **Two-to-Two Cables**

To associate the Cisco 6120 MDF or POTS wire pairs and the Cisco 6130 modem ports, the two-to-two cable remaps the wire pairs from the Cisco 6120 MDF or POTS connectors to the Cisco 6120 connectors. You can use the two-to-two cable to

- Connect the xDSL subscriber line connections on the Cisco 6120 (J11 to J14) to the MDF
- Connect the voice lines on the Cisco 6120 (J7 to J10) to the voice-switching equipment that provides local POTS service
Table B-5 lists the backplane connectors and the part numbers for the two-to-two cables connecting the Cisco 6120 to the MDF in a Cisco 6130 with a POTS splitter configuration.

 
 Table B-5
 Connectors and Part Numbers for Two-to-Two Cables – Cisco 6120 to MDF Connections

| Backplane Connector             |                                                 | Cisco Part Number |                             |  |  |
|---------------------------------|-------------------------------------------------|-------------------|-----------------------------|--|--|
| Cisco 6120 MDF Modem            |                                                 | Kit               | Subassembly                 |  |  |
| xDSL Subscriber Line Connectors |                                                 |                   |                             |  |  |
| J11, J12                        | P1 (modems 1 to 16) or<br>P3 (modems 33 to 48)  | CAB-PSC-80-REPIN  | 72-1716-01<br>(right cable) |  |  |
| J13, J14                        | P2 (modems 17 to 32) or<br>P4 (modems 49 to 64) | CAB-PSC-80-REPIN  | 72-1772-01<br>(left cable)  |  |  |
| Voice Line Con                  | nectors                                         |                   |                             |  |  |
| J7, J9                          | P1 (modems 1 to 16) or<br>P3 (modems 33 to 48)  | CAB-PSC-80-REPIN  | 72-1716-01<br>(right cable) |  |  |
| J8, J10                         | P2 (modems 17 to 32) or<br>P4 (modems 49 to 64) | CAB-PSC-80-REPIN  | 72-1772-01<br>(left cable)  |  |  |

Note

When you use the two-to-two cable, see Table B-10 on page B-23 for port mapping information.

Figure B-8 shows the two-to-two cable.

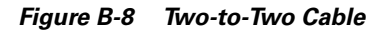

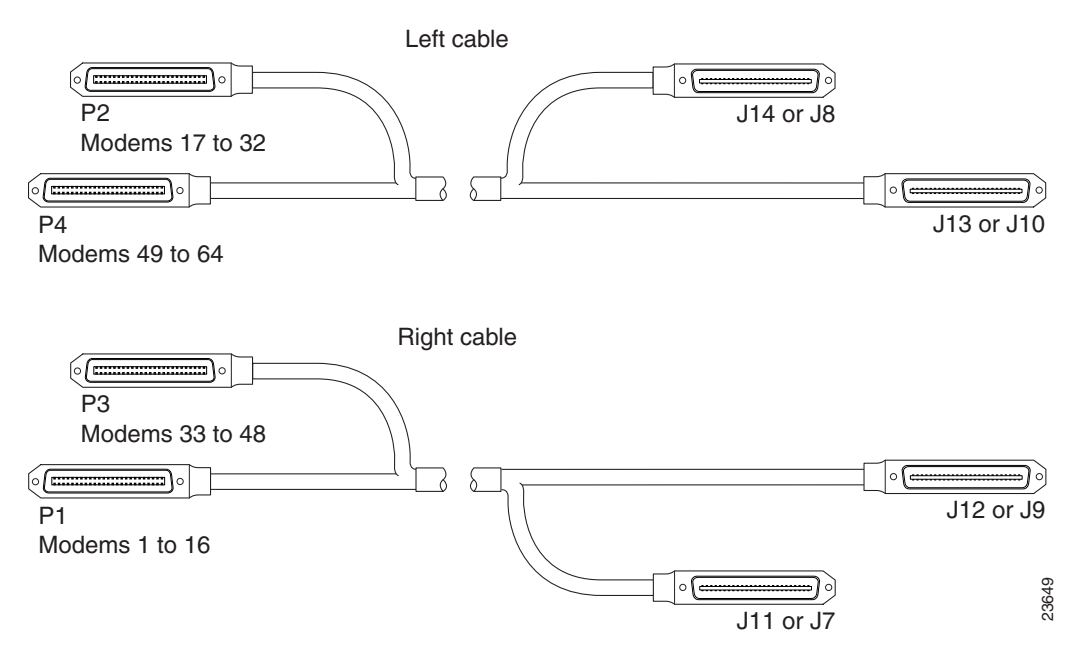

Figure B-9 shows the cabling between the xDSL subscriber line connectors on the Cisco 6120 and the MDF in which the cables listed in Table B-5 are used.

Figure B-9 Cisco 6120 to MDF Cabling Diagram with Two-to-Two Cables – xDSL Subscriber Line Connectors

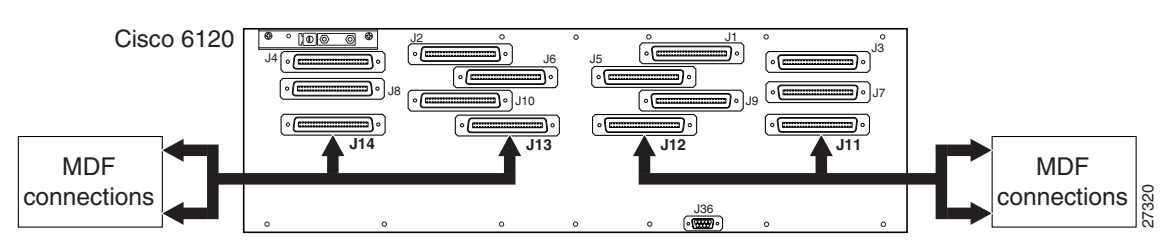

Figure B-10 shows the cabling between the voice lines on the Cisco 6120 and the voice-switching equipment that provides local POTS service. The cables listed in Table B-5 are used for the connection.

Figure B-10 Cisco 6120 to MDF Cabling Diagram with Two-to-Two Cables – Voice Line Connectors

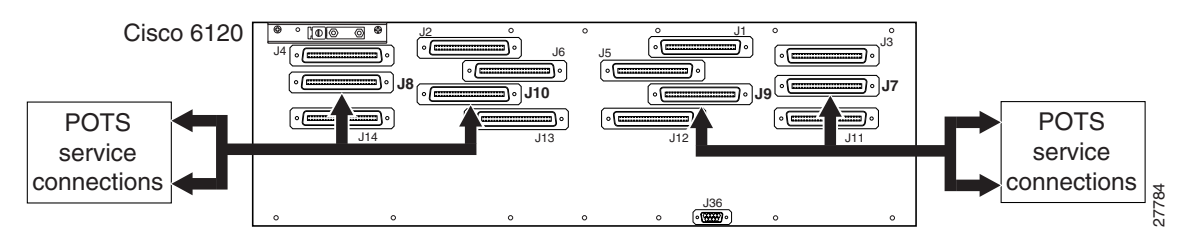

### **Cisco 6130 Without a POTS Splitter Configuration Cables**

In a Cisco 6130 without a POTS splitter configuration, use only designated cables to connect the Cisco 6130 and the MDF.

Note

Some chassis connectors in the cabling diagrams are not used because they are specific to one of the other configurations of the Cisco 6130 with NI-2 system or because they are reserved for future use.

To associate the MDF wire pairs and the Cisco 6130 modem ports, the three-to-three cable remaps the wire pairs from the Cisco 6130 connectors to the MDF connectors. Use the cable in systems with quad-port xTU-C modules installed in the chassis. Table B-6 lists the backplane connectors and the part numbers for the three-to-three cables connecting the Cisco 6130 to the MDF in a Cisco 6130 without a POTS splitter configuration.

Table B-6 Connectors and Part Numbers for Three-to-Three Cables – Cisco 6130 to MDF Connections

| Backplane Co  | nnector                                                                            | Cisco Part Number |                             |  |
|---------------|------------------------------------------------------------------------------------|-------------------|-----------------------------|--|
| Cisco 6130    | MDF                                                                                | Kit               | Subassembly                 |  |
| J39, J40, J41 | P4 (slots 1 to 6),<br>P5 (slots 7, 8, and 21 to 24),<br>or P6 (slots 25 to 28)     | CAB-MC128-MDF     | 72-1765-01<br>(right cable) |  |
| J42, J43, J44 | P1 (slots 13 to 18),<br>P2 (slots 19, 20, and 31 to 34),<br>or P3 (slots 35 to 38) | CAB-MC128-MDF     | 72-1720-01<br>(left cable)  |  |

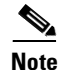

When you use the three-to-three cable, see Table B-11 on page B-26 for port mapping information.

Figure B-11 shows the three-to-three cable.

#### Figure B-11 Three-to-Three Cable

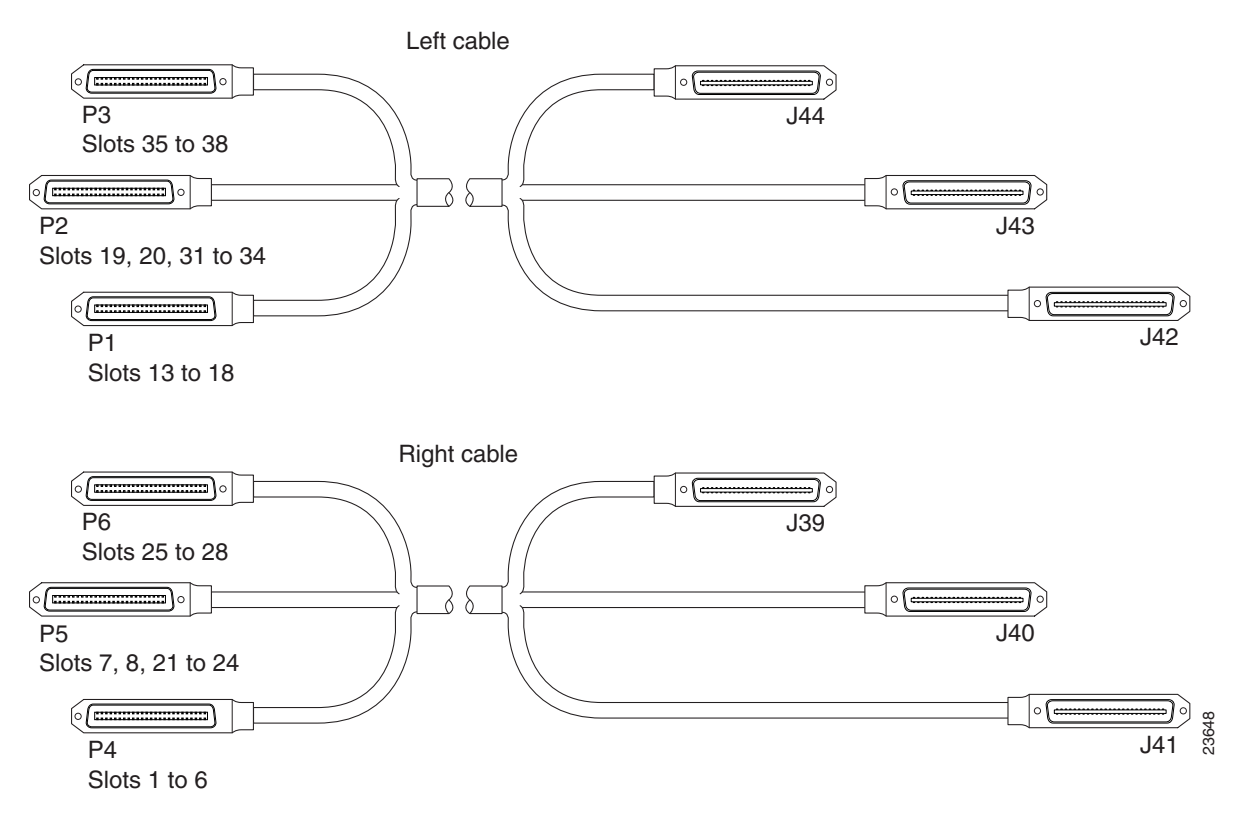

Figure B-12 shows the cabling between the Cisco 6130 and the MDF in which the cables listed in Table B-6 are used.

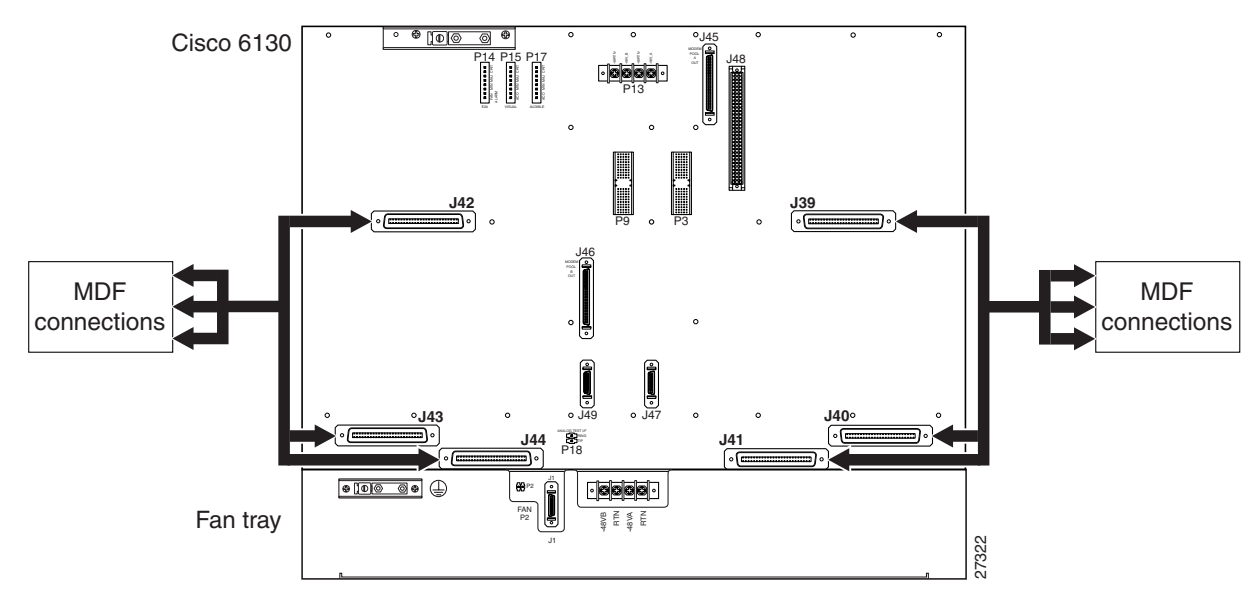

Figure B-12 Cisco 6130 to MDF Cabling Diagram with Three-to-Three Cables

### **Intermixing Cables**

Use intermixing cables when you want to configure half of the Cisco 6130 chassis with ADSL (Cisco 6130 with a POTS splitter configuration) and the other half of the chassis with SDSL (Cisco 6130 without a POTS splitter configuration).

Use CAB-128-mix cable set when you install quad-port flexi ATU-C line cards (4xflexis) in slots 1 through 8 and slots 21 through 28 and quad-port STU-C line cards (4xSDSLs) in slots 13 through 20 and slots 31 through 38. Table B-7 lists the backplane connectors and the part numbers for the CAB-128-mix cable set.

 Table B-7
 Connectors and Part Numbers for CAB-128-Mix Cable Set

| Backplane Connector |                              | Cisco Part Number |             |             |
|---------------------|------------------------------|-------------------|-------------|-------------|
| Cisco 6130          | Third-Party POTS<br>Splitter | MDF               | Kit         | Subassembly |
| J39                 | xDSL<br>9-32                 | —                 | CAB-128-mix | 72-1766-01  |
| J40                 | xDSL<br>1-8<br>65-72         |                   | CAB-128-mix | 72-1766-01  |

| Backplane Connector C |                              |                                                                                    | Cisco Part Number |                            |
|-----------------------|------------------------------|------------------------------------------------------------------------------------|-------------------|----------------------------|
| Cisco 6130            | Third-Party POTS<br>Splitter | MDF                                                                                | Kit               | Subassembly                |
| J41                   | xDSL<br>73-96                | —                                                                                  | CAB-128-mix       | 72-1766-01                 |
| J42, J43, J44         | _                            | P1 (slots 13 to 18),<br>P2 (slots 19, 20, and 31 to 34),<br>or P3 (slots 35 to 38) | CAB-128-mix       | 72-1720-01<br>(left cable) |

| Table B-7 | Connectors and Part Numbers for CAB-128-Mix Cable Set (continued) |
|-----------|-------------------------------------------------------------------|
|-----------|-------------------------------------------------------------------|

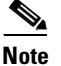

See the left side of Figure B-12 for the Cisco 6130 cable connections for the J42, J43, and J44 connectors. Refer to the appropriate vendor documentation for cabling connectors and procedures for the third-party POTS splitter.

## **Port Mapping Tables**

This section provides port mapping tables which show the wire pair and chassis port assignments for the following configurations and cables:

- Cisco 6130 with a POTS splitter configuration
- Cisco 6130 without a POTS splitter configuration
- Building your own Cisco 6130 cables

### **Cisco 6130 with a POTS Splitter Configuration Port Mapping Tables**

Table B-8 maps the Cisco 6130 ports, the Cisco 6120 ports for two Cisco 6120 chassis, and the wire pairs when using the one-to-two cables (see Table B-2 on page B-3) for a Cisco 6130 with a POTS splitter configuration. The corresponding cable kit number is CAB-MC128-PSC80. You can use the one-to-two cables to connect one Cisco 6130 to two Cisco 6120 chassis for systems using quad-port ATU-C line cards.

|                         | Cisco 6120 Slo          | ot/Line                 | Champ Pins |      |                                    |  |
|-------------------------|-------------------------|-------------------------|------------|------|------------------------------------|--|
| Cisco 6130<br>Slot/Line | Cisco 6120<br>Chassis 1 | Cisco 6120<br>Chassis 2 | Тір        | Ring | Cisco 6120 MDF/<br>POTS Connection |  |
| 1/1                     | 1/1                     |                         | 9          | 34   | J11/J7                             |  |
| 1/2                     | 1/2                     |                         | 10         | 35   |                                    |  |
| 1/3                     |                         | 1/1                     | 9          | 34   |                                    |  |
| 1/4                     |                         | 1/2                     | 10         | 35   |                                    |  |
| 2/1                     | 1/3                     |                         | 11         | 36   |                                    |  |
| 2/2                     | 1/4                     |                         | 12         | 37   |                                    |  |
| 2/3                     |                         | 1/3                     | 11         | 36   |                                    |  |
| 2/4                     |                         | 1/4                     | 12         | 37   |                                    |  |
| 3/1                     | 2/1                     |                         | 5          | 30   |                                    |  |
| 3/2                     | 2/2                     |                         | 6          | 31   |                                    |  |
| 3/3                     |                         | 2/1                     | 5          | 30   |                                    |  |
| 3/4                     |                         | 2/2                     | 6          | 31   |                                    |  |
| 4/1                     | 2/3                     |                         | 7          | 32   |                                    |  |
| 4/2                     | 2/4                     |                         | 8          | 33   |                                    |  |
| 4/3                     |                         | 2/3                     | 7          | 32   |                                    |  |
| 4/4                     |                         | 2/4                     | 8          | 33   |                                    |  |
| 5/1                     | 3/1                     |                         | 1          | 26   |                                    |  |
| 5/2                     | 3/2                     |                         | 2          | 27   |                                    |  |
| 5/3                     |                         | 3/1                     | 1          | 26   |                                    |  |
| 5/4                     |                         | 3/2                     | 2          | 27   |                                    |  |
| 6/1                     | 3/3                     |                         | 3          | 28   |                                    |  |
| 6/2                     | 3/4                     |                         | 4          | 29   |                                    |  |
| 6/3                     |                         | 3/3                     | 3          | 28   |                                    |  |
| 6/4                     |                         | 3/4                     | 4          | 29   |                                    |  |
| 7/1                     | 4/1                     |                         | 18         | 43   |                                    |  |
| 7/2                     | 4/2                     |                         | 19         | 44   |                                    |  |
| 7/3                     |                         | 4/1                     | 18         | 43   |                                    |  |
| 7/4                     | —                       | 4/2                     | 19         | 44   |                                    |  |
| 8/1                     | 4/3                     | _                       | 20         | 45   |                                    |  |
| 8/2                     | 4/4                     | _                       | 21         | 46   |                                    |  |
| 8/3                     | —                       | 4/3                     | 20         | 45   |                                    |  |
| 8/4                     |                         | 4/4                     | 21         | 46   |                                    |  |

### Table B-8Port Mapping for One-to-Two Cables in a Cisco 6130 with a POTSSplitter Configuration

|                         | Cisco 6120 Slo          | Cisco 6120 Slot/Line    |     | Pins |                                    |
|-------------------------|-------------------------|-------------------------|-----|------|------------------------------------|
| Cisco 6130<br>Slot/Line | Cisco 6120<br>Chassis 1 | Cisco 6120<br>Chassis 2 | Тір | Ring | Cisco 6120 MDF/<br>POTS Connection |
| 13/1                    | 19/1                    |                         | 18  | 43   | J14/J8                             |
| 13/2                    | 19/2                    |                         | 19  | 44   |                                    |
| 13/3                    |                         | 19/1                    | 18  | 43   |                                    |
| 13/4                    |                         | 19/2                    | 19  | 44   |                                    |
| 14/1                    | 19/3                    |                         | 20  | 45   |                                    |
| 14/2                    | 19/4                    |                         | 21  | 46   |                                    |
| 14/3                    |                         | 19/3                    | 20  | 45   |                                    |
| 14/4                    |                         | 19/4                    | 21  | 46   |                                    |
| 15/1                    | 20/1                    |                         | 1   | 26   |                                    |
| 15/2                    | 20/2                    |                         | 2   | 27   |                                    |
| 15/3                    |                         | 20/1                    | 1   | 26   |                                    |
| 15/4                    |                         | 20/2                    | 2   | 27   |                                    |
| 16/1                    | 20/3                    |                         | 3   | 28   |                                    |
| 16/2                    | 20/4                    |                         | 4   | 29   |                                    |
| 16/3                    |                         | 20/3                    | 3   | 28   |                                    |
| 16/4                    |                         | 20/4                    | 4   | 29   |                                    |
| 17/1                    | 21/1                    |                         | 5   | 30   |                                    |
| 17/2                    | 21/2                    |                         | 6   | 31   |                                    |
| 17/3                    |                         | 21/1                    | 5   | 30   |                                    |
| 17/4                    |                         | 21/2                    | 6   | 31   |                                    |
| 18/1                    | 21/3                    |                         | 7   | 32   |                                    |
| 18/2                    | 21/4                    |                         | 8   | 33   |                                    |
| 18/3                    |                         | 21/3                    | 7   | 32   |                                    |
| 18/4                    |                         | 21/4                    | 8   | 33   |                                    |
| 19/1                    | 22/1                    |                         | 9   | 34   |                                    |
| 19/2                    | 22/2                    |                         | 10  | 35   |                                    |
| 19/3                    |                         | 22/1                    | 9   | 34   |                                    |
| 19/4                    |                         | 22/2                    | 10  | 35   |                                    |
| 20/1                    | 22/3                    |                         | 11  | 36   |                                    |
| 20/2                    | 22/4                    |                         | 12  | 37   |                                    |
| 20/3                    |                         | 22/3                    | 11  | 36   |                                    |
| 20/4                    |                         | 22/4                    | 12  | 37   |                                    |

## Table B-8 Port Mapping for One-to-Two Cables in a Cisco 6130 with a POTS Splitter Configuration (continued)

|                         | Cisco 6120 Slo          | ot/Line                 | Champ Pins |      |                                    |  |
|-------------------------|-------------------------|-------------------------|------------|------|------------------------------------|--|
| Cisco 6130<br>Slot/Line | Cisco 6120<br>Chassis 1 | Cisco 6120<br>Chassis 2 | Тір        | Ring | Cisco 6120 MDF/<br>POTS Connection |  |
| 21/1                    | 5/1                     |                         | 22         | 47   | J11/J7                             |  |
| 21/2                    | 5/2                     |                         | 23         | 48   |                                    |  |
| 21/3                    |                         | 5/1                     | 22         | 47   |                                    |  |
| 21/4                    |                         | 5/2                     | 23         | 48   |                                    |  |
| 22/1                    | 5/3                     | _                       | 24         | 49   |                                    |  |
| 22/2                    | 5/4                     | —                       | 25         | 50   |                                    |  |
| 22/3                    | —                       | 5/3                     | 24         | 49   |                                    |  |
| 22/4                    | —                       | 5/4                     | 25         | 50   |                                    |  |
| 23/1                    | 6/1                     | _                       | 6          | 31   | J12/J9                             |  |
| 23/2                    | 6/2                     | _                       | 7          | 32   |                                    |  |
| 23/3                    |                         | 6/1                     | 6          | 31   |                                    |  |
| 23/4                    |                         | 6/2                     | 7          | 32   |                                    |  |
| 24/1                    | 6/3                     | _                       | 8          | 33   |                                    |  |
| 24/2                    | 6/4                     | _                       | 9          | 34   |                                    |  |
| 24/3                    |                         | 6/3                     | 8          | 33   |                                    |  |
| 24/4                    | —                       | 6/4                     | 9          | 34   |                                    |  |
| 25/1                    | 7/1                     | —                       | 2          | 27   |                                    |  |
| 25/2                    | 7/2                     | —                       | 3          | 28   |                                    |  |
| 25/3                    |                         | 7/1                     | 2          | 27   |                                    |  |
| 25/4                    | —                       | 7/2                     | 3          | 28   |                                    |  |
| 26/1                    | 7/3                     |                         | 4          | 29   |                                    |  |
| 26/2                    | 7/4                     | —                       | 5          | 30   |                                    |  |
| 26/3                    |                         | 7/3                     | 4          | 29   |                                    |  |
| 26/4                    | —                       | 7/4                     | 5          | 30   |                                    |  |
| 27/1                    | 8/1                     |                         | 1          | 26   |                                    |  |
| 27/2                    | 8/2                     |                         | 10         | 35   |                                    |  |
| 27/3                    |                         | 8/1                     | 1          | 26   |                                    |  |
| 27/4                    |                         | 8/2                     | 10         | 35   |                                    |  |
| 28/1                    | 8/3                     |                         | 11         | 36   |                                    |  |
| 28/2                    | 8/4                     |                         | 12         | 37   |                                    |  |
| 28/3                    |                         | 8/3                     | 11         | 36   |                                    |  |
| 28/4                    |                         | 8/4                     | 12         | 37   |                                    |  |

# Table B-8Port Mapping for One-to-Two Cables in a Cisco 6130 with a POTS<br/>Splitter Configuration (continued)

|                         | Cisco 6120 Slo          | Cisco 6120 Slot/Line    |     | Pins |                                    |
|-------------------------|-------------------------|-------------------------|-----|------|------------------------------------|
| Cisco 6130<br>Slot/Line | Cisco 6120<br>Chassis 1 | Cisco 6120<br>Chassis 2 | Тір | Ring | Cisco 6120 MDF/<br>POTS Connection |
| 31/1                    | 15/1                    | _                       | 1   | 26   | J13/J10                            |
| 31/2                    | 15/2                    |                         | 10  | 35   |                                    |
| 31/3                    |                         | 15/1                    | 1   | 26   |                                    |
| 31/4                    |                         | 15/2                    | 10  | 35   |                                    |
| 32/1                    | 15/3                    | _                       | 11  | 36   |                                    |
| 32/2                    | 15/4                    | _                       | 12  | 37   |                                    |
| 32/3                    |                         | 15/3                    | 11  | 36   |                                    |
| 32/4                    | _                       | 15/4                    | 12  | 37   |                                    |
| 33/1                    | 16/1                    | —                       | 2   | 27   |                                    |
| 33/2                    | 16/2                    | _                       | 3   | 28   |                                    |
| 33/3                    |                         | 16/1                    | 2   | 27   |                                    |
| 33/4                    |                         | 16/2                    | 3   | 28   |                                    |
| 34/1                    | 16/3                    | _                       | 4   | 29   |                                    |
| 34/2                    | 16/4                    | _                       | 5   | 30   |                                    |
| 34/3                    |                         | 16/3                    | 4   | 29   |                                    |
| 34/4                    |                         | 16/4                    | 5   | 30   |                                    |
| 35/1                    | 17/1                    | —                       | 6   | 31   |                                    |
| 35/2                    | 17/2                    | _                       | 7   | 32   |                                    |
| 35/3                    | _                       | 17/1                    | 6   | 31   |                                    |
| 35/4                    | _                       | 17/2                    | 7   | 32   |                                    |
| 36/1                    | 17/3                    | —                       | 8   | 33   |                                    |
| 36/2                    | 17/4                    | _                       | 9   | 34   |                                    |
| 36/3                    | _                       | 17/3                    | 8   | 33   |                                    |
| 36/4                    | _                       | 17/4                    | 9   | 34   |                                    |
| 37/1                    | 18/1                    | —                       | 22  | 47   | J14/J8                             |
| 37/2                    | 18/2                    | —                       | 23  | 48   |                                    |
| 37/3                    |                         | 18/1                    | 22  | 47   |                                    |
| 37/4                    | —                       | 18/2                    | 23  | 48   |                                    |
| 38/1                    | 18/3                    | —                       | 24  | 49   |                                    |
| 38/2                    | 18/4                    | —                       | 25  | 50   |                                    |
| 38/3                    | —                       | 18/3                    | 24  | 49   |                                    |
| 38/4                    |                         | 18/4                    | 25  | 50   |                                    |

## Table B-8 Port Mapping for One-to-Two Cables in a Cisco 6130 with a POTS Splitter Configuration (continued)

Table B-9 maps the Cisco 6130 ports, the POTS splitter ports, and the wire pairs when using the one-to-one cables (see Table B-3 on page B-6) when a third-party POTS splitter is installed in your configuration. The corresponding cable kit number is CAB-6121-1.

| Cisco 6130 | POTS Splitter | Champ Pins |      | POTS Splitter   |
|------------|---------------|------------|------|-----------------|
| Slot/Line  | Slot/Line     | Тір        | Ring | Connection      |
| 1/1        | 1/1           | 26         | 1    | Line 1 to 24 or |
| 1/2        | 1/2           | 27         | 2    | POTS 1 to 24    |
| 1/3        | 1/3           | 28         | 3    | -               |
| 1/4        | 1/4           | 29         | 4    | -               |
| 2/1        | 1/5           | 30         | 5    | -               |
| 2/2        | 1/6           | 31         | 6    |                 |
| 2/3        | 1/7           | 32         | 7    |                 |
| 2/4        | 1/8           | 33         | 8    |                 |
| 3/1        | 2/1           | 34         | 9    | -               |
| 3/2        | 2/2           | 35         | 10   | -               |
| 3/3        | 2/3           | 36         | 11   | -               |
| 3/4        | 2/4           | 37         | 12   | -               |
| 4/1        | 2/5           | 38         | 13   | -               |
| 4/2        | 2/6           | 39         | 14   | -               |
| 4/3        | 2/7           | 40         | 15   | -               |
| 4/4        | 2/8           | 41         | 16   | -               |
| 5/1        | 3/1           | 42         | 17   | -               |
| 5/2        | 3/2           | 43         | 18   | -               |
| 5/3        | 3/3           | 44         | 19   | -               |
| 5/4        | 3/4           | 45         | 20   | -               |
| 6/1        | 3/5           | 46         | 21   |                 |
| 6/2        | 3/6           | 47         | 22   |                 |
| 6/3        | 3/7           | 48         | 23   |                 |
| 6/4        | 3/8           | 49         | 24   | 1               |

 Table B-9
 Port Mapping for One-to-One Cables with a Third-Party POTS Splitter

| Cisco 6130 | POTS Solitter | Champ Pins |      | POTS Solitter    |
|------------|---------------|------------|------|------------------|
| Slot/Line  | Slot/Line     | Тір        | Ring | Connection       |
| 7/1        | 4/1           | 26         | 1    | Line 25 to 48 or |
| 7/2        | 4/2           | 27         | 2    | POTS 25 to 48    |
| 7/3        | 4/3           | 28         | 3    |                  |
| 7/4        | 4/4           | 29         | 4    |                  |
| 8/1        | 4/5           | 30         | 5    |                  |
| 8/2        | 4/6           | 31         | 6    |                  |
| 8/3        | 4/7           | 32         | 7    |                  |
| 8/4        | 4/8           | 33         | 8    |                  |
| 13/1       | 5/1           | 34         | 9    |                  |
| 13/2       | 5/2           | 35         | 10   |                  |
| 13/3       | 5/3           | 36         | 11   |                  |
| 13/4       | 5/4           | 37         | 12   |                  |
| 14/1       | 5/5           | 38         | 13   |                  |
| 14/2       | 5/6           | 39         | 14   |                  |
| 14/3       | 5/7           | 40         | 15   |                  |
| 14/4       | 5/8           | 41         | 16   |                  |
| 15/1       | 6/1           | 42         | 17   |                  |
| 15/2       | 6/2           | 43         | 18   |                  |
| 15/3       | 6/3           | 44         | 19   |                  |
| 15/4       | 6/4           | 45         | 20   |                  |
| 16/1       | 6/5           | 46         | 21   |                  |
| 16/2       | 6/6           | 47         | 22   |                  |
| 16/3       | 6/7           | 48         | 23   |                  |
| 16/4       | 6/8           | 49         | 24   |                  |

 Table B-9
 Port Mapping for One-to-One Cables with a Third-Party POTS Splitter (continued)

| Cisco 6130 | POTS Splitter | Champ Pins |      | POTS Splitter    |
|------------|---------------|------------|------|------------------|
| Slot/Line  | Slot/Line     | Тір        | Ring | Connection       |
| 17/1       | 7/1           | 26         | 1    | Line 49 to 72 or |
| 17/2       | 7/2           | 27         | 2    | POTS 49 to 72    |
| 17/3       | 7/3           | 28         | 3    | -                |
| 17/4       | 7/4           | 29         | 4    | -                |
| 18/1       | 7/5           | 30         | 5    | -                |
| 18/2       | 7/6           | 31         | 6    | -                |
| 18/3       | 7/7           | 32         | 7    | -                |
| 18/4       | 7/8           | 33         | 8    | -                |
| 19/1       | 8/1           | 34         | 9    | -                |
| 19/2       | 8/2           | 35         | 10   | -                |
| 19/3       | 8/3           | 36         | 11   | -                |
| 19/4       | 8/4           | 37         | 12   | -                |
| 20/1       | 8/5           | 38         | 13   | -                |
| 20/2       | 8/6           | 39         | 14   | -                |
| 20/3       | 8/7           | 40         | 15   | -                |
| 20/4       | 8/8           | 41         | 16   | -                |
| 21/1       | 9/1           | 42         | 17   | -                |
| 21/2       | 9/2           | 43         | 18   | -                |
| 21/3       | 9/3           | 44         | 19   | -                |
| 21/4       | 9/4           | 45         | 20   | -                |
| 22/1       | 9/5           | 46         | 21   |                  |
| 22/2       | 9/6           | 47         | 22   |                  |
| 22/3       | 9/7           | 48         | 23   |                  |
| 22/4       | 9/8           | 49         | 24   |                  |

 Table B-9
 Port Mapping for One-to-One Cables with a Third-Party POTS Splitter (continued)

| Cisco 6130 | POTS Splitter | Champ Pin | s    | POTS Splitter    |
|------------|---------------|-----------|------|------------------|
| Slot/Line  | Slot/Line     | Тір       | Ring | Connection       |
| 23/1       | 10/1          | 26        | 1    | Line 73 to 96 or |
| 23/2       | 10/2          | 27        | 2    | POTS 73 to 96    |
| 23/3       | 10/3          | 28        | 3    |                  |
| 23/4       | 10/4          | 29        | 4    |                  |
| 24/1       | 10/5          | 30        | 5    |                  |
| 24/2       | 10/6          | 31        | 6    |                  |
| 24/3       | 10/7          | 32        | 7    |                  |
| 24/4       | 10/8          | 33        | 8    |                  |
| 25/1       | 11/1          | 34        | 9    |                  |
| 25/2       | 11/2          | 35        | 10   |                  |
| 25/3       | 11/3          | 36        | 11   |                  |
| 25/4       | 11/4          | 37        | 12   |                  |
| 26/1       | 11/5          | 38        | 13   |                  |
| 26/2       | 11/6          | 39        | 14   |                  |
| 26/3       | 11/7          | 40        | 15   |                  |
| 26/4       | 11/8          | 41        | 16   |                  |
| 27/1       | 12/1          | 42        | 17   |                  |
| 27/2       | 12/2          | 43        | 18   |                  |
| 27/3       | 12/3          | 44        | 19   |                  |
| 27/4       | 12/4          | 45        | 20   |                  |
| 28/1       | 12/5          | 46        | 21   |                  |
| 28/2       | 12/6          | 47        | 22   |                  |
| 28/3       | 12/7          | 48        | 23   |                  |
| 28/4       | 12/8          | 49        | 24   |                  |

| Table B-9 | Port Mapping for On   | -to-One Cables with | a Third-Party POTS  | Splitter (continued)  |
|-----------|-----------------------|---------------------|---------------------|-----------------------|
|           | i ort mapping for one |                     | a mina nanty nono i | opinition (continuou) |

| Cisco 6130 | POTS Solitter | Champ Pin | S    | POTS Splitter     |
|------------|---------------|-----------|------|-------------------|
| Slot/Line  | Slot/Line     | Тір       | Ring | Connection        |
| 31/1       | 13/1          | 26        | 1    | Line 97 to 120 or |
| 31/2       | 13/2          | 27        | 2    | POTS 97 to 120    |
| 31/3       | 13/3          | 28        | 3    |                   |
| 31/4       | 13/4          | 29        | 4    |                   |
| 32/1       | 13/5          | 30        | 5    |                   |
| 32/2       | 13/6          | 31        | 6    |                   |
| 32/3       | 13/7          | 32        | 7    |                   |
| 32/4       | 13/8          | 33        | 8    |                   |
| 33/1       | 14/1          | 34        | 9    |                   |
| 33/2       | 14/2          | 35        | 10   |                   |
| 33/3       | 14/3          | 36        | 11   |                   |
| 33/4       | 14/4          | 37        | 12   |                   |
| 34/1       | 14/5          | 38        | 13   |                   |
| 34/2       | 14/6          | 39        | 14   |                   |
| 34/3       | 14/7          | 40        | 15   |                   |
| 34/4       | 14/8          | 41        | 16   |                   |
| 35/1       | 15/1          | 42        | 17   |                   |
| 35/2       | 15/2          | 43        | 18   |                   |
| 35/3       | 15/3          | 44        | 19   |                   |
| 35/4       | 15/4          | 45        | 20   |                   |
| 36/1       | 15/5          | 46        | 21   |                   |
| 36/2       | 15/6          | 47        | 22   |                   |
| 36/3       | 15/7          | 48        | 23   |                   |
| 36/4       | 15/8          | 49        | 24   |                   |
| 37/1       | 16/1          | 26        | 1    | Line 121 to 128   |
| 37/2       | 16/2          | 27        | 2    | or POTS 121       |
| 37/3       | 16/3          | 28        | 3    | 10 120            |
| 37/4       | 16/4          | 29        | 4    |                   |
| 38/1       | 16/5          | 30        | 5    |                   |
| 38/2       | 16/6          | 31        | 6    |                   |
| 38/3       | 16/7          | 32        | 7    |                   |
| 38/4       | 16/8          | 33        | 8    |                   |

 Table B-9
 Port Mapping for One-to-One Cables with a Third-Party POTS Splitter (continued)

Table B-10 maps the Cisco 6130 ports, the Cisco 6120 ports, and the wire pairs when using the two-to-two cables (see Table B-5 on page B-9) for a Cisco 6130 with a POTS splitter configuration. The corresponding cable kit number is CAB-PSC-80-REPIN.

You can use the two-to-two cables to clearly associate the mapping between the wire pairs and the Cisco 6130 and Cisco 6120 ports. These cables attach to the Cisco 6120 MDF connections (J11 to J14) and the Cisco 6120 POTS connections (J7 to J10) for systems using dual-port *x*TU-C line cards.

| Cisco 6130 | Cisco 6120 | Champ Pins |      | Cable     |
|------------|------------|------------|------|-----------|
| Slot/Line  | Slot/Line  | Тір        | Ring | Connector |
| 1/1        | 1/1        | 1          | 26   | P1        |
| 1/2        | 1/2        | 2          | 27   |           |
| 2/1        | 1/3        | 3          | 28   |           |
| 2/2        | 1/4        | 4          | 29   |           |
| 3/1        | 2/1        | 5          | 30   |           |
| 3/2        | 2/2        | 6          | 31   |           |
| 4/1        | 2/3        | 7          | 32   |           |
| 4/2        | 2/4        | 8          | 33   |           |
| 5/1        | 3/1        | 9          | 34   |           |
| 5/2        | 3/2        | 10         | 35   |           |
| 6/1        | 3/3        | 11         | 36   |           |
| 6/2        | 3/4        | 12         | 37   |           |
| 7/1        | 4/1        | 13         | 38   |           |
| 7/2        | 4/2        | 14         | 39   |           |
| 8/1        | 4/3        | 15         | 40   |           |
| 8/2        | 4/4        | 16         | 41   |           |

 Table B-10
 Port Mapping for Two-to-Two Cables in a Cisco 6130 with a POTS

 Splitter Configuration

| Cisco 6130 | Cisco 6120<br>Slot/Line | Champ Pins |      | Cable     |
|------------|-------------------------|------------|------|-----------|
| Slot/Line  |                         | Тір        | Ring | Connector |
| 13/1       | 19/1                    | 1          | 26   | P2        |
| 13/2       | 19/2                    | 2          | 27   |           |
| 14/1       | 19/3                    | 3          | 28   |           |
| 14/2       | 19/4                    | 4          | 29   |           |
| 15/1       | 20/1                    | 5          | 30   |           |
| 15/2       | 20/2                    | 6          | 31   |           |
| 16/1       | 20/3                    | 7          | 32   |           |
| 16/2       | 20/4                    | 8          | 33   |           |
| 17/1       | 21/1                    | 9          | 34   |           |
| 17/2       | 21/2                    | 10         | 35   |           |
| 18/1       | 21/3                    | 11         | 36   |           |
| 18/2       | 21/4                    | 12         | 37   |           |
| 19/1       | 22/1                    | 13         | 38   |           |
| 19/2       | 22/2                    | 14         | 39   |           |
| 20/1       | 22/3                    | 15         | 40   |           |
| 20/2       | 22/4                    | 16         | 41   |           |
| 21/1       | 5/1                     | 1          | 26   | P3        |
| 21/2       | 5/2                     | 2          | 27   |           |
| 22/1       | 5/3                     | 3          | 28   |           |
| 22/2       | 5/4                     | 4          | 29   |           |
| 23/1       | 6/1                     | 5          | 30   |           |
| 23/2       | 6/2                     | 6          | 31   |           |
| 24/1       | 6/3                     | 7          | 32   |           |
| 24/2       | 6/4                     | 8          | 33   |           |
| 25/1       | 7/1                     | 9          | 34   |           |
| 25/2       | 7/2                     | 10         | 35   |           |
| 26/1       | 7/3                     | 11         | 36   |           |
| 26/2       | 7/4                     | 12         | 37   |           |
| 27/1       | 8/1                     | 13         | 38   |           |
| 27/2       | 8/2                     | 14         | 39   |           |
| 28/1       | 8/3                     | 15         | 40   |           |
| 28/2       | 8/4                     | 16         | 41   |           |

| Table B-10 | Port Mapping for Two-to-Two Cables in a Cisco 6130 with a POTS |
|------------|----------------------------------------------------------------|
|            | Splitter Configuration (continued)                             |

| Cisco 6130<br>Slot/Line | Cisco 6120 | Champ Pins |      | Cable     |
|-------------------------|------------|------------|------|-----------|
|                         | Slot/Line  | Тір        | Ring | Connector |
| 31/1                    | 15/1       | 1          | 26   | P4        |
| 31/2                    | 15/2       | 2          | 27   |           |
| 32/1                    | 15/3       | 3          | 28   |           |
| 32/2                    | 15/4       | 4          | 29   |           |
| 33/1                    | 16/1       | 5          | 30   |           |
| 33/2                    | 16/2       | 6          | 31   |           |
| 34/1                    | 16/3       | 7          | 32   |           |
| 34/2                    | 16/4       | 8          | 33   |           |
| 35/1                    | 17/1       | 9          | 34   |           |
| 35/2                    | 17/2       | 10         | 35   |           |
| 36/1                    | 17/3       | 11         | 36   |           |
| 36/2                    | 17/4       | 12         | 37   |           |
| 37/1                    | 18/1       | 13         | 38   |           |
| 37/2                    | 18/2       | 14         | 39   |           |
| 38/1                    | 18/3       | 15         | 40   |           |
| 38/2                    | 18/4       | 16         | 41   |           |

#### Table B-10 Port Mapping for Two-to-Two Cables in a Cisco 6130 with a POTS Splitter Configuration (continued)

### **Cisco 6130 Without a POTS Splitter Configuration Port Mapping Tables**

Table B-11 maps the Cisco 6130 ports and the wire pairs when using the three-to-three cables (see Table B-6 on page B-11) for a Cisco 6130 without a POTS splitter configuration. The corresponding cable kit number is CAB-MC128-MDF. You can use the three-to-three cables to connect the Cisco 6130 to the MDF for systems using dual-port DMT-2 ATU-C or quad-port xTU-C line cards.

| Cisco 6130 | Champ Pins |      | Cable Connector/  |
|------------|------------|------|-------------------|
| Slot/Line  | Тір        | Ring | Cable Part Number |
| 1/1        | 1          | 26   | Connector P4/     |
| 1/2        | 2          | 27   | Cable 72-1765-01  |
| 1/3        | 3          | 28   |                   |
| 1/4        | 4          | 29   |                   |
| 2/1        | 5          | 30   |                   |
| 2/2        | 6          | 31   |                   |
| 2/3        | 7          | 32   |                   |
| 2/4        | 8          | 33   |                   |
| 3/1        | 9          | 34   |                   |
| 3/2        | 10         | 35   |                   |
| 3/3        | 11         | 36   |                   |
| 3/4        | 12         | 37   |                   |
| 4/1        | 13         | 38   |                   |
| 4/2        | 14         | 39   |                   |
| 4/3        | 15         | 40   |                   |
| 4/4        | 16         | 41   |                   |
| 5/1        | 17         | 42   |                   |
| 5/2        | 18         | 43   |                   |
| 5/3        | 19         | 44   |                   |
| 5/4        | 20         | 45   |                   |
| 6/1        | 21         | 46   |                   |
| 6/2        | 22         | 47   |                   |
| 6/3        | 23         | 48   |                   |
| 6/4        | 24         | 49   |                   |

### Table B-11 Port Mapping for Three-to-Three Cables in a Cisco 6130 Without a POTS Splitter Configuration

| Cisco 6130 | Champ Pins |      | Cable Connector/  |
|------------|------------|------|-------------------|
| Slot/Line  | Тір        | Ring | Cable Part Number |
| 7/1        | 1          | 26   | Connector P5/     |
| 7/2        | 2          | 27   | Cable 72-1765-01  |
| 7/3        | 3          | 28   |                   |
| 7/4        | 4          | 29   |                   |
| 8/1        | 5          | 30   |                   |
| 8/2        | 6          | 31   |                   |
| 8/3        | 7          | 32   |                   |
| 8/4        | 8          | 33   |                   |
| 13/1       | 1          | 26   | Connector P1/     |
| 13/2       | 2          | 27   | Cable 72-1720-01  |
| 13/3       | 3          | 28   |                   |
| 13/4       | 4          | 29   |                   |
| 14/1       | 5          | 30   |                   |
| 14/2       | 6          | 31   |                   |
| 14/3       | 7          | 32   |                   |
| 14/4       | 8          | 33   |                   |
| 15/1       | 9          | 34   |                   |
| 15/2       | 10         | 35   |                   |
| 15/3       | 11         | 36   |                   |
| 15/4       | 12         | 37   |                   |
| 16/1       | 13         | 38   |                   |
| 16/2       | 14         | 39   |                   |
| 16/3       | 15         | 40   |                   |
| 16/4       | 16         | 41   |                   |
| 17/1       | 17         | 42   |                   |
| 17/2       | 18         | 43   |                   |
| 17/3       | 19         | 44   |                   |
| 17/4       | 20         | 45   |                   |
| 18/1       | 21         | 46   |                   |
| 18/2       | 22         | 47   |                   |
| 18/3       | 23         | 48   |                   |
| 18/4       | 24         | 49   |                   |

## Table B-11 Port Mapping for Three-to-Three Cables in a Cisco 6130 Without a POTS Splitter Configuration (continued)

| Cisco 6130 | Champ Pins |      | Cable Connector/  |
|------------|------------|------|-------------------|
| Slot/Line  | Тір        | Ring | Cable Part Number |
| 19/1       | 1          | 26   | Connector P2/     |
| 19/2       | 2          | 27   | Cable 72-1720-01  |
| 19/3       | 3          | 28   |                   |
| 19/4       | 4          | 29   |                   |
| 20/1       | 5          | 30   |                   |
| 20/2       | 6          | 31   |                   |
| 20/3       | 7          | 32   |                   |
| 20/4       | 8          | 33   |                   |
| 21/1       | 9          | 34   | Connector P5/     |
| 21/2       | 10         | 35   | Cable 72-1765-01  |
| 21/3       | 11         | 36   |                   |
| 21/4       | 12         | 37   |                   |
| 22/1       | 13         | 38   |                   |
| 22/2       | 14         | 39   |                   |
| 22/3       | 15         | 40   |                   |
| 22/4       | 16         | 41   |                   |
| 23/1       | 17         | 42   |                   |
| 23/2       | 18         | 43   |                   |
| 23/3       | 19         | 44   |                   |
| 23/4       | 20         | 45   |                   |
| 24/1       | 21         | 46   |                   |
| 24/2       | 22         | 47   |                   |
| 24/3       | 23         | 48   |                   |
| 24/4       | 24         | 49   |                   |

# Table B-11 Port Mapping for Three-to-Three Cables in a Cisco 6130 Without a POTS Splitter Configuration (continued)

| Cisco 6130 | Champ I | Pins | Cable Connector/  |
|------------|---------|------|-------------------|
| Slot/Line  | Тір     | Ring | Cable Part Number |
| 25/1       | 1       | 26   | Connector P6/     |
| 25/2       | 2       | 27   | Cable 72-1765-01  |
| 25/3       | 3       | 28   |                   |
| 25/4       | 4       | 29   |                   |
| 26/1       | 5       | 30   |                   |
| 26/2       | 6       | 31   |                   |
| 26/3       | 7       | 32   |                   |
| 26/4       | 8       | 33   |                   |
| 27/1       | 9       | 34   |                   |
| 27/2       | 10      | 35   |                   |
| 27/3       | 11      | 36   |                   |
| 27/4       | 12      | 37   |                   |
| 28/1       | 13      | 38   |                   |
| 28/2       | 14      | 39   |                   |
| 28/3       | 15      | 40   |                   |
| 28/4       | 16      | 41   |                   |
| 31/1       | 9       | 34   | Connector P2/     |
| 31/2       | 10      | 35   | Cable 72-1720-01  |
| 31/3       | 11      | 36   |                   |
| 31/4       | 12      | 37   |                   |
| 32/1       | 13      | 38   |                   |
| 32/2       | 14      | 39   |                   |
| 32/3       | 15      | 40   |                   |
| 32/4       | 16      | 41   |                   |
| 33/1       | 17      | 42   |                   |
| 33/2       | 18      | 43   |                   |
| 33/3       | 19      | 44   |                   |
| 33/4       | 20      | 45   |                   |
| 34/1       | 21      | 46   |                   |
| 34/2       | 22      | 47   |                   |
| 34/3       | 23      | 48   |                   |
| 34/4       | 24      | 49   |                   |

## Table B-11 Port Mapping for Three-to-Three Cables in a Cisco 6130 Without a POTS Splitter Configuration (continued)

| Cisco 6130<br>Slot/Line | Champ | Pins | Cable Connector/  |
|-------------------------|-------|------|-------------------|
|                         | Тір   | Ring | Cable Part Number |
| 35/1                    | 1     | 26   | Connector P3/     |
| 35/2                    | 2     | 27   | Cable 72-1720-01  |
| 35/3                    | 3     | 28   |                   |
| 35/4                    | 4     | 29   |                   |
| 36/1                    | 5     | 30   |                   |
| 36/2                    | 6     | 31   |                   |
| 36/3                    | 7     | 32   |                   |
| 36/4                    | 8     | 33   |                   |
| 37/1                    | 9     | 34   |                   |
| 37/2                    | 10    | 35   |                   |
| 37/3                    | 11    | 36   |                   |
| 37/4                    | 12    | 37   |                   |
| 38/1                    | 13    | 38   |                   |
| 38/2                    | 14    | 39   |                   |
| 38/3                    | 15    | 40   |                   |
| 38/4                    | 16    | 41   |                   |

| Table B-11 | Port Mapping for Three-to-Three Cables in a Cisco 6130 Without a POTS |
|------------|-----------------------------------------------------------------------|
|            | Splitter Configuration (continued)                                    |

### Port Mapping Table for Building Cisco 6130 Cables

Table B-12 provides the Champ pins and Cisco 6130 port mapping information needed to build your own chassis cables.

|                     | Champ Pir | ns   | Cisco 6130 |
|---------------------|-----------|------|------------|
| Connector           | Тір       | Ring | Slot/Line  |
| J39                 | 1         | 2    | 6/1        |
| xDSL                | 3         | 4    | 6/2        |
| Slots 3 through 8   | 5         | 6    | 6/3        |
| (pins 25 and 50 are | 7         | 8    | 6/4        |
| not used)           | 9         | 10   | 7/1        |
|                     | 11        | 12   | 7/2        |
|                     | 13        | 14   | 7/3        |
|                     | 15        | 16   | 7/4        |
|                     | 17        | 18   | 8/1        |
|                     | 19        | 20   | 8/2        |
|                     | 21        | 22   | 8/3        |
|                     | 23        | 24   | 8/4        |
|                     | 26        | 27   | 5/1        |
|                     | 28        | 29   | 5/2        |
|                     | 30        | 31   | 5/3        |
|                     | 32        | 33   | 5/4        |
|                     | 34        | 35   | 4/1        |
|                     | 36        | 37   | 4/2        |
|                     | 38        | 39   | 4/3        |
|                     | 40        | 41   | 4/4        |
|                     | 42        | 43   | 3/1        |
|                     | 44        | 45   | 3/2        |
|                     | 46        | 47   | 3/3        |
|                     | 48        | 49   | 3/4        |

Table B-12 Port Mapping for Building Cisco 6130 Cables

|                        | Champ Pi | ns   | Cisco 6130 |  |
|------------------------|----------|------|------------|--|
| Connector              | Тір      | Ring | Slot/Line  |  |
| J40                    | 1        | 2    | 22/1       |  |
| xDSL                   | 3        | 4    | 22/2       |  |
| Slots 1, 2, 21, and 22 | 5        | 6    | 22/3       |  |
| (pins 9 through 25 are | 7        | 8    | 22/4       |  |
| not used)              | 26       | 27   | 21/1       |  |
|                        | 28       | 29   | 21/2       |  |
|                        | 30       | 31   | 21/3       |  |
|                        | 32       | 33   | 21/4       |  |
|                        | 34       | 35   | 2/1        |  |
|                        | 36       | 37   | 2/2        |  |
|                        | 38       | 39   | 2/3        |  |
|                        | 40       | 41   | 2/4        |  |
|                        | 42       | 43   | 1/1        |  |
|                        | 44       | 45   | 1/2        |  |
|                        | 46       | 47   | 1/3        |  |
|                        | 48       | 49   | 1/4        |  |

| Table B-12 | Port Mapping for  | Buildina Cisco | 6130 Cables | (continued) |
|------------|-------------------|----------------|-------------|-------------|
|            | i ore mapping for | Danang biobb   | 0100 000100 | (oominada)  |

|                     | Champ Pins |      | Cisco 6130 |
|---------------------|------------|------|------------|
| Connector           | Тір        | Ring | Slot/Line  |
| J41                 | 1          | 2    | 26/1       |
| xDSL                | 3          | 4    | 26/2       |
| Slots 23 through 23 | 5          | 6    | 26/3       |
| (pins 25 and 50 are | 7          | 8    | 26/4       |
| not used)           | 9          | 10   | 27/1       |
|                     | 11         | 12   | 27/2       |
|                     | 13         | 14   | 27/3       |
|                     | 15         | 16   | 27/4       |
|                     | 17         | 18   | 28/1       |
|                     | 19         | 20   | 28/2       |
|                     | 21         | 22   | 28/3       |
|                     | 23         | 24   | 28/4       |
|                     | 26         | 27   | 25/1       |
|                     | 28         | 29   | 25/2       |
|                     | 30         | 31   | 25/3       |
|                     | 32         | 33   | 25/4       |
|                     | 34         | 35   | 24/1       |
|                     | 36         | 37   | 24/2       |
|                     | 38         | 39   | 24/3       |
|                     | 40         | 41   | 24/4       |
|                     | 42         | 43   | 23/1       |
|                     | 44         | 45   | 23/2       |
|                     | 46         | 47   | 23/3       |
|                     | 48         | 49   | 23/4       |

#### Table B-12 Port Mapping for Building Cisco 6130 Cables (continued)

|                     | Champ Pins |      | Cisco 6130 |  |
|---------------------|------------|------|------------|--|
| Connector           | Тір        | Ring | Slot/Line  |  |
| J42                 | 1          | 2    | 17/1       |  |
| xDSL                | 3          | 4    | 17/2       |  |
| Slots 13 through 18 | 5          | 6    | 17/3       |  |
| (pins 25 and 50 are | 7          | 8    | 17/4       |  |
| not used)           | 9          | 10   | 18/1       |  |
|                     | 11         | 12   | 18/2       |  |
|                     | 13         | 14   | 18/3       |  |
|                     | 15         | 16   | 18/4       |  |
|                     | 17         | 18   | 13/1       |  |
|                     | 19         | 20   | 13/2       |  |
|                     | 21         | 22   | 13/3       |  |
|                     | 23         | 24   | 13/4       |  |
|                     | 26         | 27   | 16/1       |  |
|                     | 28         | 29   | 16/2       |  |
|                     | 30         | 31   | 16/3       |  |
|                     | 32         | 33   | 16/4       |  |
|                     | 34         | 35   | 15/1       |  |
|                     | 36         | 37   | 15/2       |  |
|                     | 38         | 39   | 15/3       |  |
|                     | 40         | 41   | 15/4       |  |
|                     | 42         | 43   | 14/1       |  |
|                     | 44         | 45   | 14/2       |  |
|                     | 46         | 47   | 14/3       |  |
|                     | 48         | 49   | 14/4       |  |

| Table B-12 | Port Mapping for  | Buildina Cisco | 6130 Cables  | (continued) |
|------------|-------------------|----------------|--------------|-------------|
|            | i ort mapping ior | Dunung 01000   | e lee eubles | (oontinaca) |

|                           | Champ Pins |      | Cisco 6130 |  |
|---------------------------|------------|------|------------|--|
| Connector                 | Тір        | Ring | Slot/Line  |  |
| J43                       | 1          | 2    | 20/1       |  |
| xDSL                      | 3          | 4    | 20/2       |  |
| Slots 19, 20, 37, and 38  | 5          | 6    | 20/3       |  |
| (pins 9 through 25 and 50 | 7          | 8    | 20/4       |  |
| are not used)             | 26         | 27   | 19/1       |  |
|                           | 28         | 29   | 19/2       |  |
|                           | 30         | 31   | 19/3       |  |
|                           | 32         | 33   | 19/4       |  |
|                           | 34         | 35   | 38/1       |  |
|                           | 36         | 37   | 38/2       |  |
|                           | 38         | 39   | 38/3       |  |
|                           | 40         | 41   | 38/4       |  |
|                           | 42         | 43   | 37/1       |  |
|                           | 44         | 45   | 37/2       |  |
|                           | 46         | 47   | 37/3       |  |
|                           | 48         | 49   | 37/4       |  |

| Table B-12 | Port Mapping for Building Cisco 6130 Cables (continued) |
|------------|---------------------------------------------------------|
|            |                                                         |

|                     | Champ Pins |      | Cisco 6130 |  |
|---------------------|------------|------|------------|--|
| Connector           | Тір        | Ring | Slot/Line  |  |
| J44                 | 1          | 2    | 35/1       |  |
| xDSL                | 3          | 4    | 35/2       |  |
| Slots 31 through 36 | 5          | 6    | 35/3       |  |
| (pins 25 and 50 are | 7          | 8    | 35/4       |  |
| not used)           | 9          | 10   | 36/1       |  |
|                     | 11         | 12   | 36/2       |  |
|                     | 13         | 14   | 36/3       |  |
|                     | 15         | 16   | 36/4       |  |
|                     | 17         | 18   | 31/1       |  |
|                     | 19         | 20   | 31/2       |  |
|                     | 21         | 22   | 31/3       |  |
|                     | 23         | 24   | 31/4       |  |
|                     | 26         | 27   | 34/1       |  |
|                     | 28         | 29   | 34/2       |  |
|                     | 30         | 31   | 34/3       |  |
|                     | 32         | 33   | 34/4       |  |
|                     | 34         | 35   | 33/1       |  |
|                     | 36         | 37   | 33/2       |  |
|                     | 38         | 39   | 33/3       |  |
|                     | 40         | 41   | 33/4       |  |
|                     | 42         | 43   | 32/1       |  |
|                     | 44         | 45   | 32/2       |  |
|                     | 46         | 47   | 32/3       |  |
|                     | 48         | 49   | 32/4       |  |

| Table B-12 | Port Mapping for  | Buildina Cisco | 6130 Cables  | (continued) |
|------------|-------------------|----------------|--------------|-------------|
|            | i ort mapping ior | Dunung 01000   | e lee eubles | (oontinaca) |

B-37

### **Standard Telco Color Chart**

In designing the cables for the Cisco 6130 with NI-2 system connections, Cisco used a standard telco color chart. Table B-13 lists the colors used for the Cisco 6130 with NI-2 system cables.

Table B-13 Standard Telco Color Chart

| Wire Color | P1 | Wire Color | P2 | Wire Color | P1 | Wire Color | P2 |
|------------|----|------------|----|------------|----|------------|----|
| Wht/blu    | 1  | Wht/blu    | 1  | Grn/blk    | 38 | Grn/blk    | 38 |
| Blu/wht    | 26 | Blu/wht    | 26 | Blk/brn    | 14 | Blk/brn    | 14 |
| Wht/org    | 2  | Wht/org    | 2  | Brn/blk    | 39 | Brn/blk    | 39 |
| Org/wht    | 27 | Org/wht    | 27 | Blk/gry    | 15 | Blk/gry    | 15 |
| Wht/grn    | 3  | Wht/grn    | 3  | Gry/blk    | 40 | Gry/blk    | 40 |
| Grn/wht    | 28 | Grn/wht    | 28 | Yel/blu    | 16 | Yel/blu    | 16 |
| Wht/brn    | 4  | Wht/brn    | 4  | Blu/yel    | 41 | Blu/yel    | 41 |
| Brn/wht    | 29 | Brn/wht    | 29 | Yel/org    | 17 | Yel/org    | 17 |
| Wht/gry    | 5  | Wht/gry    | 5  | Org/yel    | 42 | Org/yel    | 42 |
| Gry/wht    | 30 | Gry/wht    | 30 | Yel/grn    | 18 | Yel/grn    | 18 |
| Red/blu    | 6  | Red/blu    | 6  | Grn/yel    | 43 | Grn/yel    | 43 |
| Blu/red    | 31 | Blu/red    | 31 | Yel/brn    | 19 | Yel/brn    | 19 |
| Red/org    | 7  | Red/org    | 7  | Brn/yel    | 44 | Brn/yel    | 44 |
| Org/red    | 32 | Org/red    | 32 | Yel/gry    | 20 | Yel/gry    | 20 |
| Red/grn    | 8  | Red/grn    | 8  | Gry/yel    | 45 | Gry/yel    | 45 |
| Grn/red    | 33 | Grn/red    | 33 | Vio/blu    | 21 | Vio/blu    | 21 |
| Red/brn    | 9  | Red/brn    | 9  | Blu/vio    | 46 | Blu/vio    | 46 |
| Brn/red    | 34 | Brn/red    | 34 | Vio/org    | 22 | Vio/org    | 22 |
| Red/gry    | 10 | Red/gry    | 10 | Org/vio    | 47 | Org/vio    | 47 |
| Gry/red    | 35 | Gry/red    | 35 | Vio/grn    | 23 | Vio/grn    | 23 |
| Blk/blu    | 11 | Blk/blu    | 11 | Grn/vio    | 48 | Grn/vio    | 48 |
| Blu/blk    | 36 | Blu/blk    | 36 | Vio/brn    | 24 | Vio/brn    | 24 |
| Blk/org    | 12 | Blk/org    | 12 | Brn/vio    | 49 | Brn/vio    | 49 |
| Org/blk    | 37 | Org/blk    | 37 | Vio/gry    | 25 | Vio/gry    | 25 |
| Blk/grn    | 13 | Blk/grn    | 13 | Gry/vio    | 50 | Gry/vio    | 50 |

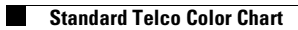

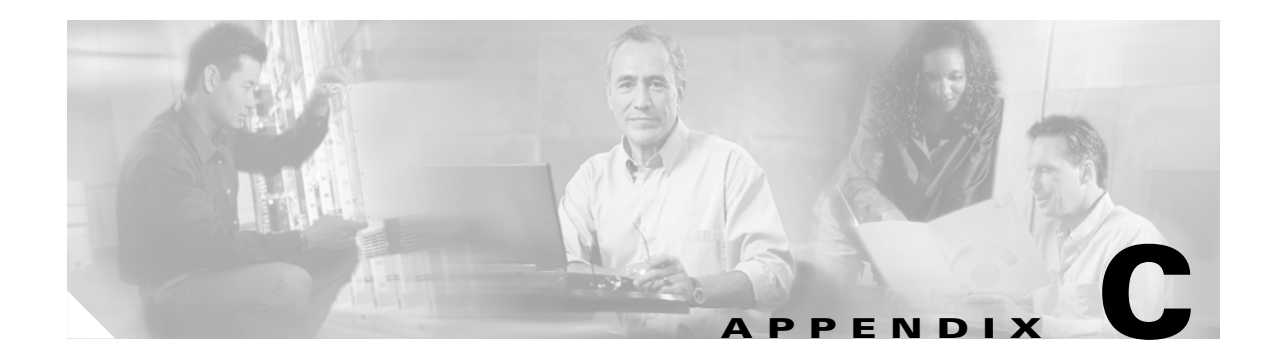

# **Connector and Pinout Specifications**

This appendix provides information about connectors and pinouts for the Cisco 6130 with NI-2 system.

### **Cisco 6130 Chassis Connectors**

This section describes the Cisco 6130 chassis connectors and pinouts for the following:

- xDSL Connectors, page C-1
- Cisco 6130 Terminal Block Connector, page C-2

### **xDSL** Connectors

The backplane of the chassis contains six Champ connectors which connect to the *x*TU-C twisted-pair subscriber data interface. This connection can be made by either of the following:

- Through a POTS splitter for voice and data applications (Cisco 6130 with a POTS splitter configuration)
- Directly for data-only applications (Cisco 6130 without a POTS splitter configuration)

Figure C-1 shows connector pin locations for the *x*DSL Champ connectors. Pin locations are the same for all Champ connectors.

#### Figure C-1 xDSL Connector Pin Locations

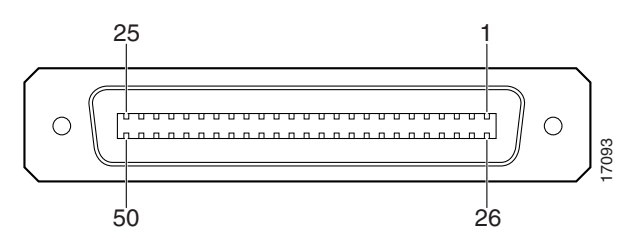

### Note

You must screw all cables into the backplane and tie wrap Champ connectors (see "Cabling Guidelines" section on page B-2).

### **Cisco 6130 Terminal Block Connector**

Use the terminal block connector to wire the Cisco 6130 to the power source on the fuse and alarm panel. For more information on power connections, see one of the following sections:

- The "Attach Cisco 6130 Power Connections" section on page 3-11 for a Cisco 6130 with a POTS splitter configuration
- The "Attach Cisco 6130 Power Connections" section on page 4-7 for a Cisco 6130 without a POTS splitter configuration

The terminal block connectors will accept 12 to 18 American Wire Gauge (AWG) copper solid or stranded wire. Figure C-2 shows the Cisco 6130 with NI-2 system power terminal block.

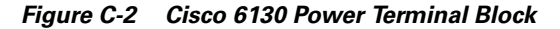

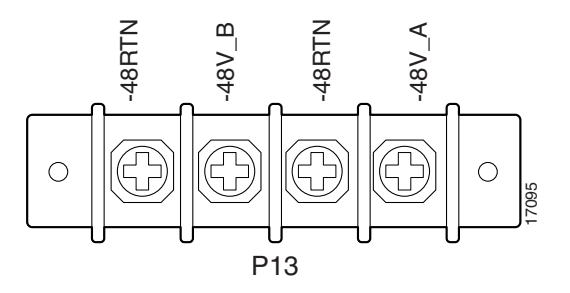

### **Cisco 6120 Chassis Connectors**

The backplane of the Cisco 6120 provides three sets of connectors:

- Four Champ connectors for connection to subscriber pairs
- · Four Champ connectors for connections to the PSTN for voice service

Pin locations are the same for all Champ connectors on the Cisco 6120 (see Figure C-3).

#### Figure C-3 Connector Pin Locations for All Champ Connectors

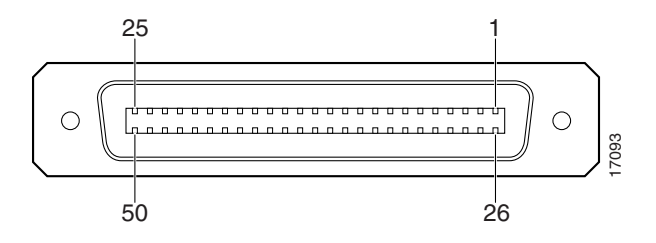

C-3

## **Console and Auxiliary Ports**

The console and auxiliary ports, which are two identical serial EIA/TIA-232 ports, use receptacle connectors on the NI-2 card faceplate. Table C-1 shows the pin assignments, and Figure C-4 shows an RJ-45 receptacle.

Table C-1 Pin Assignments for the NI-2 Card Console and Auxiliary Receptacles

| Pin<br>Number | Signal |
|---------------|--------|
| 1             | DTC    |
| 1             | K15    |
| 2             | DTR    |
| 3             | TXD    |
| 4             | GND    |
| 5             | GND    |
| 6             | RXD    |
| 7             | DSR    |
| 8             | CTS    |

Figure C-4 NI-2 Card Console and Auxiliary Receptacle

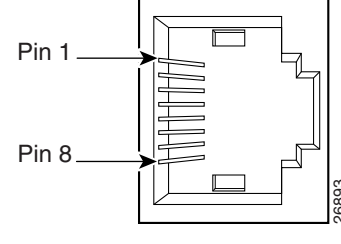

RJ-45 female

## **Ethernet Port**

The Ethernet port, a 10BaseT interface with a receptacle connector, is on the NI-2 card faceplate. It is used to connect the Cisco 6130 to the management station, a Sun SPARCstation running Cisco DSL Manager (CDM) software. Table C-2 shows the pin assignments, and Figure C-5 shows an NI-2 card Ethernet connector.

| Pin<br>Number | Signal |
|---------------|--------|
| 1             | TX+    |
| 2             | TX–    |
| 3             | RX+    |
| 4             | Unused |
| 5             | Unused |
| 6             | RX-    |
| 7             | Unused |
| 8             | Unused |

Table C-2 Pin Assignments for the NI-2 Card Management Ethernet Receptacle

| rigule C-5 M-2 Calu Management Ethemet neceptaci | Figure C-5 | NI-2 Card Management | Ethernet Receptacle |
|--------------------------------------------------|------------|----------------------|---------------------|
|--------------------------------------------------|------------|----------------------|---------------------|

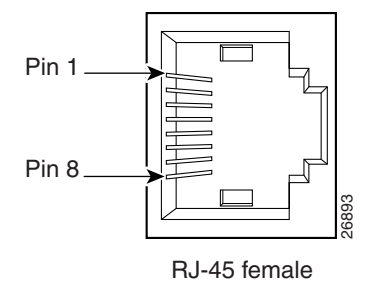

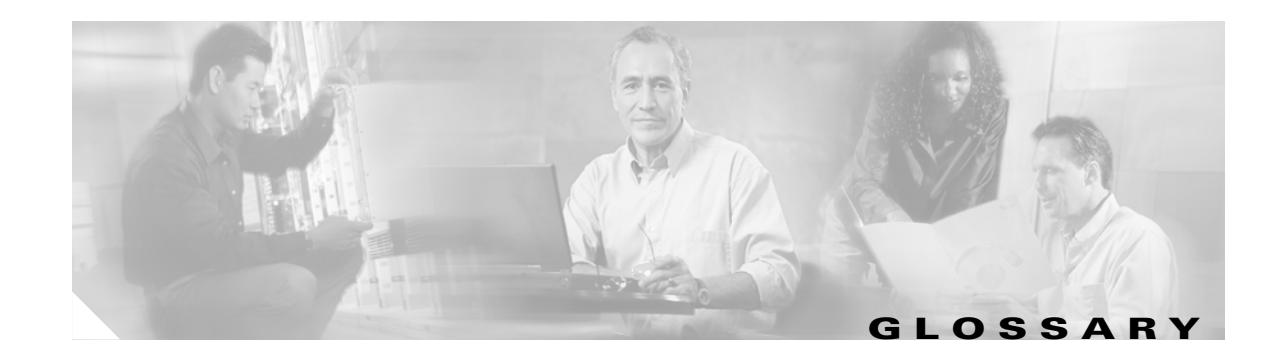

#### Α AAL5 ATM adaptation layer 5. This layer maps higher layer user data into ATM cells, making the data suitable for transport through the ATM network. See AID. access identifier address mask A bit mask used to select bits from an Internet address for subnet addressing. The mask is 32 bits long and selects the network portion of the Internet address and one or more bits of the local portion. Sometimes called subnet mask. ADSL asymmetric digital subscriber line. A digital subscriber line (DSL) technology in which the transmission of data from server to client is much faster than the transmission from the client to the server. See ATU-C. **ADSL Transmission** Unit-central office **ADSL Transmission** See *ATU-R*. Unit-remote AID access identifier. AIS alarm indication signal. **American National** See ANSI. **Standards Institute American Wire** See AWG. Gauge ANSI American National Standards Institute. An organization that develops standards for many things, only some having to do with computers. ANSI is a member of the International Standards Organization (ISO). See ISO. See ADSL. asymmetric digital subscriber line asynchronous A method of transmitting data in which each transmitted character is sent separately. The character communications has integral start and stop bits so that the character can be sent at an arbitrary time, and separate from any other character. See ATM. Asynchronous **Transfer Mode**

| АТМ                       | Asynchronous Transfer Mode. A cell-based data transfer technique in which channel demand determines packet allocation. ATM offers fast packet technology, real time, demand led switching for efficient use of network resources. |
|---------------------------|----------------------------------------------------------------------------------------------------|
| ATM adaptation<br>layer 5 | See AAL5.                                                                                                    |
| ATU-C                     | ADSL Transmission Unit—central office.                                                                                                    |
| ATU-R                     | ADSL Transmission Unit—remote.                                                                                                    |
| authentication            | A security feature that allows access to information to be granted on an individual basis.                                                                                                    |
| autonegotiation           | Procedure for adjusting line speeds and other communication parameters automatically between two computers during data transfer.                                                                                                  |
| AWG                       | American Wire Gauge. The measurement of thickness of a wire.                                                                                                    |

#### В

| bandwidth                         | The range of frequencies a transmission line or channel can carry: the greater the bandwidth, the greater the information-carrying capacity of a channel. For a digital channel this is defined in bits. For an analog channel, it is dependent on the type and method of modulation used to encode the data.                                                                                                    |
|-----------------------------------|----------------------------------------------------------------------------------------------------|
| bandwidth on<br>demand            | The ability of a user to dynamically set upstream and downstream line speeds to a particular rate of speed.                                                                                                    |
| воотр                             | A TCP/IP network protocol that lets network nodes request configuration information from a BOOTP "server" node.                                                                                                    |
| bps                               | bits per second. A standard measurement of digital transmission speeds.                                                                                                    |
| bits per second                   | See bps.                                                                                                    |
| bridge                            | A device that connects two or more physical networks and forwards packets between them. Bridges can usually be made to filter packets, that is, to forward only certain traffic. Related devices are: repeaters which simply forward electrical signals from one cable to the other, and full-fledged routers which make routing decisions based on several criteria. See repeater and router.                                          |
| broadband                         | Characteristic of any network that multiplexes independent network carriers onto a single cable. This is usually done using frequency division multiplexing (FDM). Broadband technology allows several networks to coexist on one single cable; traffic from one network does not interfere with traffic from another since the "conversations" happen on different frequencies in the "ether" rather like the commercial radio system. |
| broadband remote<br>access server | Device that terminates remote users at the corporate network or Internet users at the ISP network that provides firewall, authentication, and routing services for remote users.                                                                                                    |
| broadcast                         | A packet delivery system where a copy of a given packet is given to all hosts attached to the network. Example: Ethernet.                                                                                                    |
# С

L

| САР                                                    | Carrierless Amplitude and Phase Modulation. A modulation technology for ADSL.                                                                                                    |
|--------------------------------------------------------|----------------------------------------------------------------------------------------------------|
| Carrierless<br>Amplitude and<br>Phase Modulation       | See CAP.                                                                                                    |
| CBOS                                                   | Cisco Broadband Operating System. Operating System that users access to configure and operate the Cisco products.                                                                                                    |
| ссо                                                    | Cisco Connection Online.                                                                                                    |
| cell relay                                             | Generic term for a protocol based on small fixed packet sizes capable of supporting voice, video, and data at very high speeds.                                                                                                    |
| central office                                         | See CO.                                                                                                    |
| Channel Service<br>Unit/Data Service<br>Unit (CSU/DSU) | A digital interface unit that connects end user equipment to the local digital telephone loop.                                                                                                    |
| chassis                                                | The card cage (housing) where modules are placed.                                                                                                    |
| Cisco Broadband<br>Operating System                    | See CBOS.                                                                                                    |
| Cisco Connection<br>Online                             | See CCO.                                                                                                    |
| CLEI                                                   | Common Language Equipment Identifier.                                                                                                    |
| client-server model                                    | A common way to describe network services and the user processes (programs) of those services. Examples include the name-server/name-resolver paradigm of the DNS and file-serve/file-client relationships such as NFS and diskless hosts. |
| CLI                                                    | command line interface.                                                                                                    |
| CLLI                                                   | Common Language Location Identifier.                                                                                                    |
| со                                                     | central office. Local telephone office through which all local loops in a given area connect and switch subscriber lines.                                                                                                    |
| Common Language<br>Equipment<br>Identifier             | See CLEI.                                                                                                    |
| Common Language<br>Location Identifier                 | See CLLI.                                                                                                    |
| connectionless<br>network                              | The transport of a single datagram or packet of information from one network node to a destination node or multiple nodes without establishing a network connection.                                                                       |
| connection-oriented<br>network                         | The transport of packets of information from one network node to a destination node following an established network connection.                                                                                                    |

**CPE** customer premises equipment. Terminating equipment, such as terminals, telephones, and modems, supplied by the telephone company. The equipment is installed at customer sites and connected to the telephone company network.

**CTC** common transmit clock.

customer premises See CPE. equipment

#### D

| daemon                                | A program that is not invoked explicitly but lies dormant waiting for some condition(s) to occur.                                                                                                    |
|---------------------------------------|----------------------------------------------------------------------------------------------------|
| DDTS                                  | Cisco Distributed Defect Tracking System.                                                                                                    |
| dial-up network                       | Enables computer users to dial up a service provider's computer using a modem.                                                                                                    |
| digital signal level 3                | See <i>DS3</i> .                                                                                                    |
| Discrete Multitone                    | See DMT.                                                                                                    |
| Distributed Defect<br>Tracking System | See DDTS.                                                                                                    |
| distributed<br>processing             | An approach that allows one application program to execute on multiple computers linked together by a network. The networked computers share the work between them.                                                        |
| DMT                                   | Discrete Multitone.                                                                                                    |
| dotted decimal notation               | The syntactic representation for a 32-bit integer that consists of four 8-bit numbers written in base 10 with periods (dots) separating them. Used to represent IP addresses in the Internet as in: 221.34.64.32.          |
| downstream rate                       | The line rate for return messages or data transfers from the network machine to the user's CPE.                                                                                                    |
| DRAM                                  | dynamic random-access memory. A type of semiconductor memory in which the information is stored in capacitors on a metal oxide semiconductor integrated circuit.                                                           |
| DS1                                   | digital signal level 1. A 1.544 Mbps digital signal that is carried on a T1 line.                                                                                                    |
| DS3                                   | digital signal level 3. Framing specification used for transmitting digital signals at 44.736 Mbps on a T3 facility.                                                                                                    |
| DSLAM                                 | digital subscriber line access multiplexer. Concentrates and multiplexes digital subscriber line signals at the telephone service provider location to the broadband wide area network. Replaces ADSLAM.                   |
| DSL Forum                             | An organization of competing companies that sponsors an Internet Web site (http://www.adsl.com) containing information about the applications, technology, systems, market, trials, and tariffs related to DSL technology. |
| dynamic<br>random-access<br>memory    | See DRAM.                                                                                                    |

| E                                            |                                                                                                    |
|----------------------------------------------|----------------------------------------------------------------------------------------------------|
| E1                                           | A digital carrier that is used to transmit a formatted signal at 2.048 Mbps.                                                                                                    |
| EIA                                          | Electronic Industries Association. A standards organization made up of electronics industry organizations. EIA is responsible for The RS-232C and RS-422 standards.                                                                                                    |
| Electronic Industries<br>Association         | See EIA.                                                                                                    |
| encapsulation                                | The technique used by layered protocols in which a layer adds header information to the protocol data unit (PDU) from the layer above. As an example, in Internet terminology, a packet would contain a header from the physical layer, followed by a header from the network layer (IP), followed by a header from the transport layer (TCP), followed by the application protocol data. |
| entity                                       | A physical or logical system component which is represented in the 6100 SNMP Agent.                                                                                                    |
| EPROM                                        | Erasable programmable read-only memory.                                                                                                    |
| erasable<br>programmable<br>read-only memory | See EPROM.                                                                                                    |
| error detection                              | A process used during file transfer to discover discrepancies between transmitted and received data.<br>Some file transfer programs only detect errors; others detect errors and attempt to fix them (called error correction).                                                                                                    |
| ESF                                          | Extended Superframe. A framing type that is used on T1 circuits that consists of 24 frames of 192 bits each, with the 193rd bit providing timing and other functions.                                                                                                    |
| Ethernet                                     | One of the most common local area network (LAN) wiring schemes, Ethernet has a transmission rate of 10 Mbps; a newer standard called Fast Ethernet carries 100 Mbps.                                                                                                    |
| ETSI                                         | A European standards body established in 1988 by a decision of the European Conference of Postal and Telecommunications Administrations (CEPT). It has taken over the work of the CEPT the area of developing the <i>Net-Normes Europeene de Telecommunication</i> , Net standards.                                                                                                    |

### F

\_

| FCC                                     | Federal Communications Commission. A U.S. government agency that regulates interstate and foreign communications. The FCC sets rates for communication services, determines standards for equipment, and controls broadcast licensing. |
|-----------------------------------------|----------------------------------------------------------------------------------------------------|
| Federal<br>Communications<br>Commission | See FCC.                                                                                                    |
| File Transfer<br>Protocol               | See <i>FTP</i> .                                                                                                    |
| finger daemon                           | A software tool that allows a client to query a server for information on users.                                                                                                    |

| firewall | A method for protecting Internet-connected enterprise networks from break-ins by unauthorized persons outside the network.                                                                          |
|----------|----------------------------------------------------------------------------------------------------|
| frame    | A packet as it is transmitted over a serial line. The term derives from character oriented protocols where special start-of-frame and end-of-frame characters were added when transmitting packets. |
| FTP      | File Transfer Protocol. The Internet protocol (and program) used to transfer files between hosts.                                                                                                   |

G

| G.804   | ITU-T framing standard that defines the mapping of ATM cells into the physical medium.                                                           |
|---------|----------------------------------------------------------------------------------------------------|
| gateway | A system which does translation from some native format to another. Examples include X.400 to/from RFC 822 electronic mail gateways. See router. |

Н

| handshake                       | Part of the procedure to set up a data communications link. The handshake can be part of the protocol itself or an introductory process. The computers wishing to talk to each other set out the conditions they can operate under. Sometimes, the handshake is just a warning that a communication is imminent.                                                                                                    |
|---------------------------------|----------------------------------------------------------------------------------------------------|
| HDLC                            | High-Level Data Link Control. A bit-oriented, synchronous, link layer, data-framing, flow control, and error detection and correction protocol. Available subsets include: 802.2 (logical link control for FDDI, Token Ring, and some Ethernet LANs, LAP (link access procedure balanced for X.25), LAPD (link access procedure for the ISDN D channel and frame relay), and LAPM (link access procedure for error-correcting modems specified as part of V.42). |
| High-Level Data Link<br>Control | See HDLC.                                                                                                    |
| hop count                       | A measure of distance between two points on the Internet. It is equivalent to the number of gateways that separate the source and destination.                                                                                                    |
| HTML                            | Hypertext Markup Language. The page-coding language for the World Wide Web.                                                                                                    |
| HTML browser                    | A browser used to traverse the Internet, such as Netscape or Microsoft Internet Explorer.                                                                                                    |
| НТТР                            | Hypertext Transfer Protocol. The protocol used to carry world wide web (WWW) traffic between a WWW browser computer and the WWW server being accessed.                                                                                                    |
| Hypertext Markup<br>Language    | See HTML.                                                                                                    |
| Hypertext Transfer<br>Protocol  | See HTTP.                                                                                                    |

### I

| ICMP                                                                                          | Internet Control Message Protocol. The protocol used to handle errors and control messages at the IP layer.                                                                                                    |
|-----------------------------------------------------------------------------------------------|----------------------------------------------------------------------------------------------------|
| ICP                                                                                           | IMA control protocol.                                                                                                    |
| IDCR                                                                                          | IMA data cell rate.                                                                                                    |
| IEEE                                                                                          | Institute of Electrical and Electronics Engineers. A U.S. publishing and standards organization responsible for many LAN standards.                                                                                                    |
| IMA                                                                                           | inverse multiplexing over ATM. Standard protocol defined by the ATM Forum in 1997.                                                                                                    |
| Industry-Standard<br>Architecture                                                             | See ISA.                                                                                                    |
| Institute of Electrical<br>and Electronics<br>Engineers                                       | See IEEE.                                                                                                    |
| International<br>Organization for<br>Standardization                                          | See ISO.                                                                                                    |
| International<br>Telecommunication<br>Union<br>Telecommunication<br>Standardization<br>Sector | See ITU-T.                                                                                                    |
| Internet                                                                                      | A collection of networks interconnected by a set of routers, which allows them to function as a single, large virtual network. When written in upper case, Internet refers specifically to the DARPA (Defense Advanced Research Projects Agency) Internet and the TCP/IP protocols it uses.                                                                                                    |
| Internet address                                                                              | An IP address assigned in blocks of numbers to user organizations accessing the Internet. The United States Department of Defense's Network Information Center establishes these addresses. Duplicate addresses can cause major problems on the network, but the NIC trusts organizations to use individual addresses responsibly. Each address is a 32-bit address in the form of $x.x.x.x$ where $x$ is an eight- bit number from 0 to 255. There are three classes: A, B, and C, depending on how many computers on the site are likely to be connected. |
| Internet Control<br>Message Protocol                                                          | See ICMP.                                                                                                    |
| Internet Protocol                                                                             | See IP.                                                                                                    |
| Internet service<br>provider                                                                  | See ISP.                                                                                                    |
| Internetwork Packet<br>Exchange                                                               | See IPX.                                                                                                    |

#### Internetwork Packet See *IPXCP*. Exchange Control Protocol

| inverse multiplexing | Allows individually dialed channels across the network to be combined into a single, higher-speed data streams. Using this service, a user can dial multiple calls and combine them together into a single high-speed data stream. |
|----------------------|----------------------------------------------------------------------------------------------------|
| IP                   | Internet Protocol. The network layer protocol for the Internet Protocol suite.                                                                                                    |

**IP address** The 32-bit address assigned to hosts that want to participate in a TCP/IP Internet.

- **IP datagram** The fundamental unit of information passed across the Internet. It contains source and destination addresses along with data and a number of fields that define such things as the length of the datagram, the header checksum, and flags to say whether the datagram can be or has been fragmented.
- IPX Internetwork Packet Exchange. The network layer (OSI Layer 3) datagram-based protocol usually used by Novell's NetWare network operating system. Supports any window size and packet sizes up to 64 KB.
- **IPXCP** Internetwork Packet Exchange Control Protocol. A protocol defined in RFC 1552.
- ISA Industry-Standard Architecture. The bus used in standard IBM-compatible PCs to provide power to add-in boards and to the motherboard (into which the boards plug). Typical maximum transfer speed of 1 to 2.5 Mbps (variables include other devices, memory, and buffering) but designed for up to 16 Mbps.
- **ISO** International Organization for Standardization. A voluntary, nontreaty organization founded in 1946, responsible for creating international standards in many areas, including computers and communications.
- **ISP** Internet service provider. A company that allows home and corporate users to connect to the Internet.
- **ITC** independent transmit clock.
- **ITU-T** International Telecommunication Union Telecommunication Standardization Sector. ITU-T is the telecommunication standardization sector of ITU and is responsible for making technical recommendations about telephone and data (including fax) communications systems for service providers and suppliers.

L

LANlocal-area network. A limited distance (typically under a few kilometers or a couple of miles)<br/>high-speed network (typically 4 to 100 Mbps) that supports many computers (typically two<br/>to thousands).LCDloss of cell delineation.LCPlink control protocol.LEDlight emitting diode. The lights indicating status or activity on electronic equipment.LIFloss of IMA frame.

| light emitting diode           | See LED.                                                                                                    |
|--------------------------------|----------------------------------------------------------------------------------------------------|
| line concentration             | Functionality performed by a type of multiplexer that combines multiple channels onto a single transmission medium in such a way that all the individual channels can be simultaneously active. For example, ISPs use concentrators to combine their dial-up modem connections onto faster T1 lines that connect to the Internet.                                                                                            |
| line rate                      | The speed by which data is transferred over a particular line type, express in bits per second (bps).                                                                                                    |
| local-area network             | See LAN.                                                                                                    |
| LODS                           | loss of delay synchronization.                                                                                                    |
| LOF                            | loss of frame.                                                                                                    |
| logical pool                   | A logical grouping of ATU-C ports and LIM ports that comprise a particular DOH oversubscription ratio.                                                                                                    |
| logical port                   | A logical entry to a server machine. These ports are mostly invisible to the user, though you may occasionally see a URL with a port number included in it. These ports do not refer to physical locations; they are set up by server administrators for network trafficking.                                                                                                    |
| loopback                       | A diagnostic test that returns the transmitted signal back to the sending device after it has passed through a network or across a particular link. The returned signal can then be compared to the transmitted one. The discrepancies between the two help to trace the fault. When trying to locate a faulty piece of equipment, loopbacks will be repeated, eliminating satisfactory machines until the problem is found. |
| LOS                            | loss of signal.                                                                                                    |
| M                              |                                                                                                    |
| MAC                            | Media Access Control. A sublayer of the Data Link Layer (Level Two) of the ISO OSI Model responsible for media control.                                                                                                    |
| Management<br>Information Base | See MIB.                                                                                                    |
| MD5 protocol                   | Authentication and encryption protocol.                                                                                                    |
| MDI                            | Multidocument Interface.                                                                                                    |
| Media Access<br>Control        | See MAC.                                                                                                    |
| МІВ                            | Management Information Base. A collection of objects that can be accessed via a network management protocol, such as SNMP and CMIP (Common Management Information Protocol).                                                                                                    |
| MMF                            | multimode fiber.                                                                                                    |
| modem redundancy               | When backup modems are immediately available should a modem facilitating communication fail.                                                                                                    |
| module                         | A printed circuit board that occupies a slot in a chassis.                                                                                                    |

L

| Multidocument<br>Interface     | See <i>MDI</i> .                                                                                                    |
|--------------------------------|----------------------------------------------------------------------------------------------------|
| multimode fiber                | See MMF.                                                                                                    |
| multicast                      | A special form of broadcast where copies of the packet are delivered to only a subset of all possible destinations. See also <i>broadcast</i> .                                                                                                    |
| multiplexer                    | A device that can send several signals over a single line. They are then separated by a similar device<br>at the other end of the link. This can be done in a variety of ways: time division multiplexing,<br>frequency division multiplexing, and statistical multiplexing. Multiplexers are also becoming<br>increasingly efficient in terms of data compression, error correction, transmission speed, and<br>multidrop capabilities. |
| N                              |                                                                                                    |
| NAT                            | Network Address Translation.                                                                                                    |
| Network Address<br>Translation | See NAT.                                                                                                    |
| network interface              | Boundary between a carrier network and a privately-owned installation.                                                                                                    |
| network layer                  | The OSI layer that is responsible for routing, switching, and subnetwork access across the entire OSI environment.                                                                                                    |
| Network Virtual<br>Terminal    | See NVT.                                                                                                    |
| NI-2                           | A second generation network interface card.                                                                                                    |
| node                           | A general term used to refer to a computer or related device; often used to refer to a networked computer or device.                                                                                                    |
| Node System Save<br>file       | See NSS.                                                                                                    |
| noise margin                   | The amount of noise tolerated by the ATU-C and ATU-R while training.                                                                                                    |
| NSS                            | Node System Save file. The file that is saved during a Save Configuration or during a Software download. This file is required for Restore Configurations.                                                                                                    |
| NVT                            | Network Virtual Terminal.                                                                                                    |

## 0

| OC-3  | optical carrier level 3. Physical protocol, defined for SONET optical signal transmissions.                                                           |
|-------|----------------------------------------------------------------------------------------------------|
| octet | A networking term that identifies eight bits. In TCP/IP, it is used instead of <i>byte</i> , because some systems have bytes that are not eight bits. |

| OOF                            | out of frame.                                                                                                    |
|--------------------------------|----------------------------------------------------------------------------------------------------|
| Open System<br>Interconnection | See OSI.                                                                                                    |
| Optical Carrier<br>Level 3     | See <i>OC-3</i> .                                                                                                    |
| OSI                            | Open System Interconnection. An international standardization program to facilitate communications among computers from different manufacturers. See ISO. |
| OSR                            | oversubscription ratio. The number of LIM ports divided by the number of ATU-C ports within a given logical pool.                                         |
| oversubscription<br>ratio      | See OSR.                                                                                                    |

#### Ρ

L

| packet                                  | The unit of data sent across a packet switching network.                                                                                                    |
|-----------------------------------------|----------------------------------------------------------------------------------------------------|
| РАР                                     | Password Authentication Protocol.                                                                                                    |
| Password<br>Authentication<br>Protocol  | See PAP.                                                                                                    |
| PCI                                     | Peripheral Component Interconnect. An industry local bus standard. Supports up to 16 physical slots but is electrically limited to typically three or four plug-in PCI cards in a PC. Has a typical sustained burst transfer rate of 80 Mb—enough to handle 24-bit color at 30 frames per second (full-color, full-motion video). |
| PEM                                     | power entry module.                                                                                                    |
| Peripheral<br>Component<br>Interconnect | See PCI.                                                                                                    |
| permanent virtual<br>circuit            | See <i>PVC</i> .                                                                                                    |
| physical layer                          | Handles transmission of raw bits over a communication channel. The physical layer deals with mechanical, electrical, and procedural interfaces.                                                                                                    |
| physical pool                           | A physical grouping of chassis slots within the Cisco 6100/6130 or Cisco 6110.                                                                                                    |
| physical port                           | A physical connection to a computer through which data flows. An "Ethernet port," for example, is where Ethernet network cabling plugs into a computer.                                                                                                    |
| plain old telephone<br>service          | See POTS.                                                                                                    |

| Point-to-Point<br>Protocol | See <i>PPP</i> .                                                                                                    |
|----------------------------|----------------------------------------------------------------------------------------------------|
| port                       | The abstraction used by Internet transport protocols to distinguish among multiple simultaneous connections to a single destination host. A single termination point on one of the multiport modules (POTS, LIM, or ATU-C). |
| POTS                       | plain old telephone service.                                                                                                    |
| PPP                        | Point-to-Point Protocol. The successor to SLIP, PPP provides router-to-router and host-to-network connections over both synchronous and asynchronous circuits. See SLIP.                                                    |
| protocol                   | A formal description of messages to be exchanged and rules to be followed for two or more systems to exchange information.                                                                                                  |
| PVC                        | permanent virtual circuit. A fixed virtual circuit between two users: the public data network equivalent of a leased line. No call setup or clearing procedures are needed.                                                 |

## Q

| QoS | quality of service. A characteristic of data transmission that measures how accurately and how quickly |
|-----|----------------------------------------------------------------------------------------------------|
|     | a message or data is transferred from a source computer to a destination computer over a network.      |

| quality of service | See QoS. |
|--------------------|----------|
|--------------------|----------|

## R

| RADIUS                                           | Remote Authentication Dial-In User Service. A client/server security protocol created by Livingston Enterprises. Security information is stored in a central location, known as the RADIUS server. |
|--------------------------------------------------|----------------------------------------------------------------------------------------------------|
| RADIUS Accounting<br>Client                      | Permits system administrators to track dial-in use.                                                                                                    |
| RADIUS Security<br>Client                        | Controls access to specific services on the network.                                                                                                    |
| RADSL                                            | rate adaptive digital subscriber line. A technique for keeping the quality of transmissions within specified parameters.                                                                           |
| Rate Adaptive<br>Digital Subscriber<br>Line      | See <i>RADSL</i> .                                                                                                    |
| remote address                                   | The IP address of a remote server.                                                                                                    |
| Remote<br>Authentication<br>Dial-In User Service | See RADIUS.                                                                                                    |
| remote server                                    | A network computer that allows a user to log onto the network from a distant location.                                                                                                    |

I

| Request for<br>Comments | See <i>RFC</i> .                                                                                                    |
|-------------------------|----------------------------------------------------------------------------------------------------|
| RFC                     | Request for Comments. The document series, begun in 1969, which describes the Internet suite of protocols and related experiments. Not all RFCs describe Internet standards, but all Internet standards are written up as RFCs.                                                                                       |
| route                   | The path that network traffic takes from its source to its destination. The route a datagram may follow can include many gateways and many physical networks. In the Internet, each datagram is routed separately.                                                                                                    |
| router                  | A system responsible for making decisions about which of several paths network (or Internet) traffic will follow. To do this, it uses a routing protocol to gain information about the network and algorithms to choose the best route based on several criteria known as "routing metrics." See also <i>bridge</i> . |
| routing table           | Information stored within a router that contains network path and status information. It is used to select the most appropriate route to forward information along.                                                                                                    |
| RS-232                  | An EIA standard that is the most common way of linking data devices together.                                                                                                    |

S

| SAP                                                                                              | Service Advertisement Protocol.                                                                                                    |
|--------------------------------------------------------------------------------------------------|----------------------------------------------------------------------------------------------------|
| SDSL                                                                                             | symmetrical digital subscriber line.                                                                                                    |
| secret                                                                                           | It is the encryption key used by RADIUS to send authentication information over a network.                                                                                                    |
| serial line                                                                                      | A serial line is used to refer to data transmission over a telephone line via a modem or when data goes from a computer to a printer or other device.                                                                                                    |
| Service<br>Advertisement<br>Protocol                                                             | See SAP.                                                                                                    |
| shared secret                                                                                    | RADIUS uses the shared secret to encrypt the passwords in the authentication packets, so outside parties do not have access to the passwords on your network.                                                                                                    |
| signal-to-noise ratio                                                                            | See SNR.                                                                                                    |
| CINANA                                                                                           |                                                                                                    |
| SIIVIIVI                                                                                         | RAM integrated circuits or die on one or both sides and a single row of pins along one long edge.                                                                                                    |
| Simple Network<br>Management<br>Protocol                                                         | RAM integrated circuits or die on one or both sides and a single row of pins along one long edge.<br>See <i>SNMP</i> .                                                                                                    |
| Simple Network<br>Management<br>Protocol<br>Single In-line<br>Memory Module                      | Single in-line Memory Module. A small circuit board or substrate, typically about 10cm x 2cm, with RAM integrated circuits or die on one or both sides and a single row of pins along one long edge.<br>See <i>SNMP</i> .<br>See <i>SIMM</i> .                     |
| Simple Network<br>Management<br>Protocol<br>Single In-line<br>Memory Module<br>single-mode fiber | Single in-line Memory Module. A small circuit board or substrate, typically about 10cm x 2cm, with RAM integrated circuits or die on one or both sides and a single row of pins along one long edge.<br>See <i>SNMP</i> .<br>See <i>SIMM</i> .<br>See <i>SMF</i> . |

| SMF                                    | single-mode fiber.                                                                                                    |
|----------------------------------------|----------------------------------------------------------------------------------------------------|
| SNMP                                   | Simple Network Management Protocol. The network management protocol of choice for TCP/IP-based internets.                                                                                                    |
| SNR                                    | signal-to-noise ratio. Usable signal being transmitted divided by the noise or undesired signal.                                                                                                    |
| socket                                 | (1) The Berkeley Unix mechanism for creating a virtual connection between processes. (2) IBM term for software interfaces that allow two Unix application programs to talk via TCP/IP protocols.                                                                                                    |
| Spanning-Tree<br>Protocol              | See <i>STP</i> .                                                                                                    |
| spoofing                               | A method of fooling network end stations into believing that keep-alive signals have come from and return to the host. Polls are received and returned locally at either end of the network and are transmitted only over the open network if there is a condition change.                                                                                                    |
| STP                                    | Spanning-Tree Protocol. Part of an IEEE standard. A bridge protocol for detecting and preventing loops from occurring in a multibridged environment. When bridges connect three or more LAN segments, a loop can occur. Because a bridge forwards all packets which are not recognized as being local, some packets can circulate for long periods of time, eventually degrading system performance. This algorithm ensures only one path connects any pair of stations, selecting one bridge as the 'root' bridge, with the highest priority one as identifier, from which all paths should radiate. |
| STU-C                                  | SDSL Transmission Unit—central office.                                                                                                    |
| subnet                                 | For routing purposes, IP networks can be divided into logical sub nets by using a subnet mask. Values below those of the mask are valid addresses on the subnet.                                                                                                    |
| subnet mask                            | See address mask.                                                                                                    |
| subordinate entity                     | An entity which has a superior entity.                                                                                                    |
| subscriber                             | A logical entity with attributes identifying the customer that is receiving service on a particular LIM port.                                                                                                    |
| superior entity                        | An entity which has subordinate entities.                                                                                                    |
| SVC                                    | switched virtual circuit. A temporary virtual circuit between two users.                                                                                                    |
| switch                                 | Equipment used to connect and distribute communications between a trunk line or backbone and individual nodes.                                                                                                    |
| switched virtual<br>circuit            | See SVC.                                                                                                    |
| symmetrical digital<br>subscriber line | See SDSL.                                                                                                    |
| synchronous<br>connection              | During synchronous communications, data is not sent in individual bytes, but as frames of large data blocks.                                                                                                    |
| SYSLOG                                 | SYSLOG allows you to log significant system information to a remote server.                                                                                                    |

I

## т

L

| Т1                                | A digital carrier that is used to transmit a DS1 formatted digital signal at 1.544 Mbps.                                                                                                    |
|-----------------------------------|----------------------------------------------------------------------------------------------------|
| ТЗ                                | A digital carrier that is used to transmit a DS3 formatted digital signal at 45 Mbps.                                                                                                    |
| ТСР                               | Transmission Control Protocol. The major transport protocol in the Internet suite of protocols providing reliable, connection-oriented full-duplex streams.                                                                                                    |
| Telnet                            | The virtual terminal protocol in the Internet suite of protocols. Allows users of one host to log into a remote host and act as normal terminal users of that host.                                                                                                    |
| ТЕТР                              | Trivial File Transfer Protocol. A simple file transfer protocol (a simplified version of FTP) that is often used to boot diskless workstations and other network devices such as routers over a network (typically a LAN). Has no password security.                                                               |
| training                          | The procedure used by the ATU-C and ATU-R to establish an end-to-end ADSL connection.                                                                                                    |
| training mode                     | Characteristic of a router that allows it to use RADSL technology to adjust its line speed according to noise conditions on the transmission line.                                                                                                    |
| Transmission<br>Control Protocol  | See TCP.                                                                                                    |
| transparent<br>bridging           | So named because the intelligence necessary to make relaying decisions exists in the bridge itself and is thus transparent to the communicating workstations. It involves frame forwarding, learning workstation addresses and ensuring no topology loops exist (in conjunction with the Spanning-Tree algorithm). |
| Trivial File Transfer<br>Protocol | See TFTP.                                                                                                    |
| twisted pair                      | Two insulated copper wires twisted together with the twists or lays varied in length to reduce potential signal interference between the pairs.                                                                                                    |
|                                   |                                                                                                    |

| UDP                          | User Datagram Protocol. A connectionless transport protocol that runs on top of the TCP/IP IP. UDP, like TCP, uses IP for delivery; however, unlike TCP, UDP provides for exchange of datagrams without acknowledgments or guaranteed delivery. Best suited for small, independent requests, such as requesting a MIB value from an SNMP agent, in which first setting up a connection would take more time than sending the data. |
|------------------------------|----------------------------------------------------------------------------------------------------|
| UL                           | Underwriters Laboratories. A private organization that tests and certifies electrical components and devices against rigorous safety standards. A UL Listing Mark on a product means that representative samples of the product have been tested and evaluated to nationally recognized safety standards with regard to fire, electric shock, and other related safety hazards.                                                    |
| Underwriters<br>Laboratories | See UL.                                                                                                    |
| UNI                          | User-Network Interface.                                                                                                    |

| UNI signaling                                            | User-Network Interface signaling for ATM communications.                                                                                                    |
|----------------------------------------------------------|----------------------------------------------------------------------------------------------------|
| upstream rate                                            | The line rate for message or data transfer from the source machine to a destination machine on the network. Also see downstream rate.                                                                                                    |
| User Datagram<br>Protocol                                | See UDP.                                                                                                    |
| v                                                        | -                                                                                                    |
| vc                                                       | virtual circuit. A logical circuit created to ensure reliable communication between two network devices. A virtual circuit is defined by a VPI/VCI pair, and can be either permanent (PVC) or switched (SVC). In ATM, a virtual circuit is called a virtual channel. Sometimes abbreviated VC. See also <i>PVC</i> , <i>SVC</i> , <i>VCI</i> , and <i>VPI</i> . |
| VCC                                                      | virtual channel connection. Logical circuit, made up of links, that carries data between two end points in an ATM network. Sometimes called a virtual channel connection. See also <i>VCI</i> and <i>VPI</i> .                                                                                                    |
| VCI                                                      | virtual channel identifier. 16-bit field in the header of an ATM cell. The VCI, together with the VPI, is used to identify the next destination of a cell as it passes through to the ATM switch. Sometimes called virtual channel connection. See also <i>VPI</i> .                                                                                            |
| virtual channel                                          | See VC.                                                                                                    |
| virtual circuit                                          | See VC.                                                                                                    |
| virtual channel connection                               | See VCC.                                                                                                    |
| virtual channel<br>identifier                            | See VCI.                                                                                                    |
| virtual connection                                       | In ATM, a connection between end users that has a defined route and endpoints. See also <i>PVC</i> and <i>SVC</i> .                                                                                                    |
| virtual path                                             | A logical grouping of virtual circuits that connect two sites. See also virtual circuit.                                                                                                    |
| virtual path<br>identifier                               | See VPI.                                                                                                    |
| virtual path<br>identifier/virtual<br>circuit identifier | See VPI and VCI.                                                                                                    |
| VP                                                       | virtual path. One of two types of ATM circuits identified by a VPI. A virtual path is a bundle of virtual circuits, all of which are switched across a network based on a common VPI. See also <i>VPI</i> .                                                                                                    |
| VPI                                                      | virtual path identifier. An 8-bit field in the header of an ATM cell. The VPI, together with the VCI, is used to identify the next destination of a cell as it passes through the network. See also <i>VCI</i> .                                                                                                    |

Glossary

### W

I

**WAN** wide-area network. A data communications network that spans any distance and is usually provided by a public carrier (such as a telephone company or service provider).

wide-area network See WAN.

Glossary

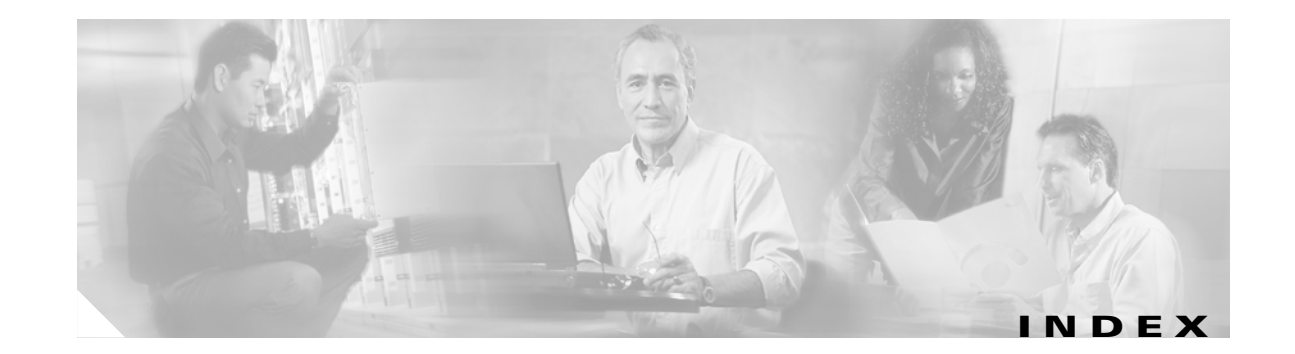

#### **Numerics**

4xDMT faceplate 1-14 illustration 1-14 LED indicators 1-14 modem support 1-13 overview 1-13 4xflexi faceplate 1-17 illustration 1-17 LED indicators 1-17 line encoding 1-15 modem support 1-15 not provisioned alarm 5-14 overview 1-15 4xSDSL faceplate 1-19 illustration 1-19 LED indicators 1-19 line encoding 1-18 modem support 1-18 overview 1-18

## A

ACO button alarms 1-38 location 1-21 adding fan module 2-16 line card 2-16 ADSL

definition 1-1 interface A-2 AIS received alarm 5-16 alarm 4xflexi not provisioned 5-14 AIS received 5-16 audible 1-38 BITS clock failure 5-14 chassis temperature too high 5-13 critical 1-38 definition 1-38 descriptions 5-13 displaying 5-13 line AIS received 5-15 line card 5-14 line card not equal to provisioning 5-14 line RDI 5-15 loss of active clock sync 5-14 loss of cell delineation 5-15, 5-16 loss of frame 5-15 loss of pointer 5-15 loss of signal 5-15 loss of signal detected 5-16 major 1-38 minor 1-38 multiple fan failures 5-16 not detected or missing 5-16 path AIS received 5-15 path RDI received 5-15 PLCP LOF detected 5-16 provisioned slot is empty 5-14 RAI received 5-16 troubleshooting 5-4

wiring contact connectors 3-26, 4-22 altitude 2-11 American Wire Gauge See AWG antistatic carriers 2-17 APS link redundancy 1-27 ASP interface 3-51, 4-46 asymmetric digital subscriber line See ADSL ATM interface 1-6, 3-51, 4-46 switch 3-38, 3-40, 4-33, 4-35 attenuation as cause of low bit rates 5-10 auxiliary connections 3-47, 4-42 port C-3 AWG Cisco 6130 grounding 3-8, 4-6 power 3-12, 3-14, 3-15, 4-9, 4-10, 4-11 fan tray grounding 3-8, 4-6 power 3-18, 3-19, 4-14, 4-15 POTS splitter, grounding 3-8

### В

backplane access 2-14 Cisco 6120 connection 1-35 illustration 1-35 Cisco 6130 connectors 1-11, 1-29 illustration 1-11 overview 1-10 switches 1-11, 1-29 fan tray 1-33 BER test CPE devices 7-2 perform 7-2 bit error rate test See BER test BITS clock failure alarm 5-14 blank faceplate Cisco 6120 1-34, 3-7 Cisco 6130 1-9, 3-7, 4-5 installation 3-7, 4-5, 6-8 removal 6-9 BNC connector 3-38, 4-33 boot flash command 5-3 system command 5-3

### С

cable building Cisco 6130 cable **B-31** CAB-128-mix, overview B-12 coaxial, requirement 2-16 fiber, requirement 2-16 one-to-one cable overview **B-7** port mapping **B-18** one-to-two cable, port mapping B-14 three-to-three cable overview **B-11** port mapping **B-26** two-to-two cable overview **B-8** port mapping **B-23** cabling Cisco 6120 to MDF 3-28 Cisco 6130 to Cisco 6120 3-9 Cisco 6130 to MDF 4-7, B-11, B-12 Cisco 6130 to POTS splitter **B-12** Cisco 6130 with a POTS splitter **B-3** 

Cisco 6130 without a POTS splitter B-10 intermixing line cards **B-12** overview **B-1** POTS splitter **B-5** card Cisco 6120 1-37 Cisco 6130 1-12 installation suggestions 2-10 power requirements 2-13 replacement suggestions 2-10 caution, definition xix CDM definition 1-2 Element Management Framework 1-2 management 1-2 cell payload scrambling 5-5 Champ connector Cisco 6120 1-35, 1-36 Cisco 6130 1-11 illustration C-1, C-2 securing **B-2** chassis temperature too high alarm 5-13 Cisco 6100 Series system testing connectivity 7-2 PPP connectivity 7-3 Zing test 7-2 Cisco 6120 backplane connection 1-35 illustration 1-35 blank faceplates 1-34, 3-7 card compartment 1-34 description 1-37 slots 1-35 Champ connector pin locations C-2 sets C-2

configurations 1-3 connection to Cisco 6130 3-9 MDF 3-28 connectors C-2 dimensions A-2 expansion 3-3 grounding illustration 3-9 procedures 3-7 illustration 1-35 installation 3-4 location 2-11 overview 1-34 rack space 2-12 retaining bar 3-4 space requirements 2-12 ventilation 2-11 voice lines 3-28 weight A-2 xDSL subscriber line connectors 3-28 Cisco 6130 backplane connectors 1-11, 1-29 definition 1-10 identification 1-10 illustration 1-11 switches 1-11, 1-29 blank faceplates 1-9, 3-7, 4-5 card compartment 1-9 description 1-12 slots 1-10 Champ connector description C-1 pin locations C-1 chassis placement 2-11 components 1-1 configurations 1-3, 1-4

connection to Cisco 6120 3-9 POTS splitter 3-11 connectors C-1 dimensions A-2 front cover description 1-32 installation 3-48, 4-43 securing 3-7, 4-5 fuse rating 2-14 grounding illustration 3-9.4-7 procedures 3-7, 4-6 illustration 1-10 installation 3-7, 4-5 lifting 2-14 line card configuration compatibility 1-12 overview 1-8 passwords used by 3-51, 4-46 power connection attaching 3-11, 4-7 dual-power feed 3-12, 4-8, 4-9 illustration 3-12, 4-8 location 1-11 single-power feed 3-12, 3-15, 4-8, 4-11 power input connections, attaching 3-12, 3-15, 4-9, 4-11 power requirements 2-13 power return connections, attaching 3-14, 4-10 power source C-2 rack space 2-12 rear cover description 1-32 installation 3-30, 4-25 securing 3-48, 4-43 space requirements 2-12 system I/O card, connector 1-11 ventilation 2-11 weight A-2 Cisco 6130 configuration

with a POTS splitter cable descriptions B-3 cable part numbers B-7, B-8 cabling configuration 3-10, B-5, B-8, B-10 Cisco 6120 to MDF cabling 3-29 components 1-3, 3-3 illustration 1-3 installation checklist 3-1 installation procedures 3-2 to 3-56 line cards 1-12 multiple chassis 1-3 one-to-one cable **B-7** overview 1-3 POTS splitter choices 3-9 powerup 3-33 rack space 2-12 subscribers 1-3 testing connections 7-1 two-to-two cable B-8 without a POTS splitter cable descriptions **B-10** cable part numbers **B-11** cabling configuration **B-12** components 1-4, 4-3 illustration 1-5 installation checklist 4-1 installation procedures 4-2 to 4-51 line cards 1-12 overview 1-4 powerup 4-28 rack space 2-12 subscribers 1-4 three-to-three cable B-11 Cisco 6130 with NI-2 system ADSL interface A-2 altitude 2-11 cable overview **B-1** CDM 1-1 Cisco IOS 1-1

components 1-1 configurations Cisco 6130 with a POTS splitter 1-3 Cisco 6130 without a POTS splitter 1-4 description 1-2 subtended network 1-5 craft interface **A-2** definition 1-1 environmental requirements 2-11 features 1-2 humidity 2-11 introduction 1-1 loss of power 1-34 modem support 1-2 network interface A-2 power requirements 2-13, A-2 rack-mounting requirements 2-14 rack space 2-12 redundancy 1-26 requirements environmental 2-11 power 2-13, A-2 rack mounting 2-14 safety 2-1 site **2-10** space 2-12 safety guidelines 2-1 requirements 2-1 SDSL interface A-2 shipping 2-17 site requirements 2-10 software components 1-1 space requirements 2-12 specifications hardware A-2 software A-7 subtended network configuration 1-5 technical specifications A-1

temperature 2-11 unpacking 2-17 ventilation 2-11 voltage settings 2-13 warranty information 2-18 Cisco 677 7-1 Cisco 678 7-1 Cisco DSL Manager see CDM Cisco IOS definition 1-1 management 1-2 Cisco Technical Assistance Center (TAC) 2-17 coaxial cable requirements 2-16 cold redundancy 1-26 commands boot flash 5-3 boot system 5-3 dir flash 5-3 dmt bitrate 5-10 dmt check-bytes 5-10 dmt codeword-size 5-10 dmt interleaving-delay 5-10 dmt margin 5-10 dsl test atm 5-9 loopback 5-5 no loopback diagnostic 5-5 ping 5-4 show controllers 5-4, 5-5 show dsl interface atm 5-9, 5-10 show dsl status 5-8 show environment all 5-4 show facility-alarm status 5-4, 5-8, 5-13 show int (interface) atm 5-4, 5-5 show ipc nodes 5-8 show oir status 5-3, 5-8 show running-config 5-4 configuration, software 3-50, 4-45 connection

Cisco 6130 with NI-2 Hardware Installation Guide

Cisco 6120 backplane 1-35 Cisco 6130 3-9 MDF 3-28 Cisco 6130 Cisco 6120 splitter 3-9 MDF 4-7 POTS splitter 3-9, 3-11 MDF Cisco 6120 3-28 Cisco 6130 4-7 POTS splitter 3-28, 3-29 network 1-6 POTS splitter Cisco 6130 3-9, 3-11 MDF 3-28, 3-29 power 2-13 testing equipment 7-1 connectivity test procedures 7-2 connector auxiliary, NI-2 card C-3 backplane Cisco 6130 1-11, 1-29 fan tray 1-33 BNC 3-38, 4-33 Champ Cisco 6120 1-35, 1-36 Cisco 6130 1-11 illustration C-1, C-2 securing **B-2** Cisco 6120 C-2 Cisco 6130 C-1 console C-3 D-sub, Cisco 6120 1-36 Ethernet C-4 hard metric module 1-11 power, Cisco 6130 1-11 system I/O card 1-11 terminal block 1-11

transmit and receive 3-41, 4-36, 6-15 xDSL test equipment 1-12 console connections 3-47, 4-42 connector C-3 port C-3 troubleshooting connections 5-4 contacting Cisco 2-17 cooling requirements 1-33 correction ratio 5-10 CPE overview 1-1 troubleshooting 5-9 CRC errors as cause of retraining 5-10 crosstalk 5-10 customer premises equipment See CPE

### D

damage from shipping 2-18 daughter boards 3-34, 4-29, 6-10, 6-14 dir flash command 5-3 dmt bitrate command 5-10 dmt check-bytes command 5-10 dmt codeword-size command 5-10 dmt interleaving-delay command 5-10 dmt margin command 5-10 DMT POTS card description 1-37 faceplate 1-37 illustration 1-37 install 3-37 documentation, related xix DS3 ATM interface 1-6 port, troubleshooting 5-5 DS3/2DS3 NI-2 card connectors 3-38, 4-33

faceplate 1-21 illustration 1-21 self-test 3-36, 3-38, 4-31, 4-32, 6-14 software update 3-36, 4-31, 6-11 troubleshooting 3-36, 3-38, 4-31, 4-32, 6-14 DSL access multiplexer See DSLAM, definition DSLAM, definition 1-1 dsl test atm command 5-9 D-sub connectors, Cisco 6120 1-36 dual-power feed Cisco 6130 3-13, 3-14, 4-9, 4-10 fan tray 3-18, 4-14

#### Е

edge connector key 1-16
EIA/TIA-232 interface A-2
EIA-310-C requirements 2-14
electrostatic discharge
See ESD
Element Management Framework, definition 1-2
e-mailing Cisco 2-17
errored seconds as cause of retraining 5-10
errors on the line, troubleshooting 5-10
ESD protection 2-9
Ethernet port C-4
expanding hardware 3-3, 3-4, 4-3

## F

faceplate OC-3c/OC-3c NI-2 card 1-24 fan module adding 2-16 removal 2-16 replacement 3-6, 4-5 fan tray

air filter, replacement 3-6, 4-5 alarms 5-16 backplane connectors 1-33 illustration 1-33 configuration options 1-3, 1-4 dimensions A-2 fuse rating 2-14 grounding illustration 3-9, 4-7 procedures 3-7, 4-6 illustration 1-33 installation 3-5, 4-3 LED indicators 1-33 modules installing 3-6, 4-4 removing 3-5, 4-3 operation verification 3-33, 4-28 placement 3-6, 4-4 position 2-11 power connection attaching 3-18, 3-19, 4-14, 4-15 dual-power feed 3-17, 3-18, 4-14 illustration 3-17, 4-13 single-power feed 3-17, 4-14 power requirements 2-13 preventive maintenance 1-33 rack space 2-12 requirement 2-12 troubleshooting 5-13 ventilation 2-11 weight A-2 ferrite installation 3-13, 3-14, 3-16, 4-10, 4-11, 4-12, 4-13 requirements 2-16 fiber cable requirements 2-16 framing mode 5-5 front cover close 3-48, 4-43

description 1-32 **FRUs** hot swapping 5-2 troubleshooting 5-6 fuse calculation 2-13 installation 3-11, 3-17, 4-7, 4-13 rating Cisco 6130 2-14 fan tray 2-14 requirements 2-13 fuse and alarm panel Cisco 6130 power connections 3-13, 3-14, 3-15, 4-9, 4-10, 4-12 fan tray power connections 3-18, 3-19, 4-14, 4-16 wiring 2-13

#### G

grounding Cisco 6120 3-7 Cisco 6130 3-7.4-6 fan tray 3-7, 4-6 illustration Cisco 6120 3-9 Cisco 6130 3-9.4-7 fan tray 3-9, 4-7 POTS splitter 3-9 lug Cisco 6120 3-8 Cisco 6130 3-8, 4-6 fan tray 3-8, 4-6 POTS splitter 3-7 power source 2-13 guide contents, description xvii

#### Η

hard metric module connectors 1-11

Cisco 6130 with NI-2 Hardware Installation Guide

hardware installation requirements 2-15 specifications A-2 header, bits setting 7-2 heat dissipation 2-11 hot-swapping line cards 2-10 humidity 2-11

#### 

IF Status field, use in troubleshooting 5-5 installation blank faceplate 3-7, 4-5, 6-8 checklist Cisco 6130 with a POTS splitter 3-1 Cisco 6130 without a POTS splitter 4-1 Cisco 6120 3-4 Cisco 6130 3-7, 4-5 fan tray 3-5, 4-3 fuses 3-11, 3-17, 4-7, 4-13 line cards 3-36, 4-31 POTS splitter 3-4, 3-5 procedures Cisco 6130 with a POTS splitter configuration 3-2 to 3-56 Cisco 6130 without a POTS splitter configuration 4-2 to 4-51 rack 2-12 requirements coaxial cable 2-16 ferrite 2-16 fiber cable 2-16 hardware 2-15 power 2-13 software 2-15 space 2-12 tool 2-15 wire 2-16 system I/O card 3-21, 4-17

tools and equipment 2-15 intake plenum 3-6, 4-4 interfaces auxiliary C-3 console C-3 Ethernet C-4 numbering of 3-51, 4-46 intermixing line cards CAB-128-mix cable B-12 cable part numbers **B-12** cables **B-12** not supported 1-12 supported 1-12 internal power supply rating 2-13 invalid module for this slot alarm 5-14 IOS see Cisco IOS

## L

LED indicators 4xDMT 1-14 4xflexi 1-17 4xSDSL 1-19 fan tray 1-33 OC-3c/OC-3c NI-2 card 1-25 troubleshooting 5-3, 5-6 lifting equipment 2-14 line AIS received alarm 5-15 line card 2-16 adding alarms 5-14 antistatic carrier 2-17 configuration compatibility 1-12 hot-swapping 2-10 install 3-36, 4-31 intermixing 1-12 pull away 3-30, 4-24

removal 2-16 troubleshooting 5-8 line card not equal to provisioning alarm 5-14 line errors, troubleshooting 5-10 line protocol field, troubleshooting 5-5 line RDI alarm 5-15 load coils 5-9 local loop, troubleshooting 5-9 loopback command 5-5 loss of active clock sync alarm 5-14 cell delineation alarm 5-15, 5-16 frame alarm 5-15 pointer alarm 5-15 power 1-34 signal alarm 5-15 signal detected alarm 5-16

#### Μ

MAC address stored on system I/O card 5-2 maintenance guidelines 2-9 management software, alarms 1-38 maximum operating value 2-13 MDF connection to Cisco 6120 3-28 POTS splitter 3-29 minimum operating value 2-13 modems excessive retraining 5-10 failing to train 5-8, 5-9 training at low rates 5-10 modem support 1-2 multi-mode fiber 1-6, 1-23 multiple fan failures alarm 5-16

#### Ν

network interface card See NI-2 card NI-2 card APS link redundancy 1-26, 1-27 auxiliary port C-3 cold redundancy 1-26 troubleshooting 5-7 connections 1-6 console port C-3 Ethernet port C-4 packing 2-17 specifications DS3/2DS3 A-5 troubleshooting 5-6 no loopback diagnostic command 5-5 Nortel NT-T100 series 3-28 not detected or missing alarm 5-16 note, definition xix

## 0

| OC-3c                                               |
|-----------------------------------------------------|
| optical ATM interface 1-6                           |
| port, troubleshooting <b>5-5</b>                    |
| OC-3c/OC-3c NI-2 card                               |
| faceplate 1-24                                      |
| LEDs 1-25                                           |
| receive connection <b>3-41, 4-36, 6-15</b>          |
| self-test 3-36, 3-38, 4-31, 4-32, 6-14              |
| software update 3-36, 4-31, 6-11                    |
| specifications A-6                                  |
| transmit connection 3-41, 4-36, 6-15                |
| troubleshooting <b>3-36, 3-38, 4-31, 4-32, 6-14</b> |
| OOF received alarm 5-16                             |
| optical ATM interface 1-6                           |
| overheating of system 5-13                          |
|                                                     |

### Ρ

passwords used by Cisco 6130 3-51, 4-46 path AIS received alarm 5-15 path RDI received alarm 5-15 payload scrambling 5-5 PC connections to management network 3-46, 4-41 ping command 5-4 pinouts auxiliary port C-3 console port C-3 Ethernet port C-4 PLCP LOF detected alarm 5-16 port console C-3 Ethernet C-4 mapping tables building Cisco 6130 cable B-31 one-to-one cable B-18 one-to-two cable B-14 three-to-three cable B-26 two-to-two cable B-23 numbers described 3-51, 4-46 training at low rates 5-10 troubleshooting 5-8 POTS card See DMT POTS card frequencies, routing 1-34 POTS splitter cable part numbers **B-6** cables **B-6** card, installation 3-37 chassis location 2-11 connection to Cisco 6130 3-11 MDF 3-29 definition 1-1 expansion 3-3

grounding illustration 3-9 procedures 3-7 installation 3-4 installation procedures 3-5 port mapping tables **B-18** rack space 2-12 space requirements 2-12 ventilation 2-11 power connection attaching 3-11, 3-17, 4-7, 4-13 Cisco 6130 3-12, 4-8 dual-power feed 3-12, 3-17, 4-8, 4-14 fan tray 3-17, 4-13 fan tray, attaching 3-18, 3-19, 4-14, 4-15 improperly connected 3-30, 4-24 single-power feed 3-12, 3-17, 4-8, 4-14 connectors 1-11 input connections for Cisco 6130 3-12, 3-15, 4-9, 4-11 planning 2-13 polarity, verify 3-33, 4-28 rectifier 2-13 requirements 2-13 return connections for Cisco 6130 3-14, 4-10 source definition 2-13 grounding 2-13 supply rating 2-13 system breakers 3-33, 4-28 install fuses 3-33, 4-28 reinsert fuses 3-33. 4-28 terminal block illustration **C-2** PPP connectivity, testing 7-3 preventive maintenance, fan tray 1-33 provisioned slot is empty alarm 5-14 PSTN, loss of service 1-34

## Q

quad-port DMT ATU-C line card see 4xDMT quad-port flexi ATU-C line card see 4xflexi quad-port STU-C line card See 4xSDSL

### R

rack

measure 3-3, 4-3 mounting requirements 2-14 requirement 2-12 space calculation 2-12 maximum 2-12 planning 2-12 requirements 2-12 stabilize **3-3, 4-3** RAI received alarm 5-16 rear cover bracket 3-32, 4-27 close 3-48, 4-43 cover-mounting bracket 3-31, 4-26 bracket loops 3-32, 4-27 description 1-32 installation 3-30, 4-25 installation illustration 3-32, 4-27 securing 3-48, 3-50, 4-43, 4-45 tie wraps 3-32, 4-27 redundancy APS link 1-26, 1-27 cold 1-26 line card 1-26 overview 1-26 subtended configuration 1-28

removal blank faceplate **6-9** fan module **2-16** line card **2-16** retaining bar **3-4** retraining, troubleshooting **5-10** RJ-45 connectors on NI-2 card **C-3, C-4** ROM monitor (rommon) **5-3** routing POTS frequencies **1-34** xDSL frequencies **1-34** 

## S

safety guidelines 2-1 requirements 2-1 **SDSL** definition 1-1 interface A-2 setup command 3-50, 4-45 shipping damage 2-18 system 2-17 show controllers command 5-4, 5-5 show dsl interface atm command 5-9, 5-10 show dsl status command 5-8 show environment all command 5-4 show facility-alarm status command 5-4, 5-8, 5-13 show int (interface) atm command 5-4, 5-5 show ipc nodes command 5-8 show oir status command 5-3, 5-8 show running-config command 5-4 Siecor POTS splitter configurations 1-3 grounding procedures 3-7 Signal Label Mismatch alarm 5-15 single fan failure alarm 5-16 single-mode fiber 1-6, 1-23

single-power feed Cisco 6130 3-15, 4-12 fan tray 3-19, 4-16 site requirements definition 2-10 environmental 2-11 SNR margin 5-10 software requirements 2-15 specifications A-7 space requirements 2-12 specifications 4xSDSL A-4 Cisco 6130 with NI-2 system A-1, A-7 DS3/2DS3 NI-2 card A-5 hardware A-2 OC-3c/OC-3c NI-2 card A-6 software A-7 subscriber loop, troubleshooting 5-9 subtended definition 1-5 network configuration description 1-5 features 1-5 illustration 1-7.1-8 installation 3-42, 4-37 rack space 2-12 redundancy 1-28 testing connections 7-1 subtending definition 1-5 port, troubleshooting 5-5 tree, definition 1-6 SUN workstations, CDM 1-2 superframes statistics, troubleshooting 5-10 symmetric digital subscriber line See SDSL System Configuration Dialog 3-51, 4-46 system I/O card

Cisco 6130 with NI-2 Hardware Installation Guide

Cisco 6130 connectors 1-11 installation 3-21, 4-17, 6-17 installation suggestions 2-10 locate 3-20, 4-17 location 1-28 MAC address stored on 5-2 missing 3-21, 4-17 removal 6-24 replacement suggestions 2-10 troubleshooting 5-11

## Т

TAC, contacting 5-3 technical specifications A-1 support 2-17 Technical Assistance Center, contacting 5-3 Telnet, troubleshooting connections 5-4 temperature maximum 2-11 problems, troubleshooting 5-13 requirements 2-11 terminal block connectors 1-11 testing connections, equipment 7-1 tie wrap Champ connector **B-2** illustration **B-2** rear cover mounting bracket 1-32 tip, definition xix tool requirements 2-15 tools and equipment 2-15 transmission errors, troubleshooting 5-10 troubleshooting line cards 5-8 NI-2 card 5-6 NI-2 card, cold redunancy 5-7 trunk port troubleshooting 5-5

## U

unpacking the system 2-17

#### V

VCI support 1-2 ventilation 2-11 verification, shipment 2-17 voice switching equipment, co-locating 1-34 voltage settings 2-13 voltmeter readings 3-33, 4-28 VPI support 1-2

#### W

warning definition xix warranty 2-18 wire requirements 2-16 wiring to fuse and alarm panel 2-13

## X

xDSL frequencies, routing 1-34 test equipment connectors 1-12 xTU-C line card compatible cables **B-1** install 3-34, 3-37, 4-29, 4-32 locking 3-35, 3-36, 3-37, 4-30, 4-31, 4-32, 6-11, 6-14 pull away from backplane 3-30, 4-25 reseat 3-36, 4-31 self-test 3-36, 3-38, 4-31, 4-32, 6-14 software update 3-36, 4-31, 6-11 troubleshooting 3-36, 3-38, 4-31, 4-32, 6-14 unlocking 3-30, 4-24

## Y

Yellow alarm received 5-16

## Ζ

Zing test 7-2